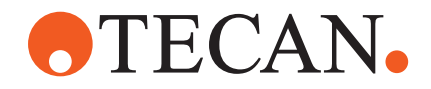

# **Operating Manual**

# Fluent®

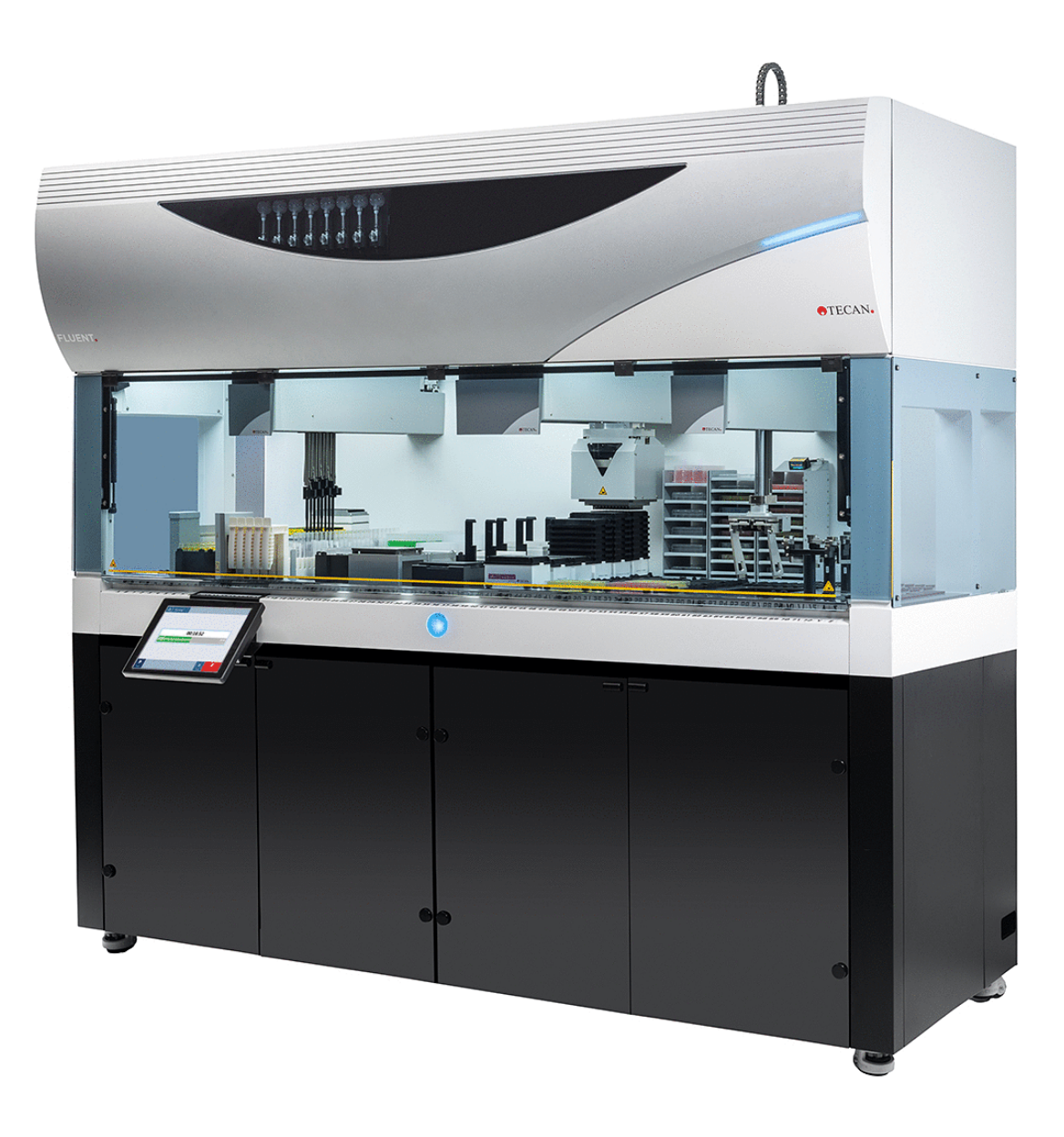

| Titolo:   | Manuale d'uso di Fluent |                                     |                                                                                                    | Codice parte:                            | 30138432.06                                                                                                    |
|-----------|-------------------------|-------------------------------------|----------------------------------------------------------------------------------------------------|------------------------------------------|----------------------------------------------------------------------------------------------------|
| ID:       | 399706, it, V2.7        |                                     |                                                                                                    | Tradotto da:                             | n.d.                                                                                                    |
| Versione: | Revisione:              | Edizione: Cronologia del documento: |                                                                                                    |                                          |                                                                                                    |
| 1         | 0                       | 30/08/2017                          | Prima edizione                                                                                                    |                                          |                                                                                                    |
| 1         | 1                       | 18/09/2017                          | 2.3 Rischi legati                                                                                                    | all'impiego                              |                                                                                                    |
| 1         | 2                       | 07/11/2017                          | 1.3 Impiego pre                                                                                                    | visto                                    |                                                                                                    |
| 1         | 3                       | 05/03/2018                          | 1.3 Impiego pre                                                                                                    | visto                                    |                                                                                                    |
| 1         | 4                       | 16/04/2018                          | 3.3 Dimensioni                                                                                                    | e pesi                                   |                                                                                                    |
| 1         | 5                       | 20/07/2018                          | 4.6.2 Pinza FCA                                                                                                    | l.                                       |                                                                                                    |
| 1         | 6                       | 26/02/2019                          | 2.2 Informazioni                                                                                                    | generali sulla sic                       | curezza                                                                                                    |
| 1         | 7                       | 22/10/2020                          | Aggiunta di informazioni su Mix & Pierce nei<br>ragrafi 1.8.3, 2.5, 2.8.1, 4.6, 4.6.3, 6.6, 7.<br>7.4.2, 7.5.4, 8.2.3, 8.3.13–15. Aggiunta di<br>formazioni sull'agitatore rotante nei paragrafi<br>4.6.3, 6.5.3, 7.4.1, 7.4.2, 7.5.5, 7.5.6, 8.2<br>8.3.14. Aggiunta dei paragrafi 4.6.4 e 7.5.2<br>Aggiornamento dei paragrafi 2.5, 2.9, 2.10,<br>4.2.2, 4.6, 6.3.5, 7.1, 7.4, 7.5.16, 8.2.4 e<br>8.3.13–20. |                                          | Pierce nei pa-<br>5.3, 6.6, 7.4.1,<br>Aggiunta di in-<br>lei paragrafi<br>, 7.5.6, 8.2.3,<br>6.4 e 7.5.24.<br>2.9, 2.10,<br>6, 8.2.4 e |
| 1         | 8                       | 01/12/2020                          | Aggiornamento                                                                                                    | dei paragrafi 2.2                        | e 2.8                                                                                                    |
| 1         | 9                       | 15/02/2021                          | Aggiornamento dei paragrafi 2.7.2, 7.1, 7.2, 7.4.2, 7.5.15, 7.5.24 e 8.2.3, aggiunta dei paragrafi 2.7.5, 4.6.4 e 7.5.25                                                                                                    |                                          | 2, 7.1, 7.2,<br>ggiunta dei pa-                                                                                                    |
| 1         | 10                      | 25/11/2021                          | Aggiornamento                                                                                                    | dei paragrafi 3.7                        | e 6.5.1                                                                                                    |
| 2         | 0                       | 02/03/2022                          | Aggiornamento                                                                                                    | del paragrafo 3.1                        |                                                                                                    |
| 2         | 1                       | 14/04/2022                          | Aggiunta dei par<br>mento del parag                                                                                                    | ragrafi 5.2.5 e 6.0<br>grafo 6.5.1       | 6, aggiorna-                                                                                                    |
| 2         | 2                       | 16/11/2022                          | Aggiunta del par<br>paragrafi 2.2 e 3                                                                                                    | ragrafo 4.6.5, ag<br>3.4                 | giornamento dei                                                                                                    |
| 2         | 3                       | 15/03/2023                          | Aggiornamento<br>7.4.2                                                                                                    | dei paragrafi 1.8.                       | 2, 2.4, 3.4 e                                                                                                    |
| 2         | 4                       | 30/03/2023                          | Aggiornamento<br>4.3.2, 4.3.3, 4.                                                                                                    | dei paragrafi 2.4,<br>3.4, 4.3.5.3 e 7.4 | 2.8.1.1, 3.3,<br>4.2, 7.4.4                                                                                                    |

© 2024, Tecan Trading AG, Switzerland, all rights reserved.

Information contained in this document is subject to change without notice.

| 2 | 5 | 16/01/2024 | Aggiornamento dei paragrafi 1.9, 2.2, 2.7.1,<br>2.8.1, 6.2, 7, 7.2.1, 7.2.2, 7.4.2, 7.5.14, 8.2.2<br>e 8.3.6  |
|---|---|------------|----------------------------------------------------------------------------------------------------|
| 2 | 6 | 06/06/2024 | Aggiornamento dei paragrafi 1, 1.8.4, 2.2, 2.4,<br>3.7 e 4.6, 6.1, aggiunta del paragrafo 4.6.6               |
| 2 | 7 | 05/12/2024 | Aggiornamento dei paragrafi 1.8.4, 3.7, 4.6,<br>6.5, 7.4.1.2, 7.5.18 e 10.1, aggiunta del para-<br>grafo 2.12 |

© 2024, Tecan Trading AG, Switzerland, all rights reserved.

Information contained in this document is subject to change without notice.

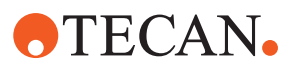

# Indice

| 1 | Introd | ntroduzione al manuale 8                             |    |  |  |  |  |
|---|--------|------------------------------------------------------|----|--|--|--|--|
|   | 1.1    | Scopo del presente manuale                           | 8  |  |  |  |  |
|   | 1.2    | Produttore                                           | 8  |  |  |  |  |
|   | 1.3    | Uso previsto                                         |    |  |  |  |  |
|   | 1.4    | Area di impiego/campo di applicazione                | 9  |  |  |  |  |
|   | 1.5    | Uso non previsto                                     | 9  |  |  |  |  |
|   | 1.6    | Garanzia                                             | 9  |  |  |  |  |
|   | 1.7    | Marchi di fabbrica                                   | 9  |  |  |  |  |
|   | 1.8    | Documentazione di riferimento                        | 9  |  |  |  |  |
|   | 1.9    | Conformità a leggi e standard                        | 10 |  |  |  |  |
|   | 1.10   | Convenzioni adottate nel documento                   | 10 |  |  |  |  |
|   |        |                                                      |    |  |  |  |  |
| 2 | Sicur  | ezza                                                 | 12 |  |  |  |  |
|   | 2.1    | Convenzioni sui messaggi di sicurezza                | 12 |  |  |  |  |
|   | 2.2    | Informazioni generali di sicurezza                   | 14 |  |  |  |  |
|   | 2.3    | Informativa sulla privacy per l'uso della fotocamera | 16 |  |  |  |  |
|   | 2.4    | Rischi legati all'impiego                            | 16 |  |  |  |  |
|   | 2.5    | Azienda incaricata                                   | 26 |  |  |  |  |
|   | 2.6    | Validazione del metodo e del processo                | 27 |  |  |  |  |
|   | 2.7    | Qualifiche dell'utente                               | 27 |  |  |  |  |
|   | 2.8    | Elementi di sicurezza                                | 29 |  |  |  |  |
|   | 2.9    | Segnali di sicurezza del prodotto                    | 35 |  |  |  |  |
|   | 2.10   | Radiazione laser                                     | 40 |  |  |  |  |
|   | 2.11   | Dichiarazione di avvenuta decontaminazione           | 41 |  |  |  |  |
|   | 2.12   | Segnalazione di incidenti                            | 42 |  |  |  |  |
| 3 | Dati t | ecnici                                               | 43 |  |  |  |  |
|   | 3.1    | Targhetta di identificazione                         | 43 |  |  |  |  |
|   | 3.2    | Etichetta con il numero di serie                     | 44 |  |  |  |  |
|   | 3.3    | Dimensioni e pesi                                    | 45 |  |  |  |  |

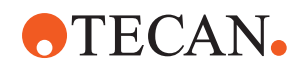

|   | 3.4        | Alimentatore                                      | 46         |
|---|------------|---------------------------------------------------|------------|
|   | 3.5        | Connessioni per i dati ed elettriche              | 47         |
|   | 3.6        | Condizioni ambientali                             | 47         |
|   | 3.7        | Emissione e immunità                              | 48         |
| 4 | Desc       | rizione del funzionamento                         | 50         |
|   | 4.1        | Panoramica                                        | 50         |
|   | 4.2        | Piano di lavoro                                   | 50         |
|   | 4.3        | Bracci robotici                                   | 54         |
|   | 4.4        | Sistema di dispensazione del liquido (Liquid FCA) | 60         |
|   | 4.5        | Sistema di lavaggio (MCA 384)                     | 61         |
|   | 4.6        | Componenti opzionali e dispositivi                | 61         |
| 5 | Elem       | enti di controllo                                 | 73         |
|   | 5.1        | Elementi operativi                                | 73         |
|   | 5.2        | Interfaccia utente                                | 74         |
|   | 5.3        | Segnali di errore e stato dell'apparecchio        | 79         |
|   | 5.4        | LED di stato Fluent ID                            | 81         |
| 6 | Funzi      | onamento                                          | 82         |
|   | 6.1        | Istruzioni di sicurezza per questo capitolo       | 82         |
|   | 6.2        | Modalità operative                                | 83         |
|   | 6.3        | Messa in funzione                                 | 84         |
|   | 6.4        | Prima di avviare un metodo                        | 92         |
|   | 6.5        | Esecuzione di un metodo                           | 97         |
|   | 6.6        | Funzionamento DeckCheck 1                         | 109        |
|   | 6.7        | Ripristino del metodo 1                           | 112        |
|   | 6.8        | Disattivazione dell'apparecchio                   | 114        |
| 7 | Manu       | tenzione del sistema 1                            | 116        |
|   |            |                                                   |            |
|   | 7.1        | Decontamination 1                                 | 116        |
|   | 7.1<br>7.2 | Decontamination                                   | 116<br>117 |

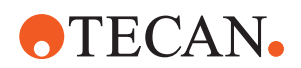

|         | 7.4                                 | Tabelle di manutenzione del sistema                                                                                                   | 120                                                       |
|---------|-------------------------------------|----------------------------------------------------------------------------------------------------|-----------------------------------------------------------|
|         | 7.5                                 | Attività di manutenzione del sistema                                                                                                  | 131                                                       |
|         |                                     |                                                                                                    |                                                           |
| 8       | Risol                               | uzione dei problemi                                                                                                    | 162                                                       |
|         | 8.1                                 | Istruzioni di sicurezza per questo capitolo                                                                                           | 162                                                       |
|         | 8.2                                 | Tabelle di risoluzione dei problemi                                                                                                   | 162                                                       |
|         | 8.3                                 | Attività di risoluzione dei problemi                                                                                                  | 176                                                       |
|         |                                     |                                                                                                    |                                                           |
|         |                                     |                                                                                                    |                                                           |
| 9       | Imba                                | llaggio, disimballaggio, trasporto, stoccaggio e smaltimento                                                                          | 208                                                       |
| 9       | lmba<br>9.1                         | Ilaggio, disimballaggio, trasporto, stoccaggio e smaltimento<br>Etichette per imballaggio                                             | <b>208</b><br>208                                         |
| 9       | lmba<br>9.1<br>9.2                  | llaggio, disimballaggio, trasporto, stoccaggio e smaltimento<br>Etichette per imballaggio<br>Smaltimento                              | <b>208</b><br>208<br>209                                  |
| 9       | Imba<br>9.1<br>9.2                  | <b>llaggio, disimballaggio, trasporto, stoccaggio e smaltimento</b><br>Etichette per imballaggio<br>Smaltimento                       | <b>208</b><br>208<br>209                                  |
| 9<br>10 | Imba<br>9.1<br>9.2<br>Assis         | Ilaggio, disimballaggio, trasporto, stoccaggio e smaltimento<br>Etichette per imballaggio<br>Smaltimento<br>tenza clienti             | <ul><li>208</li><li>208</li><li>209</li><li>211</li></ul> |
| 9<br>10 | Imba<br>9.1<br>9.2<br>Assis<br>10.1 | Ilaggio, disimballaggio, trasporto, stoccaggio e smaltimento<br>Etichette per imballaggio<br>Smaltimento<br>tenza clienti<br>Contatti | <ul> <li>208</li> <li>209</li> <li>211</li> </ul>         |
| 9<br>10 | Imba<br>9.1<br>9.2<br>Assis<br>10.1 | Ilaggio, disimballaggio, trasporto, stoccaggio e smaltimento<br>Etichette per imballaggio<br>Smaltimento<br>tenza clienti<br>Contatti | <ul> <li>208</li> <li>209</li> <li>211</li> </ul>         |

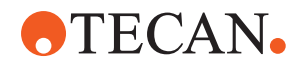

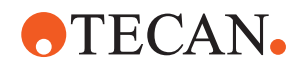

# 1 Introduzione al manuale

Il presente Operating Manual fornisce una descrizione del sistema , oltre a tutte le informazioni necessarie per garantirne il funzionamento sicuro e per mantenerlo in perfette condizioni di esercizio. Leggere attentamente il presente manuale prima di eseguire qualsiasi operazione sul sistema e prima di cominciare a utilizzarlo. Questo capitolo descrive il campo di applicazione del manuale e specifica il prodotto a cui si riferisce. Spiega inoltre il significato dei simboli e le convenzioni utilizzate, oltre a fornire anche altre informazioni generali. Il manuale è dedicato all'apparecchio . Per informazioni importanti sui moduli secondari, fare riferimento ai manuali specifici corrispondenti.

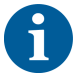

Il presente Operating Manual non contiene alcuna descrizione del software. Per ulteriori informazioni relative al software, consultare il manuale corrispondente. Consultare il paragrafo Documentazione di riferimento.

# 1.1 Scopo del presente manuale

Il presente manuale si riferisce a:

- Fluent 480 (codice articolo 30042011)
- Fluent 780 (codice articolo 30042021)
- Fluent 1080 (codice articolo 30042031)

## **1.2 Produttore**

Indirizzo del produttore

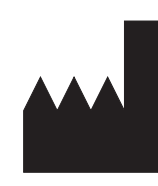

Tecan Schweiz AG Seestrasse 103 CH-8708 Männedorf Svizzera

# 1.3 Uso previsto

Il Fluent è un sistema di pipettaggio completamente automatizzato, destinato ad attività di laboratorio di routine, come pipettaggio, manipolazione automatizzata dei liquidi e manipolazione robotizzata di materiali da laboratorio durante determinate procedure di test.

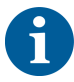

### Il Fluent Gx Assurance Software è richiesto per questo uso specifico.

Alcuni componenti opzionali di Tecan e i dispositivi di produttori terzi che possono essere utilizzati unitamente a Fluent sono destinati esclusivamente a fini di ricerca (RUO).

Se un componente opzionale o un dispositivo il cui impiego è ammesso esclusivamente a fini di ricerca è integrato in Fluent o se il Fluent Gx Assurance Software non è installato, l'uso previsto viene modificato come specificato di seguito:

Fluent è una stazione di pipettaggio completamente automatizzata per applicazioni di ricerca e industriali, destinata ad attività di laboratorio di routine, come pipettaggio, manipolazione automatizzata dei liquidi e manipolazione robotizzata di

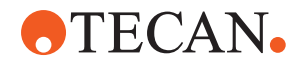

materiali da laboratorio durante determinate procedure di test (ad es. analisi delle cellule, analisi biochimiche e gestione dei composti). Questo apparecchio non è destinato a essere utilizzato nelle procedure di diagnosi clinica.

# 1.4 Area di impiego/campo di applicazione

Fluent può essere utilizzato in una serie di ambienti di laboratorio secondo l'uso previsto.

In ogni ambiente il singolo laboratorio è addetto alla validazione di Fluent con i liquidi specifici e i materiali da laboratorio utilizzati durante il flusso operativo o il metodo di laboratorio.

# 1.5 Uso non previsto

Un uso non previsto può pregiudicare il principio di sicurezza di Fluent.

- Fluent non deve essere utilizzato con componenti opzionali o componenti non approvati da Tecan.
- Fluent non è a prova di esplosione, pertanto non deve essere installato in punti in cui sussiste il rischio di esplosione.
- Fluent non deve essere utilizzato in assenza dei dispositivi di sicurezza funzionanti.

## 1.6 Garanzia

Fluent non deve essere utilizzato con componenti non approvati da Tecan.

L'uso di componenti non approvati può compromettere il principio di sicurezza di Fluent.

L'impiego di componenti non approvati comporta l'annullamento della garanzia di sicurezza e il mancato rispetto degli standard nazionali e internazionali, come richiesto per la certificazione NRTL, dalle direttive CE ecc.

# 1.7 Marchi di fabbrica

I nomi dei prodotti menzionati nel presente manuale, che possono essere marchi di fabbrica registrati o non registrati, vengono utilizzati unicamente a scopo identificativo e rimangono di proprietà esclusiva dei rispettivi titolari. Per semplicità, i simboli dei marchi di fabbrica, come <sup>®</sup> e <sup>™</sup>, non vengono ripetuti nel presente manuale.

# 1.8 Documentazione di riferimento

Questa sezione fornisce un elenco dei documenti necessari o utili per l'utilizzo di Fluent.

Di seguito sono elencate le radici dei codici di identificazione dei documenti (ID doc.). Tali ID non contengono informazioni sulla lingua, sulla versione del documento o sul tipo di supporto con cui viene fornito il documento, che può essere costituito da un supporto dati, da un supporto cartaceo, da un file scaricabile e così via.

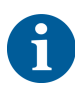

A seconda della configurazione dell'ordine specifico, i manuali d'uso per le apparecchiature opzionali sono comunque validi.

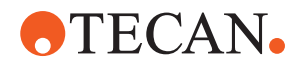

Verificare il campo di applicazione di ogni documento per assicurarsi di utilizzare la versione corretta.

L'ID del documento non contiene i dati dell'ordine. Quando si presenta un ordine, verificare il numero sul raccoglitore, sulla custodia del CD e così via.

### 1.8.1 Manuali dell'apparecchio

- Manuale d'uso Fluent<sup>®</sup> (Doc ID 399706)
- Manuale di riferimento Fluent<sup>®</sup> (Doc ID 399937)

### 1.8.2 Manuali software

- Manuale del plug-in per il software del sistema di tracciamento dei campioni Tecan (ID doc. 393933)
- Manuale d'uso del software applicativo FluentControl (ID doc. 399935)
- Manuale d'uso del software applicativo Introspect (ID doc. 400733)
- Manuale d'uso del software applicativo MissionControl (ID doc. 401940)

### 1.8.3 QC Kit Manuals

- QC Kit Application Manual (Doc ID 397069)
- QC Kit Application Software Manual (Doc ID 397070)

### 1.8.4 Altri documenti di riferimento

- Manuale d'uso del carosello Fluent<sup>®</sup> (ID doc. 398350)
- Cappa con filtro HEPA (ID doc. Caron 70072)
- Manuale applicativo di Frida Reader™ (ID doc. 401882)
- Manuale d'uso di Te-Shake™ (ID doc. 391496)
- Manuale d'uso di Te-VacS™ (ID doc. 391236)
- Manuale d'uso di Fluent<sup>®</sup> Stacker (ID doc. 398658)
- Manuale d'uso di MIO2 (ID doc. 394934)
- Manuale d'uso di Resolvex i300 (ID doc. 402756)

## 1.9 Conformità a leggi e standard

Le seguenti dichiarazioni e certificazioni sono valide per Fluent:

- Dichiarazione di conformità CE con direttive UE applicabili (marchio CE)
- Certificazione NRTL (Nationally Recognized Testing Laboratory)
- Schema di certificazione CB (IECEE) (marchio CB)

Per ulteriori informazioni sui marchi, consultare il paragrafo "Targhetta di identificazione" [> 43].

## 1.10 Convenzioni adottate nel documento

**Rimandi** I rimandi sono indicati come nell'esempio seguente:

Consultare il paragrafo "Sicurezza" [▶ 12].

- Il termine "Sicurezza" è il titolo del paragrafo corrispondente.
- Il numero di pagina è riportato fra parentesi quadre.

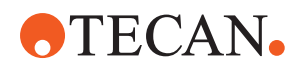

| Prerequisiti | I prerequisiti sono indicati come nell'esempio seguente:                                                      |  |  |  |  |
|--------------|----------------------------------------------------------------------------------------------------|--|--|--|--|
|              | ✓ Le "Informazioni generali di sicurezza" sono state lette.                                                   |  |  |  |  |
| Puntali      | I puntali supplementari sono indicati come nell'esempio seguente:                                             |  |  |  |  |
| 6            | Per le convenzioni e i simboli di sicurezza, consultare il capitolo "Sicurezza"<br>[▶ 12].                    |  |  |  |  |
| Figure       | Le figure possono mostrare versioni dei componenti che non sono rilevanti per<br>l'apparecchio Fluent in uso. |  |  |  |  |

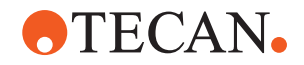

# 2 Sicurezza

Questo capitolo illustra il profilo di sicurezza di Fluent, fornendo linee guida generali per il comportamento corretto, oltre alle avvertenze relative ai rischi connessi all'utilizzo di Fluent.

## 2.1 Convenzioni sui messaggi di sicurezza

## 2.1.1 Parole di segnalazione

Tab. 1: Parole di segnalazione

| Parola di segnalazione | Significato                                                                                                    |
|------------------------|----------------------------------------------------------------------------------------------------|
| A PERICOLO             | Indica una situazione di pericolo immediato<br>che, se non evitata, comporta la morte o<br>gravi ferite.                                                                           |
| AVVERTENZA             | Indica una situazione potenzialmente perico-<br>losa che, se non evitata, può comportare la<br>morte o gravi ferite.                                                               |
|                        | Indica una situazione potenzialmente perico-<br>losa che, se non evitata, può comportare fe-<br>rite minime o lievi.                                                               |
| AVVISO                 | Indica una situazione non potenzialmente<br>pericolosa che, se però non viene evitata,<br>può causare danni all'apparecchio, malfun-<br>zionamenti o risultati di processo errati. |

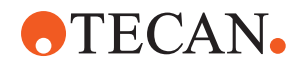

## 2.1.2 Simboli di sicurezza

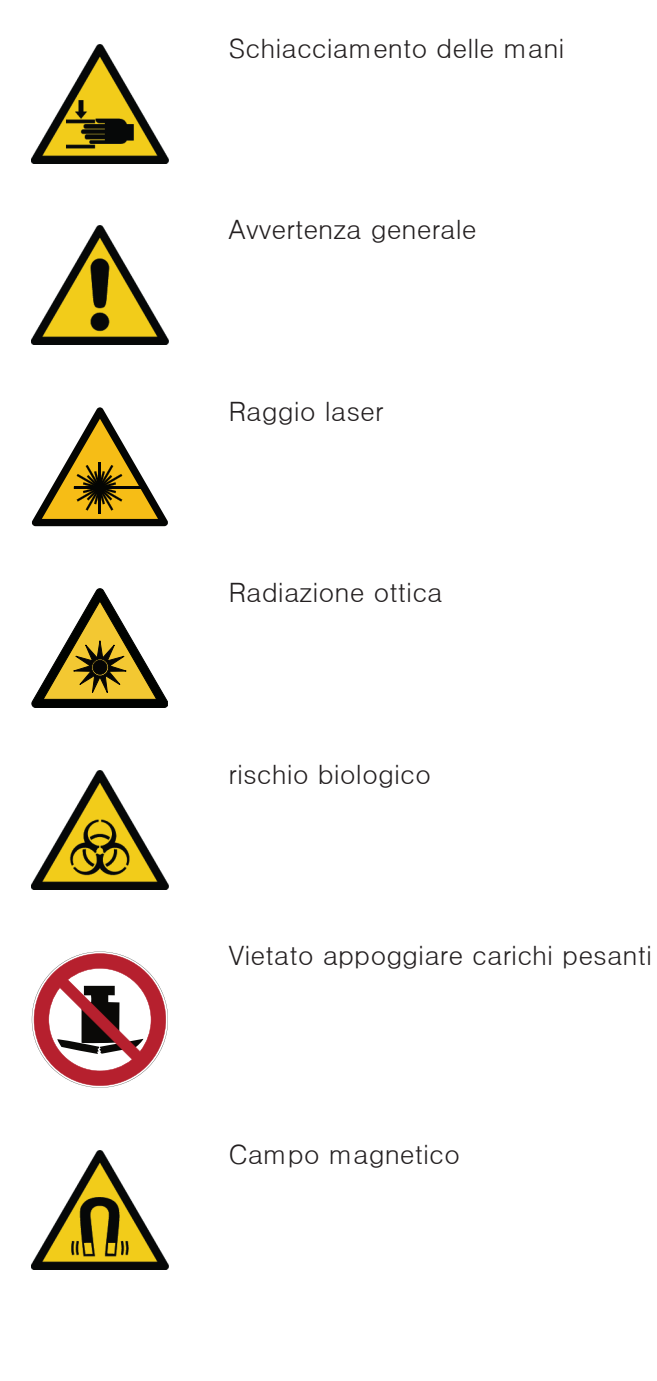

Fluent® Operating Manual, 399706, it, V2.7

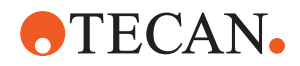

# 2.2 Informazioni generali di sicurezza

## **AVVERTENZA**

Fluent viene progettato e realizzato utilizzando le tecnologie più avanzate, conformemente alle norme tecniche di sicurezza riconosciute. Ciononostante, se l'apparecchio Fluent viene utilizzato senza prestare un livello appropriato di cura e attenzione, può costituire un rischio per gli utenti, i beni materiali e l'ambiente.

La sicurezza di tutti gli utenti e del personale è subordinata al rispetto rigoroso delle presenti istruzioni di sicurezza e alla conoscenza delle avvertenze di sicurezza riportate nel presente manuale.

- Prestare la massima attenzione alle indicazioni di sicurezza generali riportate di seguito.
- Il presente manuale deve rimanere sempre a disposizione di tutti coloro che eseguono le operazioni ivi descritte.
- Utilizzare sempre il cavo di alimentazione fornito con l'apparecchio.
- Non utilizzare il cavo di alimentazione con altri prodotti.
- Le norme di legge, come le leggi locali, regionali e nazionali, che disciplinano l'utilizzo, l'applicazione e alla movimentazione dei materiali pericolosi correlati all'apparecchio Fluent devono essere rispettate rigorosamente.
- L'azienda incaricata è responsabile di definire le istruzioni operative, in linea con le procedure aziendali e con i requisiti di legge locali. Le istruzioni fornite dall'azienda incaricata devono essere rispettate rigorosamente.
- Mantenere le condizioni ambientali appropriate per lo stoccaggio e l'utilizzo.
- Le modifiche strutturali ai dispositivi di sicurezza non sono consentite.
- I dispositivi di sicurezza danneggiati devono essere immediatamente sostituiti come descritto nel presente manuale.
- Non è consentito apportare alcuna modifica all'apparecchio Fluent senza la previa autorizzazione scritta di Tecan. Le modifiche autorizzate del sistema possono essere eseguite esclusivamente da un tecnico di assistenza certificato per la riparazione e l'upgrade dell'apparecchio Fluent. Tecan declina qualunque responsabilità derivante da eventuali reclami dovuti a modifiche non autorizzate.
- Pericolo di incendio dovuto all'uso inappropriato del sistema Fluent. L'apparecchio Fluent non deve essere installato nelle aree che presentano un rischio di esplosione.
- Pericolo di incendio dovuto a liquidi infiammabili o al liquido di sistema.
- Evitare la formazione e l'accumulo di vapori infiammabili.
- Le sostanze utilizzate o i campioni e i reagenti processati con l'apparecchio Fluent (ad esempio durante il caricamento e lo scaricamento) possono presentare rischi di natura chimica, biologica e radioattiva. Lo stesso vale per lo smaltimento dei rifiuti.
  - È necessario essere sempre consapevoli dei possibili pericoli associati a queste sostanze.
  - Utilizzare guanti, respiratori, occhiali e indumenti protettivi adatti.
  - La manipolazione delle sostanze e lo smaltimento dei rifiuti possono essere soggetti a leggi o normative locali, regionali o nazionali in materia di salute, ambiente e sicurezza. Osservare rigorosamente le disposizioni applicabili.

# **•**TECAN•

- In caso di contaminazione, intervenire immediatamente come descritto nel presente manuale.
- L'utente è tenuto a garantire che l'apparecchio Fluent venga sempre utilizzato in condizioni appropriate e che gli interventi di manutenzione, assistenza e riparazione vengano effettuati con cura, esclusivamente da personale autorizzato, e con la frequenza prevista.
- Rischio di errore nei risultati delle misurazioni. Se si esegue un intervento di manutenzione, prima di riavviare il sistema, è necessario verificare la presenza delle condizioni di funzionamento corrette.
- Per garantire un buon livello di produttività e affidabilità del sistema, per la manutenzione e la riparazione utilizzare esclusivamente materiali di consumo consigliati, entro la data di scadenza, e pezzi di ricambio originali.
- Se viene a contatto con la pelle, il liquido di sistema sull'apparecchio può causare lesioni.
  - Indossare sempre indumenti protettivi conformemente alle buone pratiche di laboratorio.
- Carichi pesanti! Non sollevare l'apparecchio.
- Non azionare il sistema senza le vaschette di raccolta e i segmenti del piano di lavoro.
- Le vaschette di raccolta raccolgono le perdite di liquido che possono verificarsi nell'area di carico manuale del piano di lavoro. Il sistema deve essere utilizzato con il maggior numero possibile di vaschette di raccolta installate sotto il piano di lavoro, in modo da raccogliere tutte le perdite di liquido. Non utilizzare il sistema senza le vaschette di raccolta.
- Se il carry-over non è consentito, è consigliabile utilizzare puntali monouso con filtri.
- Possibilità di collisione. Non posizionare sul piano di lavoro dispositivi privi dei dati del modello Tecan.
- L'estensione 300 è concepita per un carico massimo di 40 kg e deve essere utilizzata esclusivamente insieme a componenti opzionali con peso inferiore a 40 kg.
- Insieme al sistema Fluent viene fornito un segnale di sicurezza per il rischio biologico, che deve essere applicato qualora venissero utilizzate sostanze a rischio biologico. Applicare l'etichetta sul pannello anteriore, in una posizione visibile all'utente e comoda per l'applicazione. Consultare il paragrafo Segnali di sicurezza del prodotto.
- Le opzioni utilizzate sul piano di lavoro del sistema possono generare forti campi magnetici, che potrebbero interferire con il funzionamento dei dispositivi medici impiantati o indossati dall'operatore, come pacemaker o microinfusori di insulina. Insieme al sistema viene fornito un segnale di sicurezza per la presenza di forti campi magnetici, che deve essere applicato allo sportello anteriore, in una posizione visibile all'utente e adatta all'applicazione qualora venissero utilizzate opzioni che generano forti campi magnetici.
- Il cavo Ethernet delle fotocamere DeckCheck verrà installato da un tecnico addetto all'assistenza e deve essere sempre installato sul PC utilizzato con il sistema Fluent (EMC). L'interfaccia Ethernet non può essere collegata a una rete.

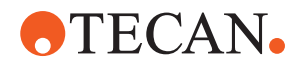

 Solo per le persone che risiedono in California: Questo prodotto può esporre l'utente a sostanze chimiche come il piombo, noto allo Stato della California per causare cancro e difetti congeniti o altri disturbi della riproduzione. Per ulteriori informazioni, visitare il sito www.P65Warnings.ca.gov/product.

## 2.3 Informativa sulla privacy per l'uso della fotocamera

Il sistema Fluent è dotato di fotocamere montate sul profilo anteriore interno. Le fotocamere sono puntate sul piano di lavoro e sul piano posteriore. Sono possibili riprese verso il basso attraverso i pannelli laterali in vetro acrilico.

- È responsabilità dell'utente informare le persone presenti nella stanza che le fotocamere sono in funzione.
- L'utente è tenuto ad assicurare che il personale non possa essere identificato sulle foto scattate, ad esempio se l'apparecchio si trova nei pressi o lateralmente a una postazione di lavoro o se vengono tagliate parti dal pannello posteriore o laterale oppure se viene utilizzato un pannello in vetro acrilico al posto della parete posteriore.

| Funziona-<br>mento del<br>sistema/mo-<br>dulo | Possibile si-<br>tuazione di<br>guasto | Potenziale ef-<br>fetto<br>del guasto                                                                               | Causa possibile o potenziale                                                                                            | Definizione o contenimento                                                                                                    |
|-----------------------------------------------|----------------------------------------|----------------------------------------------------------------------------------------------------|----------------------------------------------------------------------------------------------------|----------------------------------------------------------------------------------------------------|
| Sistema                                       | Manutenzio-<br>ne insuffi-<br>ciente   | Sicurezza o<br>salute degli<br>utenti: possibile<br>contaminazione<br>dell'apparec-<br>chio                         | Errore d'uso:<br>inosservanza del<br>manuale d'uso o<br>delle istruzioni di<br>manutenzione                             | L'utente deve assicurarsi di usare<br>materiali di consumo appropriati<br>e di attenersi alle istruzioni per la<br>manutenzione preventiva (con-<br>sultare il paragrafo Manutenzione<br>del sistema).   |
|                                               |                                        |                                                                                                    |                                                                                                    | L'utente deve indossare indu-<br>menti, guanti e occhiali protettivi<br>conformemente alle buone prati-<br>che di laboratorio e alle normati-<br>ve locali vigenti.                                      |
| Sistema                                       | Incendio                               | Sicurezza o<br>salute degli<br>utenti: incendio<br>nel laboratorio<br>degli operatori<br>(apparecchio in<br>fiamme) | Gas rilasciato dai<br>liquidi volatili in-<br>fiammabili, pro-<br>pagazione di<br>scintille dalla<br>scheda elettronica | L'apparecchio non è a prova di<br>esplosione e il cliente dovrà as-<br>sicurarsi di evitare le concentra-<br>zioni di vapori elevate (consultare<br>il paragrafo Informazioni generali<br>di sicurezza). |

# 2.4 Rischi legati all'impiego

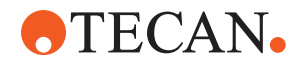

| Funziona-<br>mento del<br>sistema/mo-<br>dulo | Possibile si-<br>tuazione di<br>guasto                                                                    | Potenziale ef-<br>fetto<br>del guasto                                                                                                    | Causa possibile o potenziale                                                                                                    | Definizione o contenimento                                                                                                    |
|-----------------------------------------------|----------------------------------------------------------------------------------------------------|----------------------------------------------------------------------------------------------------|----------------------------------------------------------------------------------------------------|----------------------------------------------------------------------------------------------------|
| Modulo FCA<br>& Air FCA                       | Usura della<br>meccanica<br>dell'asse Z<br>(utilizzo su-<br>periore alla<br>media)                        | Condizioni cli-<br>niche o di sicu-<br>rezza del cam-<br>pione: probabi-<br>le errore di po-<br>sizionamento in<br>direzione Z nel<br>materiale da<br>laboratorio                                                                                                    | Utilizzo superiore<br>alla media del di-<br>spositivo in com-<br>binazione con<br>l'impiego di pun-<br>tali monouso<br>Numero di perfo-<br>razioni elevato<br>durante l'applica-<br>zione | Il sistema informa l'utente quan-<br>do viene raggiunto il 90% della<br>vita utile prevista per l'asse Z.                                                                                                    |
| Modulo FCA<br>& Air FCA                       | Usura della<br>meccanica<br>dell'asse P<br>(utilizzo su-<br>periore alla<br>media)                        | Condizioni cli-<br>niche o di sicu-<br>rezza del cam-<br>pione: probabi-<br>le errore di po-<br>sizionamento in<br>direzione P nel<br>materiale da<br>laboratorio                                                                                                    | Utilizzo superiore<br>alla media del di-<br>spositivo in com-<br>binazione con<br>l'impiego di pun-<br>tali monouso<br>Numero di perfo-<br>razioni elevato<br>durante l'applica-<br>zione | Il sistema informa l'utente quan-<br>do viene raggiunto il 90% della<br>vita utile prevista per l'asse P.                                                                                                    |
| Modulo FCA<br>& Air FCA                       | Abrasione<br>della ruota<br>dentata<br>dell'aziona-<br>mento X<br>(utilizzo su-<br>periore alla<br>media) | Condizioni cli-<br>niche o di sicu-<br>rezza del cam-<br>pione: poten-<br>ziale contami-<br>nazione dei<br>campioni con<br>particelle di<br>poliammide                                                                                                    | Utilizzo superiore<br>alla media del di-<br>spositivo in segui-<br>to al posiziona-<br>mento di materia-<br>le da laboratorio<br>critico sul lato po-<br>steriore dell'appa-<br>recchio   | Evitare di posizionare elementi<br>sensibili alle particelle (come<br>campioni e reagenti) sul lato po-<br>steriore dell'apparecchio oppure<br>collocare una protezione dalle<br>particelle sopra il materiale da<br>laboratorio (come un coperchio).                                                                                         |
| Modulo FCA<br>& Air FCA                       | Interferenza<br>fra i segnali<br>in seguito<br>alla perfora-<br>zione del<br>setto                        | Condizioni cli-<br>niche o di sicu-<br>rezza del cam-<br>pione del pa-<br>ziente: viene<br>aspirata in se-<br>guito a un er-<br>rore di rileva-<br>mento capaci-<br>tivo del livello<br>di liquido<br>(cLLD), con il<br>rischio di pro-<br>durre risultati<br>scorretti | Interazione fra<br>puntale e setto/<br>pellicola                                                                                                    | Utilizzare solo pellicole non con-<br>duttive nelle applicazioni di per-<br>forazione associate al rilevamen-<br>to del livello del liquido su FCA e<br>su Air FCA. Consultare il manua-<br>le di riferimento.<br>L'utente deve convalidare il rile-<br>vamento del liquido nelle appli-<br>cazioni di perforazione per FCA e<br>per Air FCA. |

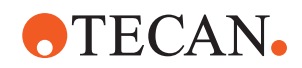

| Funziona-<br>mento del<br>sistema/mo-<br>dulo | Possibile si-<br>tuazione di<br>guasto                                                                                                    | Potenziale ef-<br>fetto<br>del guasto                                                                                                    | Causa possibile o potenziale                                                                                                    | Definizione o contenimento                                                                                                    |
|-----------------------------------------------|----------------------------------------------------------------------------------------------------|----------------------------------------------------------------------------------------------------|----------------------------------------------------------------------------------------------------|----------------------------------------------------------------------------------------------------|
| Modulo FCA<br>& Air FCA                       | Trattamento<br>scorretto del<br>campione,<br>errore di ri-<br>levamento<br>capacitivo<br>del livello di<br>liquido<br>(cLLD) do-<br>vuto alla<br>presenza di<br>schiuma o<br>bolle nella<br>fiala che<br>contiene il<br>reagente | Sicurezza del<br>processo: erro-<br>re di processa-<br>mento dei<br>campioni                                                                                                 | La presenza di<br>bolle o schiuma<br>nella fiala che<br>contiene il rea-<br>gente determina<br>un errore di rileva-<br>mento capacitivo<br>del livello di liqui-<br>do (cLLD) e<br>l'eventuale aspira-<br>zione di aria con<br>FCA o Air FCA | L'utente è responsabile di valida-<br>re la preparazione appropriata<br>del campione in funzione<br>dell'applicazione o del processo.                                                                                                    |
| Modulo FCA<br>& Air FCA                       | Blocco dei<br>puntali                                                                                                    | Condizioni cli-<br>niche o di sicu-<br>rezza del cam-<br>pione del pa-<br>ziente: volume<br>pipettato po-<br>tenzialmente<br>errato                                          | Aspirazione sul<br>fondo del pozzetto<br>(blocco dei pun-<br>tali)                                                                                                    | L'utente deve convalidare l'appli-<br>cazione per evitare che l'aspira-<br>zione venga eseguita troppo vici-<br>no al livello Z-max del materiale<br>da laboratorio personalizzato.                                                                                                    |
| Modulo FCA<br>& Air FCA                       | Sistema di<br>tubazioni<br>FCA: proli-<br>ferazione di<br>microorga-<br>nismi                                                                                                    | Condizioni cli-<br>niche o di sicu-<br>rezza del cam-<br>pione del pa-<br>ziente: volume<br>pipettato non<br>corretto o con-<br>taminazione dei<br>campioni                  | Proliferazione di<br>microorganismi<br>(biofilm sulla su-<br>perficie interna)                                                                                                    | Utilizzare acqua deionizzata co-<br>me liquido di sistema per l'FCA e<br>lavare il sistema ogni giorno, se-<br>guendo le relative istruzioni di<br>manutenzione (consultare il pa-<br>ragrafo Manutenzione del siste-<br>ma) e utilizzando solo i deter-<br>genti consentiti per tale fase. |
| Modulo MCA<br>96 e/o MCA<br>384/96            | Trabocca-<br>mento del<br>liquido del<br>campione<br>dalla micro-<br>piastra du-<br>rante il pi-<br>pettaggio                                                                                                    | Condizioni cli-<br>niche o di sicu-<br>rezza del cam-<br>pione del pa-<br>ziente: poten-<br>ziale contami-<br>nazione incro-<br>ciata dei cam-<br>pioni (traboc-<br>camento) | Livelli Z predefiniti<br>in modo errato<br>dall'utente (come<br>aspirazione dalla<br>posizione Z-max)                                                                                                    | Definire posizioni sicure per<br>aspirazione e dispensazione.<br>Consultare il manuale di riferi-<br>mento.                                                                                                    |

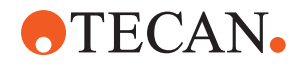

| Funziona-<br>mento del<br>sistema/mo-<br>dulo | Possibile si-<br>tuazione di<br>guasto                                                                                                    | Potenziale ef-<br>fetto<br>del guasto                                                                                                    | Causa possibile o potenziale                                                                                                    | Definizione o contenimento                                                                                                    |
|-----------------------------------------------|----------------------------------------------------------------------------------------------------|----------------------------------------------------------------------------------------------------|----------------------------------------------------------------------------------------------------|----------------------------------------------------------------------------------------------------|
| Modulo MCA<br>96 e/o MCA<br>384/96            | l campioni<br>non rag-<br>giungono,<br>completa-<br>mente o in<br>parte, la<br>posizione<br>prevista in<br>modalità di<br>dispensa-<br>zione senza<br>contatto | Condizioni cli-<br>niche o di sicu-<br>rezza del cam-<br>pione del pa-<br>ziente: poten-<br>ziale contami-<br>nazione incro-<br>ciata                                                        | Rimangono residui<br>di campione at-<br>taccati al puntale,<br>o si verificano<br>spruzzi incontrol-<br>lati, per la pre-<br>senza di cariche<br>elettrostatiche<br>sull'estremità del<br>puntale dovute<br>all'impiego<br>dell'apparecchio<br>in condizioni di-<br>verse da quelle<br>specificate | L'utente deve rispettare le condi-<br>zioni operative specificate per la<br>manipolazione automatizzata dei<br>liquidi dell'MCA, con particolare<br>attenzione alle istruzioni relative<br>all'umidità minima richiesta<br>(consultare il paragrafo "Condi-<br>zioni ambientali" [> 47]).<br>L'utente deve impostare l'altezza<br>di dispensazione sempre all'in-<br>terno del pozzetto. Consultare il<br>manuale di riferimento.                                                     |
| Modulo MCA<br>96 e/o MCA<br>384/96            | Miscelazione<br>di aria e non<br>di liquido<br>(campione/<br>reagente)<br>per il pipet-<br>taggio per<br>mescola-<br>mento                                     | Condizioni cli-<br>niche o di sicu-<br>rezza del cam-<br>pione del pa-<br>ziente: possibi-<br>le errore di<br>processamento<br>dei campioni,<br>che produce ri-<br>sultati non cor-<br>retti | Parametri di trac-<br>ciabilità non cor-<br>retti a causa di<br>una combinazione<br>errata di puntali e<br>micropiastre                                                                                                    | L'utente deve confrontare il piano<br>di lavoro reale con quello virtua-<br>le, utilizzando il nome del mate-<br>riale da laboratorio sul piano di<br>lavoro virtuale.<br>L'utente deve rispettare il siste-<br>ma di configurazione cromatica<br>univoca (specifica per il tipo di<br>puntale) e l'etichettatura delle<br>scatole di puntali monouso (con<br>e senza filtri).<br>L'utente deve controllare l'allesti-<br>mento del piano di lavoro prima<br>di iniziare un processo. |

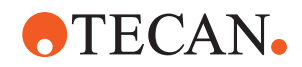

| Funziona-<br>mento del<br>sistema/mo-<br>dulo | Possibile si-<br>tuazione di<br>guasto                                                                                                    | Potenziale ef-<br>fetto<br>del guasto                                                                                                    | Causa possibile o potenziale                                                                                                    | Definizione o contenimento                                                                                                    |
|-----------------------------------------------|----------------------------------------------------------------------------------------------------|----------------------------------------------------------------------------------------------------|----------------------------------------------------------------------------------------------------|----------------------------------------------------------------------------------------------------|
| Puntale mo-<br>nouso spe-<br>cifico           | Puntali mo-<br>nouso: il ti-<br>po di punta-<br>le montato<br>non è cor-<br>retto                                                                                        | Condizioni cli-<br>niche o di sicu-<br>rezza del cam-<br>pione del pa-<br>ziente:<br>possibile man-<br>canza di aspi-<br>razione del<br>campione o<br>aspirazione<br>troppo breve<br>Potenziale<br>contaminazione<br>incrociata dei<br>campioni | Errore d'uso:<br>Allestimento errato<br>del piano di lavo-<br>ro: la scatola dei<br>puntali non è stata<br>collocata nella<br>posizione corretta:<br>i puntali sono più<br>corti del previsto<br>Allestimento errato<br>del piano di lavo-<br>ro: l'utente ha<br>collocato sul pia-<br>no di lavoro una<br>scatola di puntali<br>senza filtro anzi-<br>ché di puntali con<br>filtro<br>Allestimento errato<br>del piano di lavo-<br>ro: la scatola dei<br>puntali non è stata<br>collocata nella<br>posizione corretta:<br>i puntale presenta<br>un volume inferio-<br>re a quello previ-<br>sto (ad esempio,<br>100 µl anziché<br>200 µl), la lun-<br>ghezza del puntale<br>è quella prevista,<br>i liquido viene<br>aspirato in MCH | L'utente deve confrontare il piano<br>di lavoro reale con quello virtua-<br>le, utilizzando il nome del mate-<br>riale da laboratorio sul piano di<br>lavoro virtuale.<br>L'utente deve rispettare il siste-<br>ma di configurazione cromatica<br>univoca (specifica per il tipo di<br>puntale) e l'etichettatura delle<br>scatole di puntali monouso (con<br>e senza filtri).<br>L'utente deve controllare l'allesti-<br>mento del piano di lavoro prima<br>di iniziare un processo.<br>La configurazione meccanica<br>garantisce la visibilità del filtro<br>bianco.<br>Il manuale di riferimento contiene<br>informazioni sui colori codificati<br>delle scatole di puntali monouso,<br>sulla differenza di lunghezza e<br>sui puntali monouso con filtro.<br>Consultare il manuale di riferi-<br>mento. |
| Puntale mo-<br>nouso spe-<br>cifico           | Rilascio in-<br>completo<br>dei puntali:<br>alcuni pun-<br>tali conta-<br>minati re-<br>stano so-<br>spesi sulla<br>testa e ca-<br>dono sulle<br>piastre dei<br>campioni | Condizioni cli-<br>niche o di sicu-<br>rezza del cam-<br>pione del pa-<br>ziente: poten-<br>ziale contami-<br>nazione incro-<br>ciata                                                                                                    | Dovuto a scariche<br>elettrostatiche                                                                                                    | L'utente deve rispettare le condi-<br>zioni operative specificate per la<br>manipolazione automatizzata dei<br>liquidi dell'MCA, con particolare<br>attenzione alle istruzioni relative<br>all'umidità minima richiesta<br>(consultare il paragrafo "Condi-<br>zioni ambientali" [> 47]).<br>I puntali monouso non possono<br>essere riutilizzati.                                                                                                    |

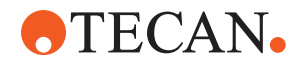

| Funziona-<br>mento del<br>sistema/mo-<br>dulo | Possibile si-<br>tuazione di<br>guasto                                                                                                    | Potenziale ef-<br>fetto<br>del guasto                                                | Causa possibile o potenziale                                                                                     | Definizione o contenimento                                                                                                    |
|-----------------------------------------------|----------------------------------------------------------------------------------------------------|--------------------------------------------------------------------------------------|----------------------------------------------------------------------------------------------------|----------------------------------------------------------------------------------------------------|
| Modulo RGA                                    | Perdita della<br>piastra in<br>seguito a<br>collisione<br>con mate-<br>riale da la-<br>boratorio al-<br>lineato in<br>modo scor-<br>retto                                                                           | Sicurezza del<br>processo: per-<br>dita della pia-<br>stra, perdita di<br>campione   | Se si impilano più<br>di 4 micropiastre,<br>durante il traspor-<br>to può verificarsi<br>un disallineamen-<br>to | I movimenti delle piastre devono<br>essere validati prima di eseguire<br>uno script con campioni reali.<br>Per la validazione fare riferimento<br>all'elenco di controllo nel Ma-<br>nuale d'uso del software appli-<br>cativo.    |
| Software del<br>modulo<br>FluentCon-<br>trol  | Worktable-<br>Base: se-<br>gnalati pun-<br>tali monou-<br>so con stato<br>non corretto                                                                                                    | Sicurezza del<br>processo: con-<br>taminazione in-<br>crociata/risul-<br>tati errati | Contaminazione<br>incrociata dovuta<br>a informazioni er-<br>rate sullo stato di<br>utilizzo dei puntali         | Non usare il comando per l'arre-<br>tramento dei puntali se la moda-<br>lità di guasto comporta un ri-<br>schio molto grave.                                                                                                    |
| Software del<br>modulo<br>FluentCon-<br>trol  | Impostazio-<br>ne della va-<br>riabile Co-<br>re.Scrip-<br>ting.Pro-<br>gramming in<br>fase di ese-<br>cuzione: va-<br>lore errato                                                                                  | Sicurezza del<br>processo: ri-<br>sultati errati                                     | Errore nel soft-<br>ware: la variabile è<br>impostata su un<br>valore errato                                     | Nell'applicazione, convalidare<br>l'origine, la destinazione e gli in-<br>tervalli di variabili specifici. Per la<br>validazione fare riferimento<br>all'elenco di controllo nel Ma-<br>nuale d'uso del software appli-<br>cativo. |
| Software del<br>modulo<br>FluentCon-<br>trol  | Variabile di<br>query Co-<br>re.Scrip-<br>ting.Pro-<br>gramming in<br>fase di ese-<br>cuzione o<br>all'avvio<br>dello script:<br>presentazio-<br>ne o accet-<br>tazione del<br>valore non<br>corretta nel-<br>la UI | Sicurezza del<br>processo: ri-<br>sultati errati                                     | Valore numerico<br>formattato o con-<br>vertito in modo<br>non corretto nella<br>UI                              | Nell'applicazione, convalidare<br>l'origine, la destinazione e gli in-<br>tervalli di variabili specifici. Per la<br>validazione fare riferimento<br>all'elenco di controllo nel Ma-<br>nuale d'uso del software appli-<br>cativo. |

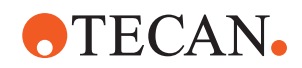

| Funziona-<br>mento del<br>sistema/mo-<br>dulo                      | Possibile si-<br>tuazione di<br>guasto                                                                                                    | Potenziale ef-<br>fetto<br>del guasto            | Causa possibile o<br>potenziale                                                                                                   | Definizione o contenimento                                                                                                    |
|--------------------------------------------------------------------|----------------------------------------------------------------------------------------------------|--------------------------------------------------|----------------------------------------------------------------------------------------------------|----------------------------------------------------------------------------------------------------|
| Software del<br>modulo<br>FluentCon-<br>trol                       | Variabile di<br>importazio-<br>ne Co-<br>re.Scrip-<br>ting.Pro-<br>gramming in<br>fase di ese-<br>cuzione: il<br>valore im-<br>portato non<br>è corretto    | Sicurezza del<br>processo: ri-<br>sultati errati | Recupero di un<br>valore errato da<br>un'origine di im-<br>portazione                                                             | Nell'applicazione, convalidare<br>l'origine, la destinazione e gli in-<br>tervalli di variabili specifici. Per la<br>validazione fare riferimento<br>all'elenco di controllo nel Ma-<br>nuale d'uso del software appli-<br>cativo. |
| Software del<br>modulo<br>FluentCon-<br>trol                       | Variabile di<br>esportazione<br>Core.Scrip-<br>ting.Pro-<br>gramming in<br>fase di ese-<br>cuzione: il<br>valore<br>esportato<br>nel file non<br>è corretto | Sicurezza del<br>processo: ri-<br>sultati errati | Nel file di espor-<br>tazione viene<br>scritto il valore er-<br>rato                                                              | Nell'applicazione, convalidare<br>l'origine, la destinazione e gli in-<br>tervalli di variabili specifici. Per la<br>validazione fare riferimento<br>all'elenco di controllo nel Ma-<br>nuale d'uso del software appli-<br>cativo. |
| Software del<br>modulo<br>FluentCon-<br>trol                       | API: errore<br>della funzio-<br>ne get/set<br>della varia-<br>bile o<br>dell'espres-<br>sione di ri-<br>soluzione                                           | Sicurezza del<br>processo: ri-<br>sultati errati | Il valore delle va-<br>riabile recuperato<br>o assegnato non<br>è corretto,<br>l'espressione ha<br>restituito un valore<br>errato | Nell'applicazione, convalidare<br>l'origine, la destinazione e gli in-<br>tervalli di variabili specifici. Per la<br>validazione fare riferimento<br>all'elenco di controllo nel Ma-<br>nuale d'uso del software appli-<br>cativo. |
| Lampada<br>UVC                                                     | Uso inap-<br>propriato<br>durante<br>l'applicazio-<br>ne                                                                                                    | Mancanza di<br>efficacia                         | Uso inappropriato<br>durante l'applica-<br>zione                                                                                  | Consultare le istruzioni specifiche<br>nel paragrafo "Radiazione ottica<br>(UVC)" [> 34].                                                                                                    |
| Agitatore<br>rotante/<br>puntali per-<br>foranti (Mix<br>& Pierce) | Uso inap-<br>propriato<br>durante<br>l'applicazio-<br>ne                                                                                                    | Mancanza di<br>efficacia                         | Uso inappropriato<br>durante l'applica-<br>zione                                                                                  | Consultare le istruzioni specifiche<br>nel paragrafo "Mix & Pierce"<br>[> 65].                                                                                                    |
| Frida Reader                                                       | Uso inap-<br>propriato<br>durante<br>l'applicazio-<br>ne                                                                                                    | Mancanza di<br>efficacia                         | Uso inappropriato<br>durante l'applica-<br>zione                                                                                  | Consultare le istruzioni specifiche<br>nel paragrafo "Frida Reader"<br>[> 68].                                                                                                    |

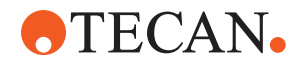

| Funziona-<br>mento del<br>sistema/mo-<br>dulo                                 | Possibile si-<br>tuazione di<br>guasto                                         | Potenziale ef-<br>fetto<br>del guasto                                                                                                    | Causa possibile o potenziale                                                                                                    | Definizione o contenimento                                                                                                 |
|-------------------------------------------------------------------------------|--------------------------------------------------------------------------------|----------------------------------------------------------------------------------------------------|----------------------------------------------------------------------------------------------------|----------------------------------------------------------------------------------------------------|
| Qualsiasi                                                                     | Uso ineffi-<br>cace duran-<br>te l'applica-<br>zione                           | Mancanza di<br>efficacia du-<br>rante l'applica-<br>zione                                                                                                    | Manutenzione del<br>sistema insuffi-<br>ciente                                                                                                    | Consultare le istruzioni specifiche<br>per il componente nel capitolo<br>Manutenzione del sistema                          |
| Trattamento<br>di materiali<br>potenzial-<br>mente peri-<br>colosi            | Contamina-<br>zione con<br>materiali<br>potenzial-<br>mente peri-<br>colosi    | Potenziali rischi<br>per gli utenti, i<br>beni materiali e<br>l'ambiente.                                                                                                    | Inosservanza delle<br>informazioni ge-<br>nerali sulla sicu-<br>rezza                                                                                                    | Consultare le istruzioni specifiche<br>per il componente nel paragrafo<br>Informazioni generali di sicurez-<br>za.         |
| MCA 96, ri-<br>levamento<br>capacitivo<br>del livello di<br>liquido<br>(cLLD) | Risultato<br>della misu-<br>razione non<br>corretto                            | Misurazione er-<br>rata: il livello<br>del liquido rile-<br>vato non è ap-<br>plicabile a tutti i<br>pozzetti della<br>micropiastra:<br>Risultato del<br>test errato o<br>perdita di cam-<br>pione | Uso di materiale<br>da laboratorio<br>inadeguato/in-<br>compatibile                                                                                                    | La funzione di rilevamento capa-<br>citivo del livello di liquido (cLLD)<br>può essere utilizzata solo nelle<br>vaschette. |
| MCA 96,<br>generale                                                           | Incompati-<br>bilità di ma-<br>teriali di<br>consumo/<br>componenti/<br>moduli | Puntali monou-<br>so persi duran-<br>te il processo:<br>potenziale per-<br>dita non recu-<br>perabile del<br>campione. Po-<br>tenziale conta-<br>minazione in-<br>crociata.                        | Uso di materiali di<br>consumo inade-<br>guati o incompati-<br>bili. Viene inviato<br>un comando di<br>prelievo offset che<br>non è compatibile<br>con la scatola o il<br>vassoio da cui<br>devono essere<br>montati i puntali<br>monouso (ad<br>esempio, la ver-<br>sione del vassoio<br>dei puntali mo-<br>nouso non è cor-<br>retta). I puntali<br>monouso non so-<br>no montati corret-<br>tamente e vengo-<br>no persi durante il<br>processo | Utilizzare scatole di puntali mo-<br>nouso con il vassoio combinato<br>Tecan.                                              |

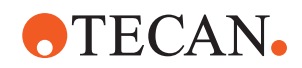

| Funziona-<br>mento del<br>sistema/mo-<br>dulo                                 | Possibile si-<br>tuazione di<br>guasto              | Potenziale ef-<br>fetto<br>del guasto                                                                                                    | Causa possibile o potenziale                                                                                                    | Definizione o contenimento                                                                                                    |
|-------------------------------------------------------------------------------|-----------------------------------------------------|----------------------------------------------------------------------------------------------------|----------------------------------------------------------------------------------------------------|----------------------------------------------------------------------------------------------------|
| MCA 96, ri-<br>levamento<br>capacitivo<br>del livello di<br>liquido<br>(cLLD) | Risultato<br>della misu-<br>razione non<br>corretto | Misurazione er-<br>rata: Rileva-<br>mento di falso<br>positivo del<br>sottosistema di<br>rilevamento<br>capacitivo del<br>livello di liquido<br>(cLLD).      | L'utente posiziona<br>sul piano di lavoro<br>puntali monouso<br>diversi da quelli<br>indicati nel soft-<br>ware. Il numero<br>dei puntali mo-<br>nouso montati è<br>diverso da quello<br>previsto dal soft-<br>ware, a causa di<br>un'azione<br>dell'utente (ad<br>esempio, l'utente<br>ha rimosso alcuni<br>puntali monouso).<br>Rilevamento di<br>falsi positivi a<br>causa di un errore<br>nella soglia di rile-<br>vamento capaciti-<br>vo del livello di li-<br>quido (cLLD). | Importante: il numero dei puntali<br>monouso utilizzati per il rileva-<br>mento capacitivo del livello di li-<br>quido (cLLD) deve corrispondere<br>a quello indicato nel software. |
| MCA 96,<br>generale                                                           | Contamina-<br>zione dei<br>campioni                 | Contaminazio-<br>ne dei campio-<br>ni dovuta a<br>fuoriuscita in<br>seguito a una<br>collisione. Ri-<br>sultato del test<br>errato o perdita<br>di campione. | Parametri non<br>corretti (vettore<br>non corretto per<br>prelievo o espul-<br>sione, tipo di stru-<br>mento non corret-<br>to). Collisione<br>della testa<br>dell'MCA 96 du-<br>rante lo sposta-<br>mento del vettore.<br>Ad esempio, il<br>materiale da la-<br>boratorio urta le<br>stazioni per mi-<br>cropiastre adia-<br>centi.                                                                                                    | Sono presenti rischi associati<br>all'uso scorretto della funzionalità<br>di spostamento del vettore.                                                                               |

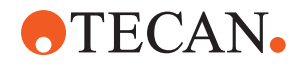

| Funziona-<br>mento del<br>sistema/mo-<br>dulo | Possibile si-<br>tuazione di<br>guasto                    | Potenziale ef-<br>fetto<br>del guasto                                                                                                    | Causa possibile o potenziale                                                                                                    | Definizione o contenimento                                                                                                    |
|-----------------------------------------------|-----------------------------------------------------------|----------------------------------------------------------------------------------------------------|----------------------------------------------------------------------------------------------------|----------------------------------------------------------------------------------------------------|
| MCA 96,<br>generale                           | Contamina-<br>zione dei<br>campioni                       | Condizioni cli-<br>niche o di sicu-<br>rezza del cam-<br>pione del pa-<br>ziente: conta-<br>minazione del<br>campione: po-<br>tenziale conta-<br>minazione in-<br>crociata dovuta<br>all'abrasione<br>della cinghia<br>della pinza.            | Abrasione del<br>materiale della<br>cinghia dovuto a<br>usura: a causa<br>dell'abrasione<br>della cinghia<br>dell'asse G, alcu-<br>ne particelle po-<br>trebbero cadere<br>nei campioni del<br>paziente sul piano<br>di lavoro e conta-<br>minarli chimica-<br>mente.                                                                                           | A causa dell'abrasione dalle cin-<br>ghie, la polvere e alcune parti-<br>celle possono cadere sul piano<br>di lavoro, contaminando cam-<br>pioni e sostanze chimiche. Per<br>evitarlo, il materiale da laborato-<br>rio che contiene questi liquidi<br>sensibili deve essere protetto con<br>appositi coperchi. |
| MCA 96,<br>generale                           | Contamina-<br>zione dei<br>campioni                       | Condizioni cli-<br>niche o di sicu-<br>rezza del cam-<br>pione del pa-<br>ziente: Risultati<br>potenzialmente<br>errati: poten-<br>ziale contami-<br>nazione incro-<br>ciata da fuoriu-<br>scite nelle ca-<br>vità adiacenti<br>della piastra. | Schizzi/fuoriuscite<br>di liquido del<br>campione. Conta-<br>minazione dei co-<br>ni dei puntali mo-<br>nouso da parte<br>del liquido pre-<br>sente nei materiali<br>da laboratorio<br>prelevati, ad<br>esempio quando i<br>materiali vengono<br>gettati nel conte-<br>nitore di raccolta,<br>causando una<br>fuoriuscita del li-<br>quido che conten-<br>gono. | Svuotare il materiale da labora-<br>torio prima di smaltirlo.                                                                                                    |
| MCA 96,<br>generale                           | Carry-over<br>del campio-<br>ne o del<br>reagente<br>(FC) | Coni dei puntali<br>monouso e<br>blocco cilindri<br>contaminati,<br>con conse-<br>guente rischio<br>di contamina-<br>zione incrociata<br>dei campioni.                                                                                         | Il dispositivo tenta<br>di prelevare i pun-<br>tali monouso.<br>Poiché il software<br>non è in grado di<br>rilevare i puntali<br>monouso man-<br>canti, continua<br>senza errori. I coni<br>dei puntali mo-<br>nouso possono<br>entrare in contatto<br>con il liquido e<br>aspirarlo dalla va-<br>schetta                                                       | Il dispositivo MCA 96 non è in<br>grado di rilevare le scatole di<br>puntali vuote quando il bordo dei<br>puntali è a filo con la superficie<br>superiore della scatola.                                                                                                    |

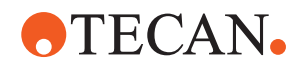

| Funziona-<br>mento del<br>sistema/mo-<br>dulo | Possibile si-<br>tuazione di<br>guasto                                                                | Potenziale ef-<br>fetto<br>del guasto                                                                                                    | Causa possibile o<br>potenziale                                                                                                    | Definizione o contenimento                                                                                                    |
|-----------------------------------------------|----------------------------------------------------------------------------------------------------|----------------------------------------------------------------------------------------------------|----------------------------------------------------------------------------------------------------|----------------------------------------------------------------------------------------------------|
| MCA 96,<br>generale                           | Schizzi/fuo-<br>riuscite di li-<br>quido del<br>campione                                              | Contaminazio-<br>ne dei campio-<br>ni causate da<br>fuoriuscite do-<br>vute all'uso di<br>materiale da<br>laboratorio non<br>sufficiente-<br>mente rigido.                                                | Schizzi/fuoriuscite<br>di liquido del<br>campione dovuti<br>all'uso di materia-<br>le da laboratorio<br>non sufficiente-<br>mente rigido.                                                  | Per evitare eventuali deformazio-<br>ni del materiale da laboratorio,<br>per trasportare i liquidi utilizzare<br>solo materiale da laboratorio<br>sufficientemente rigido.                                                                                                    |
| MCA 96,<br>generale                           | Il becco<br>della pinza<br>potrebbe<br>essere dan-<br>neggiato in<br>seguito a<br>una collisio-<br>ne | Becco della<br>pinza danneg-<br>giato                                                                                                    |                                                                                                    | Controllare i becchi delle pinze e<br>sostituirli se danneggiati.                                                                                                    |
| Stazione di<br>lavaggio Mix<br>& Pierce       | Contamina-<br>zione dei<br>campioni                                                                   | l rifiuti non so-<br>no stati scari-<br>cati corretta-<br>mente.<br>Contaminazio-<br>ne del campio-<br>ne dovuta a<br>scarico non<br>corretto dei ri-<br>fiuti e lavaggio<br>non corretto<br>dei puntali. | Puntali non lavati<br>correttamente a<br>causa del traboc-<br>camento della<br>stazione di lavag-<br>gio, dovuto a<br>un'ostruzione del<br>collegamento alla<br>stazione di lavag-<br>gio. | Il sistema deve essere sottopo-<br>sto a una manutenzione regola-<br>re.<br>Per le applicazioni su sangue in-<br>tero, i connettori della stazione di<br>lavaggio devono essere sostituiti<br>ogni 2-3 mesi al fine di evitare<br>ostruzioni.<br>Prima di scaricare liquidi poten-<br>zialmente corrosivi, come can-<br>deggina al 2%, attraverso la sta-<br>zione di lavaggio, eseguire un ul-<br>teriore lavaggio di connettori e<br>tubi con liquidi neutri, come l'ac-<br>qua, per prevenire la corrosione. |

# 2.5 Azienda incaricata

L'azienda incaricata deve garantire che il sistema Fluent sia perfettamente funzionante, con particolare attenzione alle funzionalità di sicurezza, e assicurarsi che tutto il personale a contatto con l'apparecchio abbia ricevuto una formazione adeguata.

Responsabilità

- Metodo e processo di validazione.
- Definizione dei processi in ottemperanza alle procedure operative standard.
- Assicurarsi di aver completato la Qualifica dell'Installazione e la Qualifica Operativa (IQ/OQ).
- Assicurarsi che tutto il personale a contatto con Fluent abbia ricevuto una formazione adeguata.

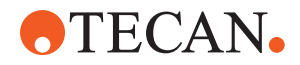

|                                  |     | Garantire la disponibilità di indumenti e dispositivi di protezione adeguati.                                                                                                    |  |  |  |
|----------------------------------|-----|----------------------------------------------------------------------------------------------------|--|--|--|
|                                  |     | Garantire la manutenzione e il funzionamento sicuro di Fluent.                                                                                                    |  |  |  |
|                                  |     | • Esigere il rispetto delle regole e delle direttive sulla sicurezza in laboratorio.                                                                                                    |  |  |  |
|                                  | 2.6 | Validazione del metodo e del processo                                                                                                    |  |  |  |
|                                  |     | Durante la validazione del metodo e del processo, prestare attenzione a quanto segue:                                                                                                    |  |  |  |
|                                  |     | <ul> <li>Se si impiegano puntali fissi con il braccio MCA 384 o FCA, assicurarsi che la<br/>procedura di lavaggio sia efficace per l'intervallo di concentrazione del<br/>campione e per la sensibilità dell'analisi previsti.</li> </ul>                                                                                                    |  |  |  |
|                                  |     | • Verificare che i volumi pipettati rispettino i requisiti di precisione e accuratezza del processo automatizzato.                                                                                                    |  |  |  |
|                                  |     | <ul> <li>Se si impiega materiale da laboratorio non Tecan o personalizzato, e<br/>l'aspirazione con sistema di tracciabilità, assicurarsi che la definizione dei<br/>recipienti sia corretta (ad esempio, viene utilizzata la velocità corretta per la<br/>tracciabilità) al fine di evitare l'aspirazione di aria.</li> </ul>                                        |  |  |  |
|                                  |     | <ul> <li>La funzionalità del separatore di fase deve essere verificata per l'uso con<br/>puntali monouso Tecan standard da 1 ml e puntali monouso Tecan a foro largo<br/>da 1 ml. Per ulteriori informazioni sui materiali di consumo Tecan supportati,<br/>consultare il manuale di riferimento (vedere la "Documentazione di riferimento"<br/>[&gt; 9]).</li> </ul> |  |  |  |
| Responsabilità<br>dell'operatore |     | <ul> <li>Verificare il rilevamento del liquido sulla stazione di trasferimento Fluent<br/>Stacker.</li> </ul>                                                                                                    |  |  |  |
| principale                       |     | <ul> <li>Verificare che l'applicazione utilizzi correttamente la stazione di lavaggio<br/>dell'MCA.</li> </ul>                                                                                                    |  |  |  |
|                                  |     | <ul> <li>Verificare che l'applicazione utilizzi correttamente i volumi di pipettaggio e la<br/>funzione di tracciamento.</li> </ul>                                                                                                    |  |  |  |
|                                  |     | <ul> <li>Controllare l'applicazione per evitare che l'aspirazione venga eseguita troppo<br/>vicino al livello Z-max del materiale da laboratorio personalizzato.</li> </ul>                                                                                                    |  |  |  |
|                                  |     | <ul> <li>Validare le applicazioni di perforazione in relaziona ai supporti richiesti (attivi o<br/>passivi).</li> </ul>                                                                                                    |  |  |  |
|                                  |     | <ul> <li>Se le sostanze chimiche e il materiale da laboratorio non vengono rimossi, è<br/>necessario valutare l'impatto della lampada UVC sulle sostanze chimiche e sul<br/>materiale da laboratorio presenti sul piano di lavoro e validare l'analisi.</li> </ul>                                                                                                    |  |  |  |
|                                  |     | <ul> <li>Includere un controllo manuale a posteriori per verificare che i volumi di<br/>pipettaggio siano corretti.</li> </ul>                                                                                                    |  |  |  |
|                                  |     | <ul> <li>Il personale deve essere informato in merito all'informativa sulla privacy per<br/>l'uso della fotocamera (consultare l'"Informativa sulla privacy per l'uso della<br/>fotocamera" [&gt; 16]).</li> </ul>                                                                                                    |  |  |  |
|                                  | 2.7 | Qualifiche dell'utente                                                                                                    |  |  |  |
|                                  |     | Il personale di laboratorio deve essere pienamente qualificato e addestrato all'uso<br>di Fluent. Solo il personale in possesso delle qualifiche prescritte di seguito è<br>autorizzato a svolgere le mansioni descritte in questo Operating Manual.                                                                                                    |  |  |  |
|                                  |     | Il personale di laboratorio deve:                                                                                                    |  |  |  |
|                                  |     |                                                                                                    |  |  |  |

- disporre di un'adeguata formazione tecnica,
- conoscere le regole e le direttive sulla sicurezza in laboratorio,

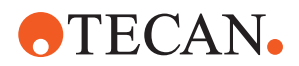

- conoscere le istruzioni sugli elementi di sicurezza dell'apparecchio, ٠
- indossare indumenti e dispositivi di protezione, •
- conoscere e adottare le buone pratiche di laboratorio
- e aver letto e compreso le istruzioni contenute nel manuale d'uso.

Tecan consiglia agli operatori di frequentare un corso di addestramento specifico. Richiedere all'Assistenza clienti Tecan i corsi disponibili. Consultare il paragrafo "Assistenza clienti" [> 211].

#### 2.7.1 Operatore

L'operatore (tecnico di laboratorio) lavora per l'azienda incaricata.

Competenze richieste

- Non sono richieste conoscenze specifiche sull'applicazione o sul sistema
- Padronanza delle lingue locali
- È richiesta la padronanza dell'inglese .

L'operatore dispone dei diritti di accesso al software applicativo che gli consentono di eseguire i metodi e di eseguire la manutenzione del sistema e riceverà la formazione necessaria dall'operatore principale.

## 2.7.2 Operatore principale

L'operatore principale (specialista dell'applicazione) coadiuva l'azienda incaricata o lavora per la stessa.

| Competenze     | Ampia conoscenza dell'applicazione                              |
|----------------|-----------------------------------------------------------------|
| richieste      | Limitata conoscenza del sistema                                 |
|                | Padronanza delle lingue locali                                  |
|                | Padronanza dell'inglese                                         |
|                | Conoscenze approfondite del manuale del software corrispondente |
| Responsabilità | Istruire l'operatore                                            |
|                | Scrivere, eseguire e validare i metodi                          |

Aiutare l'operatore a risolvere i problemi con l'apparecchio

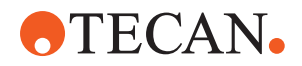

## 2.8 Elementi di sicurezza

## **ATTENZIONE**

### Parti in movimento

Gli elementi di protezione e sicurezza installati su Fluent non devono essere rimossi, disattivati o esclusi durante il funzionamento.

• Se viene rimosso un qualsiasi dispositivo (ad es. per lavori di manutenzione), prima di riprendere le operazioni è necessario reinstallare, riabilitare e controllare tutti i dispositivi di protezione e di sicurezza.

Pannelli e sensori di sicurezza sono parti integranti di Fluent, mentre le serrature per i pannelli di sicurezza dell'apparecchio o del mobile base possono essere inserite solo con determinate configurazioni del sistema.

### 2.8.1 Pannelli di sicurezza

Fluent è protetto con pannelli di sicurezza:

Il **pannello di sicurezza anteriore** può essere aperto ed è dotato di sensori che attivano l'arresto. Il pannello di sicurezza anteriore può essere bloccato con una apposita serratura opzionale.

Il dispositivo Fluent con bracci MCA 96 o MCA 384 può essere utilizzato solo con il pannello di sicurezza anteriore completo.

L'apertura dello sportello è supportata da molle a gas. L'operatore deve aprire completamente lo sportello per consentire un accesso sicuro/completo all'apparecchio.

Il **pannello del diluitore** può essere aperto senza compromettere il funzionamento di Fluent (ad eccezione dei dispositivi Fluent con la lampada UVC opzionale installata; il sensore del pannello del diluitore attiva un arresto rapido all'apertura del pannello).

Il pannello di sicurezza superiore e quello laterale sono fissi.

#### 2.8.1.1 Pannelli di sicurezza anteriori

I pannelli di sicurezza anteriori impediscono l'accesso diretto ai bracci robotici e agli elementi presenti sul piano di lavoro dell'apparecchio durante il funzionamento. Questo a vantaggio della sicurezza del personale e del metodo. Inoltre il pannello di sicurezza anteriore protegge l'utente dallo sversamento di campioni o reagenti. Sono disponibili diversi tipi di pannelli di sicurezza anteriori. Pannello di sicurezza anteriore integrale

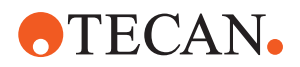

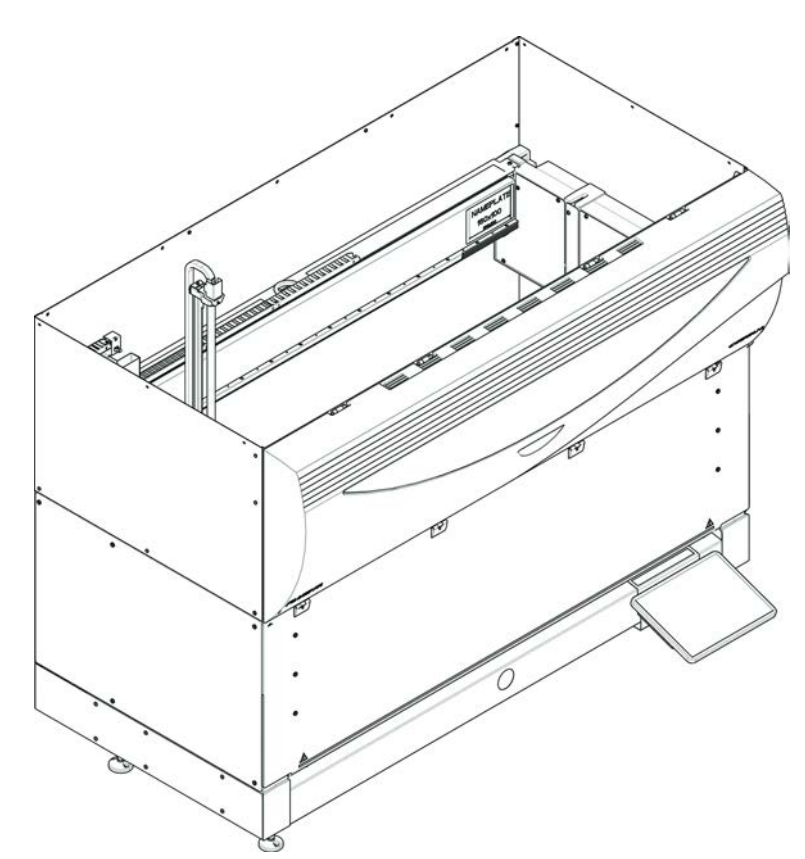

Fig. 1: Pannello di sicurezza anteriore integrale

Il pannello di sicurezza anteriore integrale svolge le seguenti funzioni:

- Impedisce l'accesso alle parti in movimento (parti in movimento, rischi meccanici)
- Protezione dei campioni da influssi esterni (sicurezza del metodo)
- · Protezione contro lo sversamento di campioni o reagenti

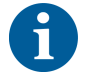

In presenza di pannelli di sicurezza anteriori integrali, il caricamento è possibile solo in lotti.

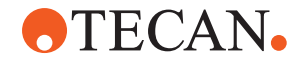

Pannello di sicurezza anteriore integrale (UVC)

Fig. 2: Pannello di sicurezza anteriore integrale (UVC)

Il pannello di sicurezza anteriore integrale (UVC) svolge le seguenti funzioni:

- Impedisce l'accesso alle parti in movimento (parti in movimento, rischi meccanici)
- Protezione dei campioni da influssi esterni (sicurezza del metodo)
- Protezione contro lo sversamento di campioni o reagenti
- Protezione contro le radiazioni ottiche (UVC)

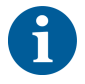

In presenza di pannelli di sicurezza anteriori integrali, il caricamento è possibile solo in lotti.

## **ATTENZIONE**

#### Parti in movimento!

La movimentazione dei bracci MCA, FCA ed Air FCA può causare ferite alle mani se si interviene nell'apparecchio inserendo parti del corpo attraverso il mezzo pannello di sicurezza anteriore o il pannello di sicurezza anteriore con estensione.

• Non inserire le mani nell'apparecchio durante un ciclo di funzionamento.

**2 - Sicurezza** Elementi di sicurezza

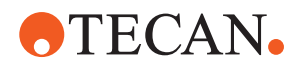

Mezzo pannello di sicurezza anteriore

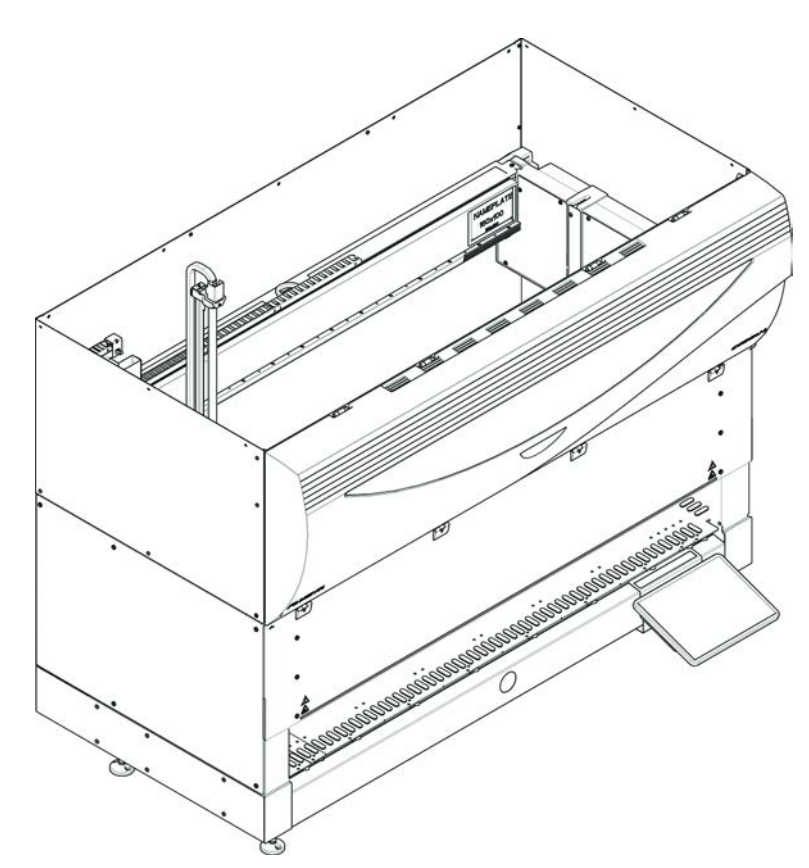

Fig. 3: Mezzo pannello di sicurezza anteriore

Il mezzo pannello di sicurezza anteriore svolge le seguenti funzioni:

- Limita l'accesso alle parti in movimento (parti in movimento, rischi meccanici)
- Protezione contro lo sversamento di campioni o reagenti

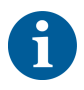

Grazie al mezzo pannello di sicurezza anteriore l'operatore dispone di un accesso limitato al piano di lavoro dell'apparecchio. Il carico e lo scarico dei portaprovette è possibile senza dover aprire il pannello, ad es. l'operatore è autorizzato a ricaricare i campioni o i reagenti durante l'esecuzione del metodo.

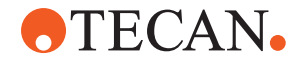

Pannello di sicurezza anteriore con estensione

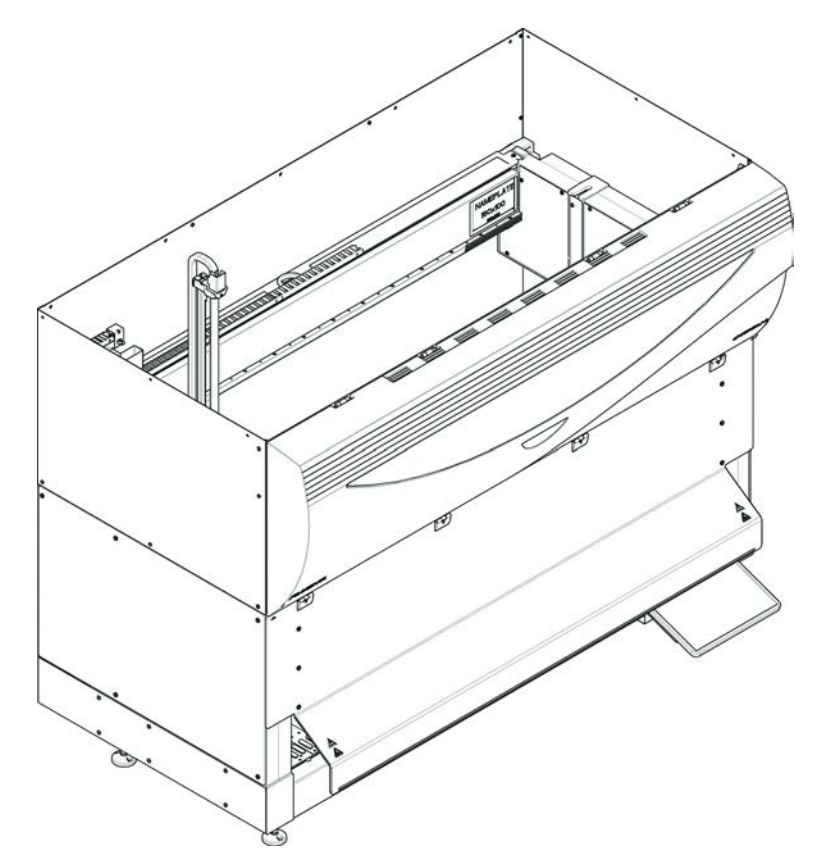

Fig. 4: Pannello di sicurezza anteriore con estensione

Il pannello di sicurezza anteriore svolge le seguenti funzioni:

- Limita l'accesso alle parti in movimento (parti in movimento, rischi meccanici)
- Protezione contro lo sversamento di campioni o reagenti
- Permette l'uso di una stazione di scarico anteriore dei puntali monouso che fuoriesce dal piano di lavoro e necessita di un'apertura rivolta verso il basso sul pannello di sicurezza anteriore.

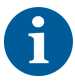

In presenza di pannelli di sicurezza anteriori con estensione, il caricamento è possibile solo in lotti.

#### 2.8.1.2 Pannelli di sicurezza e dispositivi opzionali

Se un pannello di sicurezza viene aggiunto o rimosso da un lato di Fluent, è necessario installare un pannello di sicurezza laterale adatto. Consultare l'"Assistenza clienti" [> 211].

#### 2.8.2 Serrature per pannelli di sicurezza dell'apparecchio (opzionali)

Due serrature per pannelli di sicurezza opzionali possono impedire l'apertura del pannello di sicurezza anteriore e proteggere il processo in corso. In questo modo si impedisce che si verifichi un'interruzione accidentale dell'esecuzione del processo. Per arrestare il processo, è possibile inserire mediante il touch screen una richiesta di pausa.

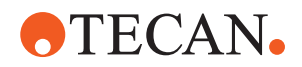

### 2.8.3 Serrature per pannelli di sicurezza del mobile base

Se un asse RGA lungo dispone di un accesso sotto il piano di lavoro, il pannello di sicurezza del mobile base più vicino al punto di accesso deve essere equipaggiato con un sensore per la serratura del pannello. Se nel corso della vita utile dell'apparecchio viene aggiunto più di un punto di accesso sotto il piano di lavoro o in caso di modifica del punto di accesso, ogni pannello di sicurezza adiacente al punto di accesso deve essere equipaggiato con un sensore per la serratura del pannello.

Se l'apparecchio dispone di una cappa con filtro HEPA, tutti i pannelli di sicurezza del mobile base devono essere equipaggiati con un sensore per la serratura del pannello.

### 2.8.4 Radiazione ottica (UVC)

Il sistema Fluent può essere dotato di una cappa con filtro HEPA opzionale che include una lampada UVC oppure disporre di una lampada UVC separata opzionale.

Evitare l'esposizione alla radiazione luminosa UVC: pericolo di lesioni. La lampada UVC si spegne automaticamente all'apertura del pannello di sicurezza anteriore e, nel caso vi sia una lampada UVC opzionale, anche quando viene aperto il coperchio del dilutore. Su Fluent, oltre alla lampada UVC sono installati anche speciali pannelli di sicurezza resistenti alla radiazione UVC.

La lampada UVC può essere utilizzata nelle procedure di decontaminazione. L'utente deve verificare l'idoneità e l'efficacia dell'utilizzo della radiazione UVC per i singoli processi.

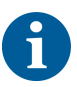

Consultare il manuale fornito dal produttore della cappa con filtro HEPA.

### 2.8.5 Serrature esterne per pannelli di sicurezza

Le serrature esterne per pannelli di sicurezza saranno implementate nelle installazioni di Fluent in un involucro esterno. I pannelli delle porte dell'involucro esterno sostituiscono la funzione meccanica di sicurezza del pannello di sicurezza anteriore del Fluent e dei pannelli del mobile base, e le serrature per pannelli di sicurezza esterne con sensori incorporati sostituiscono le funzioni del sensore del pannello e della serratura per pannello di sicurezza del pannello di sicurezza anteriore e dei pannelli del mobile base del Fluent.

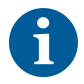

Le serrature per pannelli di sicurezza esterne non consentono un ActiveStop. Per arrestare o mettere in pausa il processo, è possibile inserire una richiesta di pausa mediante il touch screen.

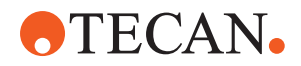

## 2.9 Segnali di sicurezza del prodotto

Sul sistema Fluent sono affissi alcuni avvisi a scopo di sicurezza. Gli avvisi danneggiati, mancanti o illeggibili devono essere sostituiti immediatamente, come mostrato nella figura. Per il significato dei simboli di sicurezza, consultare il paragrafo "Convenzioni sui messaggi di sicurezza" [> 12].

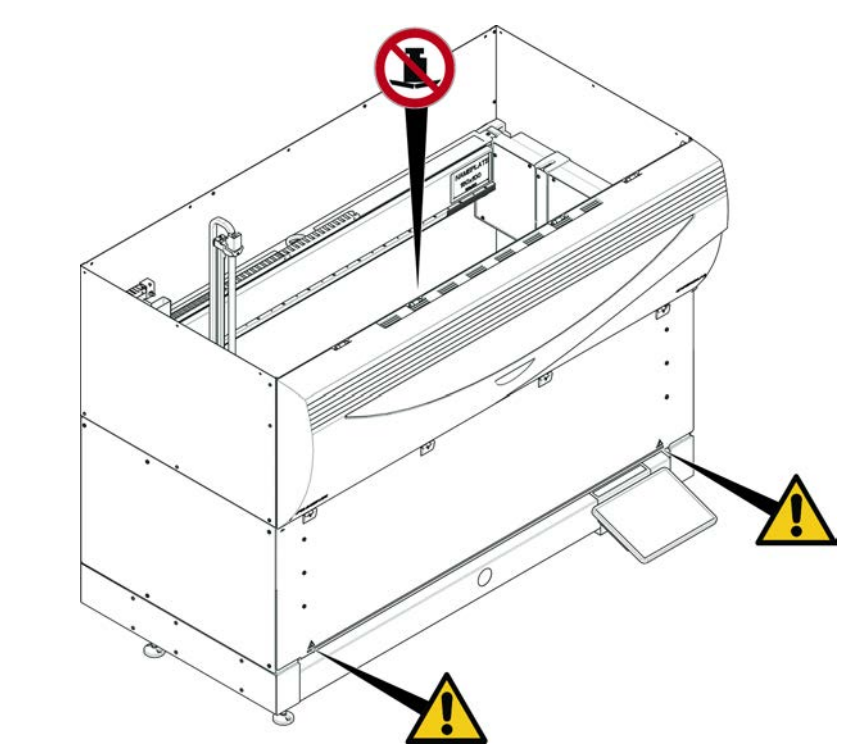

Fig. 5: Strumento standard

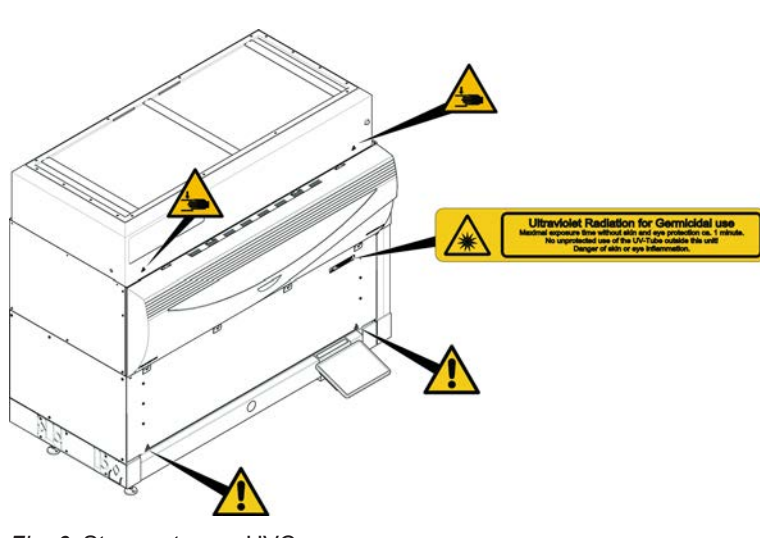

Fig. 6: Strumento con UVC

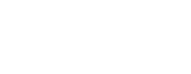

UVC

Strumento standard

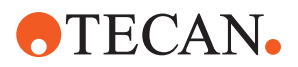

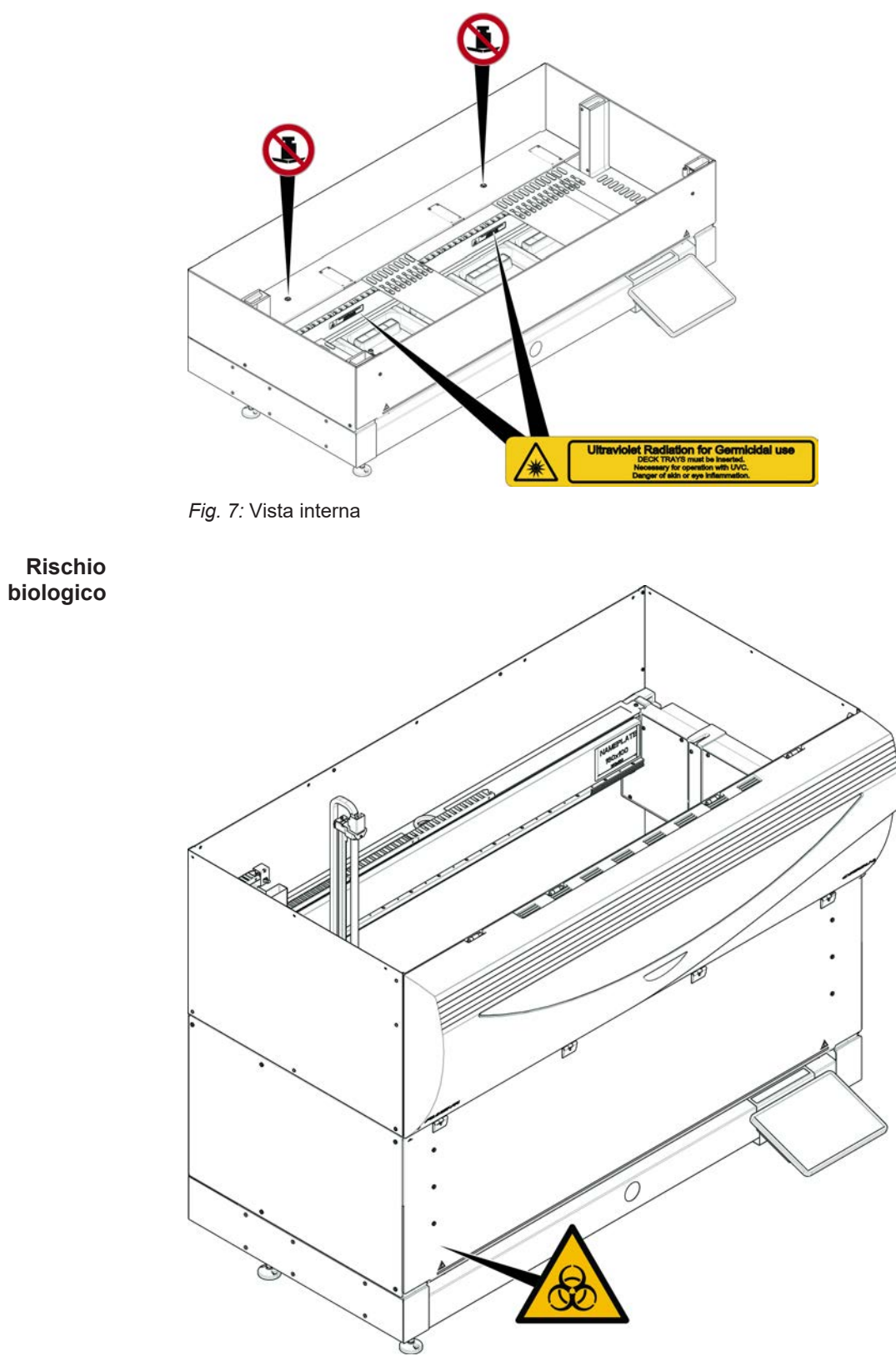

Fig. 8: Rischio biologico
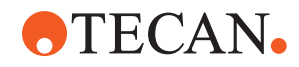

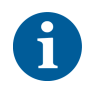

Strumento con pannello di sicurezza anteriore a metà Il sistema Fluent viene fornito con un avviso di sicurezza per il rischio biologico che deve essere applicato dall'utente in caso di utilizzo di sostanze a rischio biologico.

Applicare l'etichetta sul pannello anteriore in una posizione visibile all'utente e comoda per l'applicazione.

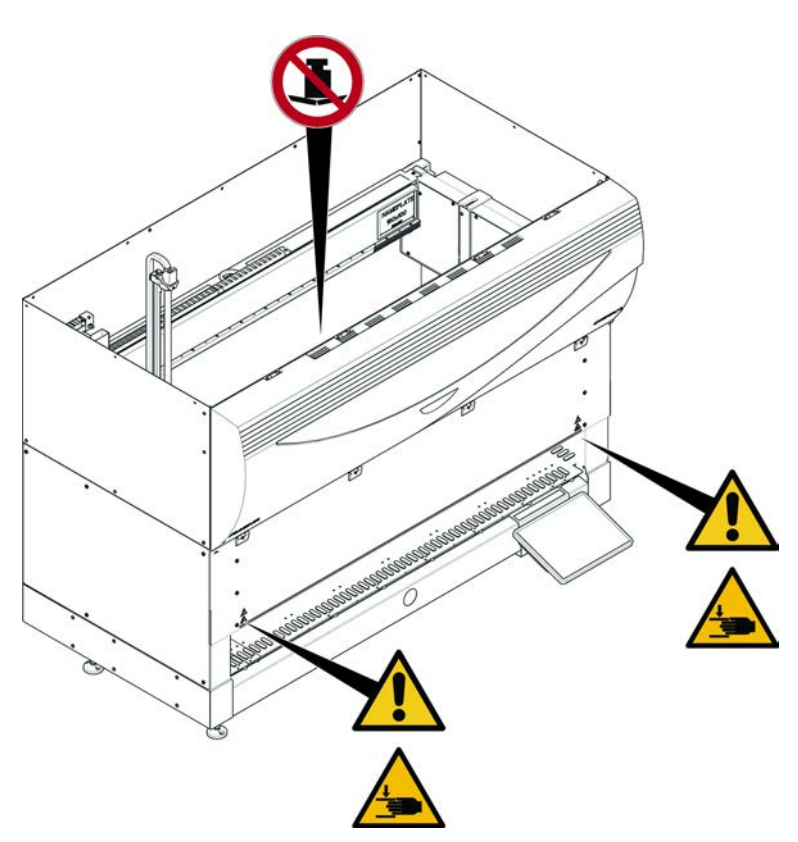

Fig. 9: Strumento con pannello di sicurezza anteriore a metà

**2 - Sicurezza** Segnali di sicurezza del prodotto

Strumento con pannello di sicurezza anteriore con estensione

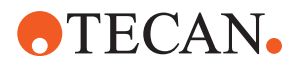

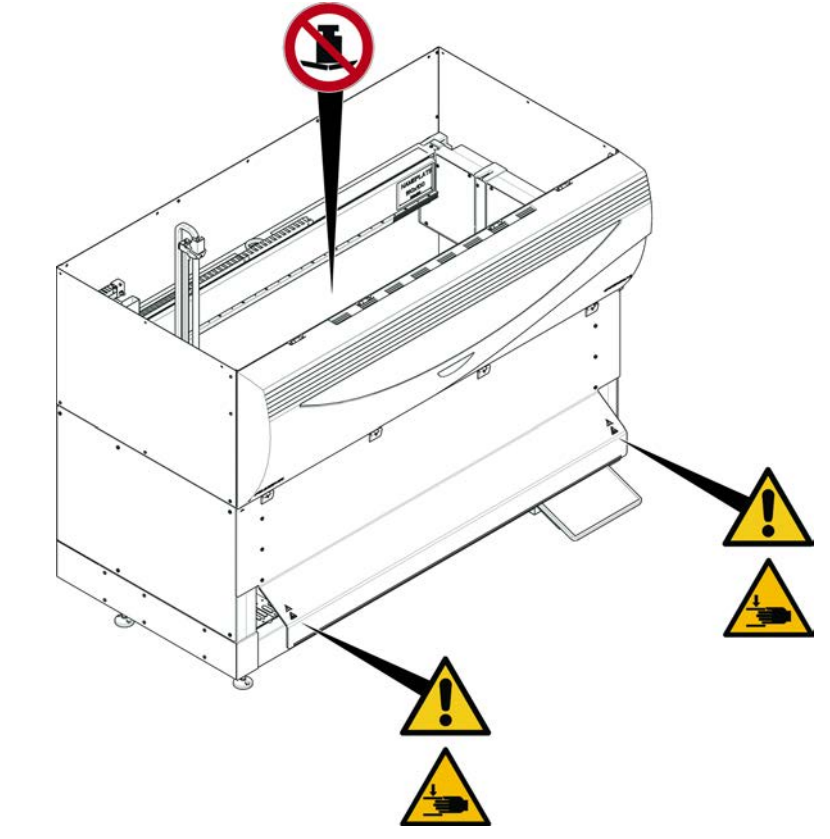

Fig. 10: Strumento con pannello di sicurezza anteriore con estensione

MCA

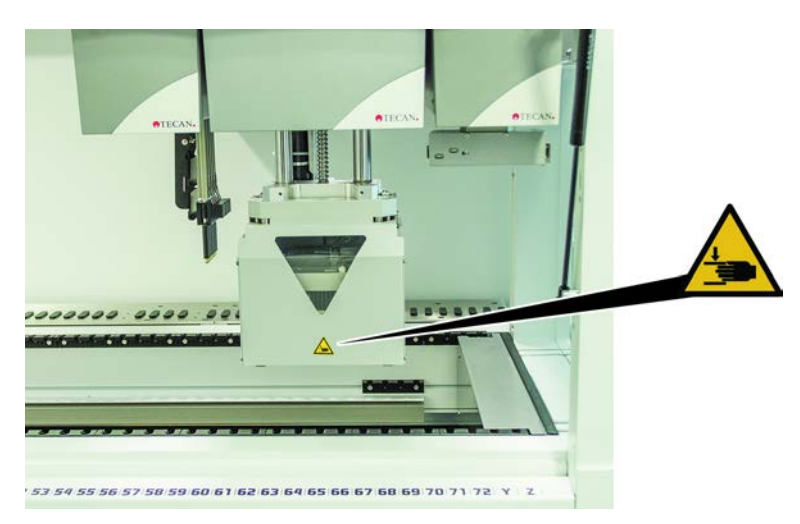

Fig. 11: Avviso di sicurezza sul braccio MCA 384

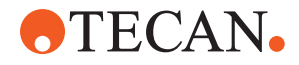

Estensione del piano di lavoro

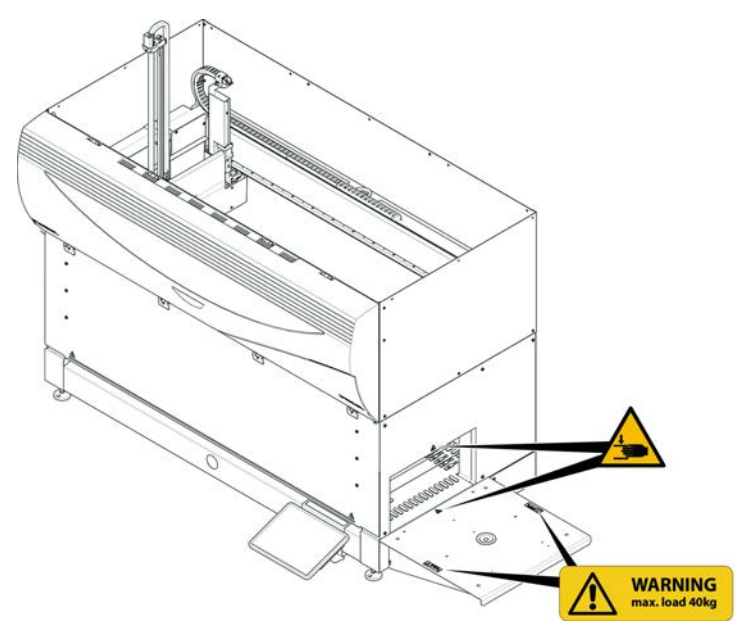

Fig. 12: Estensione del piano di lavoro

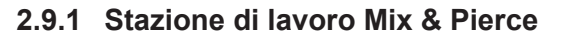

# Schermo di sicurezza FCA

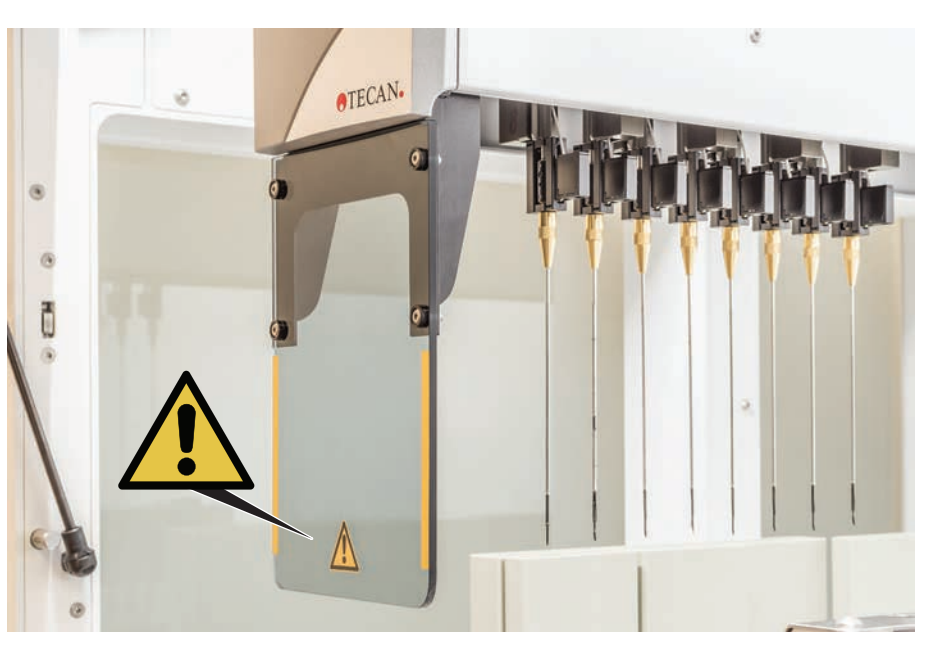

Fig. 13: Schermo di sicurezza

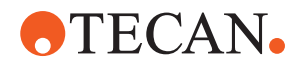

# 2.10 Radiazione laser

Fluent può essere equipaggiato con lettori di codici a barre laser. La radiazione laser emessa da questi lettori di codici a barre è un fascio collimato a bassa intensità nello spettro visibile. Le classi laser di ogni lettore di codici a barre, e dell'intero sistema Fluent, sono indicate sull'etichetta di sicurezza laser apposta sull'hardware corrispondente.

Tutti i moduli dotati di laser sono contrassegnati con etichette di sicurezza laser adeguate.

L'apparecchio Fluent è stato testato e certificato secondo IEC 60825-1:2007 e IEC 60825-1:2014.

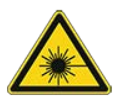

## 

Fluent è un prodotto laser di Classe 1 conforme allo standard IEC 60825-1:2014, che emette radiazioni laser.

Il raggio laser può causare abbagliamento, accecamento da flash e immagini residue.

Non fissare il raggio laser o i suoi riflessi speculari.

#### 2.10.1 Dispositivi laser

Su un dispositivo può essere montato un lettore di codici a barre indipendente.

Assicurarsi che l'etichetta di sicurezza sia sempre correttamente applicata sul lettore di codici a barre:

- Etichetta esplicativa sulla radiazione laser (A): identifica un PRODOTTO LASER DI CLASSE 2 conforme alla IEC 60825-1 contenente un lettore di codici a barre laser a bassa potenza visibile e integrato. Informare l'utente di non fissare il raggio laser o il suo riflesso.
- I laser di classe 2 vengono utilizzati solo quando il sistema è in funzione e se sono sprovvisti di un'interfaccia con l'operatore.

| Posizionamento dell'etichetta                                                                                                    | Spiegazione                                                                                                    |
|----------------------------------------------------------------------------------------------------|----------------------------------------------------------------------------------------------------|
| A<br>LASER RADIATION<br>DO NOT STARE INTO BEAM<br>Dutput 85µW<br>Wayelength 650pm<br>Putse duration 112µH<br>CLASS 2 LASER PRODUCT<br>IEC/EN 60825-1 : 2007    | Lettore di codici a barre indipendente<br>montato su uno scomparto a ripiani:<br>etichetta posizionata sotto il lettore.   |
| LASER RADIATION<br>DO NOT STARE INTO BEAM<br>Do Uptur 10 55,0W<br>Wavelength 650,0m<br>Public Aution 112,µp<br>CLASS 2 LASER PRODUCT<br>IEC/EN 60825-11 : 2007 | Lettore di codici a barre indipendente<br>montato sul braccio robotico con<br>pinza:<br>etichetta posizionata sul lettore. |

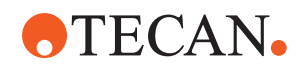

| Posizionamento dell'etichetta | Spiegazione                                                                                     |
|-------------------------------|-------------------------------------------------------------------------------------------------|
|                               | ID di carico:<br>etichetta posizionata sul lato poste-<br>riore dell'alloggiamento del lettore. |
|                               | ID di carico:<br>etichetta posizionata su un lato<br>dell'alloggiamento del lettore.            |

## 2.11 Dichiarazione di avvenuta decontaminazione

Oltre alla manutenzione regolare del sistema, e in ottemperanza alle norme di laboratorio standard, l'apparecchio Fluent e i suoi componenti devono essere accuratamente decontaminati nei casi indicati di seguito:

- Prima di eseguire qualsiasi intervento di assistenza o manutenzione sull'apparecchio Fluent e, in particolare, prima che un tecnico di assistenza esegua un intervento sull'apparecchio Fluent
- In caso di incidenti (ad esempio urto violento, sversamento di sostanze e così via)
- Prima della restituzione dell'apparecchio Fluent, dei suoi componenti o dei suoi accessori a Tecan (ad esempio per la riparazione)
- Prima dello stoccaggio
- Prima dello smaltimento
- In generale, prima di spostare l'apparecchio Fluent o i suoi componenti dalla rispettiva posizione

Il proprietario dell'apparecchio si assume la piena responsabilità di decontaminare efficacemente l'intero apparecchio.

Prima dell'esecuzione di qualsiasi intervento sull'apparecchio Fluent da parte di un FSE o prima di restituire a Tecan l'apparecchio Fluent, i suoi componenti o i suoi accessori, il proprietario dell'apparecchio deve compilare e sottoscrivere il modulo con la Dichiarazione di avvenuta decontaminazione, per confermare che la decontaminazione sia stata eseguita conformemente alle linee guida, in base alle buone pratiche di laboratorio. Per ottenere questo modulo, contattare l'organizzazione di assistenza di fiducia e consultare il paragrafo Decontaminazione.

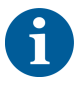

Tecan si riserva il diritto di non accettare l'apparecchio Fluent, i suoi componenti o i suoi accessori se non sono accompagnati dal modulo con la Dichiarazione di avvenuta decontaminazione.

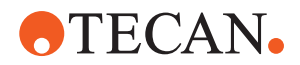

# 2.12 Segnalazione di incidenti

Qualunque incidente grave correlato al dispositivo deve essere segnalato al produttore e all'autorità competente dello Stato membro in cui risiede l'utente e/o il paziente. Per informazioni sull'indirizzo del produttore, consultare la sezione Produttore.

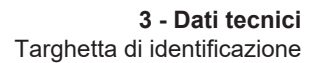

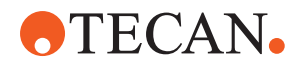

#### Dati tecnici 3

# 3.1 Targhetta di identificazione

.

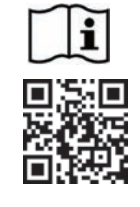

- Vor Service oder Wartungsarbeiten Netzstecker ziehen :
- Prior to any repair or maintenance job disconnect mains power cord .
- Avant tout type d'intervention, retirer la prise de raccordement au secteur et lire attentivement le manuel
- Prima di esegurie qualsiasi lavoro di manutenzione o servizio, disconnettere il cavo di alimentazione dalla presa di corrente
- Antes de cualquier intervención de servicio o mantenimiento apagar y desconectar el instrumento

https://www.tecan.com/manuals

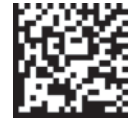

(01)07640137481124(11)991231(21)9912123456

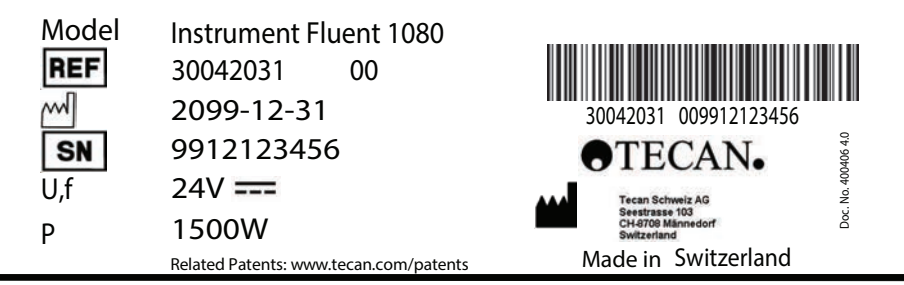

When Laser Module(s) included

VICLAS 11. LASER PRODUCT, THIS PRODUCT COMPLIES WITH 21 CFR 1040.10 AND 1040.11 EXCEPT FOR CONFORMANCE WITH IEC 60825-1 Ed. 3., AS DESCRIBED IN LASER NOTICE No. 56, dated May 8, 2019. IEC 60825-1:2014"

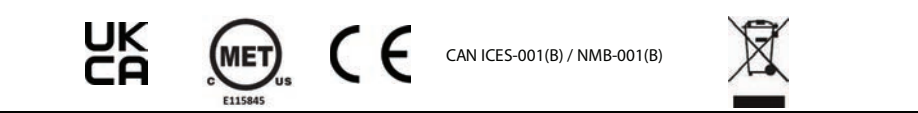

Fig. 14: Targhetta di identificazione

La targhetta di identificazione si trova sul lato posteriore di Fluent e riporta le seguenti informazioni:

| Dati di identificazione | Modello                                                                      |  |
|-------------------------|------------------------------------------------------------------------------|--|
|                         | REF: informazioni sull'ordine (codice materiale e li-<br>vello di revisione) |  |
|                         | Data di produzione (AAAAMMGG)                                                |  |
|                         | SN: numero di serie                                                          |  |
| Dati tecnici            | U, f: tensione di alimentazione (Volt), frequenza<br>(Hertz)                 |  |
|                         | P: potenza assorbita (W)                                                     |  |
| Recapito                | Nome e indirizzo del produttore                                              |  |
| Dati sulla conformità   | Contrassegno di conformità                                                   |  |

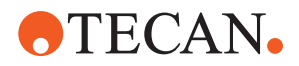

# 3.2 Etichetta con il numero di serie

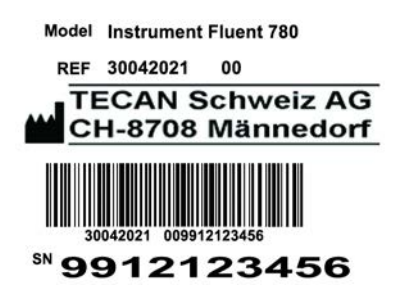

Fig. 15: Etichetta con il numero di serie

Un'etichetta riportante il numero di serie è applicata all'interno dell'alloggiamento, sul lato posteriore destro dell'apparecchio e contiene i seguenti dati:

| Dati di identificazione | Modello                                                                      |
|-------------------------|------------------------------------------------------------------------------|
|                         | REF: informazioni sull'ordine (codice materiale e li-<br>vello di revisione) |
|                         | SN: numero di serie                                                          |
| Recapito                | Nome e indirizzo del produttore                                              |

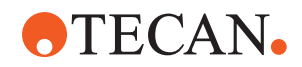

# 3.3 Dimensioni e pesi

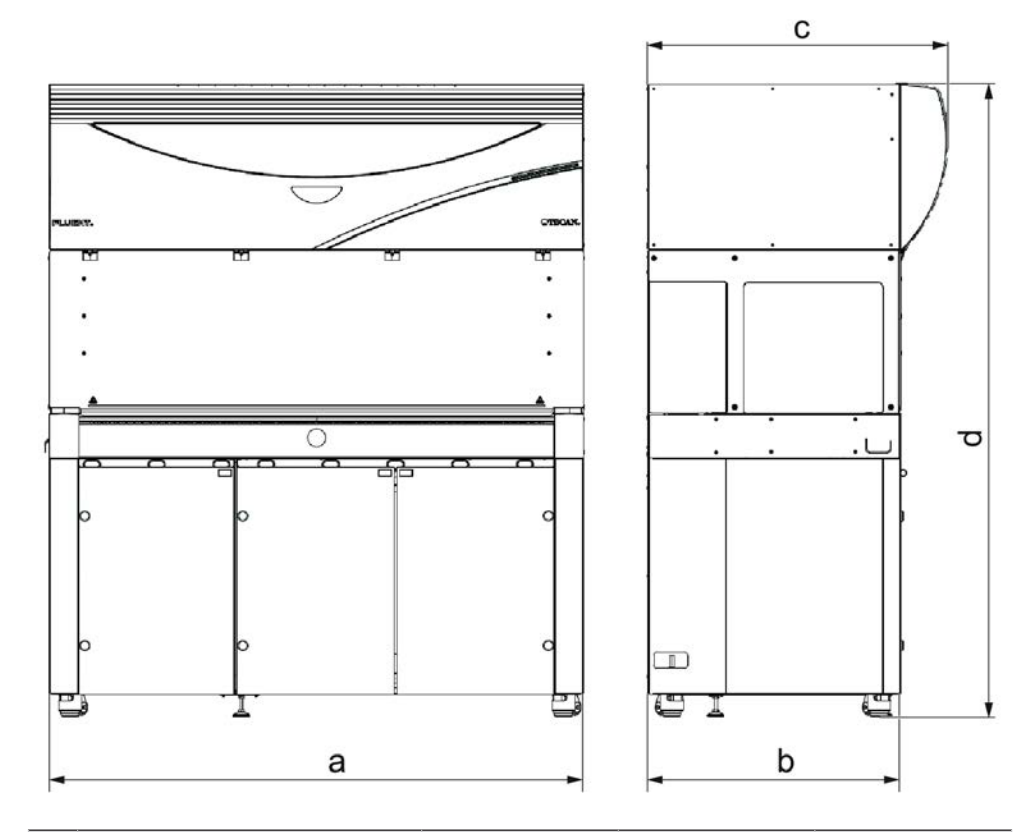

|   | Dimensione                            | Fluent 480 | Fluent 780 | Fluent 1080 |
|---|---------------------------------------|------------|------------|-------------|
| а | Lunghezza complessiva                 | 1150 mm    | 1650 mm    | 2150 mm     |
| b | Profondità ingombro                   |            | 780 mm     |             |
| С | Profondità complessiva                |            | 923 mm     |             |
| d | Altezza complessiva su<br>mobile base |            | 1977 mm    |             |

| Componente              | Fluent 480 Fluent 780 |        | Fluent 1080 |
|-------------------------|-----------------------|--------|-------------|
| Unità di base           | 120 kg                | 140 kg | 190 kg      |
| Imballaggio             | 61 kg                 | 83 kg  | 106 kg      |
| FCA                     | 10,4 kg               |        |             |
| MCA 384                 | 12,6 kg               |        |             |
| Testa a 384 ca-<br>nali | 7,2 kg                |        |             |
| RGA                     | 10,2 kg               |        |             |
| RGA-Z                   | 10,6 kg               |        |             |

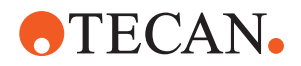

| Componente                      | Fluent 480 | Fluent 780 | Fluent 1080 |
|---------------------------------|------------|------------|-------------|
| сХР                             |            | 1,2 kg     |             |
| MCA 96 con pin-<br>za opzionale | 19,7 kg    |            |             |

## 3.4 Alimentatore

# AVVISO

### Surriscaldamento dell'alimentatore

L'alimentatore può essere danneggiato o distrutto.

- L'alimentatore non deve essere coperto.
- Deve essere garantita la dissipazione del calore generato dall'alimentatore.

Non devono essere collegati all'alimentatore dispositivi esterni, in quanto possono causare l'azzeramento o l'arresto di Fluent

Tab. 2: Potenza in ingresso di Fluent

| Alimentazione                | Valore                          |
|------------------------------|---------------------------------|
| Tensione di linea (monofase) | 100-240 V CA                    |
| Corrente in ingresso         | 9,8 A (a 100 V) - 4 A (a 240 V) |
| Frequenza                    | 50–60 Hz                        |

#### Tab. 3: Potenza in uscita di Fluent

| Alimentazione                       | Valore                                       |
|-------------------------------------|----------------------------------------------|
| Tensione in uscita                  | 24–28 V, impostazione di fabbrica:<br>25,2 V |
| Potenza continua                    | 500 W                                        |
| Potenza di picco (limite temporale) | 1500 W per 3 secondi                         |
| Peso                                | 3,8 kg                                       |

Fluttuazione max della tensione di rete: ±10% della tensione nominale.

Classificazione relativa alla sicurezza elettrica in conformità agli standard EN/IEC:

#### Tab. 4: Specifiche elettriche (sicurezza)

| Categoria sovratensione |   | IEC 60664-1      |
|-------------------------|---|------------------|
| Grado di inquinamento   | 2 | (EN) IEC 61010-1 |

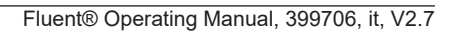

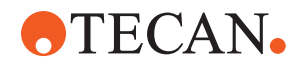

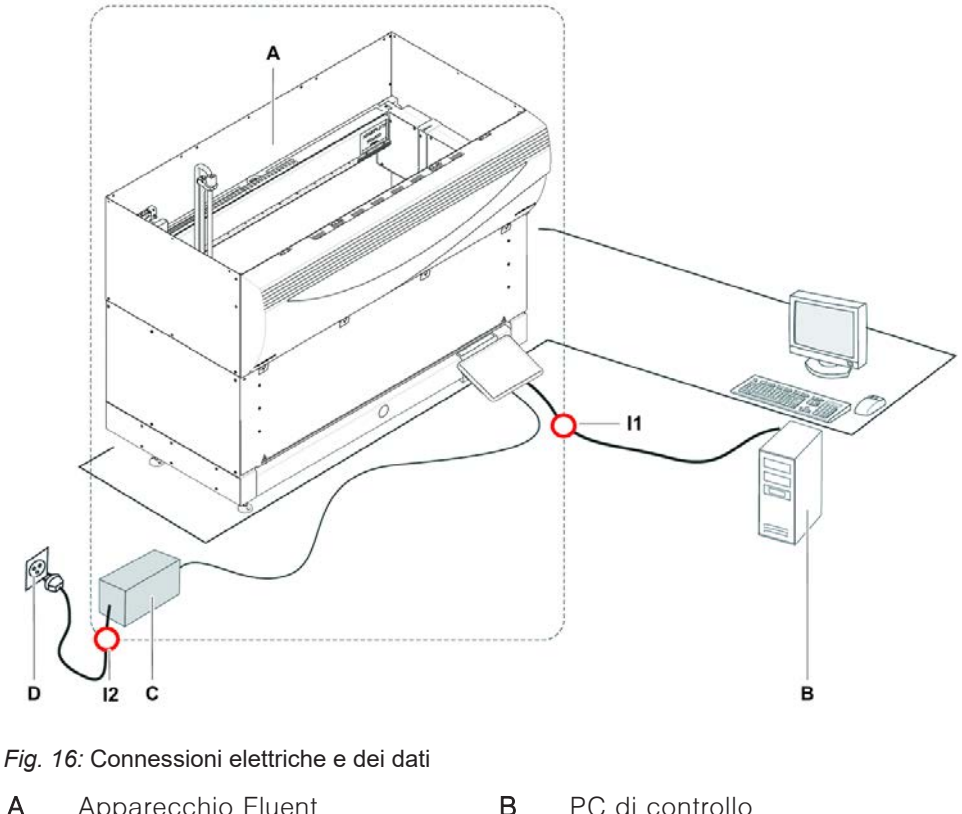

# 3.5 Connessioni per i dati ed elettriche

Apparecchio Fluent Α

- С Alimentatore
- 11 Interfaccia USB

- PC di controllo
- D Presa a muro
  - Cavo di alimentazione

La figura mostra i componenti di un sistema di campionamento con le connessioni per i dati ed elettriche. Le parti di Fluent sono visualizzate nel rettangolo. L'interruttore di alimentazione dell'apparecchio è parte integrante dell'alimentatore. Il cavo di alimentazione è collegato alla presa a muro per l'alimentazione di rete.

12

Tutto il traffico dati da e verso Fluent passa attraverso l'interfaccia USB. Il cavo USB è collegato al PC che controlla l'apparecchio.

## 3.6 Condizioni ambientali

# **ATTENZIONE**

### Volumi di pipettaggio errati

I risultati di pipettaggio possono essere influenzati dalla condizioni operative.

La condensazione può influire sui componenti elettronici.

Se Fluent viene immagazzinato o trasportato a temperature inferiori a guella ambiente, dopo l'installazione sono necessarie alcune ore per l'ambientamento.

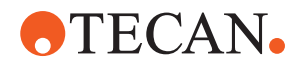

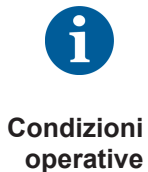

Fluent è destinato a essere immagazzinato e utilizzato esclusivamente in locali chiusi.

| Temperatura di esercizio | 15-32 °C (59-90°F)                                         |
|--------------------------|------------------------------------------------------------|
| Umidità di esercizio     | 30-80% relativa (senza condensa-<br>zione) a 30 °C (86 °F) |
| Altitudine di esercizio  | max 2000 m s.l.m.                                          |

Condizioni operative per la manipolazione automatizzata e il pipettaggio dei liquidi:

| Temperatura ambiente       | 20-25 °C (68-77 °F)                                                                                                    |
|----------------------------|----------------------------------------------------------------------------------------------------|
| Umidità di esercizio       | 30-60% relativa (senza condensa-<br>zione)                                                                                                    |
| Altitudine di esercizio    | ca. 500 m s.l.m.                                                                                                    |
| Evaporazione               | Ambienti con un flusso d'aria au-<br>mentato (in seguito a flusso lamina-<br>re, condizionamento o ventilazione<br>ecc.) incrementano il rischio di eva-<br>porazione con conseguente riduzione<br>della precisione di pipettaggio, spe-<br>cialmente in presenza di volumi ri-<br>dotti o di sostanze volatili.<br><b>AVVISO! Accertarsi che le condizioni<br/>di validazione corrispondano alle<br/>condizioni operative.</b> |
| Temperatura di trasporto   | da -20 a 60 °C (-4 to 140 °F)                                                                                                    |
| Umidità di trasporto       | relativa del 20-80% (senza conden-<br>sazione)                                                                                                    |
| T                          |                                                                                                    |
| l'emperatura di stoccaggio | 1-60 C (34-140 F)                                                                                                    |
| Umidità di stoccaggio      | relativa del 5-80% (senza condensa-<br>zione) a 30 °C (86 °F) o inferiore                                                                                                    |

#### Condizioni di trasporto

Condizioni di stoccaggio

### 3.7 Emissione e immunità

**Rumorosità** < 60 dBA (pressione sonora), misurati a una distanza di 1 m dall'apparecchio. Durante il processo, il livello di rumore potrebbe superare i 78 dB per alcuni istanti.

**EMC** L'apparecchio Fluent è conforme ai requisiti di emissione e immunità descritti nelle norme IEC 61326-1 e IEC 61326-2-6. Tuttavia, prima di mettere in funzione l'apparecchio Fluent si dovrebbe analizzare l'ambiente elettromagnetico. È responsabilità dell'operatore assicurare il mantenimento di un ambiente elettromagnetico compatibile per l'apparecchio Fluent, in modo da garantirne il

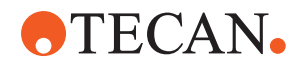

funzionamento previsto. Il sistema Fluent è classificato come APPARECCHIATURA DEL GRUPPO 1, CON CLASSE B (CISPR 11).

Questo apparecchio è progettato per essere utilizzato in un AMBIENTE ELETTROMAGNETICO DI BASE (IEC 61326-1) e in una STRUTTURA SANITARIA PROFESSIONALE (IEC 61326-2-6). Se utilizzato in un AMBIENTE ELETTROMAGNETICO INDUSTRIALE (IEC 61326-1) o in un AMBIENTE DI CURA DOMESTICO (IEC 61326-2-6), potrebbe non funzionare correttamente. Se si sospetta che il funzionamento sia compromesso da interferenze elettromagnetiche, è possibile ripristinare il funzionamento corretto aumentando la

Non azionare il sistema Fluent vicino a sorgenti di forti radiazioni elettromagnetiche (come sorgenti RF intenzionali non schermate), che possono interferire con il funzionamento corretto.

FCC15 L'apparecchiatura è stata collaudata e giudicata conforme ai limiti imposti per i dispositivi digitali di Classe A, secondo la parte 15 della normativa FCC. Questi limiti sono studiati in modo da garantire una protezione ragionevole dalle interferenze pericolose nelle installazioni residenziali. Questo apparecchio genera, utilizza e può irradiare energia a radiofrequenza e, se non viene installato e utilizzato conformemente al Manuale d'uso, può causare interferenze dannose per le comunicazioni radio. Non è tuttavia possibile garantire l'assenza di interferenze in una determinata installazione. Se l'apparecchio causa interferenze dannose per la ricezione delle trasmissioni radiofoniche o televisive, cosa verificabile spegnendo e riaccendendo il dispositivo, è consigliabile adottare le misure riportate di seguito, per provare a eliminare l'interferenza:

- Riorientare o spostare l'antenna ricevente.
- Aumentare la distanza fra l'apparecchio e il ricevitore.

distanza tra l'apparecchiatura e la fonte dell'interferenza.

- Collegare l'apparecchio a una presa su un circuito diverso da quello a cui è collegato il ricevitore.
- Chiedere assistenza al rivenditore o a un tecnico radio/TV esperto.

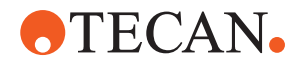

# 4 Descrizione del funzionamento

Questo capitolo illustra il funzionamento base di Fluent, descrive come è strutturato e offre una descrizione funzionale dei diversi gruppi.

### 4.1 Panoramica

Fluent è utilizzato per operazioni di pipettaggio con bracci robotici. I bracci robotici possono aspirare sostanze da diversi tipi di contenitori e riempirli, come ad esempio provette o micropiastre.

Fluent è disponibile in tre diverse dimensioni:

- Fluent 480
- Fluent 780
- Fluent 1080

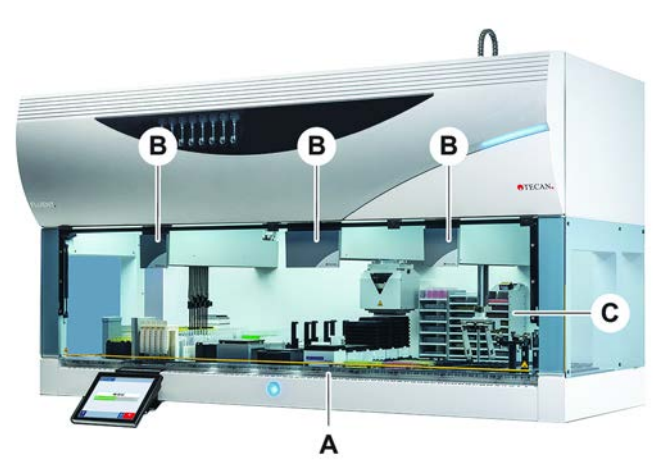

Fig. 17: Panoramica dell'apparecchio (può differire dalla figura)

- A Piano di lavoro B Bracci robotici
- C Componenti opzionali e dispositivi

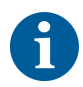

È disponibile anche un kit antisismico per aree soggette a terremoti. Per maggiori informazioni consultare il paragrafo "Assistenza clienti" [▶ 211].

# 4.2 Piano di lavoro

Segmenti II piano di lavoro di Fluent, che costituisce l'area di campionamento dell'apparecchio, è composta da diversi segmenti. I segmenti del piano di lavoro sono realizzati come componenti intercambiabili e possono avere diverse dimensioni e caratteristiche. ATTENZIONE! Non mettere in funzione il sistema senza i segmenti del piano di lavoro.

# **Scala graduata** La larghezza del segmento è espressa secondo i numeri di una scala graduata. Una griglia è larga 25 mm e corrisponde alla distanza fra i perni di posizionamento di un segmento.

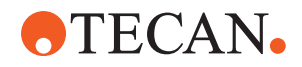

I numeri della scala graduata sono utilizzati anche per indicare la posizione dei segmenti o dei portaprovette sul piano di lavoro.

### 4.2.1 Supporti

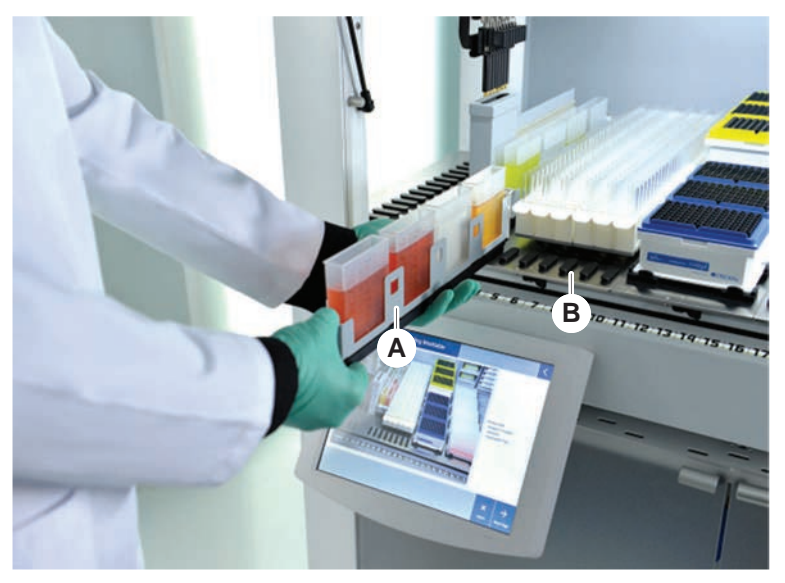

Fig. 18: Piano di lavoro di Fluent

A Portaprovette

Segmento

I supporti sono componenti del piano di lavoro ideati per conservare il materiale da laboratorio o i consumabili sul piano di lavoro.

В

I portaprovette sono dei supporti che possono essere inseriti o estratti dai segmenti con griglia e contengono generalmente provette con i campioni o vaschette per reagenti.

I segmenti sono elementi statici fissati sul piano di lavoro. Alcuni segmenti dispongono di stazioni per micropiastre (segmenti con stazioni per micropiastre) per contenere il materiale da laboratorio, come le micropiastre o le piastre a pozzetti profondi, o i consumabili, come le scatole di puntali monouso. Alcuni segmenti dispongono di perni (segmenti con griglia) per il carico e lo scarico dei portaprovette.

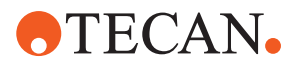

### 4.2.2 Vaschette di raccolta

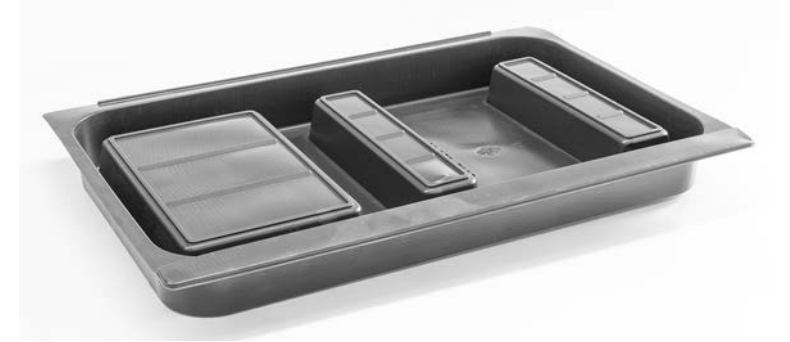

Fig. 19: Vaschetta di raccolta

Le vaschette di raccolta, posizionate sotto i segmenti dinamici del piano di lavoro, raccolgono le perdite di liquido che possono verificarsi nell'area di carico manuale del piano di lavoro. Il sistema deve essere utilizzato con il maggior numero possibile di vaschette di raccolta installate sotto il piano di lavoro per raccogliere tutte le perdite di liquido. **ATTENZIONE! Non mettere in funzione il sistema senza le vaschette di raccolta e i segmenti del piano di lavoro.** 

Le aperture nelle vaschette di raccolta per utensili e strumenti sono consentite solo per la versione ad armadio.

Le aree rialzate di ciascuna vaschetta di raccolta sono progettate per consentire aperture senza compromettere il volume di raccolta. Queste aperture permettono di alloggiare scivoli di scarico a ponte passante o altre integrazioni di dispositivi quando si utilizza la versione montata su armadio. Per i punti di accesso a ponte passante, le vaschette possono essere posizionate su uno scaffale nell'armadio sotto dispositivi integrati.

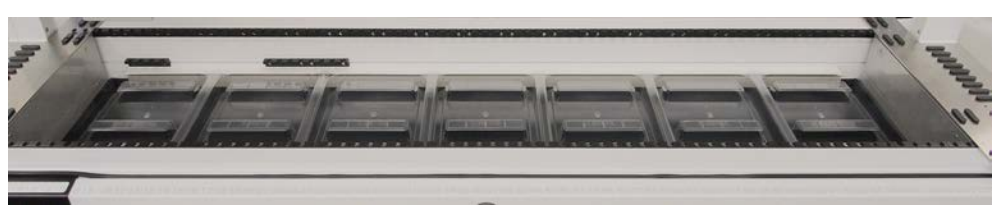

Fig. 20: Vaschette di raccolta sotto i segmenti del piano di lavoro

Le vaschette di raccolta non sono presenti nei punti in cui il braccio RGA deve accedere a un dispositivo posizionato sotto il piano di lavoro. Un set di vaschette di raccolta è incluso nell'apparecchio. Le vaschette di raccolta possono essere lavate o sostituite secondo le necessità. Consultare il paragrafo "Fine giornata" [> 123].

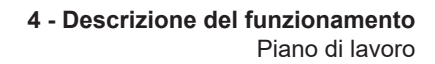

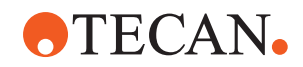

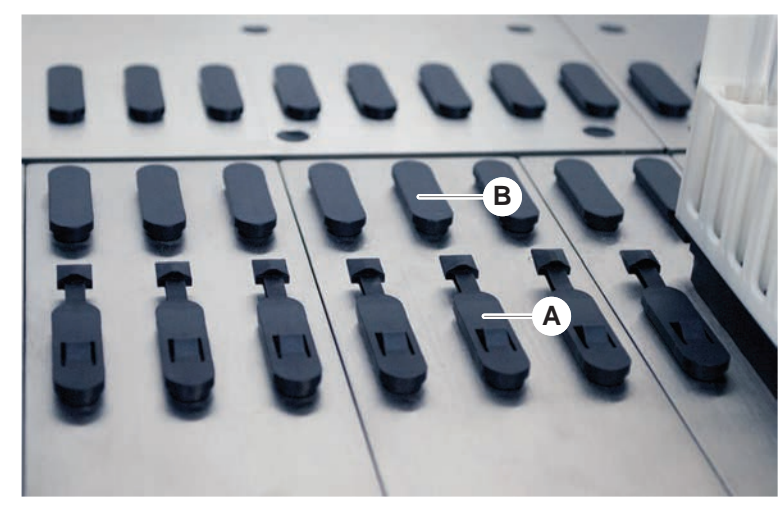

### 4.2.3 Posizione sul segmento

Fig. 21: Perni di bloccaggio e perni di posizionamento

A Perni di bloccaggio B Perni di posizionamento

Fluent è provvisto di perni per posizionare correttamente i portaprovette, gli adattatori o i componenti opzionali su un segmento. I portaprovette sono ideati per essere inseriti sui perni. La loro posizione può essere controllata leggendo il numero sulla scala graduata presente sul lato anteriore dell'apparecchio. I perni di bloccaggio tengono fermi i portaprovette nella rispettiva posizione.

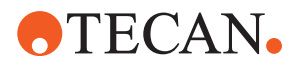

### 4.2.4 Posizione del segmento

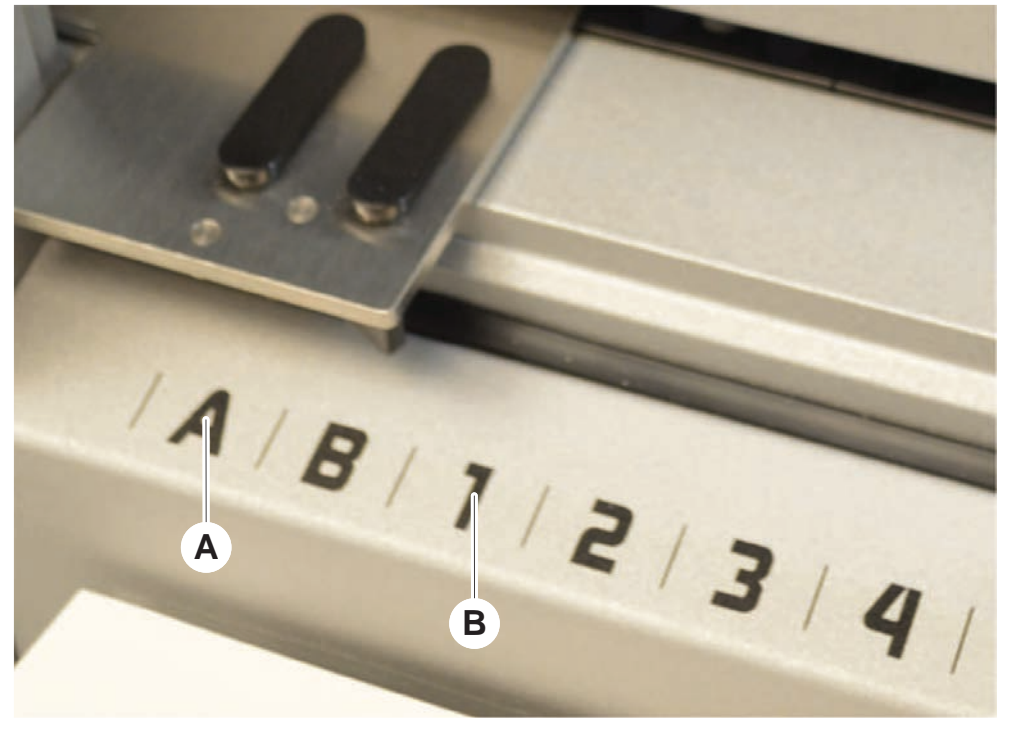

Fig. 22: Posizioni laterali e posizioni della griglia

A Posizioni laterali B Posizione della griglia

Le posizioni laterali (AB, YZ) possono essere utilizzate per posizionare il materiale da laboratorio movimentato dal braccio RGA.

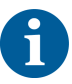

Con il braccio FCA o MCA, il pipettaggio non è possibile nelle posizioni laterali.

Le posizioni della griglia numerate (1–n) sono accessibili ai bracci di pipettaggio. Tuttavia nell'allestimento a più bracci non tutte le posizioni della griglia numerate sono accessibili a tutti i bracci di pipettaggio. Sono possibili delle limitazioni a seconda della configurazione del braccio dell'apparecchio.

## 4.3 Bracci robotici

Fluent può essere equipaggiato con diversi bracci robotici:

- Braccio a canali flessibili (FCA)
- Braccio multicanale (MCA 96 e MCA 384)
- Braccio robotico con pinze (RGA)

I bracci robotici possono essere equipaggiati con diversi accessori specifici.

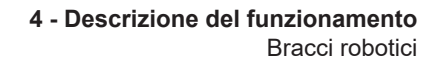

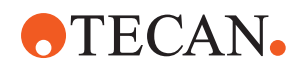

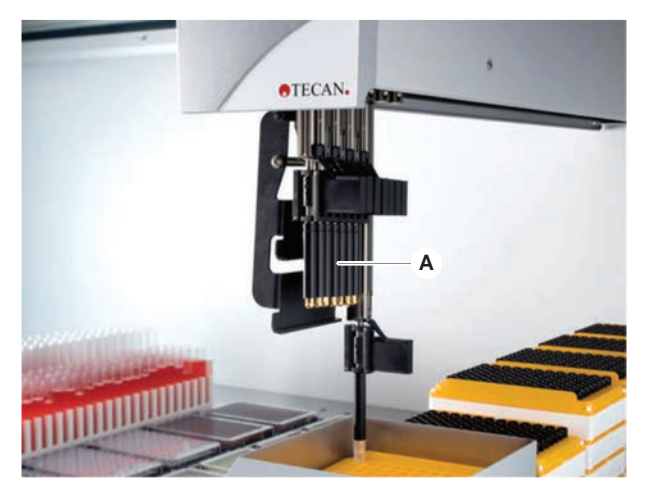

### 4.3.1 Braccio a canali flessibili (FCA)

Fig. 23: Braccio a canali flessibili

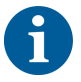

Se non è ammessa la contaminazione per trascinamento, si raccomanda vivamente l'utilizzo di puntali monouso con filtri.

Il braccio FCA (A) è equipaggiato con puntali di pipettaggio ed è in grado di controllare la manipolazione automatizzata dei liquidi fino a 8 canali separati.

Il braccio FCA equipaggiato con adattatori per puntali monouso, dispone di una pinza FCA opzionale che consente di movimentare determinati tipi di materiale da laboratorio—vedere "Pinza FCA" [▶ 63].

#### 4.3.1.1 Braccio FCA con sistema di dispensazione del liquido (Liquid FCA)

Il braccio FCA con sistema di dispersione del liquido è riempito con il liquido di sistema che viene alimentato tramite pompe a siringa. Viene utilizzato per il pipettaggio di liquidi di diverso volume a seconda dei puntali e della dimensione delle siringhe utilizzati. Il braccio liquid FCA può essere equipaggiato con una serie di puntali fissi, lavabili o con adattatori per puntali monouso.

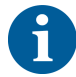

Usare acqua deionizzata come liquido di sistema.

#### 4.3.1.2 Braccio FCA con sistema dell'aria (Air FCA)

Il braccio FCA con sistema di sposamento dell'aria è utilizzato per il pipettaggio di liquidi mediante lo spostamento di uno stantuffo all'interno del canale di pipettaggio. L'Air FCA è equipaggiato con adattatori per puntali monouso.

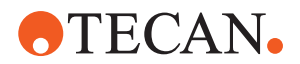

### 4.3.2 Braccio multicanale 384 (MCA 384)

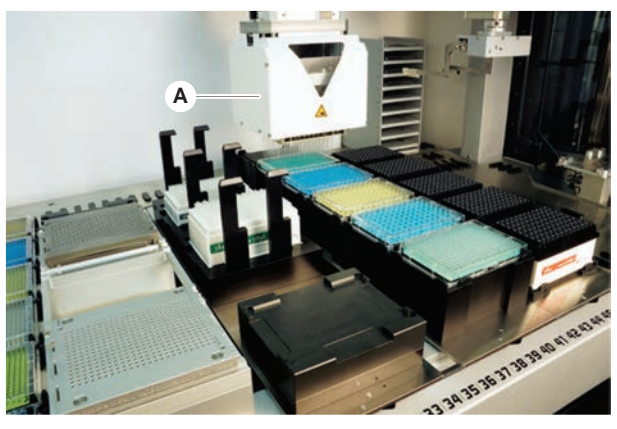

Fig. 24: Braccio multicanale

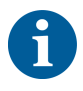

Se non è ammessa la contaminazione per trascinamento, si raccomanda vivamente l'utilizzo di puntali monouso con filtri.

Il braccio MCA (A) è un braccio robotico con una testa meccanica per pipettaggio multicanale. Tutti i canali della testa meccanica per pipettaggio eseguono l'aspirazione e la dispensazione contemporaneamente. La testa meccanica per pipettaggio consente la sostituzione dei rispettivi adattatori. I diversi tipi di adattatori della testa consentono di elaborare diversi formati di pipettaggio:

- · Compatibile con la gamma di puntali monouso MCA
- Pipettaggio fino a 125 ul
- Intervallo di pipettaggio fino a 500 ul con adattatore per volume opzionale/ esteso
- · Nessun rilevamento del livello del liquido
- MCA384 con 384 puntali monouso
- MCA384 con 96 puntali monouso (piastra adattatore)
- MCA 384 con 384 puntali fissi lavabili
- MCA 384 con 96 puntali fissi lavabili

#### 4.3.3 Braccio multicanale 96 (MCA 96)

Il braccio MCA 96 è un braccio robotico con una testa meccanica per pipettaggio multicanale. Tutti i 96 canali della testa meccanica per pipettaggio eseguono l'aspirazione e la dispensazione contemporaneamente. Il braccio MCA 96 presenta le seguenti caratteristiche principali:

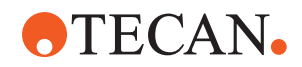

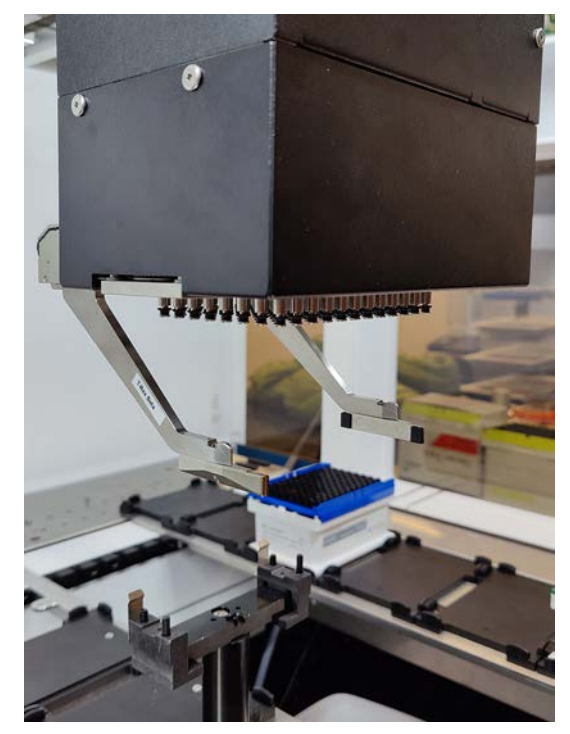

Fig. 25: Testa/pinza MCA 96

- Compatibile con la gamma di puntali monouso fino a 1000 µl inclusi
- Intervallo di pipettaggio da 1 ul a 1000 µl
- Rilevamento del livello del liquido (capacitivo) (cLLD)
- Prelievo parziale con puntali monouso e pipettaggio con offset (ad es. per diluizione) utilizzando puntali con vassoio combinato Tecan
- Pinza opzionale per semplici attività di manipolazione del materiale da laboratorio

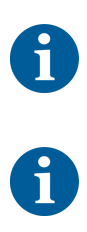

La testa dell'MCA 96 funziona con puntali monouso conduttivi sull'MCA 96 per garantire la compatibilità con il rilevamento capacitivo del livello di liquido (cLLD).

*Il rilevamento capacitivo del livello di liquido (cLLD) sull'MCA 96 viene verificato solo per essere utilizzato nelle vaschette.* 

Il primo puntale che inserisce un liquido attiva il segnale di rilevamento capacitivo del livello di liquido (cLLD). Altezze di riempimento disuguali (ad es. nei pozzetti riempiti manualmente di una micropiastra) possono portare a risultati di elaborazione non intenzionali ed errati.

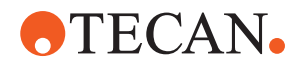

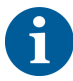

Con il braccio MCA 96 utilizzare esclusivamente supporti e materiale da laboratorio compatibili con il rilevamento capacitivo del livello di liquido (cLLD). Utilizzare vassoi compatibili per il prelievo parziale dei puntali monouso: vassoio SLAS Tecan. Per ulteriori informazioni, consultare il manuale di riferimento (Rif. [4]).

La pinza opzionale, aggiornabile sul campo dell'MCA 96 è adatta all'uso per semplici attività di manipolazione del materiale da laboratorio.

La pinza può essere utilizzata, ad esempio, per le seguenti attività:

- Spostare le micropiastre e le piastre DWP in modalità orizzontale sulle posizioni di destinazione sul piano di lavoro
- Lavorare con vassoi di puntali monouso impilati smaltendo gli strati vuoti nei contenitori di raccolta
- · Maneggiare i coperchi delle micropiastre

La pinza dell'MCA è costruita come modulo secondario sulla testa dell'MCA, pertanto è un'alternativa compatta e conveniente alternativa rispetto a un braccio robotico con pinze dedicato (RGA). La pinza dell'MCA 96 non è in grado di eseguire attività più complesse di manipolazione del materiale da laboratorio, quali:

- Accesso agli scomparti a ripiani
- · Manipolazione del materiale da laboratorio con orientamento verticale
- Attività incluse le rotazioni

Queste attività più complesse richiedono ancora l'aggiunta al sistema di un braccio robotico con pinze (RGA) dedicato. La pinza dell'MCA 96 è costituita dalla stessa stazione di cambio pinza RGA.

#### 4.3.4 Braccio robotico con pinza (RGA)

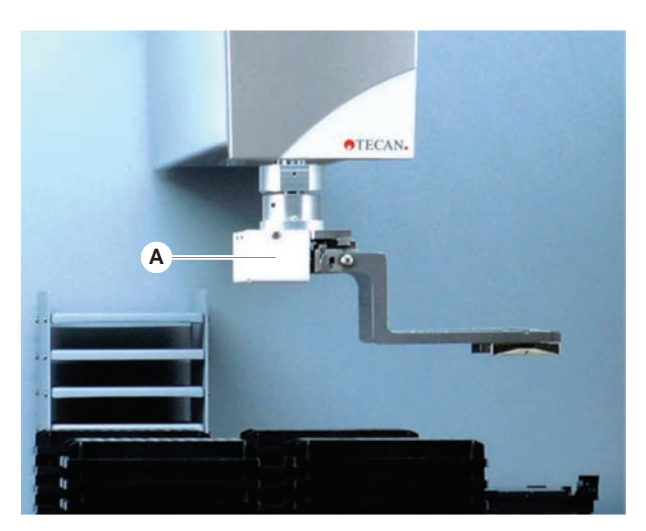

Fig. 26: Braccio robotico con pinza

Il braccio RGA (A) è un braccio robotico equipaggiato con una testa della pinza e con becchi della pinza. Il braccio RGA sposta le micropiastre e altri materiali da laboratorio fra le diverse posizioni presenti sul piano di lavoro, i dispositivi periferici e il magazzino per il materiale da laboratorio:

Un braccio robotico con pinza ad altezza standard (RGA standard Z) può accedere agli oggetti posizionati sul piano di lavoro o sul piano di lavoro inferiore.

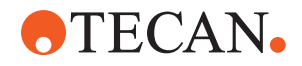

Un braccio robotico con pinza di altezza elevata (RGA long Z) può accedere agli oggetti posizionati sul piano di lavoro oppure sopra o sotto il piano di lavoro inferiore.

#### 4.3.4.1 Testa della pinza robotica

Il braccio RGA può essere equipaggiato con due diversi tipi di teste della pinza robotica.

La testa della pinza standard presenta una serie di becchi della pinza che possono essere cambiati manualmente.

Il sistema di cambio pinza (FES) consente di cambiare automaticamente le pinze scegliendo fra una serie di set di becchi della pinza. I set di pinze sono montati su una stazione di aggancio posizionata su un segmento con stazioni per micropiastre standard. I set di griffe vengono prelevati e posizionati automaticamente dal braccio robotico. Viene eseguito il monitoraggio del tipo di pinza e del sistema di cambio pinza. Durante l'esecuzione di un singolo metodo è possibile utilizzare tutte le griffe o una qualsiasi.

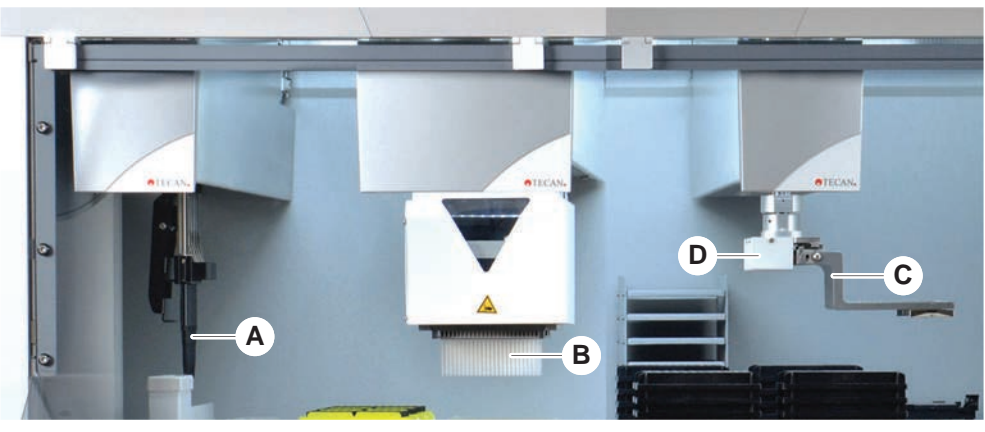

#### 4.3.5 Accessori del braccio

Fig. 27: Accessori del braccio

- A Puntali fissi
- C Becchi della pinza
- B Puntali monouso
- D Lettore di codici a barre per il braccio RGA

### 4.3.5.1 Puntali fissi

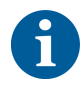

Se non è ammessa la contaminazione per trascinamento, si raccomanda vivamente l'utilizzo di puntali monouso con filtri.

Per i bracci FCA e MCA sono disponibili puntali riutilizzabili e lavabili per l'aspirazione e la dispensazione.

#### 4.3.5.2 Puntali monouso

I puntali vengono consegnati in vaschette o scatole (singole o impilate) in base al tipo. I puntali vengono scartati o riposizionati sul rack dopo l'aspirazione. I puntali vengono scartati mediante il sistema di espulsione dei puntali monouso in uno scivolo per lo scarico montato su un segmento del piano di lavoro.

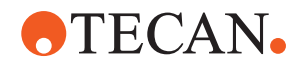

#### 4.3.5.3 Becchi della pinza

Sono disponibili diversi tipi di braccetti delle pinze per la testa della pinza normale RGA e per la pinza dell'MCA 96, tutti dotati del Modulo a pinze intercambiabili (FES).

Pinza con sede<br/>eccentricaLa pinza con sede eccentrica trasporta gli oggetti posizionati su micropiastre<br/>all'interno e all'esterno dell'area di pipettaggio, afferrando gli oggetti posizionati<br/>sulla piastra dai lati. Sono disponibili due varianti:

- Pinze di lunghezza standard per il caricamento delle micropiastre su scomparti a ripiani e dispositivi.
- Pinze lunghe con sede eccentrica per il caricamento di dispositivi posizionati in basso come l'incubatore monitorato a 4 pozzetti per piastre per cellule.

Pinza con sede<br/>eccentrica<br/>dell'MCA 96La pinza con sede eccentrica dell'MCA 96 trasporta gli oggetti posizionati su<br/>micropiastre all'interno dell'area di pipettaggio, Questo tipo di pinza può afferrare<br/>oggetti posizionati sulla piastra sotto la testa della pinza dell'MCA 96 (questo tipo<br/>di braccetto NON è compatibile con la pinza RGA).

 

 Pinza con sede centrica
 La pinza con sede centrica trasporta gli oggetti posizionati su micropiastre all'interno e sotto l'area di pipettaggio, afferrando gli oggetti dall'alto. Applicabile solo alla testa della pinza normale RGA.

Pinza per<br/>provetteLa pinza per provette trasporta i materiali in provetta all'interno e sotto l'area di<br/>pipettaggio. Applicabile solo alla testa della pinza normale RGA.

#### 4.3.5.4 Lettore di codici a barre

Il braccio RGA può essere equipaggiato con un lettore di codici a barre orizzontale collocabile sulle micropiastre e sulle scatole di puntali monouso.

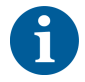

Leggere attentamente e attenersi alle istruzioni sulla sicurezza delle classi laser. Consultare anche il manuale fornito dal produttore del lettore di codici a barre.

### 4.4 Sistema di dispensazione del liquido (Liquid FCA)

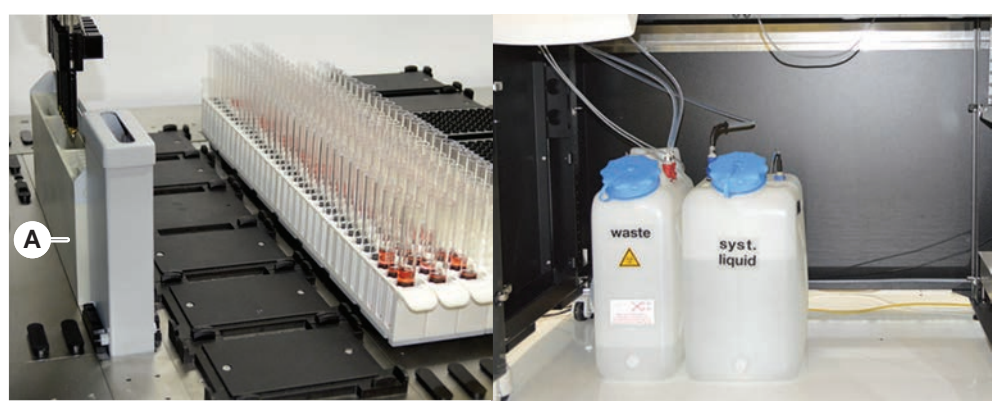

Fig. 28: Sistema di dispensazione del liquido (Liquid FCA)

Il sistema di dispensazione del liquido è ideato per eseguire un efficace lavaggio all'interno e all'esterno dei puntali di pipettaggio fissi.

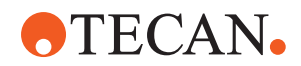

## 4.5 Sistema di lavaggio (MCA 384)

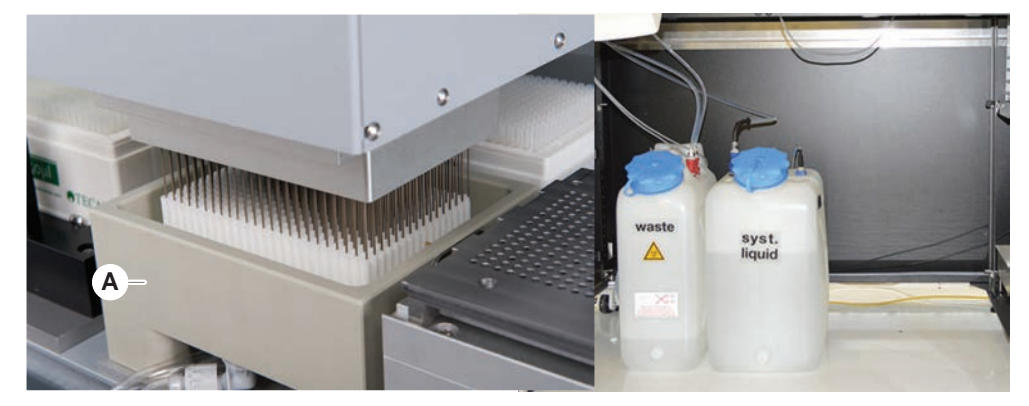

Fig. 29: Sistema di lavaggio (MCA)

La vasca per il lavaggio (A), installata nel segmento MCA 384, lava i puntali dell'adattatore per puntali fissi dopo ogni ciclo di pipettaggio.

# 4.6 Componenti opzionali e dispositivi

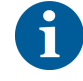

Esempio di elenco di opzioni e dispositivi di terze parti integrabili con Fluent. Alcuni componenti opzionali Tecan e i dispositivi prodotti da terzi utilizzabili insieme al sistema Fluent sono destinati esclusivamente alle ricerca (RUO, Research Use Only).

In questo paragrafo i componenti opzionali e i dispositivi utilizzabili esclusivamente per finalità di ricerca sono contrassegnati con un asterisco (\*).

Per ulteriori informazioni, consultare il paragrafo "Uso previsto" [> 8].

Componenti opzionali passivi

- Scomparto a ripiani (dispositivo di stoccaggio piastre)
- Mobile base
- Copertura antipolvere
- Pinza FCA
- Cappa con filtro HEPA
- Fluent Stacker
- MIO2
- Te-Shake
- Te-VacS
- Carosello di Fluent
- Torri del centro di lavaggio e riempimento (WRC) (come la stazione di lavaggio dell'MCA)
- Resolvex i300
- Puntali perforanti e agitatore rotante
- FRIDA Reader

Componenti

opzionali attivi

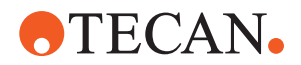

Per ulteriori informazioni, consultare il paragrafo "Documentazione di riferimento" **[**▶ 9].

- Lavatori di micropiastre basati su HydroControl •
- Bilance basate sullo standard MT-SICS livello 1
- Dispositivi conformi a SiLA\* .
- Sigillatrice Agilent\* •
- Inheco ODTC •
- Sistema di raffreddamento e di riscaldamento Inheco con unità di controllo . della temperatura MTC/STC
- Cytomat 10\*, 20\*, 200\* e 6000\*
- Lettore di codici a barre per provette Fluent ID .
  - Lettori di codici a barre della serie BL-1300 di Keynence •
  - Lettori Tecan controllati da Magellan •
  - Spark e SparkControl Magellan\* •
  - Lettore 2D Ziath per pozzetti a fondo piatto\*

Lettori di codici

a barre

Lettori

Consultare anche i manuali forniti dal produttore del componente opzionale, del dispositivo o del dispositivo di terzi. Leggere attentamente e seguire le istruzioni ivi contenute.

### 4.6.1 Lettore di codici a barre per provette Fluent ID

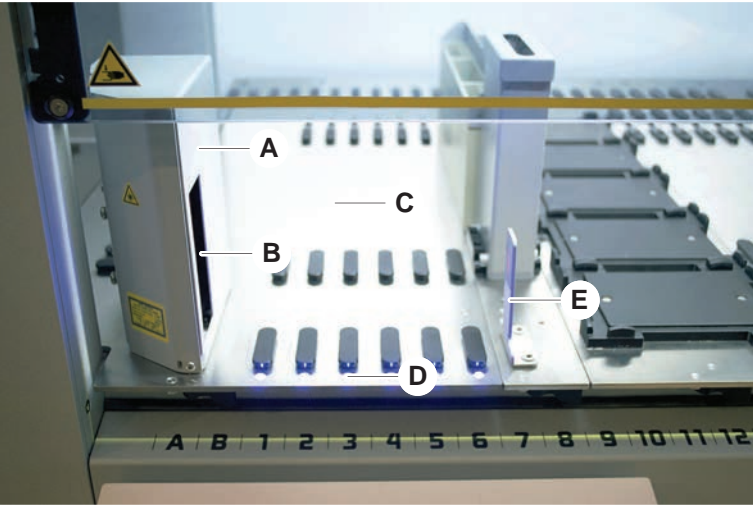

#### Fig. 30: Fluent ID

- А Alloggiamento del lettore
- С Area di carico
- Е Riflettore

Lettore laser di codici a barre В D LED

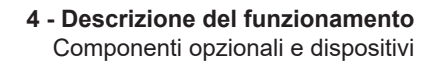

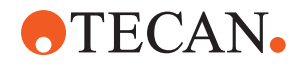

Fluent ID è un modulo opzionale che può essere integrato per leggere le etichette con il codice a barre delle provette mentre i portaprovette vengono caricati sul piano di lavoro. Ciascun modulo Fluent ID include sei posizioni della griglia specifiche per il carico e la lettura delle etichette con i codici a barre di un massimo di sei portaprovette. Il riflettore è utilizzato per il rilevamento della posizione delle provette vuote in un portaprovette. Un'interfaccia grafica visualizzata sul touch screen fornisce le istruzioni durante il funzionamento di Fluent ID.

La radiazione laser emessa dal lettore di codici a barre è un fascio collimato a bassa intensità nello spettro visibile con le seguenti caratteristiche:

- Lunghezza d'onda: 655 nm
- Durata dell'impulso: 150 µs
- Potenza massima dell'energia erogata: 1,0 mW

#### 4.6.1.1 Portaprovette compatibili con Fluent ID

Ciascun portaprovette di Fluent ID è ideato per un unico tipo di provetta:

- Portaprovette a 32 posizioni per provette con un diametro di 10 mm
- Portaprovette a 32 posizioni per provette con un diametro di 13 mm
- Portaprovette a 26 posizioni per provette con un diametro di 16 mm
- Portaprovette a 32 posizioni per provette Safe-Lock Eppendorf

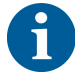

Possono essere utilizzati ulteriori perni per bloccare due posizioni di un portaprovette a 26 posizioni in modo da utilizzarlo come portaprovette a 24 posizioni, permettendo così di eseguire il pipettaggio parallelo di provette in multipli di otto.

4.6.2 Pinza FCA

#### Panoramica

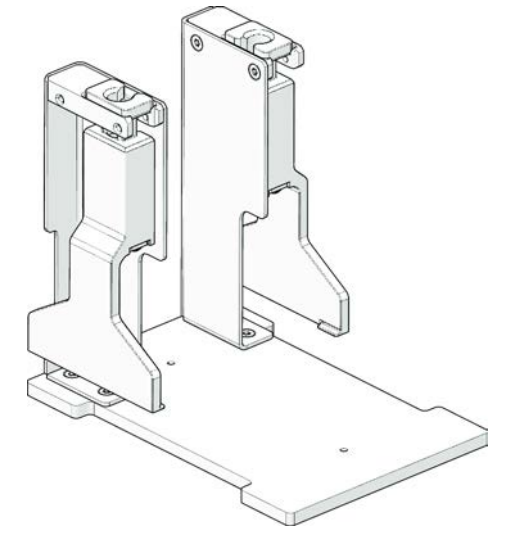

Fig. 31: Pinza FCA

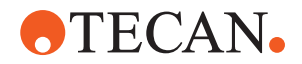

La pinza FCA è un'opzione per la FCA configurata con gli adattatori per puntali monouso che - oltre a pipettare - consente alla FCA di eseguire alcuni movimenti con il materiale da laboratorio. La FCA può afferrare e rilasciare automaticamente i becchi della pinza FCA durante la corsa.

Becchi della pinza FCA

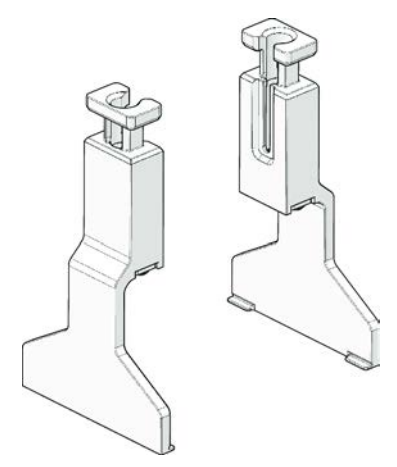

Fig. 32: Becchi della pinza FCA

Sostituire i becchi della pinza FCA ogni due anni o 20000 cicli di utilizzo (per ciclo si intende, raccolta, uso e arresto). I cicli verranno monitorati con un contatore definito nel software di controllo di Fluent.

Stazione per micropiastra su stazione di aggancio per pinza FCA

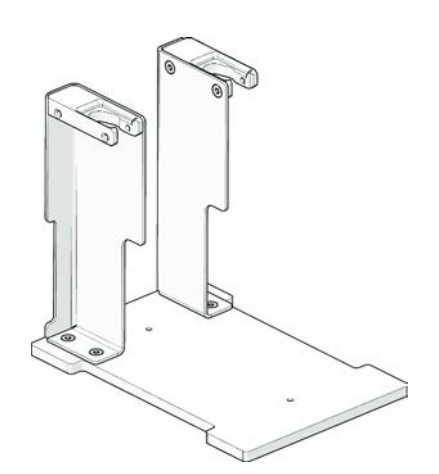

*Fig.* 33: Stazione per micropiastra su stazione di aggancio per pinza FCA

La stazione per micropiastra su stazione di aggancio per pinza FCA è usata per alloggiare i becchi della pinza FCA. Può essere montata come una stazione per micropiastra standard su un segmento del piano di lavoro.

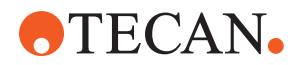

#### 4.6.3 Mix & Pierce

La stazione di lavoro Mix & Pierce del sistema Fluent è progettata per applicazioni che trasferiscono il liquido da e verso provette per campioni chiuse con tappi in gomma, che non vengono rimossi ma perforati.

6

I setti delle provette possono essere perforati una volta sola. La perforazione ripetuta di una stessa provetta non è supportata.

6

Sono state testate per la perforazione le provette BD Vacutainer® con chiusura Hemogard e le provette Greiner Vacuette® con tappo rimovibile senza bordo e con tappo Twist di sicurezza. La perforazione delle provette con tappi in gomma non è supportata.

6

I puntali perforanti devono essere sostituiti regolarmente. L'uso è stato verificato per 20.000 perforazioni per puntale.

La stazione di lavoro Mix & Pierce del sistema Fluent è configurata per un massimo di 2 bracci Liquid FCA, una stazione di lavaggio a fondo e un massimo di 4 agitatori rotanti, a seconda delle dimensioni dell'unità di base dell'apparecchio. Gli agitatori rotanti possono essere integrati sulle unità di base dell'apparecchio Fluent di qualsiasi dimensione e supportano la lettura dei codici a barre delle provette, la miscelazione dei campioni, la perforazione e l'aliquotazione. Per ulteriori informazioni sui tipi di provette supportati, consultare il paragrafo "Portaprovette per agitatori rotanti" [> 66].

Il flusso di lavoro può essere suddiviso nelle fasi seguenti:

- 1. Lettura dei codici a barre durante il caricamento delle provette
- 2. Miscelazione del contenuto delle provette
- 3. Perforazione e manipolazione automatizzata dei liquidi con l'FCA nell'agitatore rotante con puntali perforanti
- 4. Lavaggio e decontaminazione dei puntali perforanti nella stazione di lavaggio a fondo e nelle vaschette di decontaminazione
- 5. Ripetizione della fase 2 e continuazione
- Al termine dello script si consiglia di eseguire un risciacquo completo della stazione di lavaggio, incluso il cassetto dei rifiuti centrale e i pulitori nella parte anteriore e posteriore del sistema.

#### 4.6.3.1 Agitatore rotante

Lo scopo principale del modulo agitatore rotante è quello di miscelare il contenuto liquido delle provette e di servire da supporto per le operazioni di perforazione e pipettaggio. Un singolo agitatore rotante ha una capacità di 5 portaprovette per agitatori rotanti con 24 provette ciascuno (per una capacità totale di 120 provette).

Il dispositivo contiene i seguenti sottocomponenti:

• Un lettore di codici a barre integrato per la scansione dei codici a barre del campione durante il caricamento

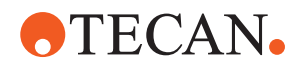

- Una stazione opzionale di lavaggio a fondo con vaschette profonde per la decontaminazione dei puntali perforanti e un supporto per provette difettose. Il supporto per provette difettose può essere utilizzato per salvare i campioni in caso di errori di perforazione. La stazione di lavaggio è posizionata accanto al tamburo rotante.
- Un tamburo rotante con supporto per provette che può ospitare fino a cinque portaprovette per agitatori rotanti. Il tamburo esegue la miscelazione dei campioni sia mediante rotazione a 360° sia mediante oscillazione a diverse angolazioni e velocità. Il supporto (copertura) supporta il processo di perforazione.
- L'agitatore rotante con gli appositi portaprovette supporta il rilevamento capacitivo del livello del liquido prima e dopo l'aspirazione e dopo l'erogazione del liquido (controllo dell'arrivo del liquido) attraverso provette chiuse (impostazione opzionale).
- L'agitatore rotante viene installato dal tecnico addetto all'assistenza e non deve essere spostato dall'operatore principale o dall'utente.

#### 4.6.3.2 Portaprovette per agitatori rotanti

I portaprovette per agitatori rotanti sono progettati per l'impiego sull'agitatore rotante e per supportare la funzionalità di perforazione. Sono disponibili diversi portaprovette per il posizionamento dei tipi di provette supportati per la perforazione:

- Portaprovette BD 13x75 mm per agitatori rotanti, 24 posizioni per provette
- Portaprovette BD 13x100 mm per agitatori rotanti, 24 posizioni per provette
- Portaprovette Greiner 13x75 mm per agitatori rotanti, 24 posizioni per provette
- Portaprovette Greiner 13x100 mm per agitatori rotanti, 24 posizioni per provette
- Portaprovette 16x100 mm per agitatori rotanti, 24 posizioni per provette

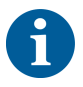

La dispensazione multipla è supportata solo per le provette Greiner Vacuette® con tappo rimovibile senza bordo e con tappo Twist di sicurezza.

#### Tab. 5: Compatibilità di provette e portaprovette

| Linea di pro-<br>dotti | Provetta              |                        |                                                  | Portaprovette                                                    |                        |
|------------------------|-----------------------|------------------------|--------------------------------------------------|------------------------------------------------------------------|------------------------|
|                        | Diame-<br>tro<br>[mm] | Lun-<br>ghezza<br>[mm] | Definizione del materiale<br>da laboratorio      | Portaprovette compatibile                                        | Colore<br>del<br>ponte |
| Greiner<br>Vacuette    | 13                    | 100                    | Provetta Greiner Vacuette<br>13x100 mm con setto | Portaprovette Greiner per<br>agitatori rotanti 1x24<br>13x100 mm | Grigio                 |
|                        | 13                    | 75                     | Provetta Greiner Vacuette<br>13x75 mm con setto  | Portaprovette Greiner per<br>agitatori rotanti 1x24 13x75<br>mm  |                        |
|                        | 16                    | 100                    | Provetta Greiner Vacuette<br>16x100 mm con setto | Portaprovette per agitatori<br>rotanti 1x24 16x100 mm            | Nero                   |

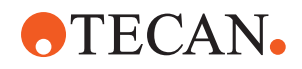

| Provetta BD<br>Vacutainer | 13 | 100 | Provetta BD Vacutainer<br>13x100 mm con setto | Portaprovette BD per agita-<br>tori rotanti 1x24 13x100 mm | Bianco |
|---------------------------|----|-----|-----------------------------------------------|------------------------------------------------------------|--------|
|                           | 13 | 75  | Provetta BD Vacutainer<br>13x75 mm con setto  | Portaprovette BD per agita-<br>tori rotanti 1x24 13x75 mm  |        |
|                           | 16 | 100 | Provetta BD Vacutainer<br>16x100 mm con setto | Portaprovette per agitatori<br>rotanti 1x24 16x100 mm      | Nero   |

#### 4.6.3.3 Protezione del puntale perforante

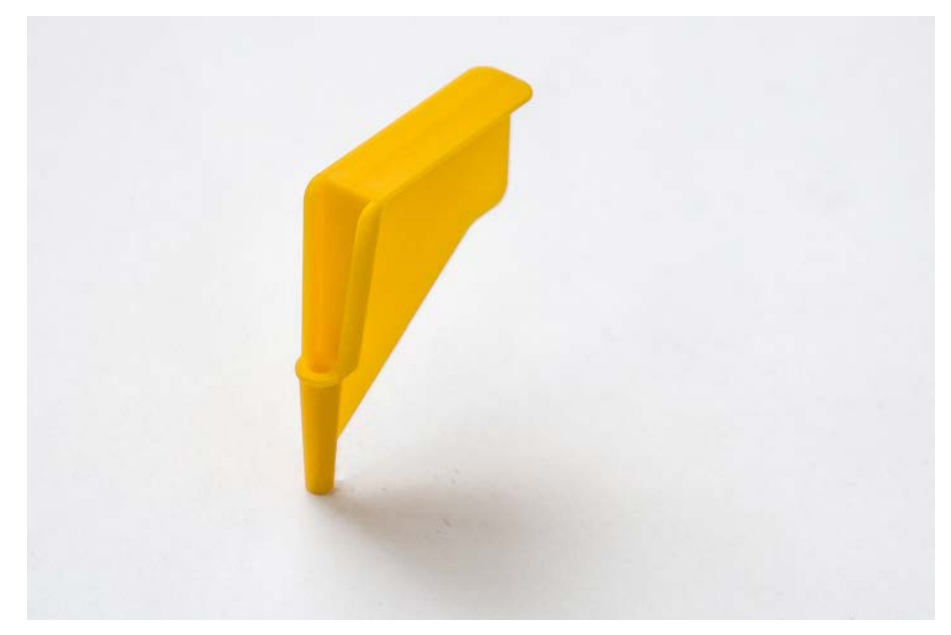

Fig. 34: Protezione del puntale perforante

La protezione del puntale perforante è un tappo che viene utilizzato per coprire l'estremità affilata dei puntali perforanti durante la loro sostituzione e la risoluzione dei problemi. Protegge l'utente da lesioni e i puntali da eventuali danni.

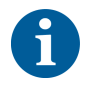

La protezione del puntale perforante è esclusivamente monouso. Dopo l'uso, tutte le protezioni dei puntali perforanti devono essere gettate nel recipiente degli scarti biologici.

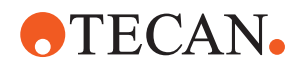

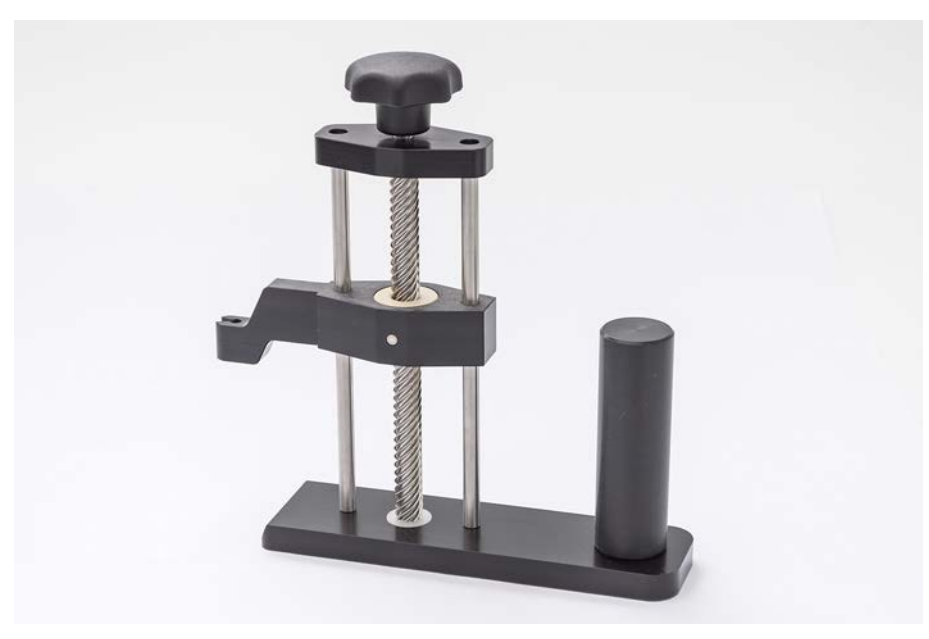

### 4.6.3.4 Strumento per la rimozione dei puntali perforanti

Fig. 35: Strumento per la rimozione dei puntali perforanti

Lo strumento per la rimozione dei puntali perforanti viene utilizzato per ritrarre un puntale perforante bloccato in una provetta che non può essere retratto con i comandi del software.

#### 4.6.4 Frida Reader

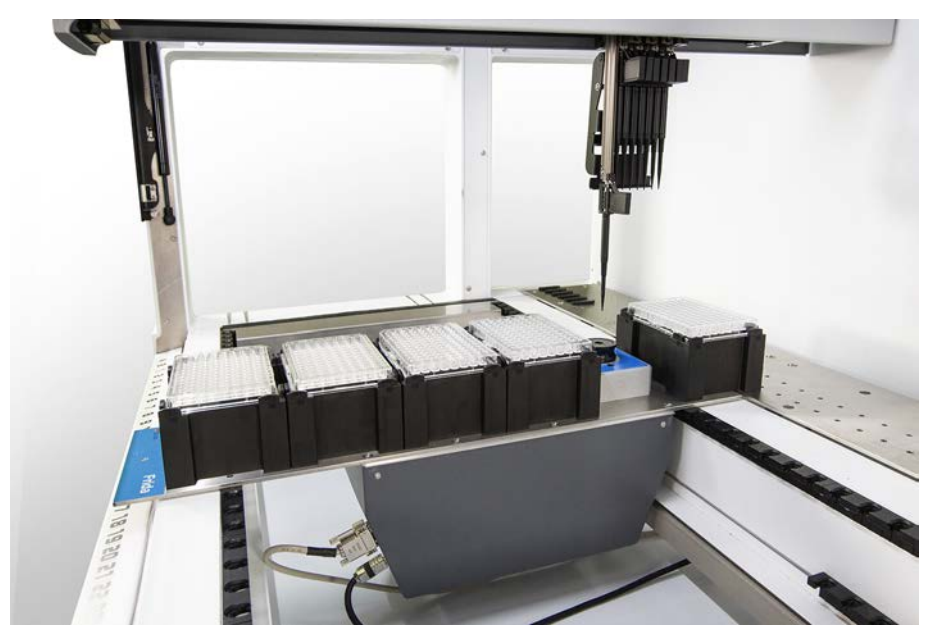

Fig. 36: Frida Reader

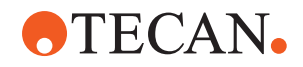

Il Frida Reader è progettato per la quantificazione e normalizzazione automatica degli acidi nucleici. I campioni da misurare con il Frida Reader devono essere raffreddati a 4 °C per evitare che l'evaporazione del campione possa compromettere i risultati della misurazione.

## **ATTENZIONE**

### Le vibrazioni possono causare risultati errati!

Le vibrazioni del campione liquido possono causare risultati di misurazione errati e compromettere la sicurezza o le condizioni cliniche del campione del paziente.

- Un pavimento stabile è un prerequisito per un luogo appropriato di installazione.
- Durante le misurazioni del Frida Reader non sono consentite fonti di vibrazioni interne o esterne nelle vicinanze.
- Evitare fonti con la frequenza di risonanza. In particolare devono essere evitate le vibrazioni intorno ai 36 Hz (2160 rpm) e 42 Hz (2520 rpm) poiché queste sono le frequenze di risonanza di una goccia sospesa.

# 

#### L'illuminazione della stanza può causare risultati errati!

L'illuminazione della stanza sopra il modulo può interferire con la misurazione, causare risultati di misurazione errati e compromettere la sicurezza o le condizioni cliniche del campione del paziente.

 Il sistema robotico deve avere una copertura superiore non trasparente, un pannello anteriore e posteriore per evitare che la luce dell'ambiente raggiunga la posizione di misurazione del Frida Reader.

### 4.6.5 Separatore di fase

Il separatore di fase è progettato per rilevare le fasi di separazione tra liquidi con viscosità diverse. Pertanto è indipendente dalla fase di separazione visibile dall'esterno del materiale da laboratorio. Il separatore di fase può essere utilizzato nelle applicazioni che richiedono il trasferimento pulito di una fase liquida da un materiale di laboratorio di origine a uno di destinazione.

Di seguito è riportato un flusso di lavoro tipico:

- ✓ Centrifugazione del materiale da laboratorio di origine con miscela liquida per generare una fase distinta tra i liquidi.
- I liquidi devono avere una viscosità diversa, per consentire la formazione della fase durante la centrifugazione.
- Caricare le provette stappate sul piano di lavoro del sistema Fluent e utilizzare un lettore di codici a barre (come Fluent ID) per garantire una tracciabilità completa. Prestare attenzione a non perturbare lo strato tra le fasi/frazioni liquide durante il caricamento.
- 2. Avviare il protocollo definito per la separazione delle frazioni. Il separatore di fase dell'Air FCA rileva la fase tra i liquidi e avvia il trasferimento della frazione di interesse al materiale da laboratorio di destinazione.

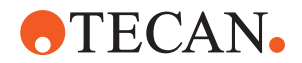

È possibile estrarre più di una fase dal materiale da laboratorio di origine. La rimozione di almeno una parte della fase superiore è necessaria per evitare uno sversamento di liquido (fuoriuscita di materiale da laboratorio) sul piano di lavoro e per prevenire la potenziale contaminazione del canale di pipettaggio sopra il puntale monouso durante il rilevamento della fase.

Per le specifiche tecniche, consultare il manuale di riferimento. Per ulteriori dettagli sul software , consultare il Manuale d'uso del software applicativo. Consultare la sezione "Documentazione di riferimento" [> 9].

Le fasi liquide devono essere separate in modo chiaro. Per la separazione del sangue intero dal plasma e dalle cellule ematiche, la qualità e il pretrattamento dei campioni sono essenziali. I parametri che possono influire sul rilevamento della fase nei campioni di sangue sono la qualità del campione (lipemia, emolisi), il tempo e la temperatura di conservazione, le condizioni di trasporto, le condizioni di centrifugazione (durata, rcf, temperatura, rampa, tipo di rotore), la distorsione della fase dopo la centrifugazione e così via.

Per garantire risultati ottimali dalla separazione delle fasi, i campioni di sangue devono essere processati il più rapidamente possibile dopo il prelievo. Le condizioni di trattamento e conservazione dei campioni devono rispettare le raccomandazioni specifiche del produttore delle provette.

La centrifugazione a 2500 rcf per 10 minuti a temperatura ambiente con una rampa di rallentamento garantisce una separazione pulita delle fasi dei campioni di plasma (condizioni di analisi interne Tecan).

Per evitare la fuoriuscita di liquido dalle provette durante l'aspirazione e il rilevamento della fase, le provette non devono essere riempite fino al bordo. Il rilevamento della fase richiede in genere un rapido movimento verso il basso nella provetta, combinato con un'aspirazione lenta, che determina un aumento del livello del liquido durante il rilevamento.

Per le provette con volume di riempimento elevato, si consiglia di rimuovere il liquido dalla parte superiore prima di avviare il rilevamento della fase.

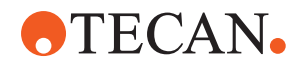

4 - Descrizione del funzionamento Componenti opzionali e dispositivi

#### 4.6.6 Resolvex i300

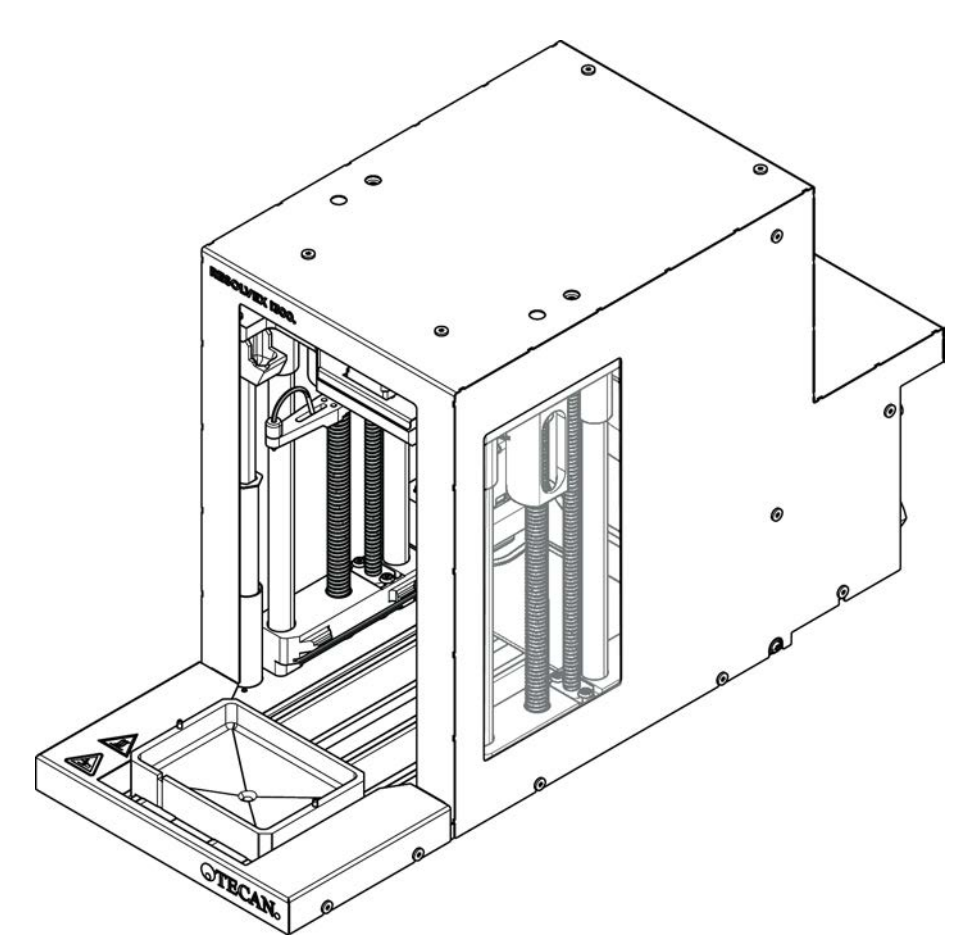

Fig. 37: Modulo del piano di lavoro Resolvex i300

Il modulo Resolvex i300 può essere integrato nella piattaforma . La piattaforma è in grado di gestire i liquidi e trasferire il materiale da laboratorio da un piano di lavoro direttamente sul modulo Resolvex i300 all'interno dello stesso framework software.

Resolvex i300 è uno strumento di laboratorio che consente di automatizzare una serie di processi di laboratorio utilizzando le funzioni principali seguenti:

- Pressurizzazione di colonne filtranti (completamente o parzialmente caricate) con aria o azoto
- Impilamento e separazione delle piastre filtranti sulle piastre di raccolta, con un sollevatore per materiale da laboratorio integrato
- Protezione dei campioni dalla contaminazione incrociata durante l'impilamento e la separazione del filtro e del materiale da laboratorio per la raccolta, mediante un dispositivo integrato per la protezione dal gocciolamento
- Dispensazione di liquidi nel filtro o nel materiale da laboratorio di raccolta (opzionale)
- Evaporazione di liquidi dal materiale da laboratorio di raccolta con gas riscaldato, come aria o azoto (opzionale)

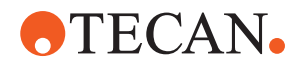

I flussi di lavoro tipici delle applicazioni di Resolvex i300 includono i processi di laboratorio seguenti:

- Processi di estrazione in fase solida (SPE) per flussi di lavoro di preparazione dei campioni con spettrometria di massa
- Estrazione di liquidi supportata (SLE)
- Altri flussi di lavoro di filtrazione, purificazione o concentrazione con pressione positiva

Per ulteriori informazioni, e prima di eseguire qualsiasi operazione con Resolvex i300, consultare il manuale d'uso di Resolvex i300. Consultare la sezione "Documentazione di riferimento" [> 9].
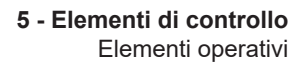

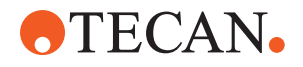

## 5 Elementi di controllo

## 5.1 Elementi operativi

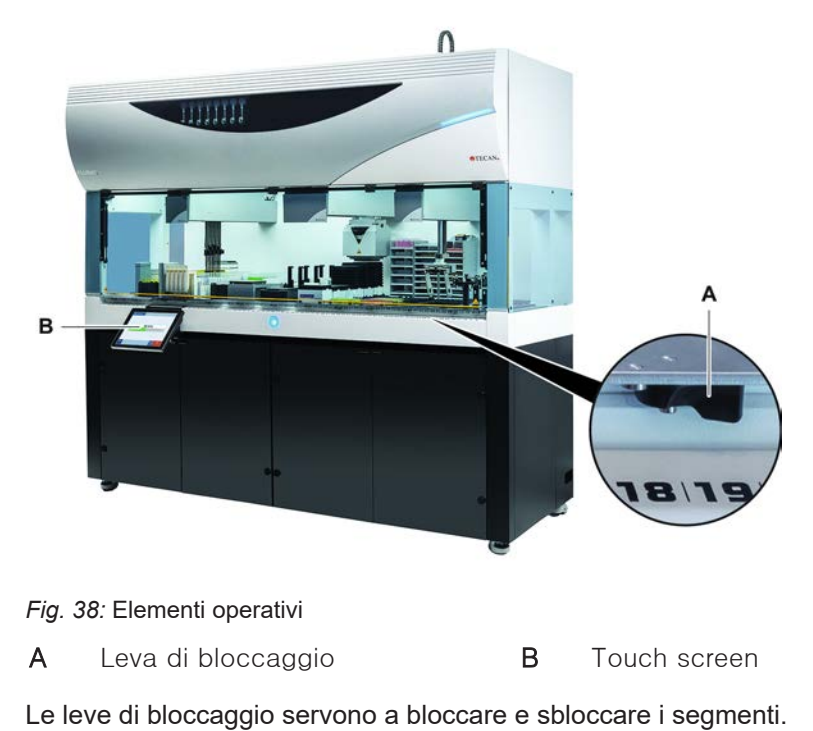

Il touch screen visualizza i metodi e le descrizioni, permettendo all'operatore di controllare l'apparecchio.

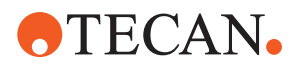

## 5.2 Interfaccia utente

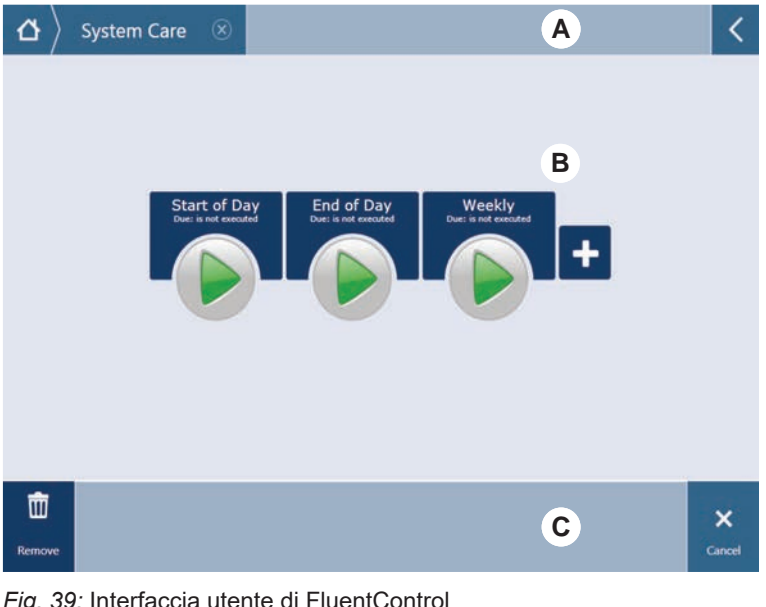

Fig. 39: Interfaccia utente di FluentControl

- А Percorso di navigazione В Area di lavoro
- С Display/opzione/pulsanti azione

Attraverso l'interfaccia utente di FluentControl l'operatore ha la possibilità di avviare le esecuzioni dei metodi ai fini del funzionamento e della manutenzione del sistema.

#### 5.2.1 Barra di navigazione

Il percorso di navigazione aiuta a comprendere e a spostarsi nella struttura di FluentControl.

| Pulsante               | Nome                    | Funzione                                                                                                    |
|------------------------|-------------------------|----------------------------------------------------------------------------------------------------|
| $  \mathbf{a} \rangle$ | Home                    | Premere per tornare alla<br>pagina iniziale.                                                                                            |
| System Care 🛞          | Riquadro di navigazione | Per visualizzare le sele-<br>zioni eseguite al mo-<br>mento attuale o prece-<br>dentemente.                                             |
| <                      | Espandi menu            | Premere il pulsante<br>Espandi menu per vi-<br>sualizzare le opzioni<br>come i controlli della<br>luce e per cambiare gli<br>operatori. |

Tab. 6: Pulsanti della barra di navigazione

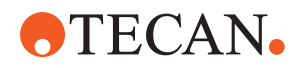

#### 5.2.2 Area di lavoro

Consente l'accesso ai metodi e alle descrizioni dell'area di lavoro dell'interfaccia utente. Qui sono visualizzate anche informazioni dettagliate sullo stato di esecuzione del metodo.

Tab. 7: Pulsanti per l'area di lavoro

| Pulsante                             | Nome                  | Funzione                                                                                                  |
|--------------------------------------|-----------------------|----------------------------------------------------------------------------------------------------|
|                                      | Esegui                | Premere per avviare il<br>metodo selezionato.                                                             |
| +                                    | Aggiungi              | Premere per aggiungere<br>altri metodi alla lista di<br>avvio rapido.                                     |
| Assay 1<br>unknown                   | Metodo selezionato    | Il metodo attualmente<br>selezionato che verrà<br>eseguito quando verrà<br>premuto il pulsante<br>Avanti. |
| Assay 3<br>unknown                   | Metodo disponibile    | Un metodo che può es-<br>sere selezionato se<br>cliccato.                                                 |
| Start of Day<br>Due: is not executed | Pulsante Avvio rapido | Premere per avviare im-<br>mediatamente il meto-<br>do selezionato.                                       |

#### Tab. 8: Display dell'area di lavoro

| Display                                       | Funzione del display                                                                                                    |
|-----------------------------------------------|----------------------------------------------------------------------------------------------------|
| 00:16:52<br>10:09 10:43<br>Vot Time Inst Time | Visualizza lo stato e la durata residua<br>di esecuzione del metodo.                                                      |
| Assay 1 is ready to be started.               | Descrizione del metodo selezionato<br>al momento attuale o di informazioni<br>supplementari sull'operazione attua-<br>le. |

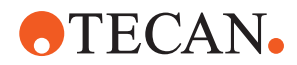

#### 5.2.3 Display, opzione e pulsanti azione

Tab. 9: Display, opzione e pulsanti azione

| Pulsante           | Nome      | Funzione                                                                                                    |
|--------------------|-----------|----------------------------------------------------------------------------------------------------|
| √<br>Ok            | Ok        | Premere per confermare.                                                                                                    |
| ×<br>Cancel        | Cancel    | Premere per annullare.                                                                                                    |
| Continue           | Continue  | Premere per continuare.                                                                                                    |
| <b>II</b><br>Pause | Pause     | Premere per richiedere di arrestare<br>l'esecuzione alla fine dell'operazione<br>attuale.                                                                                                    |
| Stop.              | Stop      | Premere per arrestare immediata-<br>mente l'esecuzione anche nel corso<br>dell'operazione attuale.<br>Se possibile, il sistema offrirà la<br>possibilità di riprendere o proseguire<br>l'esecuzione. |
| TTT<br>Remove      | Remove    | Premere per eliminare il metodo dalla<br>visualizzazione dell'avvio rapido.                                                                                                    |
| View Mode          | View mode | Premere per passare dalla visualiz-<br>zazione dell'elenco e quella dell'avvio<br>rapido.                                                                                                    |
| Sort by            | Sort by   | Premere per passare dalla visualiz-<br>zazione dell'esecuzione del metodo<br>in ordine alfabetico a quella più re-<br>cente.                                                                         |

#### 5.2.4 Pulsanti di ripristino del metodo

*Tab. 10:* Display, opzione e pulsanti azione

| Pulsante | Nome    | Funzione                                                     |
|----------|---------|--------------------------------------------------------------|
| Discard  | Discard | Premere per eliminare lo stato di un<br>metodo ripristinato. |

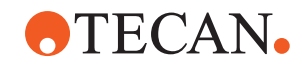

| Pulsante          | Nome           | Funzione                                                                  |
|-------------------|----------------|---------------------------------------------------------------------------|
| $\rightarrow$     | _              | Premere per passare alla schermata<br>seguente.                           |
| Recovery<br>Point | Recovery Point | Premere per tornare alla schermata<br>precedente ("Punto di ripristino"). |
| Run<br>Recovery   | Run Recovery   | Premere per proseguire con l'esecu-<br>zione.                             |

#### 5.2.5 Pulsanti DeckCheck

Tab. 11: Pulsanti DeckCheck

| Pulsante           | Nome                | Funzione                                                                                                    |
|--------------------|---------------------|----------------------------------------------------------------------------------------------------|
| Left               | Fotocamera sinistra | Visualizza la foto scattata dalla foto-<br>camera di sinistra (solo Fluent<br>780/1080). Se con questa fotoca-<br>mera viene rilevata una discrepanza<br>nell'allestimento, sull'icona compare<br>un punto esclamativo.       |
| Center             | Fotocamera centrale | Visualizza la foto scattata dalla foto-<br>camera panoramica centrale. Se con<br>questa fotocamera viene rilevata una<br>discrepanza nell'allestimento,<br>sull'icona compare un punto escla-<br>mativo.                      |
| Right              | Fotocamera destra   | Visualizza la foto scattata dalla foto-<br>camera di destra (solo Fluent<br>780/1080). Se con questa fotoca-<br>mera viene rilevata una discrepanza<br>nell'allestimento, sull'icona compare<br>un punto esclamativo.         |
| Pause<br>Alternate | Pausa alternanza    | Lo schermo visualizza in alternanza<br>immagini di riferimento e immagini in<br>tempo reale:<br>premere questo pulsante per mante-<br>nere visualizzata l'immagine di riferi-<br>mento o quella in tempo reale mo-<br>strata. |

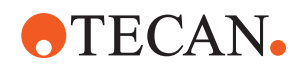

| Pulsante             | Nome                | Funzione                                                                                                    |
|----------------------|---------------------|----------------------------------------------------------------------------------------------------|
| Resume<br>Alternate  | Riprendi alternanza | L'immagine è statica:<br>premere per riprendere la riproduzio-<br>ne alternata di immagini di riferimen-<br>to e immagini in tempo reale.                                                                                                    |
| Check                | Check               | Attiva un nuovo controllo del siste-<br>ma, ad esempio quando sono state<br>apportate alcune correzioni. Verrà ri-<br>chiesta la chiusura dello sportello.<br>Per un sistema a 3 bracci, il braccio<br>centrale deve muoversi:<br>se lo sportello non è chiuso, il con-<br>trollo verrà eseguito ma il braccio<br>centrale bloccherà una fotocamera. |
| Ignore &<br>Continue | Ignore & Continue   | Viene visualizzato solo se configurato<br>per quel comando nel metodo. Con-<br>sente di ignorare eventuali discre-<br>panze evidenziate e continuare l'ese-<br>cuzione dello script.                                                                                                    |
| Continue             | Continue            | Compare quando tutte le discrepan-<br>ze sono state risolte o se il sistema<br>non ha rilevato alcuna discrepanza<br>ed è stata selezionata l'opzione <b>Mo-<br/>stra sempre</b> per il comando. Ciò<br>consente di vedere eventuali lievi va-<br>riazioni di colore ad occhio nudo che<br>il sistema non ha riconosciuto.                           |

#### Tab. 12: Visualizzazioni

| Visualizza-<br>zione | Descrizione                                                                  | Funzione                                                                                                    |
|----------------------|------------------------------------------------------------------------------|----------------------------------------------------------------------------------------------------|
|                      | Immagine di riferi-<br>mento                                                 | L'immagine di riferimento viene me-<br>morizzata nel comando dello script e<br>mostra l'allestimento desiderato del<br>piano di lavoro.                                                                |
| LIVE                 | Immagine in tempo<br>reale                                                   | Immagine in tempo reale scattata<br>dalle fotocamere durante l'esecuzio-<br>ne dello script.                                                                                                    |
|                      | Discrepanza (diffe-<br>renza rispetto all'im-<br>magine di riferimen-<br>to) | I quadrati rossi segnano le aree in cui<br>sono state riscontrate discrepanze<br>tra le immagini di riferimento e quelle<br>in tempo reale. L'area contrassegna-<br>ta può includere più di un errore. |

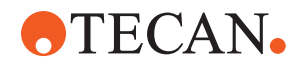

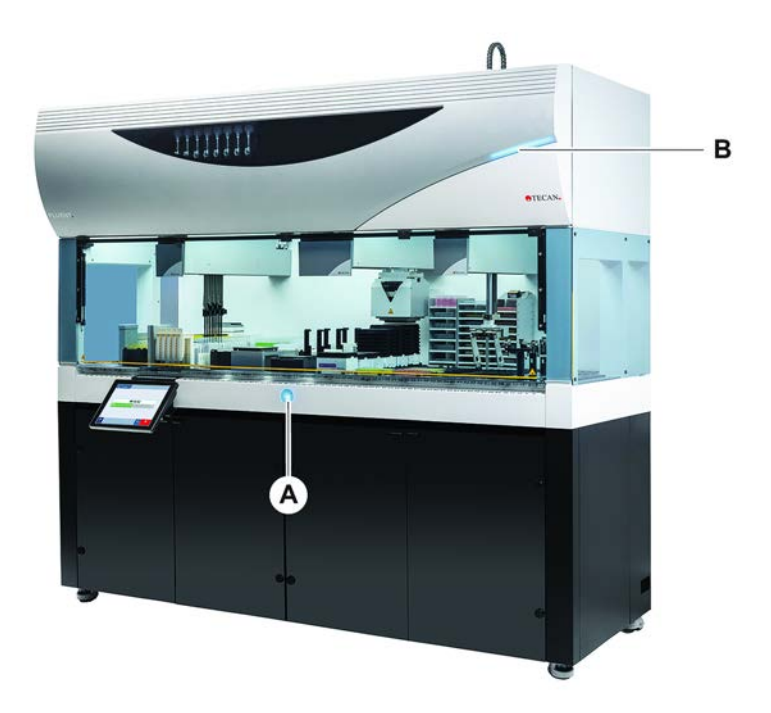

## 5.3 Segnali di errore e stato dell'apparecchio

Fig. 40: Spia di stato

- A Spia di stato dell'alimentazione B Spia di
- Spia di stato in alto

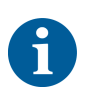

Le spie di stato indicano lo stato dell'apparecchio mediante l'impiego di luci fisse o lampeggianti di diverso colore. La spia di stato in alto è accesa solamente quando il software è in funzione.

Tab. 13: Segnali luminosi delle spie di stato

| Segna-<br>le | Colore                                              | Modalità    | Stato dell'apparecchio                                                                                           |
|--------------|-----------------------------------------------------|-------------|----------------------------------------------------------------------------------------------------|
|              | _                                                   | Off         | L'apparecchio è spento (scollegato dall'alimentazione elettrica).                                                |
|              | Bianco                                              | "Heartbeat" | L'apparecchio è acceso (collegato al<br>software di controllo, i moduli non<br>sono ancora stati inizializzati). |
|              | Bianco (solo<br>la spia<br>dell'alimen-<br>tazione) | Continua    | Stato "power on" dell'apparecchio (il<br>software di controllo non è collega-<br>to).                            |

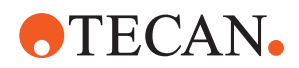

| Segna-<br>le | Colore                                                                | Modalità             | Stato dell'apparecchio                                                                                                    |
|--------------|-----------------------------------------------------------------------|----------------------|----------------------------------------------------------------------------------------------------|
|              | Schema a<br>colori per<br>l'interfaccia<br>utente di<br>FluentControl | "Heartbeat"          | Modalità inattiva<br>Tutti i moduli sono stati inizializzati,<br>l'apparecchio è pronto per eseguire<br>un metodo.<br>Dopo all'incirca un'ora di modalità<br>inattiva, l'apparecchio passa alla<br>modalità stand-by.                                                                                  |
|              |                                                                       |                      | Modalità stand-by                                                                                                    |
|              |                                                                       |                      | Tutti gli assi sono frenati. I bracci<br>non si trovano in modalità ZeroG e<br>non possono essere mossi manual-<br>mente. Per attivare l'apparecchio,<br>eseguire un metodo o chiedere<br>all'operatore principale di selezionare<br>il tool di movimentazione per la mo-<br>dalità ZeroG.             |
|              | Giallo                                                                | Continua             | Modalità di inizializzazione<br>L'apparecchio "apprende" le posi-<br>zioni.<br>In questa modalità l'utente può muo-<br>vere i bracci robotici manualmente.                                                                                                    |
|              | Verde                                                                 | Continua             | Un metodo (script o processo) è in<br>corso.<br>Questa è la normale <b>modalità di</b><br><b>"produzione"</b> .                                                                                                    |
|              | Rosso                                                                 | A intermit-<br>tenza | Stato di errore<br>Sullo schermo del computer di con-<br>trollo o sul touch screen viene visua-<br>lizzato un messaggio di errore.                                                                                                    |
|              | ll colore può<br>essere confi-<br>gurato<br>dall'utente               | A intermit-<br>tenza | <b>Prompt dell'utente</b><br>Il sistema attende di interagire con<br>l'utente.                                                                                                    |
|              | Verde                                                                 | A intermit-<br>tenza | Arresto<br>Si tratta di una pausa volontaria atti-<br>vata dal Runtime Controller o in se-<br>guito all'apertura di una pannello di<br>sicurezza.<br>L'apparecchio si arresta e permette<br>all'utente di interagire con il piano di<br>lavoro. L'operatore può riprendere<br>l'esecuzione del metodo. |

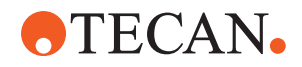

## 5.4 LED di stato Fluent ID

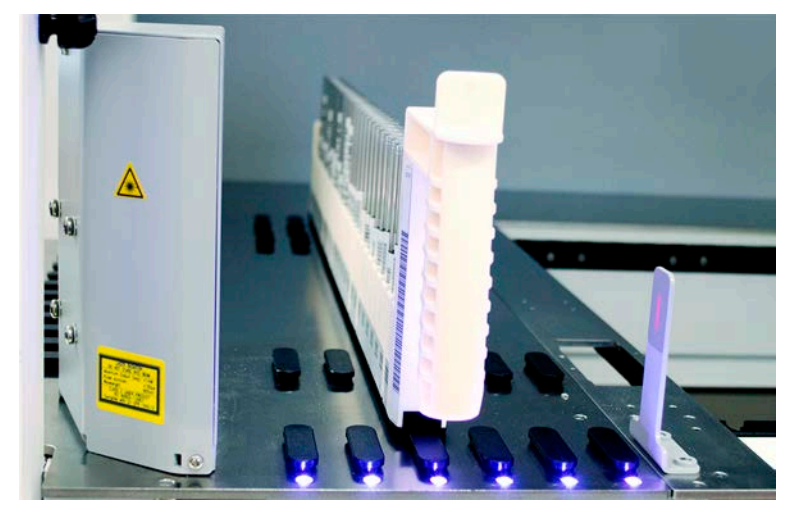

Fig. 41: LED Fluent ID

I LED di Fluent ID segnalano i seguenti stati:

Tab. 14: LED Fluent ID

| Segna-<br>le | Colore                      | Modalità             | Stato dell'apparecchio                                                                                                    |
|--------------|-----------------------------|----------------------|----------------------------------------------------------------------------------------------------|
|              | _                           | Off                  | Fluent ID è inattivo.                                                                                                    |
|              | Bianco                      | Continua             | Fluent ID attivato (ma non ancora<br>inizializzato).                                                                             |
|              | Blu o colore<br>individuale | A intermit-<br>tenza | Pronto per il carico o lo scarico dei portaprovette.                                                                             |
|              | Verde                       | Continua             | Codici a barre letti.<br>Portaprovette controllato. Non effet-<br>tuare lo scarico altrimenti si inter-<br>romperà l'esecuzione. |
|              | Rosso                       | A intermit-<br>tenza | Stato di errore<br>Sul touch screen vengono visualizzati<br>il messaggio di errore e l'azione ri-<br>chiesta.                    |

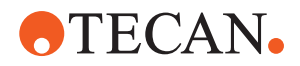

## 6 Funzionamento

## 6.1 Istruzioni di sicurezza per questo capitolo

## **⚠ ATTENZIONE**

#### Risultati errati o contaminazione dell'apparecchio!

L'omissione delle procedure legate alla qualifica operativa e dell'installazione o delle procedure operative descritte nel presente manuale può comportare risultati errati o la contaminazione dell'apparecchio.

- I certificati di qualifica operativa e dell'installazione sono noti e disponibili.
- I metodi e i processi, nonché i parametri di pipettaggio, devono essere validati dall'operatore principale.
- Il rilevamento del livello del liquido in combinazione con le applicazioni di perforazione per il braccio FCA ed Air FCA deve essere validato dall'operatore principale.
- Per le applicazioni su sangue intero che utilizzano puntali di perforazione e agitatore rotante con soluzioni di decontaminazione corrosive concentrate, si consiglia di sostituire entrambi i connettori della stazione di lavaggio (presso la stazione di lavaggio e presso il contenitore del liquido di sistema) ogni tre mesi, al fine di evitare l'ostruzione e l'usura dei connettori. I liquidi potenzialmente corrosivi devono essere neutralizzati prima di essere scaricati. In alternativa, sciacquare la stazione di lavaggio con un liquido neutro, come l'acqua.
- È necessario illustrare le procedure operative, i metodi e i processi all'operatore.

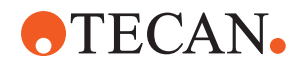

## **▲** ATTENZIONE

#### Pericolo di contaminazione biologica e chimica dell'utente!

Il danneggiamento dei becchi della pinza FCA può determinare il distacco delle piastre, che a sua volta può causare una contaminazione da sostanze pericolose.

• In caso di collisione, controllare i becchi della pinza FCA.

## **▲** ATTENZIONE

#### Bordi e punte affilate!

I puntali perforanti della stazione di lavoro Mix & Pierce del sistema Fluent presentano punte acuminate e spigoli vivi che possono causare lesioni.

- Quando si carica l'apparecchio, spostare l'FCA in una posizione sicura utilizzando un comando del software.
- Dopo un errore, coprire i puntali perforanti con le protezioni apposite e spostare manualmente l'FCA in una posizione sicura. Consultare il paragrafo "Protezione del puntale perforante" [> 67].

## **▲** ATTENZIONE

#### Contaminazione biologica del sistema!

Nella stazione di lavoro Mix & Pierce del sistema Fluent, il sangue può contaminare i tappi delle provette.

- Maneggiare le provette con cura.
- Indossare dispositivi di protezione.

## **AVVISO**

#### Malfunzionamento dovuto a liquidi corrosivi!

Lo scarico di liquidi corrosivi concentrati, come candeggina al 2%, attraverso la stazione di lavaggio e i tubi può causare il malfunzionamento dei connettori della stazione di lavaggio.

I liquidi potenzialmente corrosivi devono essere neutralizzati prima di essere scaricati. In alternativa, sciacquare la stazione di lavaggio con un liquido neutro, come l'acqua.

## 6.2 Modalità operative

Fluent funziona in tre diverse modalità operative:

Operatore

#### Modalità operativa standard

- Modalità operativa standard, in cui vengono eseguite le procedure operative o di manutenzione del sistema di routine.
- Fluent viene controllato dal Runtime Controller del software di FluentControl.

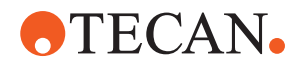

| Operatore                         | <ul> <li>Modalità di definizione del metodo</li> <li>Questa modalità operativa viene utilizzata per eseguire operazioni particolari,</li></ul>                                                                              |
|-----------------------------------|----------------------------------------------------------------------------------------------------|
| principale                        | ad esempio definire il metodo.                                                                                                    |
| Tecnico addetto<br>all'assistenza | <ul> <li>Modalità di servizio</li> <li>Questa modalità operativa è utilizzata per eseguire operazioni particolari, ad esempio l'esecuzione di test per garantire che il sistema sia pronto per il funzionamento.</li> </ul> |

• Per eseguire questa modalità è necessario un certificato di servizio.

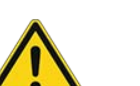

### 

#### Collisione del braccio con gli oggetti sul piano di lavoro

I bracci di Fluent possono essere spostati manualmente. Accertarsi di spostare manualmente i bracci in modo regolare e tenendo i bracci. Evitare ogni collisione tra i bracci e gli oggetti solidi, compreso il fermo meccanico del raggio d'azione

## 6.3 Messa in funzione

#### 6.3.1 Accensione dell'apparecchio

Per accendere l'apparecchio, procedere nel modo seguente:

1. Accendere l'alimentazione con l'interruttore di alimentazione (A) posizionato sul retro dell'alimentatore esterno.

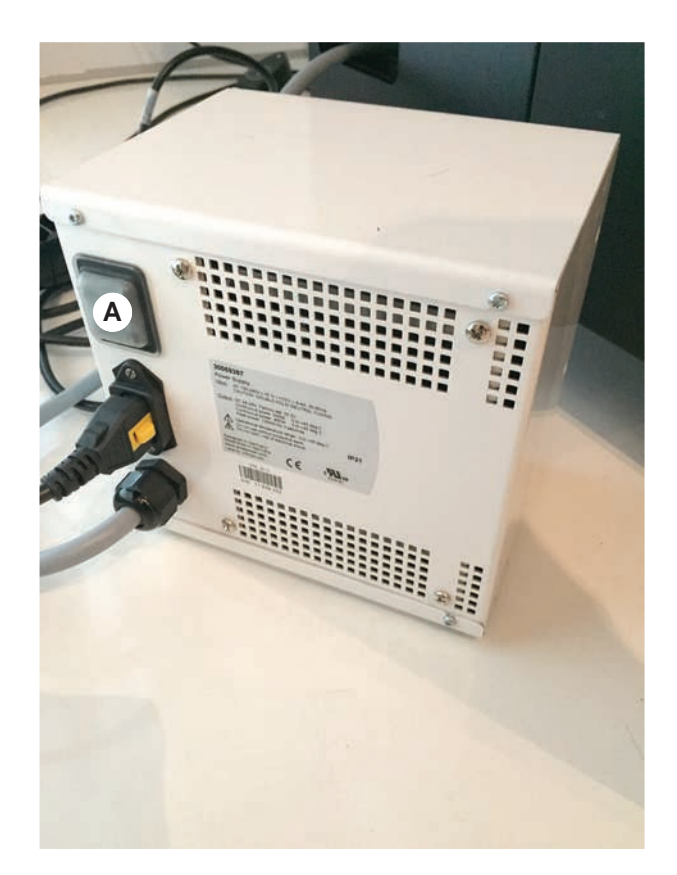

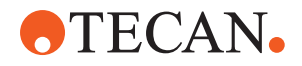

Quando l'apparecchio è acceso, la rispettiva spia si illumina con luce blu. Consultare il paragrafo .

Se la spia di stato non si accende, avviare il PC o contattare l'operatore principale.

2. Avviare il software FluentControl. Consultare il paragrafo "Avvio di FluentControl" [▶ 85].

#### 6.3.2 Avvio di FluentControl

- ✓ Le procedure operative devono essere disponibili e note.
- ✓ I certificati di qualifica operativa e dell'installazione sono disponibili e noti.
- ✓ È stata eseguita la manutenzione del sistema.
- ✓ L'apparecchio è stato attivato.
- Lanciare il software con Start > All programs > Tecan > FluentControl. Dopo alcuni secondi appare la schermata di avvio.

#### 6.3.3 Login utente

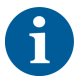

La gestione utenti è disponibile solo con il Fluent Gx Assurance Software opzionale.

Per accedere a FluentControl, procedere nel modo seguente:

- ✓ Il Fluent Gx Assurance Software è installato.
- ✓ II FluentControl si è avviato.
- ✓ La gestione utenti è attivata in FluentControl e il processo è stato definito.
- 1. Selezionare il profilo utente assegnato (A).

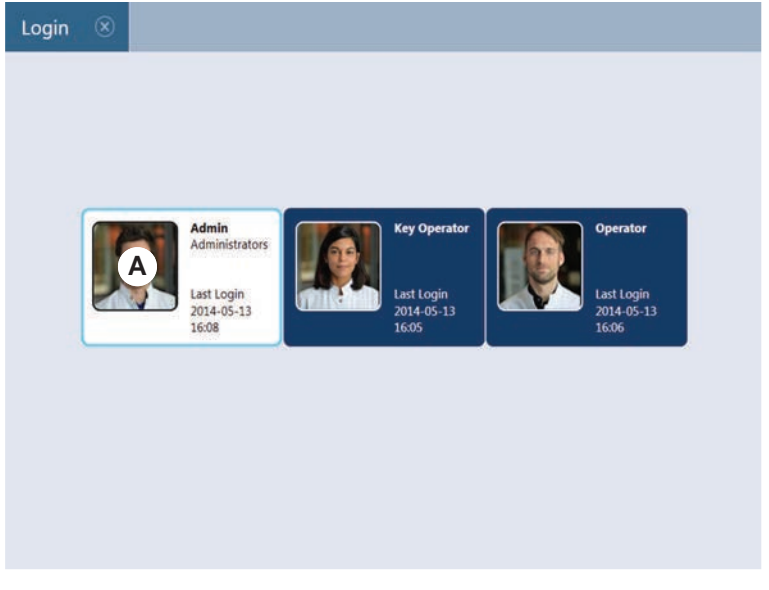

2. Immettere la password sulla tastiera (B).

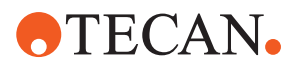

3. Premere OK (C).

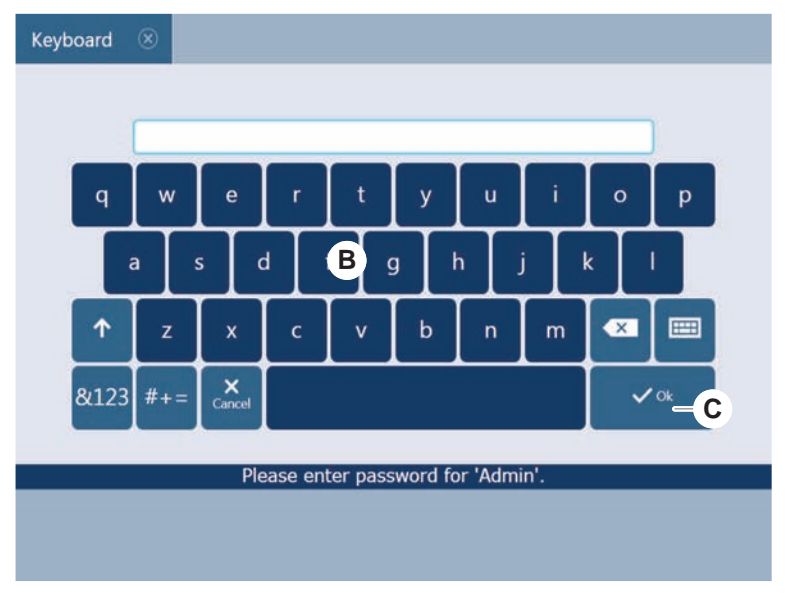

Dopo aver eseguito il login, l'apparecchio viene automaticamente inizializzato.

#### 6.3.4 Posizionamento dei segmenti

Per posizionare i segmenti, procedere nel modo seguente:

- ✓ Posizionare tutti i segmenti, supporti, componenti opzionali e dispositivi conformemente al metodo selezionato.
- ✓ I segmenti devono essere puliti e in perfette condizioni.
- ✓ I segmenti devono essere posizionati nella rispettiva posizione della griglia.
- 1. Quando si installa un supporto attivo dell'MCA 384, collegare il cavo.

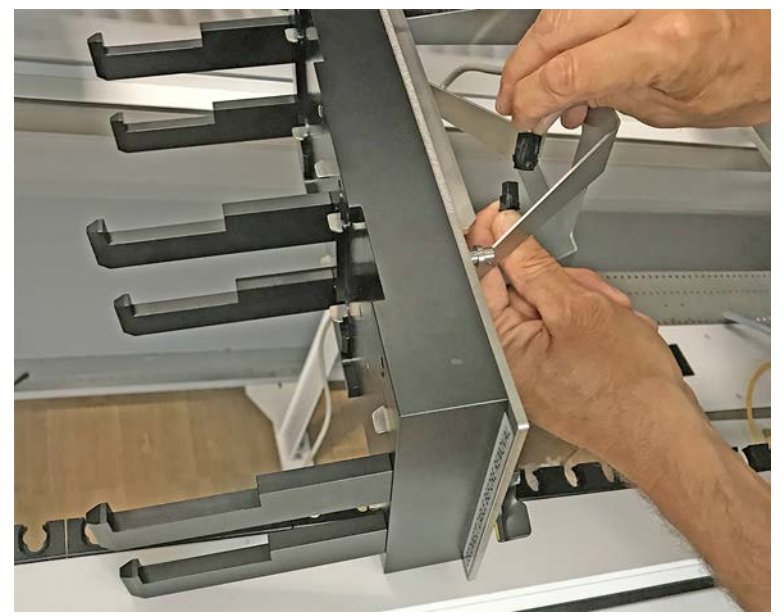

2. Abbassare il segmento sul lato posteriore del piano di lavoro.

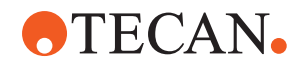

- 3. Allineare il bordo posteriore alla copertura posteriore del canale o all'estensione dello strumento.
- 4. Abbassare con cautela la parte anteriore del segmento (A).

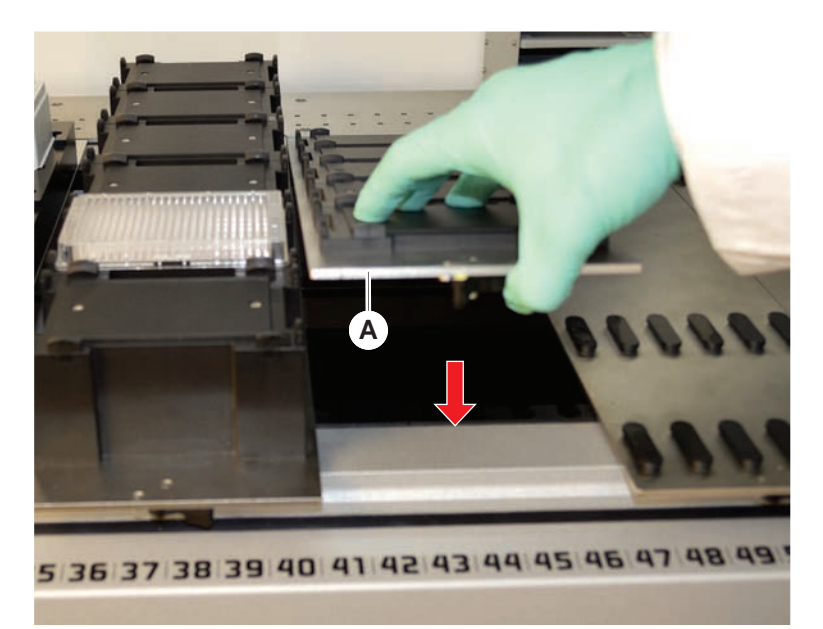

5. Spostare la leva di bloccaggio da sinistra a destra in posizione di chiusura. Consultare il paragrafo "Controllo del segmento" [▶ 204].

#### 6.3.5 Rimozione dei segmenti

I segmenti di Fluent ID non sono progettati per essere rimossi! Essi sono collegati direttamente al sistema elettronico dell'apparecchio. Il collegamento al sistema elettronico può essere effettuato solo da un tecnico addetto all'assistenza gualificato.

Consultare il paragrafo Assistenza clienti.

Per rimuovere i segmenti, procedere nel modo seguente:

- Tutti i reagenti, campioni, rack, portaprovette e tutte le piastre sono stati rimossi dal segmento.
- ✓ Sul segmento non è posizionato alcun oggetto.
- 1. Spostare la leva di bloccaggio (A) da destra a sinistra in posizione di apertura.

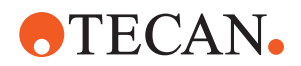

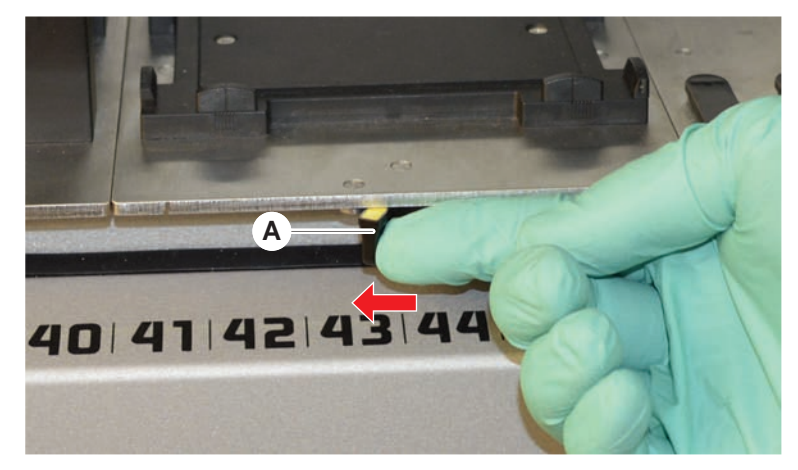

Il segmento è sbloccato e sulla leva di bloccaggio è visibile il contrassegno giallo.

2. Spingere il segmento in avanti per ca. 4 mm.

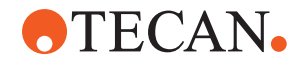

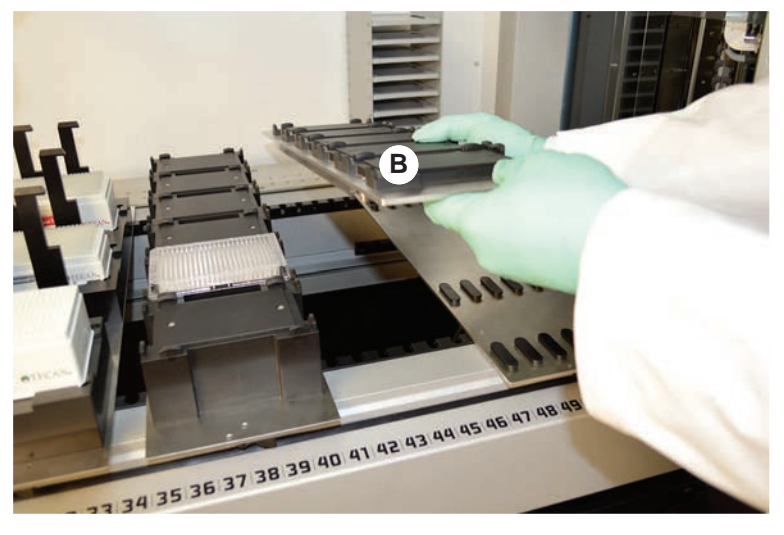

3. Sollevare il segmento (B) sul lato anteriore.

Scollegare il cavo prima di rimuovere un supporto attivo dell'MCA.

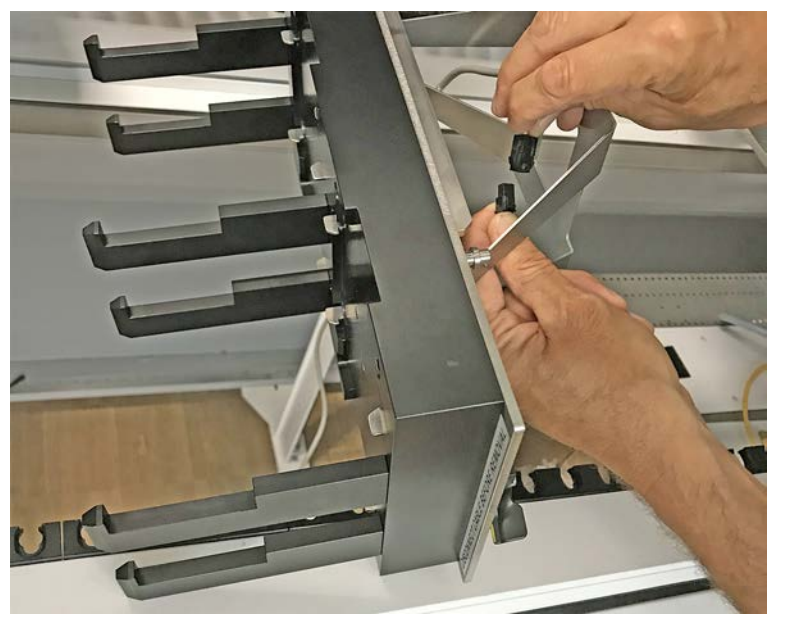

4. Riporre il segmento in un luogo asciutto e pulito per evitare di danneggiarlo.

#### 6.3.6 Carico di portaprovette standard

## **AVVISO**

# Danneggiamento in seguito a caricamento/scaricamento eseguito in modo errato

Danneggiamento dei portaprovette e dei perni.

- Allineare il portaprovette orizzontalmente al piano di lavoro.
- Sostenere l'estremità anteriore del portaprovette con una mano.
- Durante lo scaricamento, assicurarsi che tutti i perni risultino visibili prima di sollevare il portaprovette.

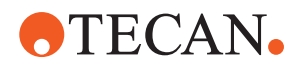

Per caricare i portaprovette, procedere nel modo seguente:

1. Allineare il portaprovette alla rispettiva posizione della griglia (A).

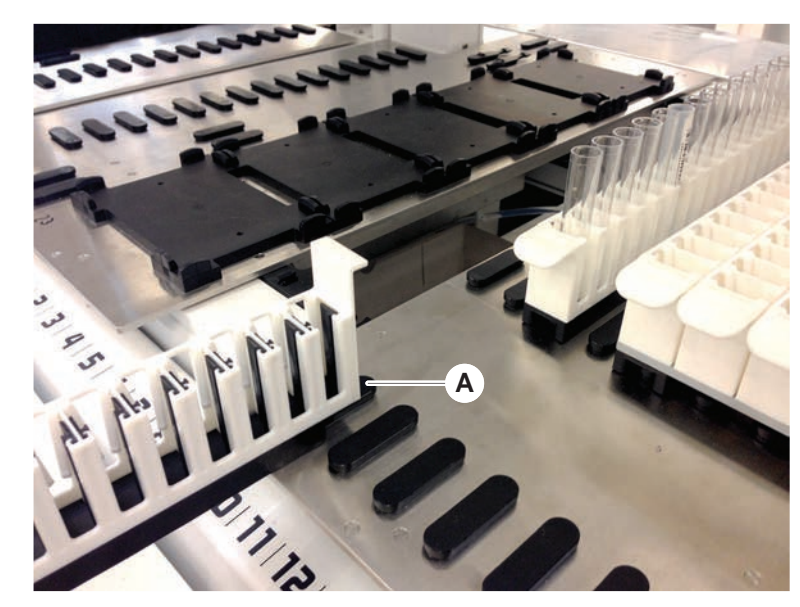

- 2. Spingere il portaprovette fino alla posizione di arresto.
- Assicurarsi che il portaprovette si innesti saldamente nel segmento.
   Ciò è percepibile negli ultimi millimetri prima che il portaprovette raggiunga la posizione di arresto.

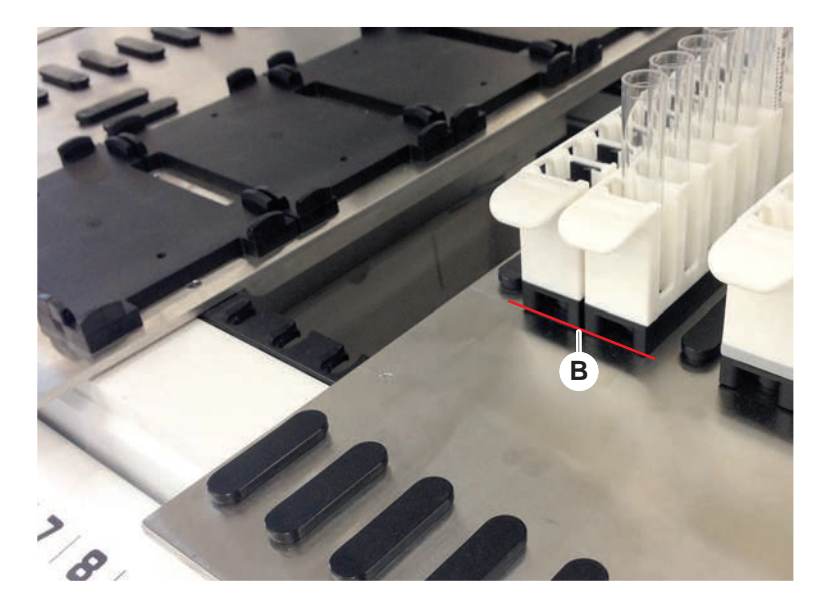

Per scaricare i portaprovette, procedere nel modo seguente:

- 1. Tirare il portaprovette in senso orizzontale rispetto al livello del piano di lavoro finché non viene rimosso completamente dall'area di carico.
- 2. Tenere ferma l'estremità anteriore del portaprovette con una mano.
- 3. Assicurarsi che tutti i perni risultino visibili prima di sollevare il portaprovette.

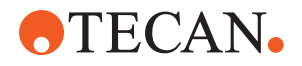

#### 6.3.7 Controllo dell'allestimento del piano di lavoro

Assicurarsi che i supporti, il materiale da laboratorio e i dispositivi installati sul piano di lavoro corrispondano all'allestimento del piano di lavoro stabilito per il metodo.

## **AVVISO**

#### Danneggiamento dell'apparecchio!

Il posizionamento errato del segmento e del materiale da laboratorio sul piano di lavoro può causare la collisione dei bracci.

- Controllare sempre che l'allestimento del piano di lavoro fisico e il materiale da laboratorio caricato corrispondano all'allestimento del piano di lavoro di Fluent-Control.
- Accertarsi sempre che il materiale da laboratorio sia montato correttamente nelle stazioni per micropiastre. Consultare il paragrafo "Posizione del materiale da laboratorio" [> 177].

## **AVVISO**

#### I campi magnetici generano interferenze!

Un potente campo magnetico (Polo Nord in alto) in corrispondenza della posizione di aspirazione può interferire con il sensore di presenza del puntale, causando errori inattesi (ad es. **perdita del puntale monouso**).

• Assicurarsi che non ci sia alcun potente magnete in una posizione ANSI/SLAS adiacente a quella di aspirazione.

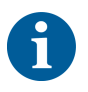

I segmenti di Fluent ID possono essere rimossi solamente dal tecnico addetto all'assistenza, per la presenza del collegamento alla scheda elettronica presente sotto il piano di lavoro.

- ✓ Il metodo deve essere predisposto dall'operatore principale.
- ✓ I consumabili devono corrispondere a quelli stabiliti nel metodo.
- ✓ I portaprovette di Fluent ID possono essere caricati solamente dopo che il metodo è stato avviato, quando vengono richiamati sul touch screen.
- 1. Seguire le istruzioni visualizzate sul touch screen.

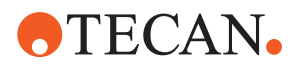

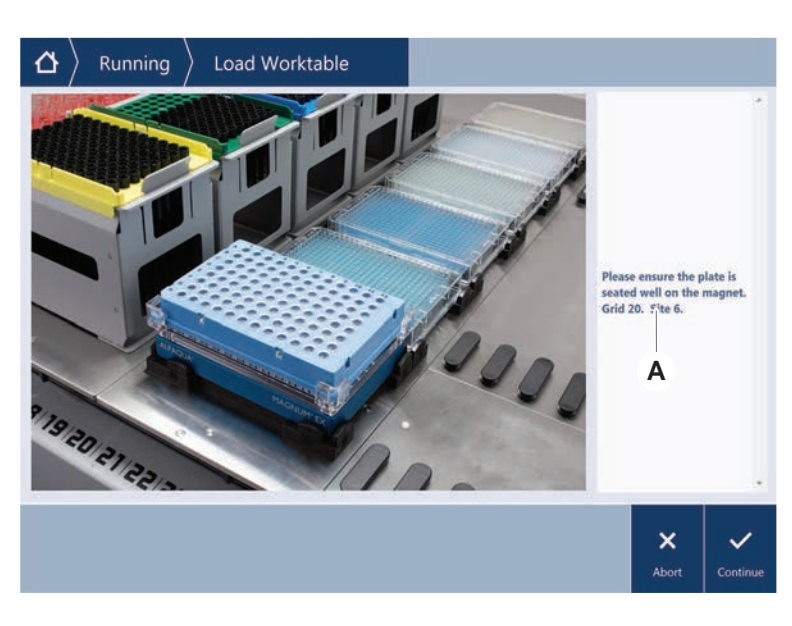

La figura mostra un esempio di istruzione (A) visualizzata sul touch screen:

### 6.4 Prima di avviare un metodo

La seguente lista di controllo deve essere completata prima di avviare un metodo.

Tab. 15: Controlli prima di avviare un metodo

| Apparecchio/compo-<br>nente   | Compito                                                                                                    | Riferimento/attività                                                   |
|-------------------------------|----------------------------------------------------------------------------------------------------|------------------------------------------------------------------------|
| Validazione del proces-<br>so | Verificare che il metodo<br>che si sta selezionando<br>sia stato validato prima<br>di avviare un ciclo di<br>produzione.                                        | Per maggiori informa-<br>zioni contattare l'opera-<br>tore principale. |
| Touch screen                  | Seguire le istruzioni vi-<br>sualizzate sul touch<br>screen.<br>AVVISO! Osservare ri-<br>gorosamente le istru-<br>zioni fornite dall'opera-<br>tore principale. | _                                                                      |
|                               | Se non vengono visua-<br>lizzate le istruzioni, se-<br>guire l'elenco dei com-<br>piti riportato sotto.                                                         |                                                                        |

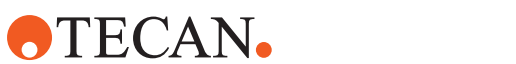

| Apparecchio/compo-<br>nente                                                      | Compito                                                                                                    | Riferimento/attività                                                                                                    |
|----------------------------------------------------------------------------------|----------------------------------------------------------------------------------------------------|----------------------------------------------------------------------------------------------------|
| Segmenti, supporti,<br>componenti opzionali e<br>dispositivi                     | Assicurarsi che tutti i<br>segmenti, i supporti, i<br>componenti opzionali e<br>i dispositivi siano instal-<br>lati e fissati.<br>Assicurarsi che sul pia-<br>no di lavoro siano pre-<br>senti solamente gli og-<br>getti che devono essere<br>utilizzati nel corso del<br>metodo.<br>Assicurarsi che il test<br>sia stato eseguito cor-<br>rettamente.                                                                                                    | Se il test non viene ese-<br>guito correttamente,<br>contattare l'operatore<br>principale per eseguire<br>nuovamente il test.                                                                                                    |
| Campioni e reagenti                                                              | Assicurarsi che tutti i<br>campioni, i reagenti e il<br>materiale da laboratorio<br>siano posizionati corret-<br>tamente.<br>AVVISO! La lettura del<br>codice a barre viene<br>eseguito solamente do-<br>po che è stato avviato il<br>metodo. Prima di avvia-<br>re il metodo, assicurarsi<br>che il piano di lavoro di<br>Fluent ID sia privo di<br>portaprovette. I porta-<br>provette possono esse-<br>re caricati solo quando<br>la richiesta viene visua-<br>lizzata sul touch screen. |                                                                                                    |
| Tubo flessibile di scari-<br>co (solo sistemi di di-<br>spensazione del liquido) | Assicurarsi che il tubo<br>flessibile di scarico sia<br>fissato correttamente.                                                                                                    | Eseguire un controllo<br>visivo del tubo flessibile<br>di scarico per assicu-<br>rarsi che non sia piega-<br>to o schiacciato.<br>Sostituire il tubo flessi-<br>bile di scarico guasto.<br>Consultare il paragrafo<br>"Collegamento della sta-<br>zione di lavaggio (MCA<br>384)" [> 176]. |

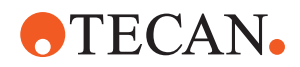

| Apparecchio/compo-<br>nente                                             | Compito                                                                                                    | Riferimento/attività                                                                                                    |
|-------------------------------------------------------------------------|----------------------------------------------------------------------------------------------------|----------------------------------------------------------------------------------------------------|
| Sistema di lavaggio<br>(solo sistemi di dispen-<br>sazione del liquido) | Assicurarsi che il liquido<br>di sistema e il recipiente<br>degli scarti siano colle-<br>gati correttamente.                                                             | Consultare il paragrafo<br>"Controllo del tubo flessi-<br>bile sul recipiente del li-<br>quido di sistema e sul re-<br>cipiente degli scarti"<br>[▶ 95]. |
| Sistema di lavaggio<br>(solo sistemi di dispen-<br>sazione del liquido) | Assicurarsi che il reci-<br>piente del liquido di si-<br>stema sia riempito fino<br>al livello corretto.<br>Accertarsi che il reci-<br>piente degli scarti sia<br>vuoto. | Consultare il paragrafo<br>"Collegamento del reci-<br>piente del liquido di siste-<br>ma e del recipiente degli<br>scarti" [▶ 151].                      |
| Sistema di lavaggio<br>(solo sistemi di dispen-<br>sazione del liquido) | Assicurarsi che venga<br>utilizzato il liquido di si-<br>stema corretto come<br>stabilito nel metodo.                                                                    | -                                                                                                    |
| Sistema di lavaggio<br>(solo centro di lavaggio<br>MCA)                 | Controllare il livello del<br>liquido nella vasca per il<br>lavaggio.                                                                                                    | -                                                                                                    |
| Contenitore di raccolta<br>per puntali usati e unità<br>di lavaggio     | Assicurarsi che il conte-<br>nitore di raccolta per<br>puntali usati e l'unità di<br>lavaggio siano puliti.                                                              | Consultare il paragrafo<br>"Pulizia del contenitore di<br>raccolta per puntali usati<br>e dell'unità di lavaggio"<br>[▶ 145].                            |
|                                                                         | Accertarsi che siano<br>montati i coperchi per<br>gli scivoli di scarico per<br>il contenimento degli<br>aerosol o per la guida<br>dei puntali MCA 384.                  | _                                                                                                    |
| Puntali monouso                                                         | Assicurarsi che siano<br>caricati i puntali corretti.<br>Assicurarsi che il conte-<br>nitore di raccolta per<br>puntali usati sia vuoto.                                 | _                                                                                                    |

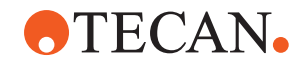

| Apparecchio/compo-<br>nente | Compito                                                                                                    | Riferimento/attività                                                                                                    |  |  |
|-----------------------------|----------------------------------------------------------------------------------------------------|----------------------------------------------------------------------------------------------------|--|--|
| Puntali fissi               | Assicurarsi che i puntali<br>fissi siano puliti e in<br>perfetto stato.                                                                                                    | Eseguire un controllo<br>visivo dei puntali fissi<br>per assicurarsi che sia-<br>no puliti.                                                 |  |  |
|                             |                                                                                                    | Eseguire un controllo<br>visivo dei puntali fissi<br>con uno specchio den-<br>tale per assicurarsi che<br>il rivestimento sia intat-<br>to. |  |  |
| Piano di lavoro             | Assicurarsi che i sup-<br>porti, il materiale da la-<br>boratorio e i dispositivi<br>installati sul piano di la-<br>voro corrispondano<br>all'allestimento del pia-<br>no di lavoro stabilito per<br>il metodo.                               | Consultare il paragrafo<br>"Controllo dell'allestimen-<br>to del piano di lavoro"<br>[▶ 91].                                                |  |  |
| Materiale da laboratorio    | Assicurarsi che tutto il<br>materiale da laboratorio<br>sia posizionato salda-<br>mente. Se le micropia-<br>stre evidenziano uno<br>slittamento laterale, as-<br>sicurarsi che i blocchi<br>del materiale da labora-<br>torio siano corretti. | Consultare il paragrafo<br>"Posizione del materiale<br>da laboratorio" [▶ 177].                                                             |  |  |
| Agitatore rotante           | Assicurarsi che sull'agi-<br>tatore rotante non man-<br>chi nessun perno di po-<br>sizionamento o nessun<br>perno di bloccaggio.                                                                                                    | Consultare il paragrafo<br>"Sostituzione dei perni di<br>bloccaggio e dei perni di<br>posizionamento" [▶ 206]                               |  |  |

# 6.4.1 Controllo del tubo flessibile sul recipiente del liquido di sistema e sul recipiente degli scarti

## **▲** ATTENZIONE

#### Contaminazione dei campioni!

In presenza di una configurazione del braccio FCA a due liquidi, possono essere utilizzati diversi tipi di liquidi di sistema per ciascun braccio. Il collegamento di un recipiente del liquido di sistema errato a un braccio può causare la contaminazione dei campioni.

- Contrassegnare ciascun recipiente del liquido di sistema con il nome del liquido di sistema corrispondente.
- ✓ Il sistema di lavaggio deve essere installato correttamente.

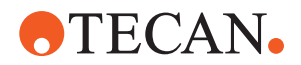

- 1. Controllare che il tubo (B) sia collegato correttamente con il recipiente del liquido di sistema (D).
- 2. Se presente, controllare che il sensore di rilevamento del liquido (C) sia collegato correttamente con il recipiente del liquido di sistema (D).

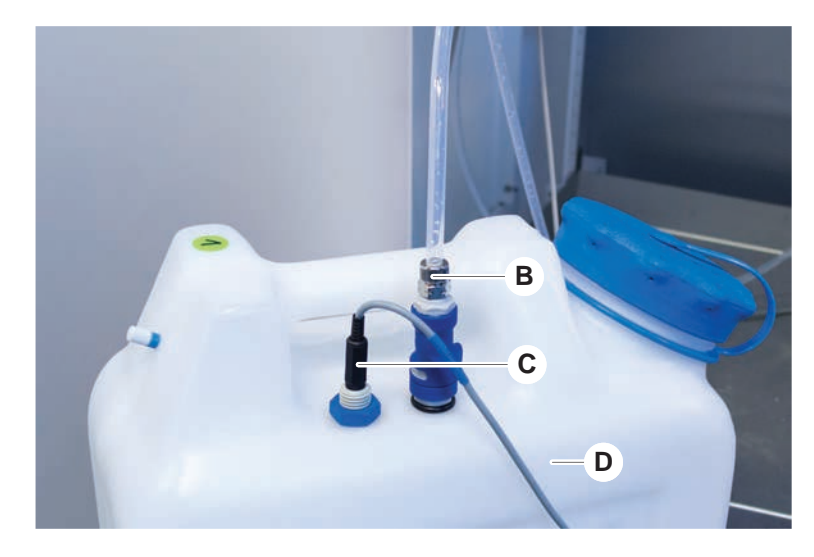

#### 6.4.2 Controllo del tubo flessibile del recipiente degli scarti

1. Controllare che il tubo (A) sia collegato con il recipiente degli scarti (D).

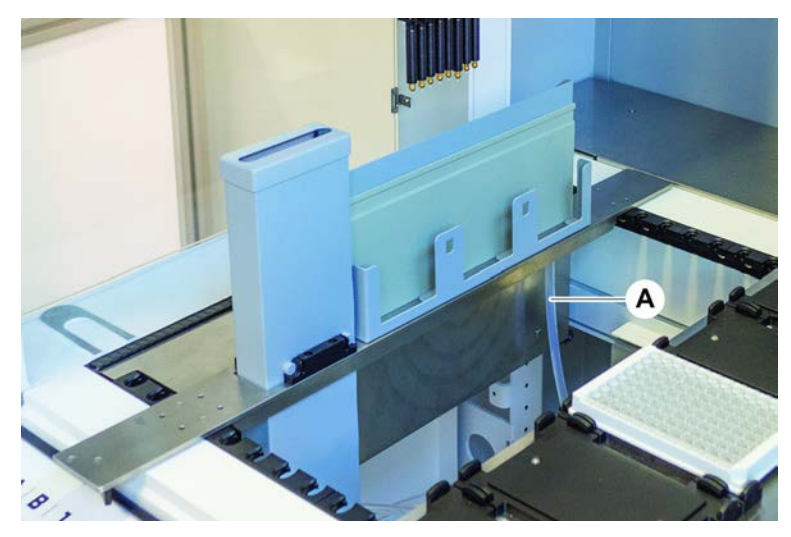

- 2. Controllare che i tubi (C) e (D) siano collegati correttamente con il recipiente degli scarti.
- 3. Se presente, controllare che il sensore di rilevamento del liquido (E) sia collegato correttamente con il recipiente degli scarti.

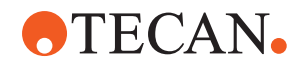

4. Avvitare il tappo (F).

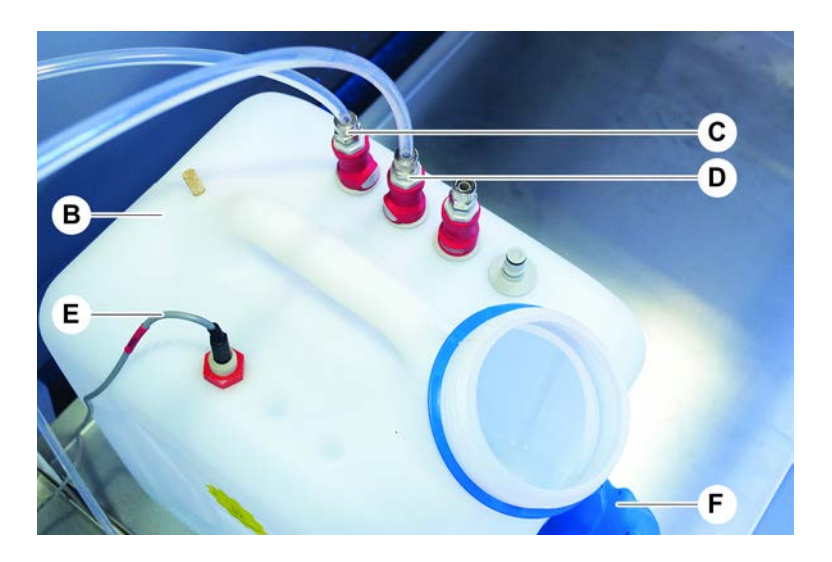

## 6.5 Esecuzione di un metodo

Un metodo è una serie di script o processi definiti nel software FluentControl. Il metodo può essere eseguito durante un ciclo.

L'operatore principale scrive un metodo che può essere eseguito nel modo seguente.

## **AVVISO**

#### Danneggiamento dell'apparecchio!

L'apparecchio potrebbe venire danneggiato se il piano di lavoro non è stato allestito correttamente o se il software non viene fatto funzionare o non viene utilizzato correttamente.

- Assicurarsi che tutti i dispositivi di sicurezza siano installati e funzionanti.
- Assicurarsi che i supporti, il materiale da laboratorio e i dispositivi installati sul piano di lavoro corrispondano all'allestimento del piano di lavoro stabilito per il metodo.
- Assicurarsi che sul piano di lavoro siano presenti solamente gli oggetti che devono essere utilizzati nel corso del metodo.

#### 6.5.1 Come avviare un metodo

- ✓ Il modulo FluentControl è stato avviato.
- ✓ Le istruzioni del paragrafo "Login utente" [▶ 85] sono state eseguite.
- ✓ Le istruzioni del paragrafo "Prima di avviare un metodo" [▶ 92] sono state eseguite.
- 1. Selezionare Method Starter (Avvio metodo) (a).

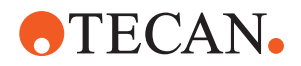

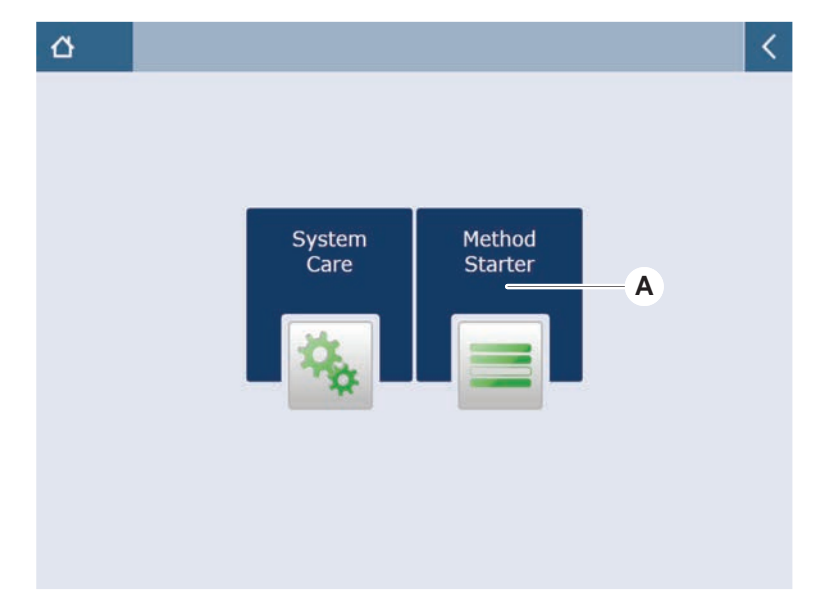

Quando si premere il pulsante, le spie sul pulsante si accendono.

- 2. Selezionare il metodo (B) che si desidera eseguire. *Il metodo selezionato viene evidenziato.*
- 3. Premere **OK**.

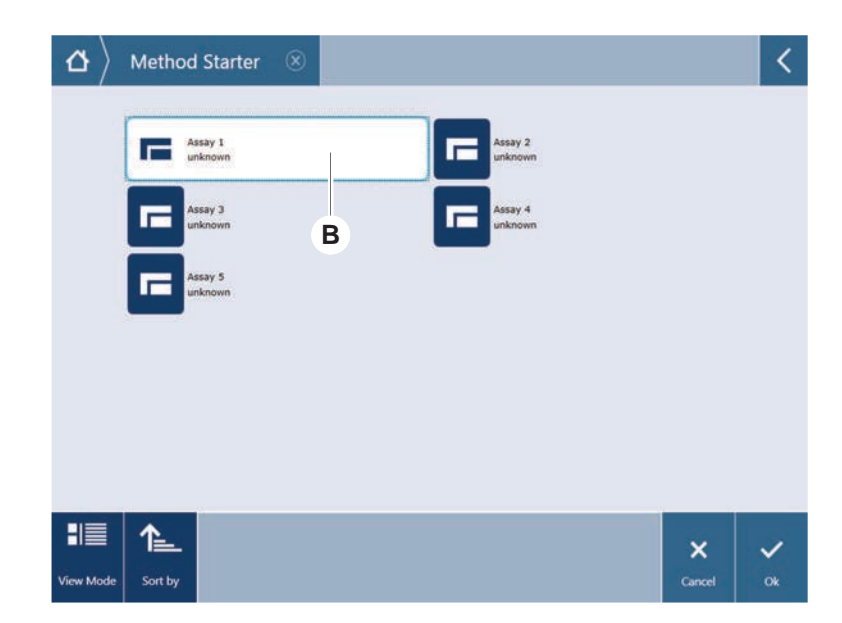

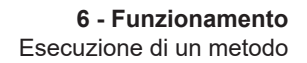

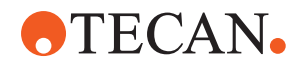

4. Premere Run (C) (Esegui).

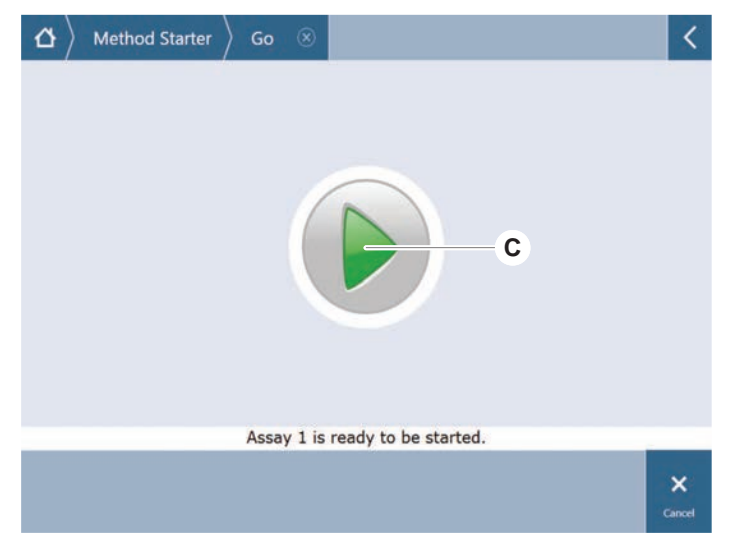

- 5. Seguire le istruzioni visualizzate sul touch screen.
- 6. Se lo script include DeckCheck, prestare attenzione alle eventuali differenze tra l'allestimento in tempo reale effettivo del piano di lavoro e l'allestimento di riferimento previsto. Consultare "Funzionamento DeckCheck" [▶ 109].
- 7. Attendere che il metodo venga eseguito fino alla fine.

Sullo schermo viene visualizzato il tempo approssimativo (D) rimanente fino alla fine del metodo.

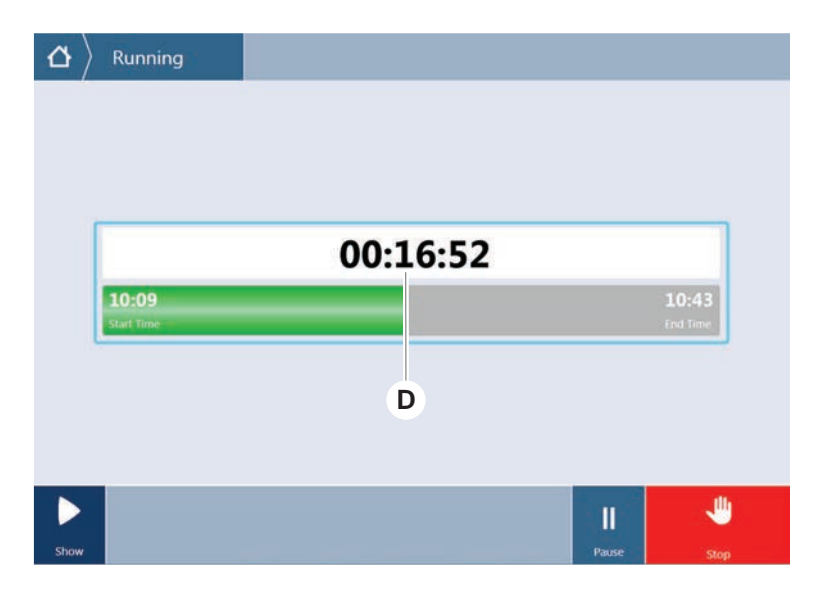

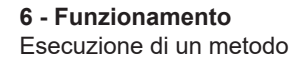

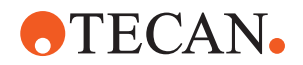

8. Se viene visualizzato il messaggio **Run finished with error(s)!** (Esecuzione terminata con errori), premere **Log** (Registro) per esaminare gli errori e gli avvisi.

| CouchTools<br>C → Running ⊗                               |  |
|-----------------------------------------------------------|--|
|                                                           |  |
|                                                           |  |
| Run finished with error(s)!                               |  |
|                                                           |  |
| 11:59         12:19           Start Time         End Time |  |
| 11:59     12:19       Start Time     End Time             |  |
| 11:59 12:19<br>Start Time End Time                        |  |

9. Premere **Next** (Avanti) per tornare alla schermata principale.

|                     | Run fi                           | inished <b>v</b>          | with er  | ror(s)!                                        |
|---------------------|----------------------------------|---------------------------|----------|------------------------------------------------|
| 11:59<br>Start Time |                                  |                           |          | 12:1<br>End Te                                 |
| Com                 | ment                             | Process                   | Log      |                                                |
| 2 E: S              | icript execution te<br>n paused. | rminated by End Script st | atement. | 12:00:48 (2017-08-18)<br>11:59:35 (2017-08-18) |
|                     |                                  |                           |          |                                                |

10. Premere Exit (Esci).

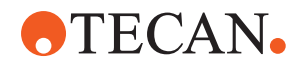

Se il metodo è stato eseguito fino alla fine, viene visualizzata la schermata illustrata qui sotto (E).

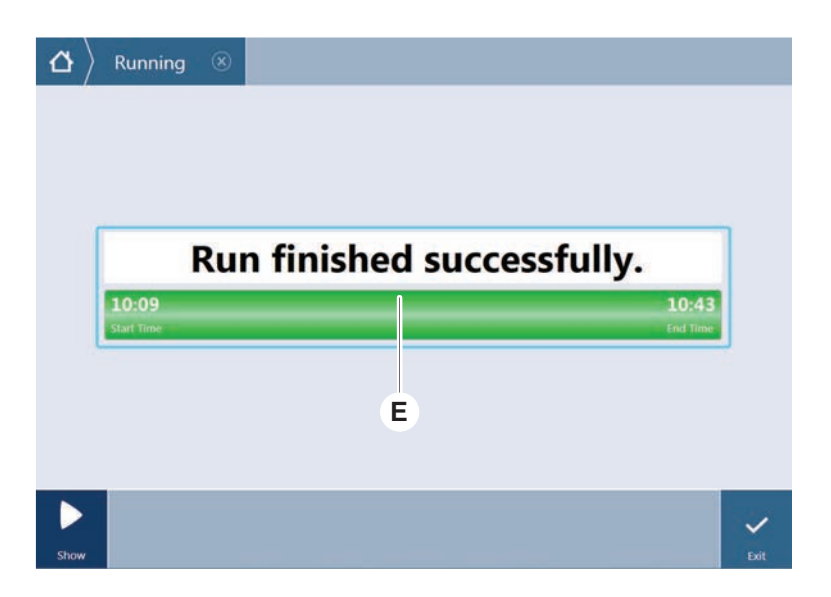

6.5.2 Carico e scarico dei portaprovette Fluent ID

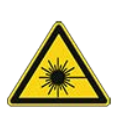

#### **ATTENZIONE**

Fluent è un prodotto laser di Classe 1 conforme allo standard IEC 60825-1:2014, che emette radiazioni laser.

Il raggio laser può causare abbagliamento, accecamento da flash e immagini residue.

• Non fissare il raggio laser o i suoi riflessi speculari.

#### 6.5.2.1 Carico dei portaprovette Fluent ID

## **AVVISO**

# Danneggiamento in seguito a caricamento/scaricamento eseguito in modo errato

Danneggiamento dei portaprovette e dei perni.

- Allineare il portaprovette orizzontalmente al piano di lavoro.
- Sostenere l'estremità anteriore del portaprovette con una mano.
- Durante lo scaricamento, assicurarsi che tutti i perni risultino visibili prima di sollevare il portaprovette.
- ✓ Fluent è equipaggiato con un lettore di codici a barre per provette Fluent ID.
- Le provette sono caricate nei portaprovette con il codice a barre rivolto a sinistra.
- ✓ Tutte le provette nel portaprovette devono avere la stessa forma e le stesse dimensioni. Per i tipi di portaprovette consultare il paragrafo "Portaprovette compatibili con Fluent ID" [▶ 63].
- 1. Selezionare e avviare il metodo toccando il touch screen.

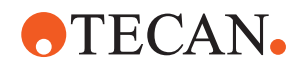

I LED iniziano a lampeggiare e il messaggio **Caricare le provette** compare sul touch screen.

Se si utilizzano diversi tipi di provette, assicurarsi che venga utilizzato il tipo corretto di portaprovette per ogni griglia corrispondente.

- 2. Tenere ferma l'estremità anteriore del portaprovette con una mano.
- 3. Tenere il portaprovette in modo che risulti orizzontale al livello del piano di lavoro.
- 4. Spingere il portaprovette fino alla posizione di arresto.

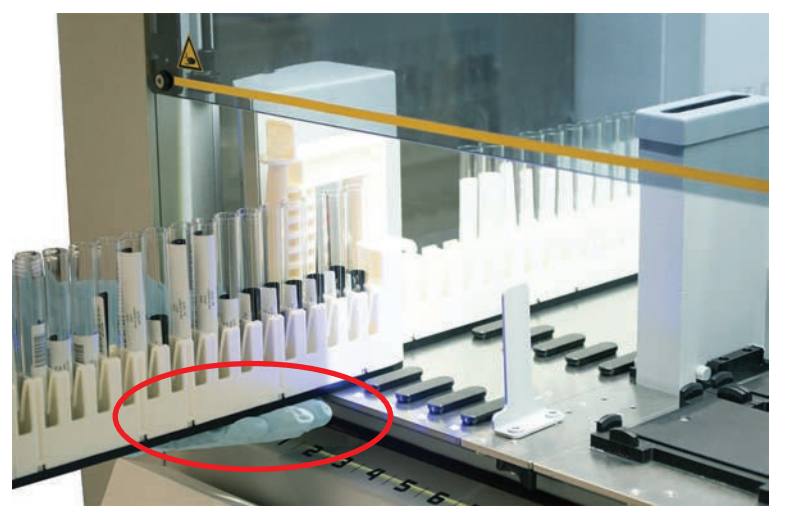

5. Inserire i portaprovette in successione sulle apposite griglie nell'area di carico di Fluent ID.

| $\left  egin{smallmatrix} egin{array}{c} egin{array}{c} egin{$ | unne                                    | rs                                      |                                         |                                         |                                         |                                         |  |             |                |
|----------------------------------------------------------------------------------------------------|-----------------------------------------|-----------------------------------------|-----------------------------------------|-----------------------------------------|-----------------------------------------|-----------------------------------------|--|-------------|----------------|
|                                                                                                    | 000000000000000000000000000000000000000 | 000000000000000000000000000000000000000 | 000000000000000000000000000000000000000 | 000000000000000000000000000000000000000 | 000000000000000000000000000000000000000 | 000000000000000000000000000000000000000 |  |             |                |
|                                                                                                    | 1                                       | 2                                       | 3                                       | 4                                       | 5                                       | 6                                       |  |             |                |
| Please load tube runners and                                                                                                    | press c                                 | conti                                   | nue w                                   | /hen                                    | finish                                  | ed                                      |  | Errors: 🔲 1 | Aissing Runner |
|                                                                                                    |                                         |                                         |                                         |                                         |                                         |                                         |  | -           | ~              |
|                                                                                                    |                                         |                                         |                                         |                                         |                                         |                                         |  | Stop        | Continue       |

6. Controllare che tutti i codici a barre siano stati letti.

I LED diventano verdi dopo che i portaprovette sono stati caricati e tutte le etichette con i codici a barre sono stati letti.

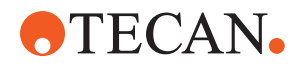

Per la descrizione dello stato dei LED di Fluent ID consultare il paragrafo "LED di stato Fluent ID" [> 81].

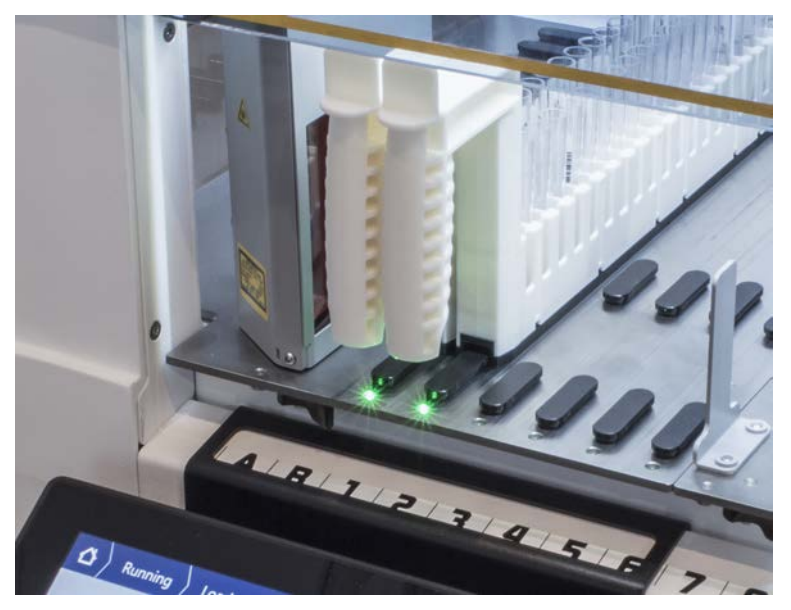

- 7. Se durante la lettura dei codici a barre si verifica un errore, scaricare il portaprovette, eliminare il problema e ricaricare il portaprovette.
- 8. Tirare il portaprovette in senso orizzontale lungo il piano di lavoro fino alla sua completa rimozione.

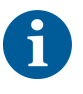

Il Fluent ID legge ogni codice più volte mentre scorre davanti al lettore. Per provette piccole e strette (ovvero con diametro ≤ 10 mm) ridurre la velocità di caricamento manuale per consentire l'esecuzione di tutte le letture e ridurre le segnalazioni di errore.

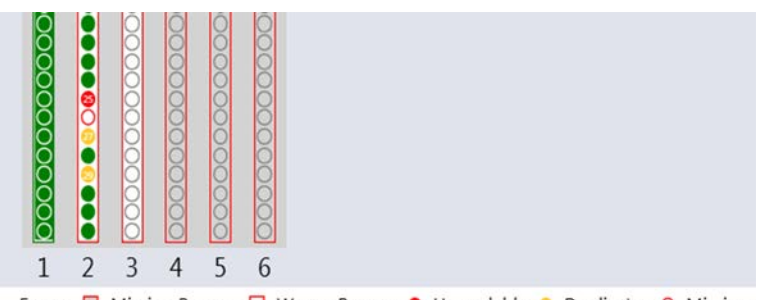

Errors: 🔲 Missing Runner 🗖 Wrong Runner 鱼 Unreadable 🍨 Duplicates 오 Missing

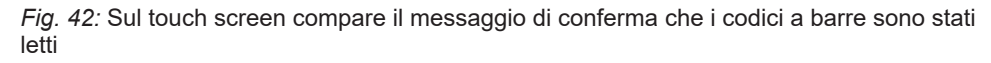

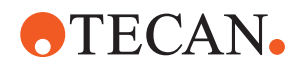

Tab. 16: Significato della GUI (portaprovette)

| Rettangolo (portaprovette)   | Significato                                                                                                  |
|------------------------------|----------------------------------------------------------------------------------------------------|
| Verde                        | Sono stati letti tutti i codici a barre<br>delle provette caricate nel portapro-<br>vette.                   |
| Bianco con un contorno rosso | In questa posizione della griglia è<br>stato caricato un tipo errato di porta-<br>provette.                  |
| Grigio con un contorno rosso | Portaprovette mancante. In questa<br>posizione della griglia dovrebbe es-<br>sere caricato un portaprovette. |

Tab. 17: Significato della GUI (posizione della provetta)

| Cerchio (posizione della provetta) | Significato                                                                          |
|------------------------------------|--------------------------------------------------------------------------------------|
| Verde                              | Codici a barre letti.                                                                |
| Rosso                              | Codice a barre illeggibile                                                           |
| Arancione                          | Codice a barre doppio                                                                |
| Bianco con un contorno rosso       | Provetta assente. In questa posizione<br>dovrebbe essere caricata una pro-<br>vetta. |

Se viene utilizzato un portaprovette per provette Safe-Lock da 2 ml, non è possibile distinguere fra provette mancanti e codici a barre illeggibili. Le provette mancanti sono rilevate come codici a barre illeggibili.

#### 6.5.2.2 Scarico dei portaprovette Fluent ID

- ✓ Il ciclo è terminato o è in corso e i LED lampeggiano mentre sul touch screen compare il messaggio Scaricare le provette.
- 1. Tirare il portaprovette in senso orizzontale lungo il piano di lavoro fino alla sua completa rimozione.

#### 6.5.3 Carico e scarico dei portaprovette per agitatori rotanti

6.5.3.1 Carico dei portaprovette per agitatori rotanti

## 

#### Biocontaminazione del sistema e/o dell'utente!

Le provette dei campioni danneggiate possono implodere causando la fuoriuscita del campione sull'agitatore rotante.

- Assicurarsi che sull'agitatore rotante non siano caricate provette danneggiate.
- ✓ Fluent è dotato di un agitatore rotante.

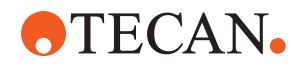

- ✓ Le provette sono caricate nei portaprovette dell'agitatore rotante con l'etichetta con il codice a barre rivolta a sinistra.
- ✓ Tutte le provette nel portaprovette devono avere la stessa forma e le stesse dimensioni. Per i tipi di portaprovette consultare il paragrafo "Portaprovette per agitatori rotanti" [▶ 66].
- 1. Selezionare e avviare il metodo toccando il touch screen.

I LED iniziano a lampeggiare e il messaggio **Caricare le provette** viene visualizzato sul touch screen. Se si utilizzano diversi tipi di provette, assicurarsi di aver scelto il portaprovette corretto per ogni tipo di provetta (BD o Greiner). Assicurarsi anche di caricare provette di altezze diverse nei portaprovette corrispondenti: le provette sono sempre tenute in posizione dal ponte del portaprovette all'altezza dei rispettivi tappi. I fondi delle provette devono essere sempre fissati saldamente negli inserti per provette dei portaprovette.

2. Aprire la leva di bloccaggio del portaprovette.

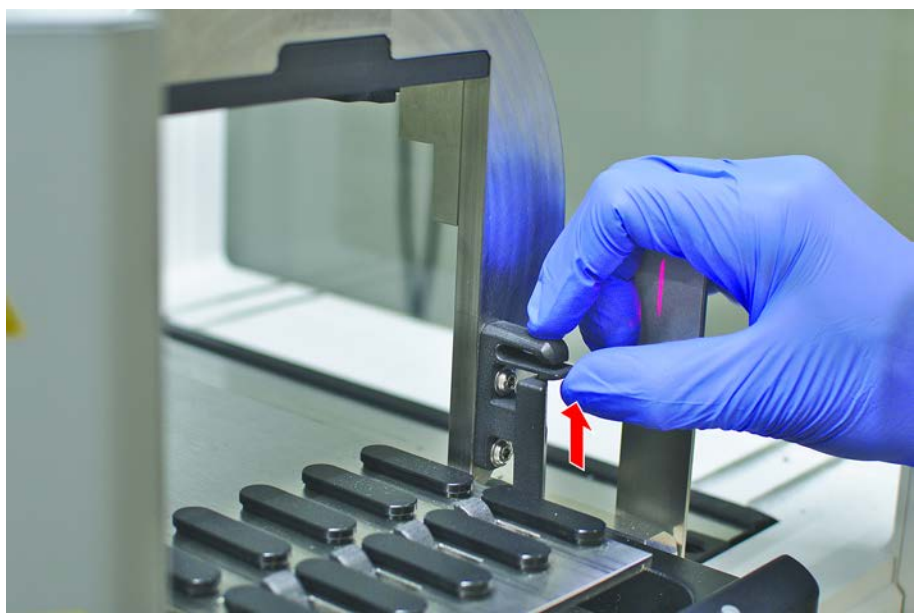

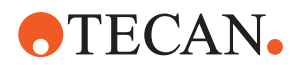

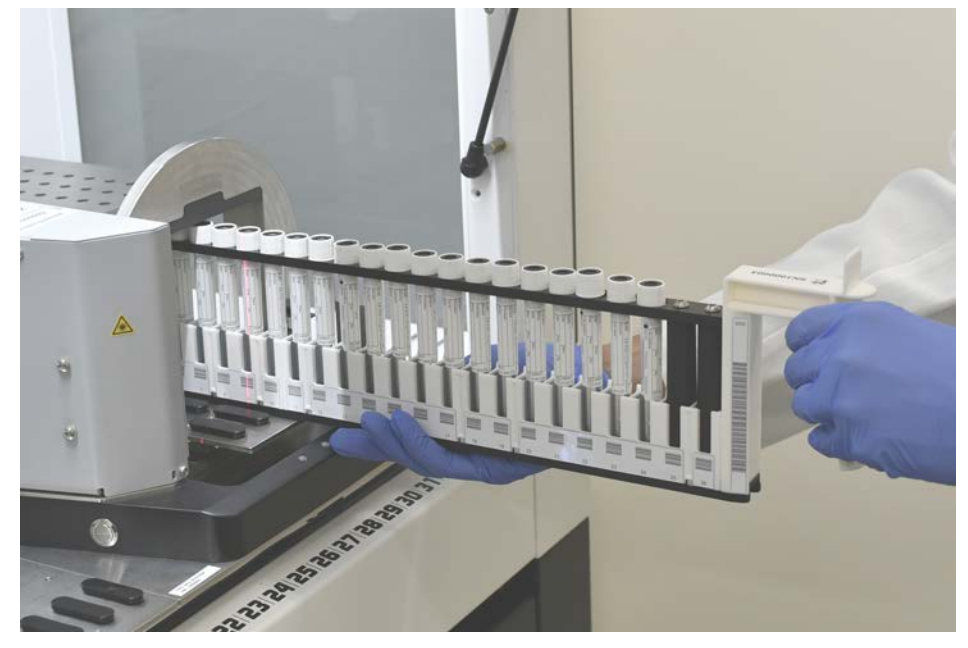

3. Tenere ferma l'estremità anteriore del portaprovette con una mano.

- 4. Tenere il portaprovette in modo che risulti orizzontale al livello del piano di lavoro.
- 5. Spingere il portaprovette fino alla posizione di arresto.
- 6. Inserire i portaprovette per agitatori rotanti in successione sulle apposite griglie presenti sull'agitatore rotante.

| $\left  egin{smallmatrix} egin{smallmatrix} egin{smallmatrix} egin{smallmatrix} { m Running} \end{pmatrix}  ight>$ Load t | ube runners                     |                                         |                          |
|----------------------------------------------------------------------------------------------------|---------------------------------|-----------------------------------------|--------------------------|
|                                                                                                    |                                 | 000000000000000000000000000000000000000 |                          |
|                                                                                                    | 1 2 3 4                         | 5 6                                     | and the state of         |
| Please load tube ru                                                                                                    | nners and press continue when f | inished                                 | Errors: 🔲 Missing Runner |
|                                                                                                    |                                 |                                         |                          |
|                                                                                                    |                                 |                                         | Stop Continue            |

7. Controllare che tutti i codici a barre siano stati letti.

I LED diventano verdi quando i portaprovette sono stati caricati in posizione e tutte le etichette con il codice a barre sono state lette. Per la descrizione dello stato dei LED dell'agitatore rotante consultare il paragrafo "LED di stato Fluent ID" [> 81].

8. Se durante la lettura dei codici a barre si verifica un errore, scaricare il portaprovette, eliminare il problema e ricaricare il portaprovette.

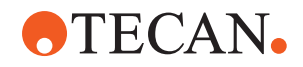

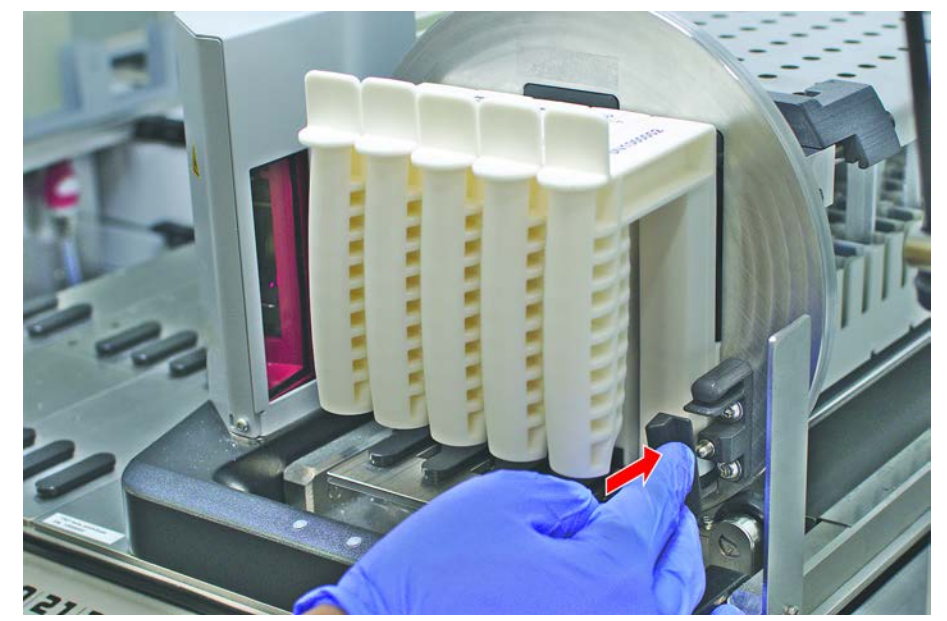

9. Chiudere la leva di bloccaggio del portaprovette.

| 0000000000000 |   | 000000000000000000000000000000000000000 | 000000000000000000000000000000000000000 | 000000000000000000000000000000000000000 | 0000000000000 |
|---------------|---|-----------------------------------------|-----------------------------------------|-----------------------------------------|---------------|
| 1             | 2 | 3                                       | 4                                       | 5                                       | 6             |
| -             | - |                                         | -                                       |                                         | -             |

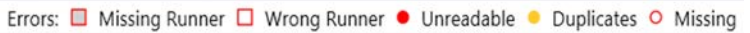

*Fig. 43:* Sul touch screen compare il messaggio di conferma che i codici a barre sono stati letti

| Tab. 18: Significato della GUI (port | aprovette) |
|--------------------------------------|------------|
|--------------------------------------|------------|

| Rettangolo (portaprovette)   | Significato                                                                                                  |
|------------------------------|----------------------------------------------------------------------------------------------------|
| Verde                        | Sono stati letti tutti i codici a barre<br>delle provette caricate nel portapro-<br>vette.                   |
| Bianco con un contorno rosso | In questa posizione della griglia è<br>stato caricato un tipo errato di porta-<br>provette.                  |
| Grigio con un contorno rosso | Portaprovette mancante. In questa<br>posizione della griglia dovrebbe es-<br>sere caricato un portaprovette. |

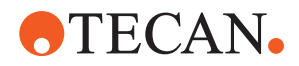

Tab. 19: Significato della GUI (posizione della provetta)

| Cerchio (posizione della provetta) | Significato                                                                          |
|------------------------------------|--------------------------------------------------------------------------------------|
| Verde                              | Codici a barre letti.                                                                |
| Rosso                              | Codice a barre illeggibile                                                           |
| Arancione                          | Codice a barre doppio                                                                |
| Bianco con un contorno rosso       | Provetta assente. In questa posizione<br>dovrebbe essere caricata una pro-<br>vetta. |

#### 6.5.3.2 Scarico dei portaprovette per agitatori rotanti

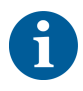

Non immagazzinare i portaprovette per agitatori rotanti che sono caricati con provette non compatibili con le condizioni operative di manipolazione automatizzata dei liquidi. Consultare il paragrafo "Condizioni ambientali" [> 47].

- Il ciclo è terminato o è in corso e i LED lampeggiano mentre compare il messaggio Scaricare le provette visualizzate sul touch screen.
- ✓ L'agitatore rotante è in posizione di partenza orizzontale.
- 1. Aprire la leva di bloccaggio del portaprovette.

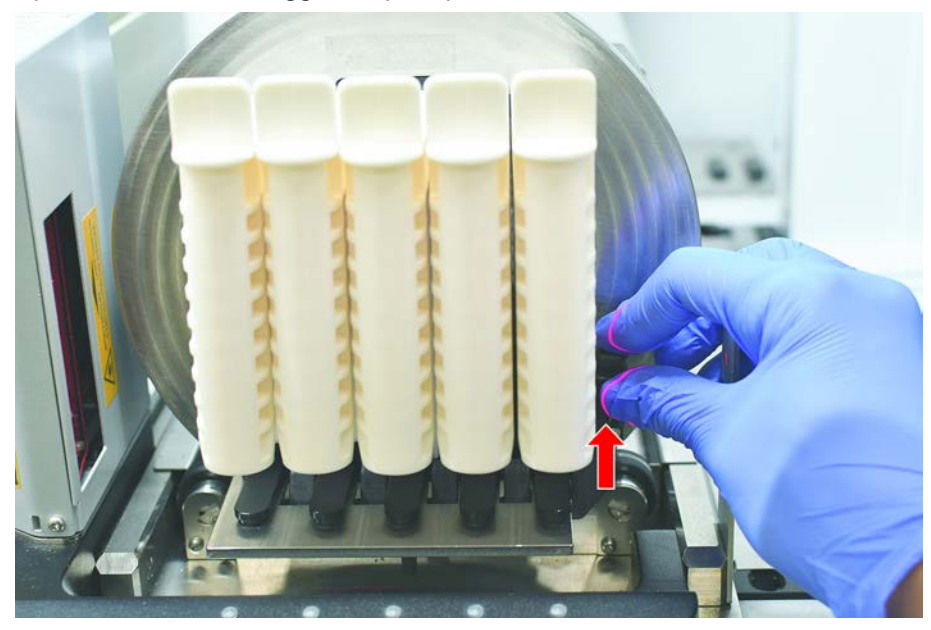

2. Tirare il portaprovette in senso orizzontale lungo il piano di lavoro fino alla sua completa rimozione.

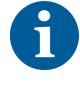

I segmenti dell'agitatore rotante possono essere rimossi solamente dal tecnico addetto all'assistenza, per la presenza del collegamento alla scheda elettronica presente sotto il piano di lavoro.

Il metodo deve essere predisposto dall'operatore principale.
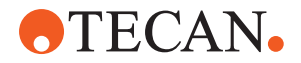

Spia di stato

- I consumabili devono corrispondere a quelli stabiliti nel metodo.
- I portaprovette per agitatori rotanti possono essere caricati solamente dopo che il metodo è stato avviato, quando vengono richiamati sul touch screen.

#### 6.5.4 Eliminazione degli errori

Se viene visualizzato un messaggio, procedere nel modo seguente:

- Messaggio
   Controllare il funzionamento del display, dei pulsanti o il messaggio di errore. Consultare i paragrafi "Area di lavoro" [▶ 75] e "Pulsanti di ripristino del metodo" [▶ 76].
  - 2. Seguire le istruzioni riportate nel presente manuale e sul touch screen per correggere l'errore.
  - 3. Proseguire con l'esecuzione del metodo. Consultare il paragrafo "Display, opzione e pulsanti azione" [▶ 76].

Se la spia di stato si accende o cambia colore, procedere nel modo seguente:

- 1. Controllare lo stato dell'apparecchio. Consultare il paragrafo.
  - Se Fluent è equipaggiato con un lettore di codici a barre per provette Fluent ID, controllare lo stato dei LED del suddetto lettore. Consultare il paragrafo "LED di stato Fluent ID" [▶ 81].
  - Controllare il funzionamento del display, dei pulsanti o il messaggio di errore. Consultare i paragrafi "Area di lavoro" [▶ 75] e "Pulsanti di ripristino del metodo" [▶ 76].
  - 4. Controllare la tabella di risoluzione dei problemi. Consultare il paragrafo "Tabelle di risoluzione dei problemi" [▶ 162].
  - 5. Se il problema non può essere risolto, consultare il paragrafo "Assistenza clienti" [▶ 211].

## 6.6 Funzionamento DeckCheck

Se lo script include l'uso di DeckCheck, il sistema di fotocamere DeckCheck scatta delle foto del piano di lavoro dopo il caricamento e confronta l'allestimento in tempo reale con quello di riferimento.

DeckCheck richiede circa 20 secondi per un sistema a 3 bracci/3 fotocamere e circa 12 secondi per un sistema a 1 o 2 bracci/fotocamera singola per scattare fotografie del piano di lavoro e mostrare il raffronto tra allestimento in tempo reale e allestimento di riferimento (supponendo che la configurazione del PC sia corretta; consultare il manuale d'uso del software applicativo FluentControl).

Osservare che al primo utilizzo dopo avere acceso l'apparecchio, il comando DeckCheck avrà bisogno di più tempo per visualizzare il primo risultato. Questa operazione potrebbe richiedere alcuni minuti.

In questo lasso di tempo si accende il LED posteriore.

Nei sistemi Fluent a 3 bracci, il braccio centrale deve spostarsi tra le posizioni di sinistra e di destra (nei sistemi a 1 o 2 bracci, i bracci sinistro e destro saranno posizionati rispettivamente tutto a sinistra e tutto a destra) Questo braccio si sposta solo quando lo sportello anteriore è chiuso. Se l'immagine viene acquisita mentre lo sportello è aperto, una fotocamera viene generalmente bloccata dal braccio centrale o da qualsiasi braccio che è stato spostato manualmente.

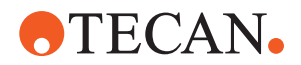

Durante il processo DeckCheck, il touchscreen mostra le forme che si muovono sullo schermo e **Taking Images** seguito da **Checking**. Dopo 12–20 secondi, a seconda delle dimensioni dell'apparecchio e della configurazione, le immagini del piano di lavoro saranno visualizzate in modo alternato. L'immagine visualizzata sarà della prima fotocamera con una discrepanza individuata a partire da sinistra.

Schermata DeckCheck che mostra una discrepanza rispetto all'immagine di riferimento. Qui, l'immagine di riferimento mostra che deve essere presente una piastra e che la fotocamera centrale ha rilevato la discrepanza.

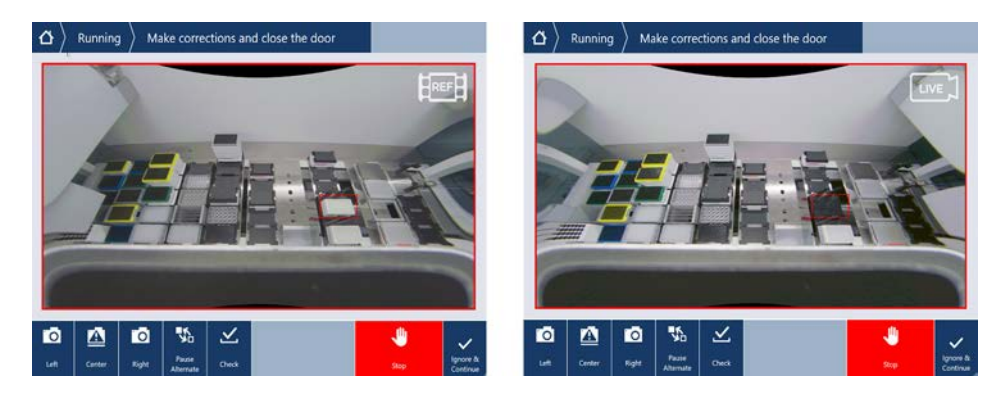

Se è visualizzato il pulsante **Ignore & Continue**, il processo continuerà con il piano di lavoro prevalente. Selezionare il pulsante **Ignore & Continue** se si è certi che non vi siano altre differenze rispetto al piano di lavoro richiesto e prima di chiudere lo sportello. Selezionare **Check** se si desidera scattare nuove immagini del piano di lavoro; tenere presente che se lo sportello non è chiuso su un sistema a 3 bracci, l'immagine verrà acquisita ma il braccio centrale ostruirà la telecamera. Altrimenti il controllo viene eseguito automaticamente alla chiusura dello sportello.

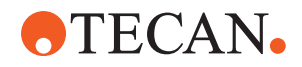

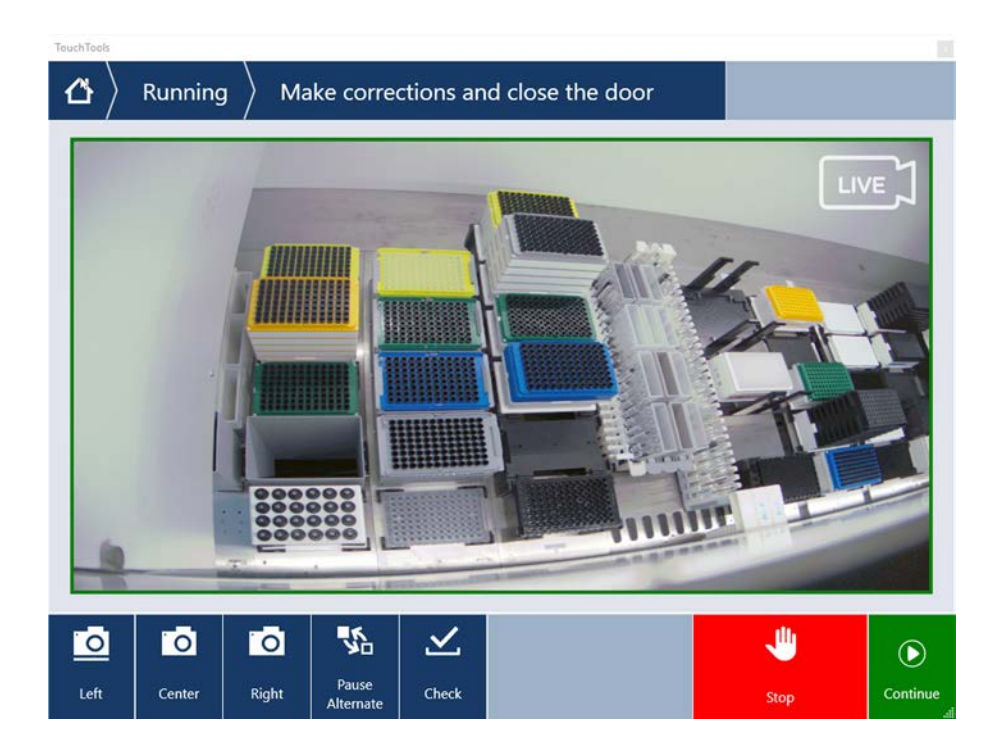

Osservare che se lo script include l'opzione **Mostra sempre**, viene visualizzata la schermata illustrata qui sopra e non vengono evidenziate discrepanze. Tuttavia, le immagini di riferimento e in tempo reale si alterneranno e potrebbero esserci piccole differenze che non vengono rilevate dal sistema ma che sono facilmente visibili a occhio nudo, ad esempio alcune differenze di colore, singole provette/ puntali mancanti o piccoli spostamenti laterali. Vedere i limiti elencati sotto.

Se vengono rilevate discrepanze, saranno evidenziate.

Per correggere le differenze:

- 1. Aprire lo sportello e sostituire o correggere la posizione degli elementi evidenziati.
- 2. DeckCheck continuerà a confrontare la situazione in tempo reale corretta con l'allestimento di riferimento.
- 3. Utilizzare i pulsanti DeckCheck per osservare le differenze acquisite da ciascuna delle fotocamere o per mettere in pausa la vista e mantenere l'immagine di riferimento secondo necessità. Se non vengono rilevate ulteriori differenze, comparirà il pulsante verde Continue.
- 4. Selezionare **Continue** per procedere con il metodo.

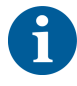

Se si ritengono accettabili eventuali differenze restanti (ad esempio il numero totale di puntali può variare all'inizio del metodo oppure i livelli di liquido variano notevolmente all'inizio del processo), è possibile selezionare **Ignore & Continue** se abilitato nello script dal proprio operatore principale.

Alcune differenze di allestimento potrebbero non essere evidenziate da DeckCheck, ad esempio i seguenti vassoi per puntali FCA colorati:

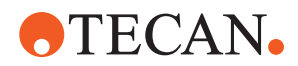

Differenza tra i tipi di adattatori testa MCA:

- Giallo/arancione
- Bianco/arancione
- Grigio/tutti i colori

MCA 384 diversi tipi di puntale

MCA 96 diversi tipi di puntale

Provette mancanti su portaprovette caricati parzialmente

Vaschetta 300 SBS

Micropiastre ruotate di 180 gradi

Forma dei pozzetti della micropiastra (ad es. pozzetti a fondo sferico o piatto o PCR)

Piastre in scomparti a ripiani periferici vaschette da 10 ml/ 25 ml come inserto

Alcuni coperchi trasparenti

Tuttavia, molte di queste differenze sono chiaramente visibili nel passaggio tra l'allestimento in tempo reale e quello di riferimento.

## 6.7 Ripristino del metodo

FluentControl permette di ripristinare il funzionamento in presenza di errori, ad es.:

L'esecuzione del metodo precedente è stata interrotta o presenta un errore irreversibile: l'opzione di ripristino del metodo permette di proseguire a partire dal punto in cui si è verificato l'errore nel corso dell'esecuzione precedente.

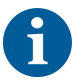

Dopo che un metodo è stato interrotto o è stato interessato da un errore irreversibile, deve essere eseguita la manutenzione giornaliera. Consultare il paragrafo "Daily System Care" [▶ 120].

#### 6.7.1 Passaggio alla modalità di ripristino del metodo

- L'operatore principale ha abilitato l'opzione di ripristino del metodo in Fluent-Control.
- L'esecuzione del metodo precedente è stata interrotta.

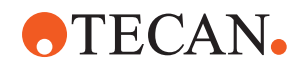

1. Selezionare Method Recovery (A).

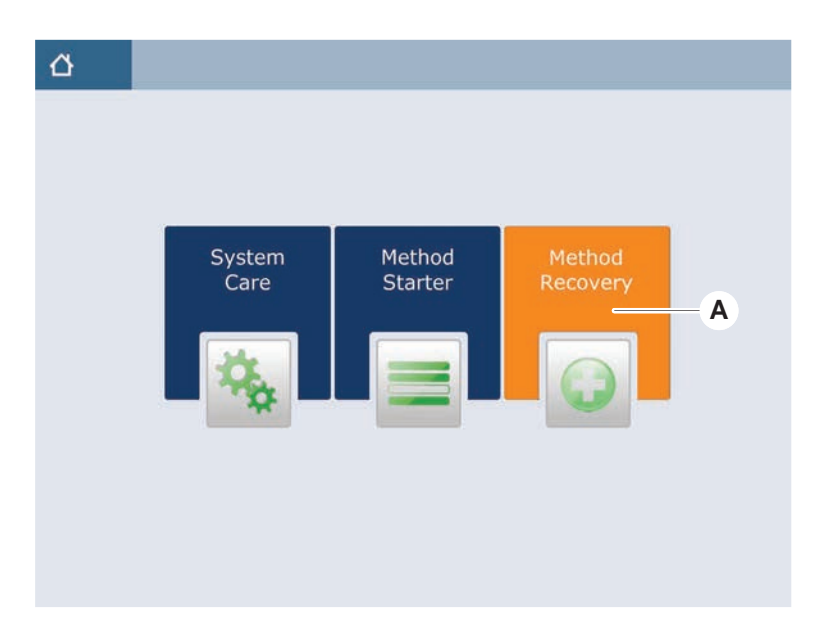

#### 6.7.2 Ripristino di un'esecuzione del metodo

- ✓ È stato eseguito quanto descritto al paragrafo "Passaggio alla modalità di ripristino del metodo" [▶ 112].
- 1. Selezionare Continue to the next screen (A).

Sullo schermo viene visualizzata l'ultima riga dello script eseguito (C) e la riga dello script in corrispondenza della quale si è verificato l'errore - punto di ripristino (B).

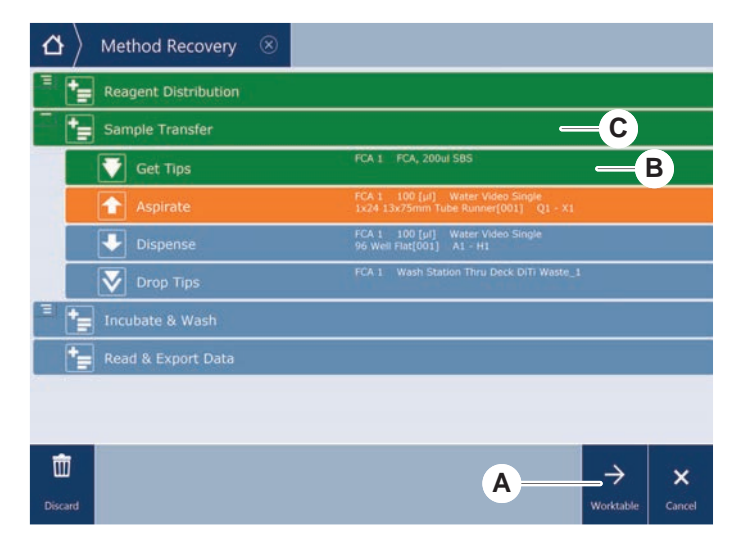

- 2. Selezionare i pulsanti richiesti come descritto nel paragrafo "Pulsanti di ripristino del metodo" [▶ 76].
- 3. Assicurarsi che l'allestimento del piano di lavoro fisico di Fluent corrisponda a quello del piano di lavoro (D) visualizzato sul touch screen.
- 4. Selezionare Run Recovery (E).

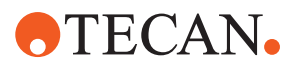

#### Il sistema si avvia.

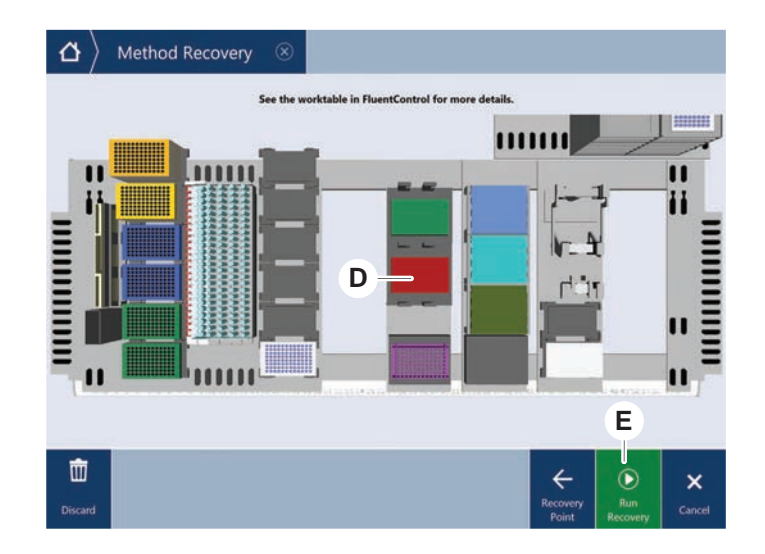

# 6.8 Disattivazione dell'apparecchio

Se nessun metodo è in esecuzione, l'apparecchio passa in modalità stand-by. Non è necessario spegnere l'apparecchio scollegandolo dalla rete elettrica.

Per spegnere l'apparecchio, procedere nel modo seguente:

- 1. Arrestare qualsiasi metodo in esecuzione e selezionare la modalità stand-by sul touch screen.
- 2. Assicurarsi che l'apparecchio sia in modalità stand-by. Consultare il paragrafo .
- 3. Posizionare i bracci robotici in un'area in cui è garantito il libero movimento.

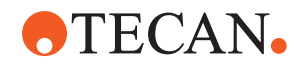

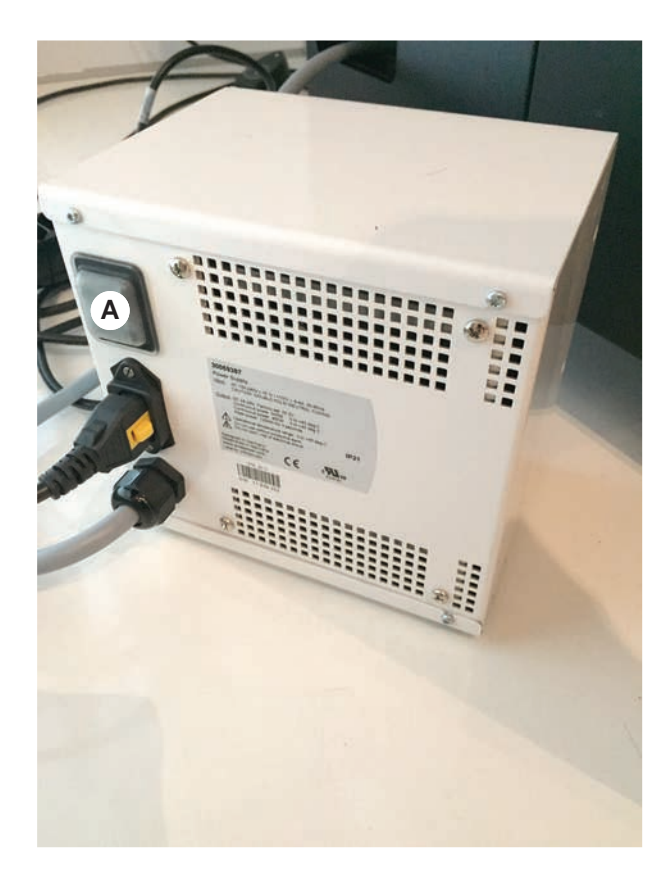

4. Spegnere l'alimentazione con l'interruttore di alimentazione (A) posizionato sul retro dell'alimentatore esterno.

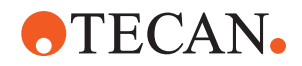

# 7 Manutenzione del sistema

Questo capitolo fornisce istruzioni su tutte operazioni di manutenzione del sistema da eseguire per mantenere Fluent in buone condizioni di esercizio.

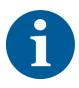

Mettere in funzione Fluent solo se in perfette condizioni di esercizio. Seguire attentamente le istruzioni di manutenzione del sistema riportate nel presente manuale. Eseguire regolarmente le operazioni di manutenzione e pulizia per garantire la massima efficienza e affidabilità.

In caso di problemi e per eventuali richieste, consultare il paragrafo "Assistenza clienti" [> 211].

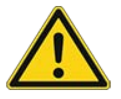

# **▲ ATTENZIONE**

#### Collisione del braccio con gli oggetti sul piano di lavoro

I bracci di Fluent possono essere spostati manualmente. Accertarsi di spostare manualmente i bracci in modo regolare e tenendo i bracci. Evitare ogni collisione tra i bracci e gli oggetti solidi, compreso il fermo meccanico del raggio d'azione

## 7.1 Decontamination

Secondo le regole standard di laboratorio, la decontaminazione è richiesta nelle circostanze elencate al paragrafo "Dichiarazione di avvenuta decontaminazione" [> 41].

# **AVVERTENZA**

#### Contaminazione!

Gli eventuali residui di sostanze presenti sul sistema Fluent possono causare lesioni alle persone e compromettere l'integrità del processo.

 Decontaminare il sistema Fluent, i suoi componenti e i suoi accessori prima di eseguire qualsiasi operazione.

Il metodo di decontaminazione deve essere determinato dall'operatore principale, in base al tipo di contaminante e al grado di contaminazione. In questo capitolo è riportata una guida per la selezione degli agenti decontaminanti e le relative modalità di applicazione.

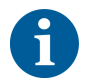

Per informazioni sul trattamento dei vapori di perossido di idrogeno, consultare il Manuale di riferimento. Consultare la Documentazione di riferimento.

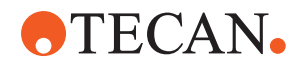

# **▲** ATTENZIONE

#### Risultati di misurazione errati del Frida Reader!

Se non è installato alcun inserto, il Frida Reader può fornire risultati di misurazione errati.

• Utilizzare la vite cieca rossa, se l'inserto viene rimosso (ad esempio per la pulizia).

## 7.2 Detergenti

#### 7.2.1 Specifiche dei detergenti

Per la manutenzione del sistema sono necessari detergenti speciali. Tutti i detergenti consigliati sono stati selezionati e testati con cura.

# **AVVISO**

#### Riduzione dell'efficienza e della compatibilità chimica.

Se vengono utilizzati detergenti diversi da quelli consigliati da Tecan, non è possibile garantire l'efficienza dei detergenti e la compatibilità chimica.

- Utilizzare esclusivamente i detergenti consigliati da Tecan.
- I detergenti consigliati per ogni uso specifico sono definiti nelle tabelle di manutenzione del sistema. Non utilizzare detergenti non espressamente destinati all'attività specifica.

Nella tabella seguente sono riportati i detergenti da utilizzare come descritto nelle tabelle di manutenzione del sistema e nelle attività di manutenzione del sistema:

Tab. 20: Detergenti da utilizzare come descritto nelle tabelle di manutenzione del sistema

| Prodotto                                                                         | Specifica                                                                       |
|----------------------------------------------------------------------------------|---------------------------------------------------------------------------------|
| Acqua distillata/deionizzata                                                     | Acqua distillata o deionizzata                                                  |
| Alcool                                                                           | Etanolo al 70%, isopropanolo al<br>100% (2-propanolo)                           |
| Detergente delicato                                                              | Liqui-Nox                                                                       |
| Detergente attivo per superfici                                                  | Contrad 70, Contrad 90/Contrad<br>2000, Decon 90                                |
| Disinfettante                                                                    | Bacillol plus, SporGon                                                          |
| Disinfettante per superfici<br>(per superfici contaminate con acidi<br>nucleici) | DNAzap                                                                          |
| Acido debole                                                                     | 0,3 M di acido solforico, acido ace-<br>tico al 10%, acido formico al<br>30-40% |

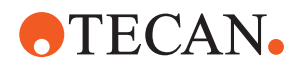

| Prodotto           | Specifica                                                                                                    |
|--------------------|----------------------------------------------------------------------------------------------------|
| Liscivia di soda   | Sodio idrossido 0,1 M                                                                                                    |
| Candeggina         | Ipoclorito di sodio al 2%                                                                                                    |
| Liquido di sistema | Come stabilito nel metodo. Tenere<br>presente che le soluzioni acquose<br>con contenuto salino devono essere<br>scaricate prima dei periodi di inattivi-<br>tà del sistema, ad esempio durante<br>la notte o nei fine settimana. Vedere<br>il paragrafo "Fine giornata" [▶ 123] re-<br>lativo alla manutenzione del sistema. |

#### 7.2.2 Detergenti disponibili in commercio

Leggere attentamente e seguire tutte le istruzioni sull'impiego dei detergenti fornite dal produttore di detergenti o quelle contenute nel presente manuale.

La tabella seguente elenca una serie di detergenti e disinfettanti disponibili in commercio, da utilizzare come indicato nelle tabelle di manutenzione del sistema e nelle attività di manutenzione del sistema.

| Detergente     | Categoria del prodotto                                                                    | Produttore                              |
|----------------|-------------------------------------------------------------------------------------------|-----------------------------------------|
| DNAzap         | Disinfettante per super-<br>fici (per superfici conta-<br>minate con acidi nu-<br>cleici) | Ambion<br>www.ambion.com                |
| Decon, Contrad | Detergente attivo per<br>superfici                                                        | Decon Laboratories<br>www.deconlabs.com |
| SporGon        | Disinfettante                                                                             | Decon Laboratories<br>www.deconlabs.com |
| Bacillol Plus  | Disinfettante                                                                             | www.bode-chemie.com                     |
| Liqui-Nox      | Detergente delicato                                                                       | Alconox<br>www.alconox.com              |

Tab. 21: Detergenti disponibili in commercio

# 7.3 Modalità di manutenzione del sistema

L'operatore principale stabilisce i metodi per la manutenzione del sistema richiesti secondo le tabelle per la manutenzione del sistema riportate al paragrafo "Tabelle di manutenzione del sistema" [▶ 120]. La modalità **Manutenzione del sistema**, accessibile tramite il touch screen, fornisce le linee guida per le operazioni di manutenzione del sistema.

#### 7.3.1 Passaggio alla modalità di manutenzione del sistema

✓ Devono essere disponibili i metodi per la manutenzione del sistema.

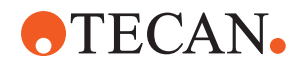

1. Selezionare System Care (A).

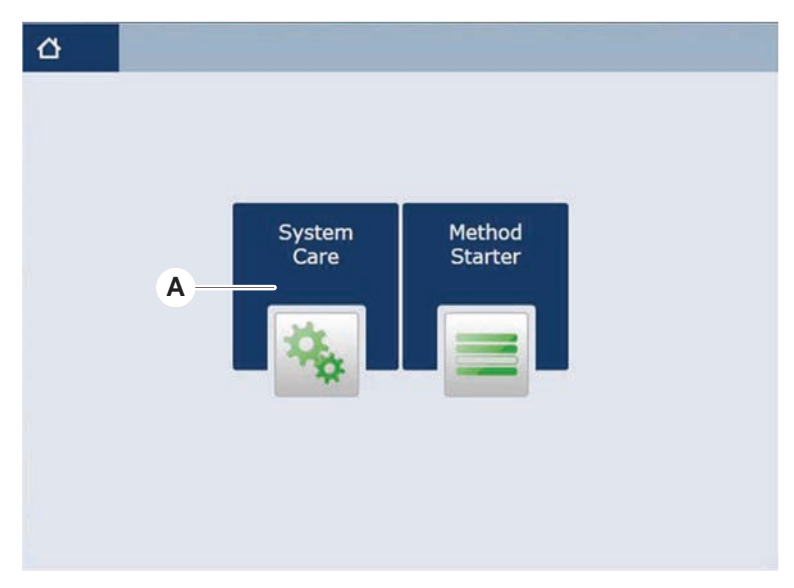

2. Selezionare l'operazione che deve essere eseguita.

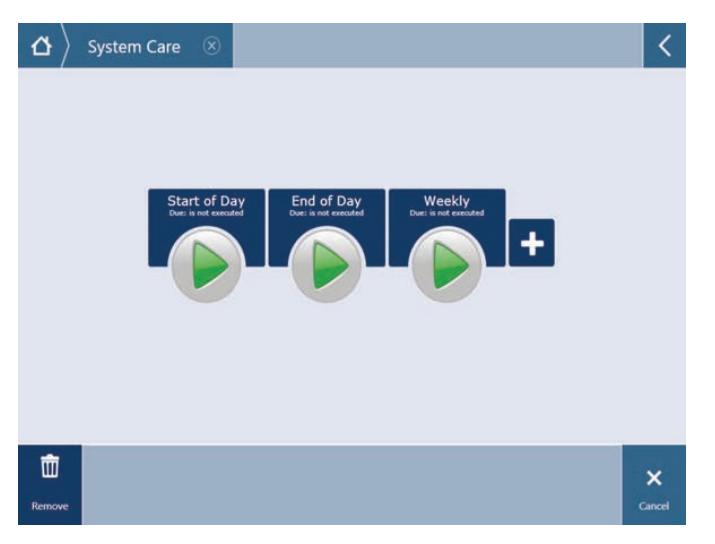

- 3. Premere **Play** per avviare il metodo di manutenzione del sistema.
- 4. Eseguire le operazioni di manutenzione del sistema.

#### 7.3.2 Eliminazione degli errori

Se viene visualizzato un messaggio, procedere nel modo seguente:

#### Messaggio

- Controllare il funzionamento del display, dei pulsanti o il messaggio di errore. Consultare i paragrafi "Area di lavoro" [▶ 75] e "Pulsanti di ripristino del metodo" [▶ 76].
- 2. Seguire le istruzioni riportate nel presente manuale e sul touch screen per correggere l'errore.
- 3. Proseguire con l'esecuzione del metodo. Consultare il paragrafo "Display, opzione e pulsanti azione" [▶ 76].

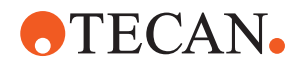

Spia di stato

- Se la spia di stato si accende o cambia colore, procedere nel modo seguente:
- 1. Controllare lo stato dell'apparecchio. Consultare il paragrafo.
  - Se Fluent è equipaggiato con un lettore di codici a barre per provette Fluent ID, controllare lo stato dei LED del suddetto lettore. Consultare il paragrafo "LED di stato Fluent ID" [▶ 81].
  - Controllare il funzionamento del display, dei pulsanti o il messaggio di errore. Consultare i paragrafi "Area di lavoro" [▶ 75] e "Pulsanti di ripristino del metodo" [▶ 76].
  - 4. Controllare la tabella di risoluzione dei problemi. Consultare il paragrafo "Tabelle di risoluzione dei problemi" [▶ 162].
  - 5. Se il problema non può essere risolto, consultare il paragrafo "Assistenza clienti" [▶ 211].

## 7.4 Tabelle di manutenzione del sistema

Eseguire regolarmente le operazioni di manutenzione e pulizia per garantire la massima efficienza e affidabilità.

6

Le operazioni riportate nelle tabelle per la manutenzione del sistema possono essere eseguite esclusivamente in modalità di manutenzione del sistema. Consultare il paragrafo "Modalità di manutenzione del sistema" [> 118].

Le operazioni di manutenzione del sistema devono essere eseguite a intervalli regolari, secondo la manutenzione giornaliera, settimanale e mensile.

#### 7.4.1 Daily System Care

#### 7.4.1.1 A inizio giornata

Eseguire il metodo **Manutenzione giornaliera del sistema** se abilitato dall'operatore principale, oppure eseguire separatamente e in ordine cronologico tutte le operazioni compatibili con la configurazione del braccio Fluent elencate nella tabella sottostante.

#### Tab. 22: Tabella per la manutenzione del sistema a inizio giornata

| Apparecchio/<br>Componente | Operazione di manu-<br>tenzione del sistema                                                                                                    | Detergente/<br>Prodotto monouso/<br>Dispositivo                        | Riferimento/<br>Attività di manutenzione<br>del sistema                           |
|----------------------------|----------------------------------------------------------------------------------------------------|------------------------------------------------------------------------|-----------------------------------------------------------------------------------|
| Puntali perforanti         | Ispezionare visiva-<br>mente i puntali perfo-<br>ranti per escludere la<br>presenza di residui.<br>Pulire all'occorrenza.<br>Verificare che i puntali<br>non siano piegati. | Etanolo al 70% o<br>candeggina al 2% e<br>panno privo di peluc-<br>chi | Consultare il paragrafo <b>"Pu-<br/>lizia dei puntali perforanti"</b><br>[▶ 135]. |

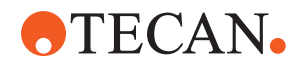

| Apparecchio/<br>Componente                                                      | Operazione di manu-<br>tenzione del sistema                                                                                                    | Detergente/<br>Prodotto monouso/<br>Dispositivo                              | Riferimento/<br>Attività di manutenzione<br>del sistema                                                                                                    |
|---------------------------------------------------------------------------------|----------------------------------------------------------------------------------------------------|------------------------------------------------------------------------------|----------------------------------------------------------------------------------------------------|
| Coni dei puntali mo-<br>nouso e puntali fissi                                   | Verificare l'eventuale<br>presenza di danni e<br>residui                                                                                                    | -                                                                            | L'operazione è inclusa nel<br>metodo <b>Manutenzione gior-</b><br>naliera del sistema .                                                                           |
|                                                                                 |                                                                                                    |                                                                              | AVVISO! I puntali monouso<br>non possono essere riutiliz-<br>zati.                                                                                                |
| Puntali fissi                                                                   | Pulire. Verificare che i<br>puntali non siano pie-<br>gati. Eseguire un<br>controllo visivo con<br>uno specchio dentale<br>per assicurarsi che il<br>rivestimento sia intat-<br>to. | Etanolo al 70% o iso-<br>propanolo al 100% e<br>panno privo di peluc-<br>chi | Consultare il paragrafo "Pu-<br>lizia dei puntali fissi" [▶ 135].                                                                                                 |
| Recipiente del liquido<br>di sistema<br>(Liquid FCA e MCA<br>con puntali fissi) | Assicurarsi che sia<br>pulito e che non siano<br>visibili bolle<br>Assicurarsi che i tubi<br>dei raccordi del reci-<br>piente siano collegati<br>correttamente                      | _                                                                            | L'operazione è inclusa nel<br>metodo <b>Manutenzione gior-</b><br>naliera del sistema .                                                                           |
| Recipiente dei liquidi<br>di scarto<br>(Liquid FCA e MCA<br>con puntali fissi)  | Assicurarsi che sia<br>vuoto<br>Assicurarsi che i tubi<br>dei raccordi del reci-<br>piente siano stati<br>riassemblati corretta-<br>mente                                           | _                                                                            | L'operazione è inclusa nel<br>metodo <b>Manutenzione gior-</b><br>naliera del sistema .                                                                           |
| Sacchetto di raccolta<br>per puntali usati                                      | Assicurarsi che sia<br>vuoto                                                                                                    | _                                                                            | Consultare il paragrafo "So-<br>stituzione del sacchetto di<br>raccolta per puntali usati"<br>[▶ 148].<br>L'operazione è inclusa nel<br>metodo Manutenzione gior- |
|                                                                                 |                                                                                                    |                                                                              | naliera del sistema .                                                                                                    |

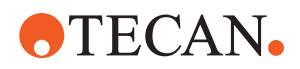

| Apparecchio/<br>Componente                              | Operazione di manu-<br>tenzione del sistema                                                                                             | Detergente/<br>Prodotto monouso/<br>Dispositivo                  | Riferimento/<br>Attività di manutenzione<br>del sistema                                                                                                    |
|---------------------------------------------------------|----------------------------------------------------------------------------------------------------|------------------------------------------------------------------|----------------------------------------------------------------------------------------------------|
| Sistema di dispensa-<br>zione a liquido<br>(Liquid FCA) | Assicurarsi che sia<br>pulito                                                                                                    | Liquido di sistema,<br>alcool, acqua distilla-<br>ta/deionizzata | L'operazione è inclusa nel<br>metodo Manutenzione gior-<br>naliera del sistema o può<br>essere eseguita separata-<br>mente all'interno del meto-<br>do Manutenzione di routine<br>successiva al lavaggio di<br>Liquid FCA .<br>Consultare il paragrafo "Pu-<br>lizia della tubazione del liqui-<br>do" I 1501 |
| Sistema di lavaggio<br>(MCA con puntali fis-<br>si)     | Lavaggio/riempimento                                                                                                    | Liquido di lavaggio                                              | Eseguire il comando diretto<br>Riempire la stazione di la-<br>vaggio (MCA384).                                                                                                    |
| Sistema di dispensa-<br>zione a liquido<br>(Liquid FCA) | Eseguire un controllo<br>visivo dell'assenza di<br>goccioline sui puntali<br>o sul cono del puntale<br>monouso dopo il la-<br>vaggio    | -                                                                | L'operazione è inclusa nel<br>metodo <b>Manutenzione gior-</b><br>naliera del sistema .                                                                                                    |
| Becchi della pinza                                      | Controllare che le<br>griffe siano diritte e<br>allo stesso livello<br>Verificare l'eventuale<br>presenza di danni o<br>disallineamenti | _                                                                | In caso di disallineamento<br>consultare il paragrafo "Ri-<br>soluzione dei problemi del<br>braccio robotico con pinza<br>(RGA)" [▶ 172].<br>Deformazione o danni.<br>Consultare il paragrafo "As-<br>sistenza clienti" [▶ 211].                                                                              |
| Becchi della pinza<br>FCA                               | Verificare l'assenza di<br>danni                                                                                                    | -                                                                | Sostituire in presenza di<br>danni. Per i dati dell'ordine<br>consultare il manuale di ri-<br>ferimento. Consultare il pa-<br>ragrafo Documentazione di<br>riferimento.                                                                                                    |

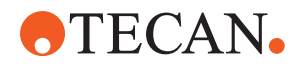

| Apparecchio/<br>Componente | Operazione di manu-<br>tenzione del sistema                           | Detergente/<br>Prodotto monouso/<br>Dispositivo | Riferimento/<br>Attività di manutenzione<br>del sistema |
|----------------------------|-----------------------------------------------------------------------|-------------------------------------------------|---------------------------------------------------------|
| Frida Reader               | Rimuovere la vite cie-<br>ca e inserire l'inserto<br>nel Frida Reader | -                                               | Consultare il paragrafo "Fri-<br>da Reader" [> 158].    |

# **▲** ATTENZIONE

### Risultati di misurazione errati del Frida Reader!

Se non è installato alcun inserto, il Frida Reader può fornire risultati di misurazione errati.

• Utilizzare la vite cieca rossa, se l'inserto viene rimosso (ad esempio per la pulizia).

#### 7.4.1.2 Fine giornata

La seguente tabella elenca in ordine cronologico le operazioni di manutenzione giornaliera del sistema da eseguire a fine giornata:

| Tab. 20. Tabolia por la manatorizione dei eleterna a inte giornata |
|--------------------------------------------------------------------|
|--------------------------------------------------------------------|

| Apparecchio/<br>Componente                            | Operazione di manu-<br>tenzione del sistema                                              | Detergente/<br>Prodotto monouso/<br>Dispositivo                                                                                                    | Riferimento/<br>Attività di manutenzione<br>del sistema                                                                         |
|-------------------------------------------------------|------------------------------------------------------------------------------------------|----------------------------------------------------------------------------------------------------|----------------------------------------------------------------------------------------------------|
| Vaschette di raccolta                                 | Verificare l'eventuale<br>presenza di perdite e<br>pulire o sostituire se<br>necessario. | Acqua distillata/deio-<br>nizzata, alcool, deter-<br>gente delicato, disin-<br>fettante, base, can-<br>deggina, DNAzap                                                                                                    | Consultare il paragrafo "Pu-<br>lizia delle vaschette di raccol-<br>ta" [▶ 141].                                                |
| Segmenti<br>Alloggiamento<br>dell'etichetta Fluent ID | Pulizia                                                                                  | Acqua distillata/deio-<br>nizzata, alcool, deter-<br>gente delicato, disin-<br>fettante, base, can-<br>deggina, DNAzap<br>AVVISO! La finestrella<br>del lettore richiede<br>l'utilizzo di detergenti<br>diversi da quelli uti-<br>lizzati per la pulizia<br>dei segmenti. Con-<br>sultare la sezione<br>"Weekly System Care"<br>[▶ 126]. | Consultare il paragrafo "Pu-<br>lizia di portaprovette e seg-<br>menti" [▶ 141].<br>AVVERTENZA! Non fissare il<br>raggio laser. |

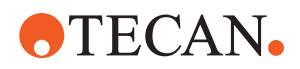

| Apparecchio/<br>Componente                                            | Operazione di manu-<br>tenzione del sistema   | Detergente/<br>Prodotto monouso/<br>Dispositivo                                                                                                    | Riferimento/<br>Attività di manutenzione<br>del sistema                                                                                                    |
|-----------------------------------------------------------------------|-----------------------------------------------|----------------------------------------------------------------------------------------------------|----------------------------------------------------------------------------------------------------|
| Pellicola riflettente<br>(Fluent ID, agitatore<br>rotante)            | Pulire e verificare<br>l'assenza di danni     | Alcool<br>AVVISO! La pellicola<br>riflettente richiede<br>l'utilizzo di detergenti<br>diversi da quelli uti-<br>lizzati per la pulizia<br>dei segmenti.                 | Danni. Consultare il para-<br>grafo "Sostituzione della pel-<br>licola riflettente di Fluent ID"<br>[▶ 143].                                                                                                    |
| Portaprovette                                                         | Pulizia                                       | Acqua distillata/deio-<br>nizzata, alcool, deter-<br>gente delicato, disin-<br>fettante, agente attivo<br>per superfici, acido<br>debole, base, can-<br>deggina, DNAzap | Consultare il paragrafo "Pu-<br>lizia di portaprovette e seg-<br>menti" [▶ 141].                                                                                                    |
| Blocco di puntali fissi<br>(MCA)                                      | Arrestare, pulire, con-<br>trollare e coprire | Alcool                                                                                                    | Consultare il paragrafo "Pu-<br>lizia del blocco di puntali fissi<br>(MCA 384)" [▶ 156].                                                                                                    |
|                                                                       |                                               |                                                                                                    | ATTENZIONE! Tecan consi-<br>glia di posizionare il blocco<br>di puntali in posizione di<br>parcheggio e di rimuoverlo<br>dall'apparecchio alla fine di<br>ogni ciclo di lavoro. Pulire<br>sempre il blocco dei puntali<br>e conservarlo correttamen-<br>te. Verificare l'eventuale<br>spostamento dei puntali. |
| Puntali fissi                                                         | Pulizia                                       | Alcool, candeggina,<br>panno privo di lanugi-<br>ne                                                                                                    | Consultare il paragrafo "Pu-<br>lizia dei puntali fissi" [▶ 135].                                                                                                    |
| Coni dei puntali mo-<br>nouso                                         | Pulizia                                       | Alcool, panno privo di<br>Ianugine                                                                                                    | Consultare il paragrafo "Pu-<br>lizia del cono del puntale mo-<br>nouso" [▶ 134].                                                                                                    |
| Stazione di scarico e<br>di lavaggio (Liquid<br>FCA)                  | Pulizia                                       | Acqua distillata/deio-<br>nizzata, alcool, deter-<br>gente delicato, disin-<br>fettante                                                                                 | Consultare il paragrafo "Pu-<br>lizia del contenitore di raccol-<br>ta per puntali usati e dell'unità<br>di lavaggio" [▶ 145].                                                                                                    |
| Scivolo di scarico per<br>puntali usati e coper-<br>chi dello scarico | Pulizia                                       | Acqua distillata/deio-<br>nizzata, alcool, deter-<br>gente delicato, disin-<br>fettante                                                                                 | Consultare il paragrafo "Pu-<br>lizia dello scivolo di scarico<br>per puntali usati" [▶ 146].                                                                                                    |

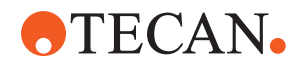

| Apparecchio/<br>Componente                                  | Operazione di manu-<br>tenzione del sistema | Detergente/<br>Prodotto monouso/<br>Dispositivo                                                                                                    | Riferimento/<br>Attività di manutenzione<br>del sistema                                                                          |
|-------------------------------------------------------------|---------------------------------------------|----------------------------------------------------------------------------------------------------|----------------------------------------------------------------------------------------------------|
| Sistema di dispensa-<br>zione del liquido<br>(Liquid FCA)   | Lavaggio                                    | Liquido di sistema<br>AVVISO! Se il sistema<br>di dispensazione del<br>liquido contiene<br>un'elevata percentua-<br>le di sale, lavare con<br>acqua deionizzata.                                                                                                    | Eseguire il metodo Manu-<br>tenzione di routine succes-<br>siva al lavaggio di Liquid<br>FCA.                                    |
| Stazione di lavaggio<br>MCA<br>(MCA con puntali fis-<br>si) | Pulizia                                     | Alcool, candeggina,<br>Decon 90, Contrad<br>AVVISO! Agenti ten-<br>sioattivi, come Decon<br>o Contrad, possono<br>incidere sul processo.<br>Per questo motivo, se<br>vengono utilizzati<br>questi agenti, validare<br>attentamente il pro-<br>cesso.                                                  | Eseguire il comando diretto<br>Riempire la stazione di la-<br>vaggio (MCA384).                                                   |
| Sacchetto di raccolta<br>per puntali usati                  | Sostituzione                                | Specifiche del sac-<br>chetto consigliato:<br>P x L:<br>300 x 600 mm,<br>spessore: 0,5 mm<br>Materiale: polipropile-<br>ne, polietilene o co-<br>polimero (autoclava-<br>bile)<br>AVVISO! I sacchetti di<br>raccolta utilizzati de-<br>vono rispettare le li-<br>nee guida locali sulla<br>sicurezza. | Consultare il paragrafo "Pu-<br>lizia dello scivolo di scarico<br>per puntali usati" [▶ 146].                                    |
| Recipiente del liquido<br>di sistema<br>(Liquid FCA)        | Verifica della pulizia                      | Liquido di sistema                                                                                                    | Consultare il paragrafo "Col-<br>legamento del recipiente del<br>liquido di sistema e del reci-<br>piente degli scarti" [> 151]. |

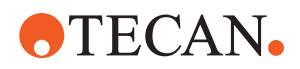

| Apparecchio/<br>Componente                                          | Operazione di manu-<br>tenzione del sistema                                                                               | Detergente/<br>Prodotto monouso/<br>Dispositivo                                                                                                    | Riferimento/<br>Attività di manutenzione<br>del sistema                                                                                                    |
|---------------------------------------------------------------------|----------------------------------------------------------------------------------------------------|----------------------------------------------------------------------------------------------------|----------------------------------------------------------------------------------------------------|
| Recipiente degli scarti<br>(Liquid FCA e MCA<br>con puntali fissi)  | Svuotamento e pulizia                                                                                                    | Acqua distillata/deio-<br>nizzata, alcool, deter-<br>gente delicato, agen-<br>te tensioattivo, disin-<br>fettante, base, can-<br>deggina                                                    | Eseguire una pulizia giorna-<br>liera o settimanale, a se-<br>conda delle norme/regole di<br>laboratorio applicabili a li-<br>vello locale.<br>Consultare il paragrafo "Col-<br>legamento del recipiente del<br>liquido di sistema e del reci- |
| Pannello di sicurezza                                               | Pulizia                                                                                                    | Acqua distillata/deio-                                                                                                    | Consultare il paragrafo "Pu-                                                                                                    |
|                                                                     |                                                                                                    | nizzata, alcool, deter-<br>gente delicato                                                                                                    | lizia dei pannelli di sicurezza"<br>[▶ 145].                                                                                                    |
| Agitatore rotante                                                   | Pulizia delle superfici,<br>del supporto e della<br>stazione di lavaggio                                                  | Panni privi di lanugine<br>con candeggina al<br>2%, etanolo al 70% o<br>isopropanolo al 100%                                                                                                | Consultare il paragrafo "Pu-<br>lizia dell'agitatore rotante"<br>[▶ 135].                                                                                                    |
| Puntali perforanti                                                  | Ispezionare visiva-<br>mente i puntali perfo-<br>ranti per escludere la<br>presenza di residui.<br>Pulire all'occorrenza. | Etanolo al 70% o<br>candeggina al 2% e<br>panno privo di lanugi-<br>ne                                                                                                    | Consultare il paragrafo "Pu-<br>lizia dei puntali perforanti"<br>[▶ 135].                                                                                                    |
| Stazione di lavaggio<br>dei puntali perforanti<br>e tubo di scarico | Pulire la stazione di<br>lavaggio e il tubo del<br>materiale campione<br>residuo.                                         | Acqua distillata/deio-<br>nizzata, detergente<br>delicato, disinfettante<br>Non utilizzare can-<br>deggina senza ri-<br>sciacquare con acqua<br>i componenti della<br>stazione di lavaggio. | Eseguire un risciacquo<br>completo della stazione di<br>lavaggio, inclusi tutti gli<br>scomparti (parte anteriore,<br>centrale e posteriore della<br>stazione di lavaggio).                                                                    |
| Frida Reader                                                        | Rimuovere l'inserto e<br>inserire la vite cieca<br>nel Frida Reader                                                       | -                                                                                                    | Consultare il paragrafo "Fri-<br>da Reader" [▶ 158].                                                                                                    |

#### 7.4.2 Weekly System Care

La manutenzione settimanale del sistema deve essere eseguita l'ultimo giorno lavorativo di ogni settimana.

Eseguire il metodo **Manutenzione settimanale del sistema** se abilitato dall'operatore principale, oppure, in aggiunta alle operazioni giornaliere, eseguire in ordine cronologico tutte le operazioni compatibili con la configurazione del braccio Fluent elencate nella tabella sottostante.

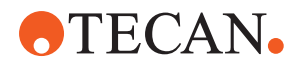

| Tab. 24. Tabella della manutenzione settimanale del sistema | Tab. | 24: | Tabella | della | manutenzione | settimanale | del | sistema |
|-------------------------------------------------------------|------|-----|---------|-------|--------------|-------------|-----|---------|
|-------------------------------------------------------------|------|-----|---------|-------|--------------|-------------|-----|---------|

| Apparecchio/<br>Componente                              | Operazione di manu-<br>tenzione del sistema                                                                                                    | Detergente/<br>Prodotto monouso/<br>Dispositivo                                                                                                    | Riferimento/<br>Attività di manutenzione<br>del sistema                                                                                        |
|---------------------------------------------------------|----------------------------------------------------------------------------------------------------|----------------------------------------------------------------------------------------------------|----------------------------------------------------------------------------------------------------|
| Sistema di lavaggio<br>(MCA 384 con puntali<br>fissi)   | Eseguire un controllo<br>visivo dell'eventuale<br>presenza di sporco<br>sui tubi e sul filtro                                                                                                    | Filtro                                                                                                    | Filtro sporco. Consultare il<br>paragrafo "Assistenza clienti"<br>[▶ 211].                                                                     |
| Testa meccanica per<br>pipettaggio<br>(MCA 384)         | Eseguire una prova di<br>tenuta interna                                                                                                    | _                                                                                                    | Eseguire il metodo <b>Perdite e</b><br>dispensazione nulla MCA<br>384 .                                                                        |
| Adattatore piastra<br>(MCA 384)                         | Pulire                                                                                                    | Alcool<br>Aria compressa<br>(per l'asciugatura)                                                                                                    | Consultare il paragrafo "Pu-<br>lizia dell'adattatore piastra<br>(MCA 384)" [▶ 156].                                                           |
| Sistema di dispensa-<br>zione a liquido<br>(Liquid FCA) | Pulire                                                                                                    | A seconda del liquido<br>manipolato da Fluent<br>Decon, Contrad, ba-<br>se, soluzione debol-<br>mente acida, disin-<br>fettante<br>Seguiti da lavaggi con<br>acqua, alcool e liqui-<br>do di sistema | Consultare il paragrafo "Pu-<br>lizia della tubazione del liqui-<br>do" [▶ 150].                                                               |
| Liquid FCA                                              | Controllare il corretto<br>serraggio delle sirin-<br>ghe sull'interfaccia<br>della valvola e il cor-<br>retto serraggio dello<br>stantuffo della siringa<br>sulla vite di arresto<br>dello stantuffo. | -                                                                                                    | Consultare il paragrafo<br>"Controllo del serraggio delle<br>siringhe" [▶ 152]                                                                 |
| Coni dei puntali mo-<br>nouso                           | Controllare il serrag-<br>gio del cono per pun-<br>tale monouso                                                                                                    | _                                                                                                    | Consultare il paragrafo "Ser-<br>raggio di un cono del puntale<br>monouso" [> 157]                                                             |
| Liquid FCA                                              | Eseguire una prova di<br>tenuta interna (Liquid<br>FCA)                                                                                                    | -                                                                                                    | Eseguire il metodo <b>Prova di</b><br>tenuta interna Liquid FCA.                                                                               |
| Air FCA                                                 | Eseguire una prova di<br>tenuta interna (Air<br>FCA)                                                                                                    |                                                                                                    | Eseguire il metodo Prova di<br>tenuta interna AirFCA e un<br>test automatico del rileva-<br>mento capacitivo del livello<br>di liquido (cLLD). |

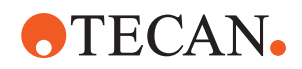

| Apparecchio/<br>Componente                                                            | Operazione di manu-<br>tenzione del sistema                                                                                     | Detergente/<br>Prodotto monouso/<br>Dispositivo                                                                                          | Riferimento/<br>Attività di manutenzione<br>del sistema                                                                                                    |
|---------------------------------------------------------------------------------------|----------------------------------------------------------------------------------------------------|----------------------------------------------------------------------------------------------------|----------------------------------------------------------------------------------------------------|
| Air FCA MultiSense                                                                    | Eseguire il test auto-<br>matico MultiSense Air<br>FCA con rilevamento<br>capacitivo del livello<br>di liquido (cLLD)           | _                                                                                                    | Eseguire il metodo Prova di<br>tenuta interna AirFCA e un<br>test automatico del rileva-<br>mento capacitivo del livello<br>di liquido (cLLD).                                                    |
| Recipiente del liquido<br>di sistema                                                  | Pulire                                                                                                    | Acqua distillata/deio-<br>nizzata, alcool, deter-<br>gente delicato, agen-<br>te tensioattivo, disin-<br>fettante, base, can-<br>deggina | Consultare il paragrafo "Pu-<br>lizia del recipiente del liquido<br>di sistema e del recipiente<br>degli scarti" [▶ 151].                                                                         |
| Stazione di lavaggio<br>(Liquid FCA)                                                  | Pulire                                                                                                    | Detergente o soluzio-<br>ne antisettica                                                                                                  | _                                                                                                    |
| Pastiglie dei braccetti<br>delle pinze RGA                                            | Rimuovere le particel-<br>le e i residui dalle pa-<br>stiglie dei braccetti<br>delle pinze                                      | Panno privo di peluc-<br>chi con alcool                                                                                                  | Pulizia con detergente.                                                                                                    |
| Stazione di aggancio<br>e braccetti delle pinze<br>(interfaccia di appli-<br>cazione) | Rimuovere particelle e<br>residui dall'interfaccia<br>di applicazione dei<br>braccetti delle pinze<br>(PCBA, magnete e<br>cono) | Panno privo di peluc-<br>chi con alcool                                                                                                  | Pulizia con detergente.                                                                                                    |
| Finestrella del lettore<br>di codici a barre indi-<br>pendente                        | Pulire                                                                                                    | Detergente delicato                                                                                                    | AVVERTENZA! Non fissare il<br>raggio laser.<br>Consultare il manuale del<br>produttore del lettore di co-<br>dici a barre.<br>Consultare il paragrafo "Ap-<br>parecchio a raggi laser"<br>[> 40]. |
| Finestrella di Fluent ID<br>e del lettore dell'agi-<br>tatore rotante                 | Controllare se sono<br>presenti tracce di<br>sporco o danni<br>Pulire all'occorrenza                                            | Detergente delicato<br>Acqua distillata/deio-<br>nizzata per il lavaggio                                                                 | AVVERTENZA! Non fissare il<br>raggio laser.<br>Pulire e sciacquare utiliz-<br>zando un panno morbido.                                                                                             |
| Riflettore di Fluent ID<br>e dell'agitatore rotan-<br>te                              | Controllare se sono<br>presenti tracce di<br>sporco o danni<br>Pulire all'occorrenza                                            | Detergente delicato<br>Acqua distillata/deio-<br>nizzata per il lavaggio                                                                 | AVVERTENZA! Non fissare il<br>raggio laser.<br>Pulire e sciacquare utiliz-<br>zando un panno morbido.                                                                                             |
| Pinza FCA                                                                             | Pulire                                                                                                    | Alcool                                                                                                    | _                                                                                                    |

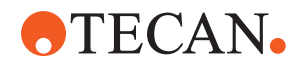

| Apparecchio/<br>Componente | Operazione di manu-<br>tenzione del sistema                                                                                                    | Detergente/<br>Prodotto monouso/<br>Dispositivo | Riferimento/<br>Attività di manutenzione<br>del sistema                                                                                                    |
|----------------------------|----------------------------------------------------------------------------------------------------|-------------------------------------------------|----------------------------------------------------------------------------------------------------|
| Agitatore rotante          | Controllare la presen-<br>za e il serraggio dei<br>perni di bloccaggio e<br>di posizionamento. Se<br>necessario, serrare o<br>sostituire i perni | _                                               | Consultare il paragrafo "So-<br>stituzione dei perni di bloc-<br>caggio e dei perni di posizio-<br>namento" [> 206].                                                                                                    |
| MCA 96                     | Eseguire una prova di<br>tenuta interna                                                                                                    | _                                               | Eseguire il metodo <b>Perdite</b><br>MCA 96 .                                                                                                    |
| MCA 96                     | Eseguire una prova<br>delle prestazioni di pi-<br>pettaggio                                                                                      |                                                 | <ul> <li>Eseguire il metodo Presta-<br/>zioni di pipettaggio MCA 96<br/>se:</li> <li>La durata della<br/>guarnizione del cono ha<br/>raggiunto il 90%</li> <li>Vengono utilizzati puntali<br/>da 10 ul o da 50 ul</li> <li>Fluent Control emette un<br/>avviso una volta raggiunto il<br/>90% della durata della<br/>guarnizione del cono.</li> </ul> |

### 7.4.3 Manutenzione mensile del sistema

La seguente tabella elenca in ordine cronologico le operazioni di manutenzione mensile del sistema:

Tab. 25: Tabella della manutenzione mensile del sistema

| Apparecchio/<br>Componente | Operazione di manu-<br>tenzione del sistema | Detergente/<br>Prodotto monouso/<br>Dispositivo                                     | Riferimento/<br>Attività di manutenzione<br>del sistema                        |
|----------------------------|---------------------------------------------|-------------------------------------------------------------------------------------|--------------------------------------------------------------------------------|
| Software                   | Riavviare il computer                       | -                                                                                   | Spegnere il computer. At-<br>tendere 10 secondi. Riac-<br>cendere il computer. |
| Guida del braccio          | Pulire                                      | Con un cotton fioc o<br>un panno privo di pe-<br>lucchi avvolto su un<br>cacciavite | Consultare il paragrafo "Pu-<br>lizia della guida del braccio"<br>[▶ 157].     |
| MCA 96                     | Pulizia di MCH 96                           | Panno privo di peluc-<br>chi con alcol, aria<br>compressa                           | Consultare il paragrafo "Pu-<br>lizia di MCH 96" [▶ 159].                      |

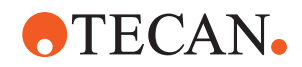

#### 7.4.4 Manutenzione periodica del sistema

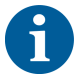

*Gli intervalli di esecuzione di queste operazioni devono essere stabiliti dall'operatore principale.* 

La seguente tabella elenca in ordine cronologico le operazioni di manutenzione del sistema:

Tab. 26: Tabella della manutenzione periodica del sistema

| Apparecchio/<br>Componente      | Operazione di manu-<br>tenzione del sistema                                             | Detergente/<br>Prodotto monouso/<br>Dispositivo                                                                                                    | Riferimento/<br>Attività di manutenzione<br>del sistema |
|---------------------------------|-----------------------------------------------------------------------------------------|----------------------------------------------------------------------------------------------------|---------------------------------------------------------|
| Collegamento cono-<br>manicotto | Rimuovere eventuali<br>particelle<br>Pulire le superfici                                | Alcool, panno privo di<br>pelucchi                                                                                                    |                                                         |
| Lampada UVC                     | Controllare se sono<br>presenti impronte di-<br>gitali.<br>Pulire all'occorrenza.       | Alcool, panno privo di<br>pelucchi                                                                                                    |                                                         |
| Braccetti delle pinze<br>MCA 96 | Controllo visivo dei<br>braccetti delle pinze,<br>in particolare dopo<br>una collisione | Controllare se i brac-<br>cetti delle pinze sono<br>sporchi o danneggia-<br>ti. Se sono sporchi,<br>pulirli utilizzando al-<br>cool e un panno privo<br>di pelucchi. |                                                         |

#### 7.4.5 Manutenzione annuale del sistema

La manutenzione annuale del sistema contribuisce a preservare l'accuratezza e la precisione e a ridurre al minimo i tempi di fermo dell'apparecchio e aiuta altresì a prolungare la vita utile di Fluent.

Contattare l'organizzazione di assistenza locale di Tecan per concordare un appuntamento per la manutenzione annuale del sistema. Consultare il paragrafo "Assistenza clienti" [> 211].

#### 7.4.6 Manutenzione del sistema biennale

Le seguenti attività di manutenzione preventiva devono essere eseguite ogni 2 anni:

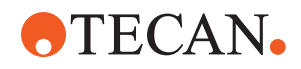

Tab. 27: Manutenzione biennale del sistema

| Componente | Attività                                                                                  | Riferimento                                                                                                    |
|------------|-------------------------------------------------------------------------------------------|----------------------------------------------------------------------------------------------------|
| Pinza FCA  | Sostituire i becchi della pin-<br>za FCA.<br>Resettare il contatore nel<br>FluentControl. | Per le informazioni di ordi-<br>nazione, consultare il ma-<br>nuale di riferimento. Con-<br>sultare la sezione "Docu-<br>mentazione di riferimento"<br>[> 9]. |

## 7.5 Attività di manutenzione del sistema

Per eseguire le attività di manutenzione del sistema descritte di seguito procedere nel modo seguente:

- Passare alla modalità di manutenzione del sistema. Consultare il paragrafo "Modalità di manutenzione del sistema" [> 118].
- Seguire le istruzioni descritte di seguito.

# 7.5.1 Movimentazione dell'apparecchio su un mobile base all'interno del laboratorio

## **ATTENZIONE**

#### Danneggiamento del mobile base!

I ripiani del mobile base possono essere rimossi, ad esempio, per installare la centrifuga o un carrello per i rifiuti. La movimentazione dell'apparecchio posizionato su un mobile base privo dei ripiani installati può causare il danneggiamento del mobile stesso provocando lesioni alle persone.

- Prima di spostare l'apparecchio, installare i ripiani nel mobile base.
- Spostare il mobile base solo su un pavimento piano senza gradini o solchi. In caso di gradini o solchi, utilizzare le barre di sollevamento Fluent per sollevare il sistema oltre l'ostacolo o contattare il rappresentante dell'assistenza.

Per movimentare l'apparecchio su un mobile base all'interno di una stanza, procedere nel modo seguente:

1. Assicurarsi che il mobile base sia posizionato in modo sicuro e bloccato per evitare movimenti accidentali.

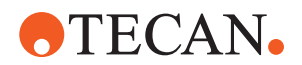

2. Assicurarsi che i ripiani del mobile base (A) siano installati.

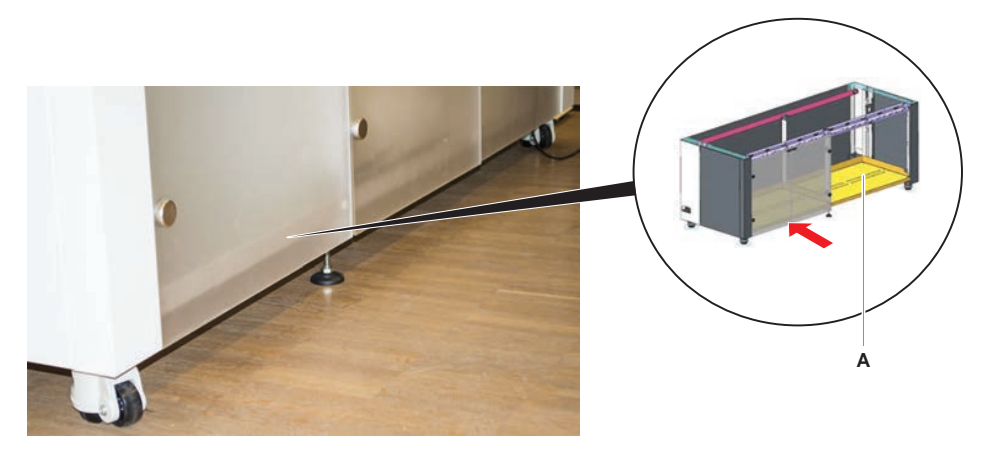

- 3. Ruotare il dado sul piedino del mobile base (B) utilizzando una chiave a forchetta.
- 4. Ruotare la vite rossa (D) sul piedino del mobile base (C) fino a sbloccare il dispositivo di arresto e fin quando la posizione delle ruote indica che possono essere spostate.

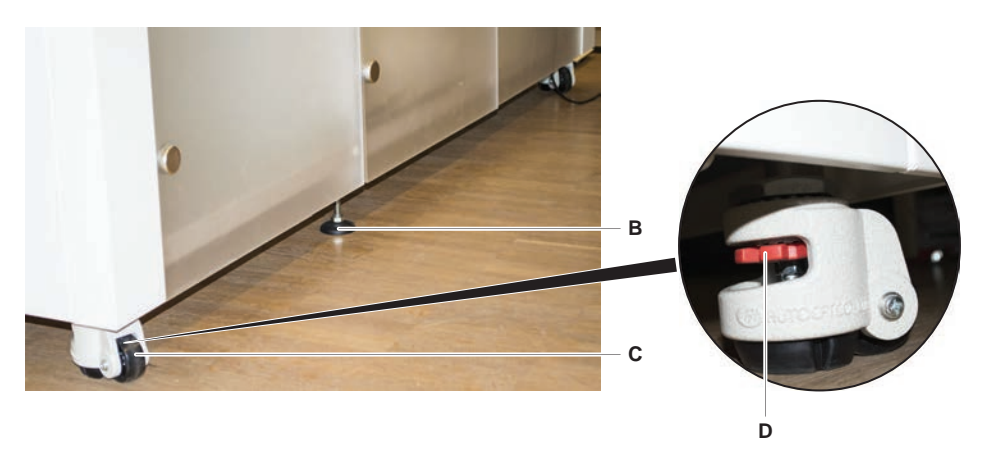

- 5. Spostare l'apparecchio posizionato sul mobile base nella nuova posizione.
- 6. Assicurarsi che il mobile base sia posizionato in modo sicuro e bloccato per evitare movimenti accidentali.

#### 7.5.1.1 Allineamento dell'apparecchio

Per allineare l'apparecchio, procedere nel modo seguente:

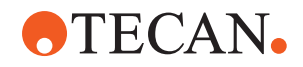

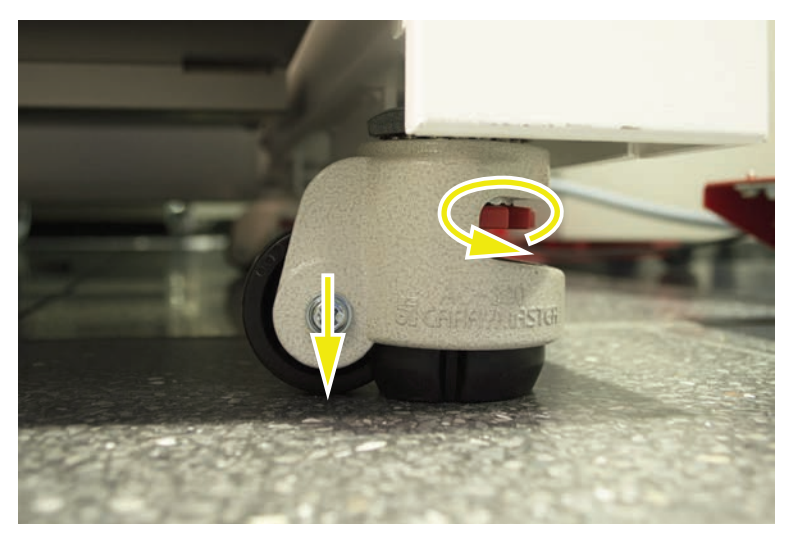

1. Utilizzando una chiave a forchetta doppia, abbassare tutti i piedini regolabili finché le ruote del mobile base si lasciano ruotare manualmente.

2. Allentare il controdado (A) sul piedino corrispondente.

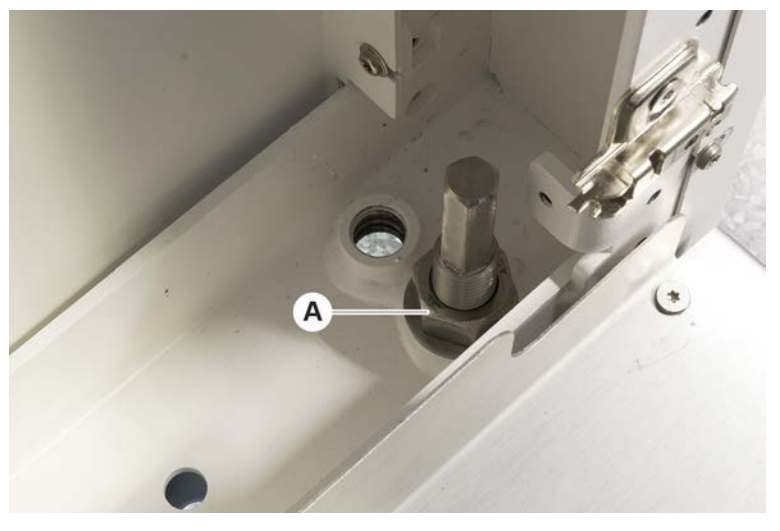

3. Posizionare il segmento di riferimento dell'apparecchio secondo le posizioni della griglia elencate di seguito.

Misura 480 dell'apparecchio: posizione 1 della griglia sul lato sinistro e posizione 21 della griglia sul lato destro.

Misura 780 dell'apparecchio: posizione 1 della griglia sul lato sinistro e posizione 41 della griglia sul lato destro.

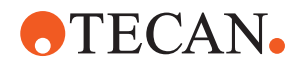

Misura 1080 dell'apparecchio: posizione 1 della griglia sul lato sinistro e posizione 59 della griglia sul lato destro.

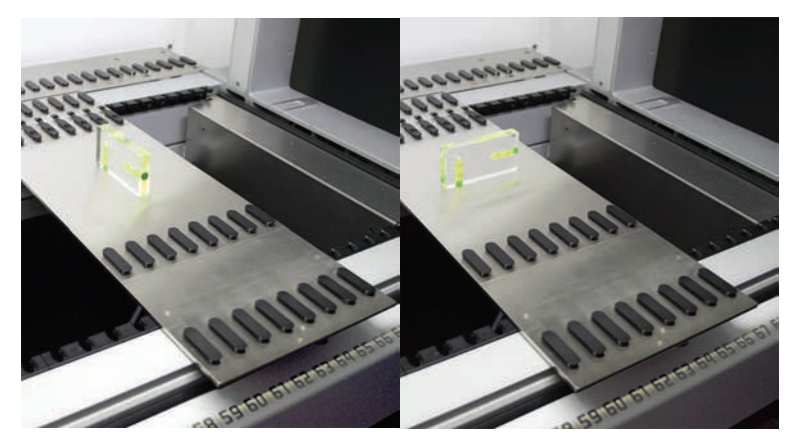

- 4. Utilizzare la livella a bolla per garantire che l'apparecchio sia allineato in senso orizzontale e verticale.
- 5. Regolare l'allineamento del mobile base come richiesto (in senso orario per sollevalo, in senso antiorario per abbassarlo).

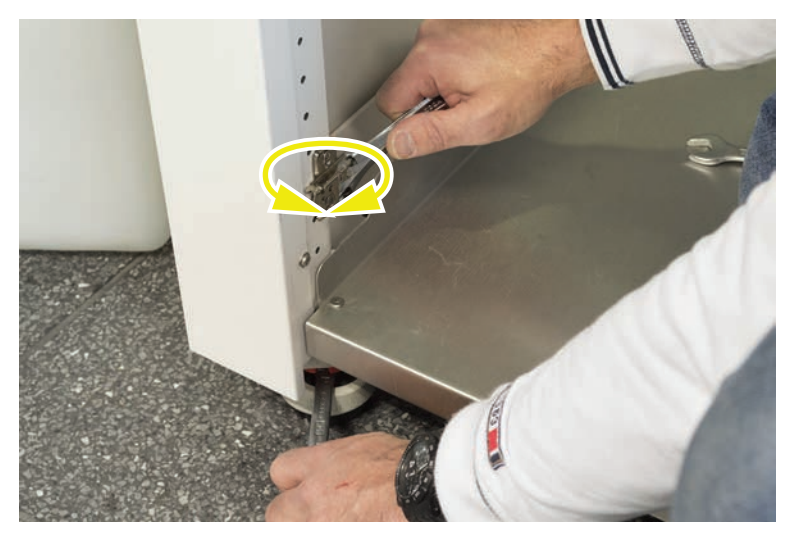

- 6. Dopo aver allineato l'apparecchio, riserrare i controdadi sul piedino del mobile base.
- 7. Assicurarsi che il mobile base sia posizionato in modo sicuro e bloccato per evitare movimenti accidentali.

#### 7.5.2 Pulizia del cono del puntale monouso

Per la pulizia del cono del puntale monouso, procedere nel modo seguente:

- 1. Pulire i coni dei puntali monouso con alcool, utilizzando un panno privo di pelucchi.
- 2. Quando si esegue la manutenzione del sistema, controllare i coni dei puntali monouso e il puntale sporgente.

Per Liquid FCA: controllare che la prolunga del tubo che fuoriesce oltre il cono non sia danneggiata.

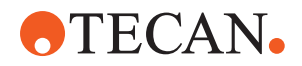

3. Accertarsi che le prolunghe dei tubi siano pulite e prive di depositi.

#### 7.5.3 Pulizia dei puntali fissi

## **ATTENZIONE**

#### Rischio di lesioni durante la pulizia dei puntali fissi

I puntali fissi di pipettaggio possono causare lesioni.

• Quando ci si avvicina al piano di lavoro, evitare il contatto con i puntali di pipettaggio e con gli aerosol, indossando indumenti protettivi adeguati.

Per pulire i puntali fissi, procedere nel modo seguente:

- 1. Pulire i puntali fissi con alcool, utilizzando un panno privo di pelucchi.
- 2. Accertarsi che i puntali fissi siano puliti e privi di depositi.

#### 7.5.4 Pulizia dei puntali perforanti

Per pulire i puntali perforanti eseguire il **Metodo Pulizia di manutenzione dei puntali perforanti**. Questo metodo deve essere regolato in base alla configurazione del proprio piano di lavoro.

Lo script include le seguenti fasi:

- 1. Preparare il piano di lavoro (ovvero il materiale da laboratorio e l'hardware).
- 2. Forare fino allo Z-start di 8 provette vuote chiuse con tappi e alloggiate su un agitatore rotante o su un supporto per portaprovette.
- 3. Pulire manualmente la parte accessibile dei puntali perforanti con etanolo al 70% o candeggina al 2%, usando un panno privo di pelucchi. Evitare il contatto con l'estremità affilata dei puntali perforanti.
- 4. Eseguire i comandi di lavaggio dopo la pulizia manuale.

#### 7.5.5 Pulizia dell'agitatore rotante

#### Procedura di pulizia generale

- Per pulire le parti dell'agitatore rotante utilizzare panni privi di pelucchi e imbevuti con uno dei seguenti liquidi detergenti: Candeggina al 2%, etanolo al 70%, isopropanolo al 100%
- Strofinare le parti con i panni imbevuti per pulire e disinfettare. Utilizzare dei cotton fioc per pulire le aree non raggiungibili con un panno privo di pelucchi.
- 3. Rimuovere i liquidi detergenti con panni imbevuti di acqua entro 5 minuti dalla loro applicazione.

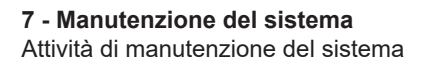

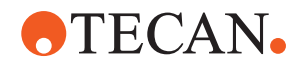

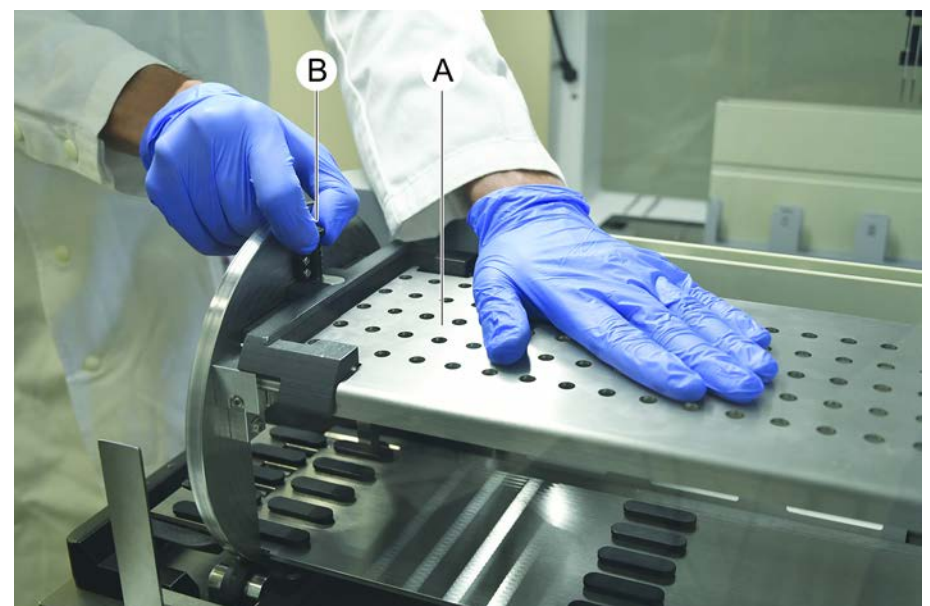

#### Rimozione e pulizia della piastra del supporto per provette

1. Per sbloccare la piastra del supporto (A) tenerla con una mano e tirare il perno di bloccaggio del supporto (B) con l'altra mano.

2. Rimuovere la piastra del supporto dall'agitatore rotante.

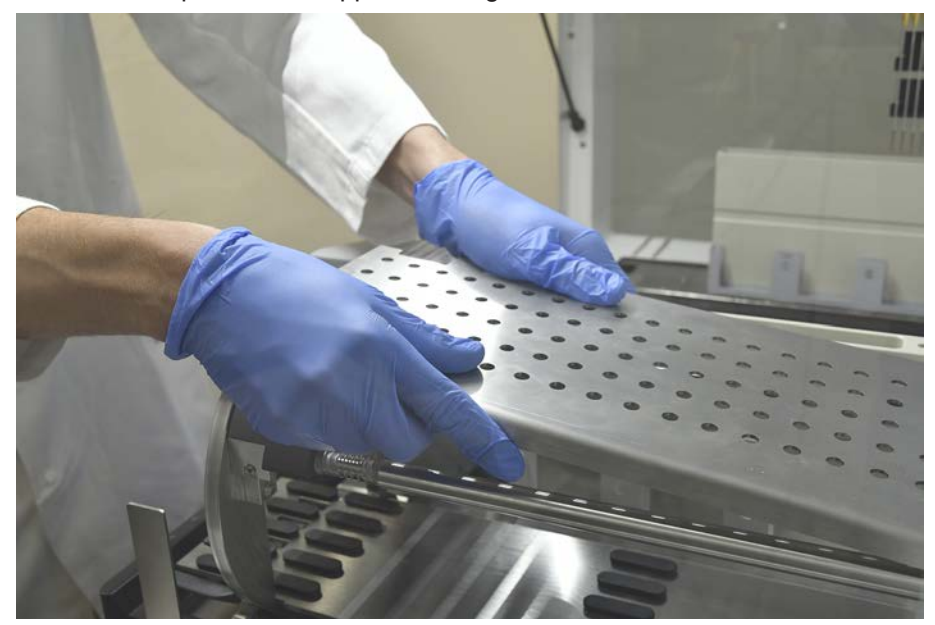

3. Pulire la piastra del supporto secondo le istruzioni generali sopra indicate, in alternativa è possibile incubare il supporto per provette in un bagno con candeggina al 2% per un massimo di 2 ore.

#### Pulizia delle superfici dell'agitatore rotante

1. Pulire le superfici accessibili dell'agitatore rotante secondo le istruzioni generali sopra indicate.

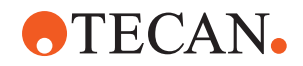

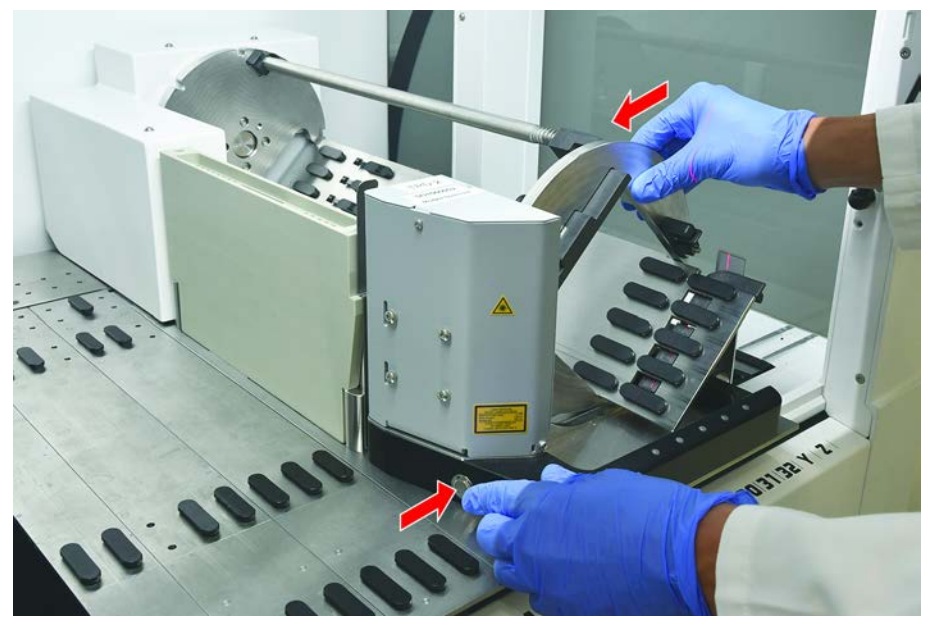

2. Per cambiare manualmente la posizione del tamburo, tenere il tamburo con una mano e premere il pulsante di sblocco del solenoide.

- 3. Ruotare il tamburo manualmente e rilasciare il pulsante di sblocco del solenoide.
- 4. Ruotare il tamburo fino a quando non viene bloccato dal solenoide.
- 5. Pulire le superfici che prima non erano accessibili secondo le istruzioni generali sopra indicate.

#### Montaggio della piastra del supporto

1. Posizionare la piastra del supporto sulla sommità del tamburo dell'agitatore rotante.

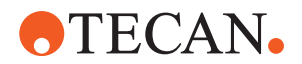

2. Premere la piastra del supporto verso il fondo dell'apparecchio con una mano e spingere il cursore nero verso il retro per bloccare la piastra del supporto in posizione.

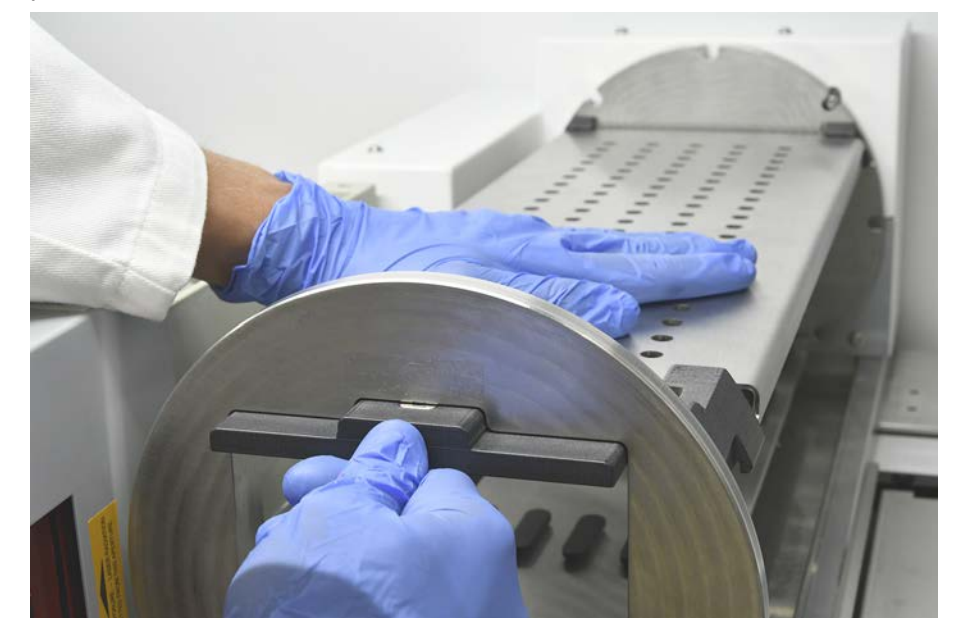

#### 7.5.6 Pulizia della stazione di lavaggio dell'agitatore rotante

#### Procedura di pulizia generale

- La stazione di lavaggio può essere pulita sul piano di lavoro o può essere smontata per la pulizia.
- ✓ Utilizzare una spazzola per bottiglie al posto dei panni per ottenere un migliore accesso.
- 1. Per pulire le parti della stazione di lavaggio utilizzare panni privi di pelucchi e imbevuti con uno dei seguenti liquidi detergenti: candeggina al 2%, etanolo al 70%, isopropanolo al 100%
- 2. Strofinare i componenti con i panni imbevuti per effettuare la pulizia e la disinfezione.
- 3. Rimuovere i liquidi detergenti con panni imbevuti di acqua entro 5 minuti dalla loro applicazione.

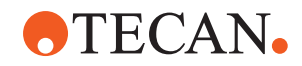

#### Smontaggio della stazione di lavaggio dell'agitatore rotante

1. Premere la leva di sblocco della stazione di lavaggio verso l'alloggiamento del lettore di codici a barre e sollevare la stazione di lavaggio con l'altra mano.

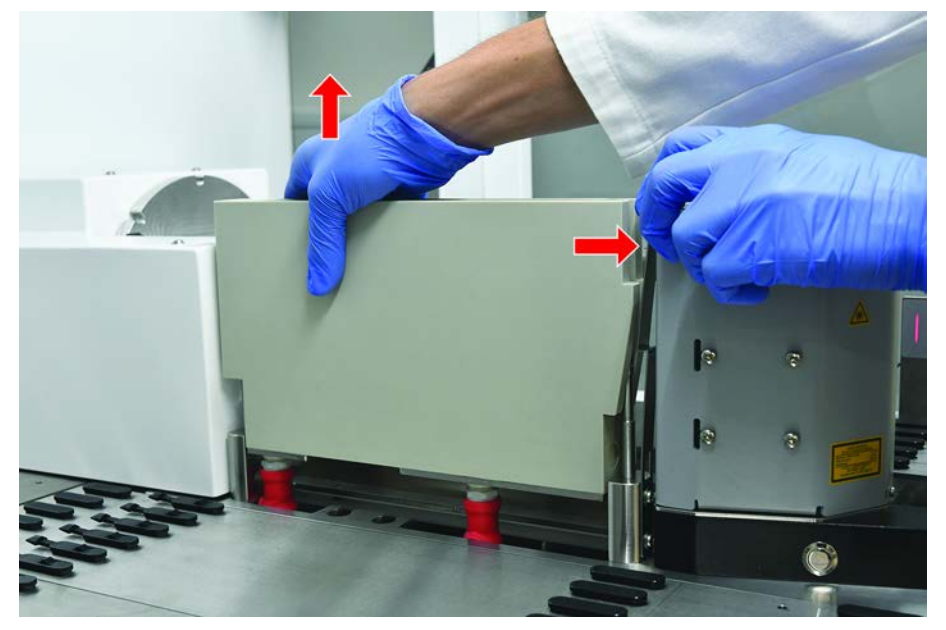

2. Scollegare i tubi di scarico e inserire i raccordi nei reggitubi dei tubi di scarico.

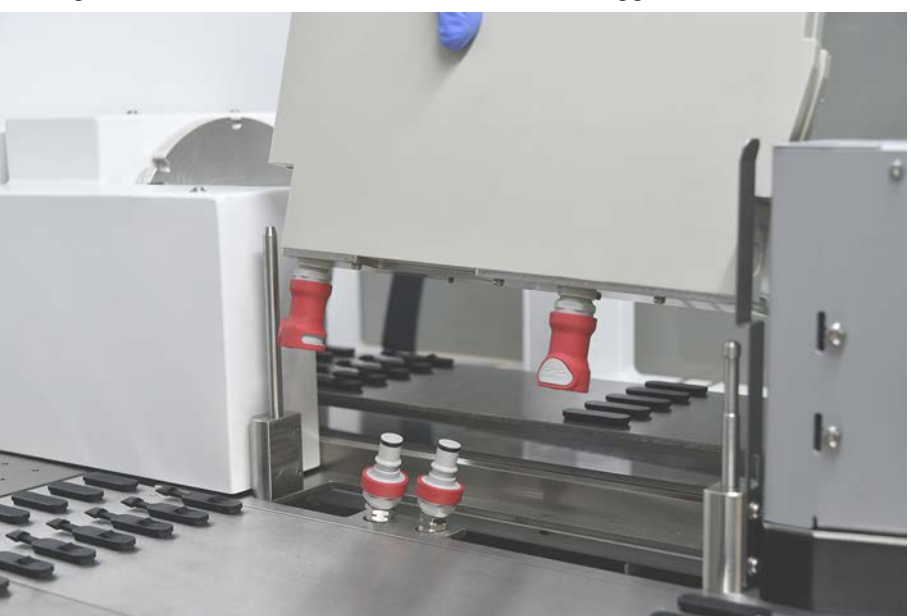

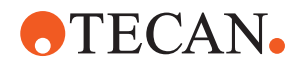

#### Montaggio della stazione di lavaggio dell'agitatore rotante

1. Collegare i raccordi dei tubi di scarico.

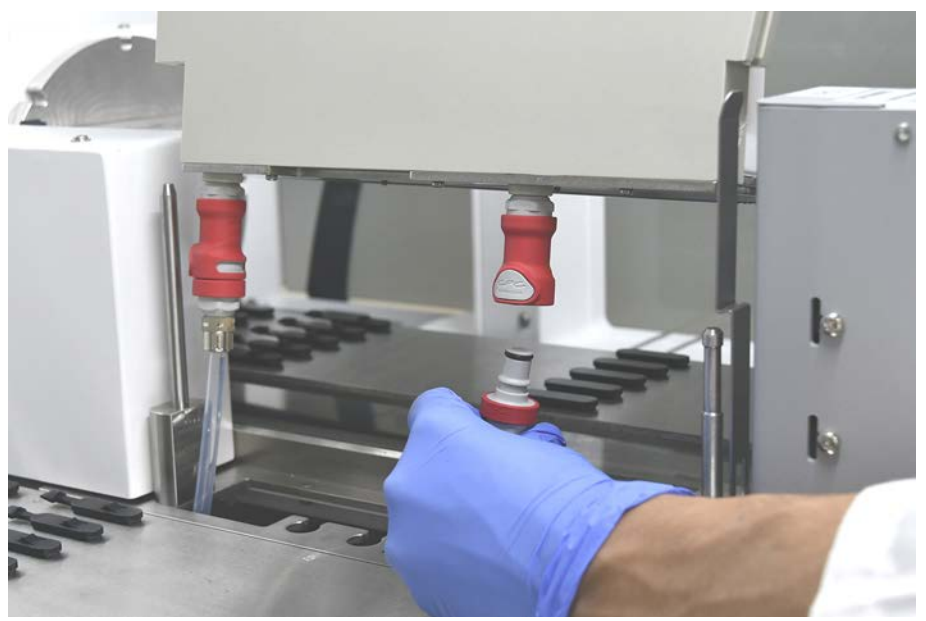

2. Montare la stazione di lavaggio sugli alberi di guida (A) e premerla sulla piastra di base.

Verificare che la leva di sblocco si innesti nella posizione originaria e mantenga la stazione di lavaggio in posizione.

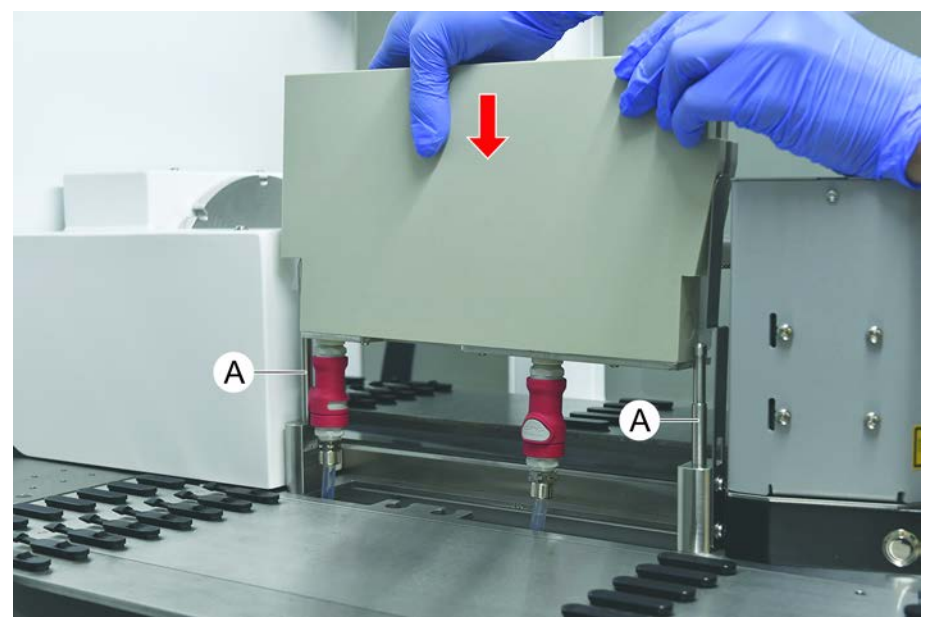

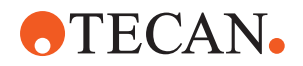

#### 7.5.7 Pulizia di portaprovette e segmenti

Per pulire i portaprovette e i segmenti, procedere nel modo seguente:

### **AVVISO**

# Malfunzionamento del rilevamento capacitivo del livello del liquido (cLLD)!

Possibile malfunzionamento del rilevamento capacitivo del livello del liquido (cLLD) in seguito al contatto fallace fra portaprovette e segmento del piano di lavoro.

Accertarsi sempre che i portaprovette e i segmenti siano puliti e asciutti.

- 1. Rimuovere i portaprovette dal piano di lavoro dell'apparecchio. I segmenti e le stazioni per micropiastre vengono puliti fermi in sede.
- 2. Strofinare la superficie dei portaprovette, dei segmenti e delle stazioni per micropiastre con un detergente.

Lavare i portaprovette, i segmenti e le stazioni per micropiastre con acqua distillata/deionizzata.

3. Riposizionare i portaprovette sul piano di lavoro dell'apparecchio.

#### 7.5.8 Pulizia delle vaschette di raccolta

Per pulire le vaschette di raccolta, procedere nel modo seguente:

- ✓ I segmenti sopra la vaschetta di raccolta sono stati rimossi. Consultare il paragrafo "Rimozione dei segmenti" [▶ 87].
- Se i segmenti del piano di lavoro, come Fluent ID o il supporto attivo dell'MCA non possono essere rimossi, far scorrere le vaschette di raccolta in una posizione aperta del piano di lavoro.
- 1. Rimuovere le vaschette di raccolta dall'apparecchio.
- 2. Svuotare le vaschette eliminando il liquido conformemente al protocollo di laboratorio per la manipolazione automatizzata del liquido specifico.
- 3. Sostituire le vaschette danneggiate o mancanti.
- 4. Pulire la superficie delle vaschette di raccolta con un detergente.
- 5. Ricollocare le vaschette di raccolta nell'apparecchio.

Orientare le vaschette di raccolta come indicato nella figura sottostante. Le vaschette di raccolta adiacenti devono essere innestate l'una nell'altra.

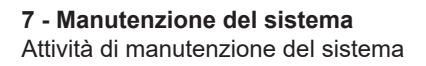

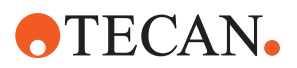

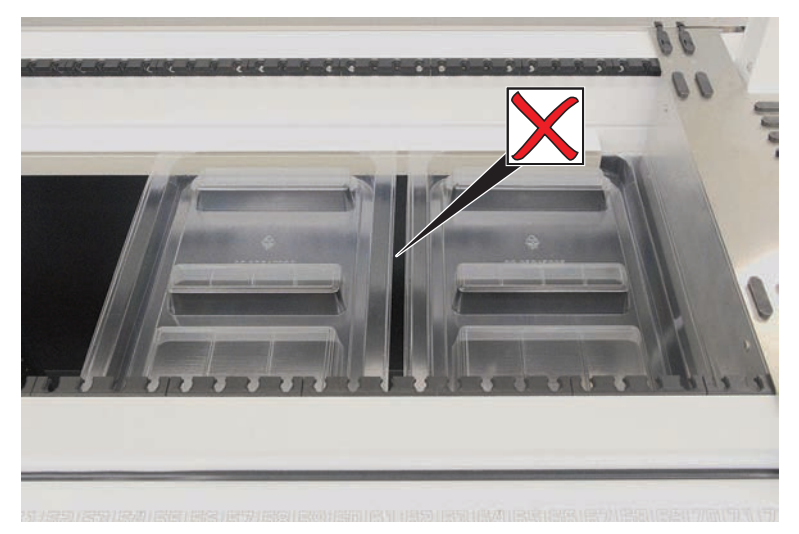

Fig. 44: Posizionamento errato delle vaschette di raccolta

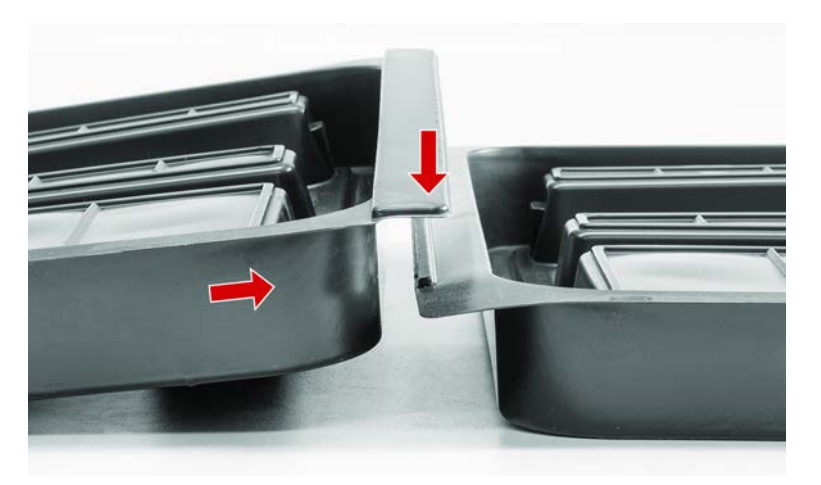

Fig. 45: Innesto delle vaschette di raccolta

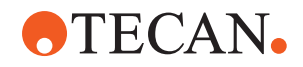

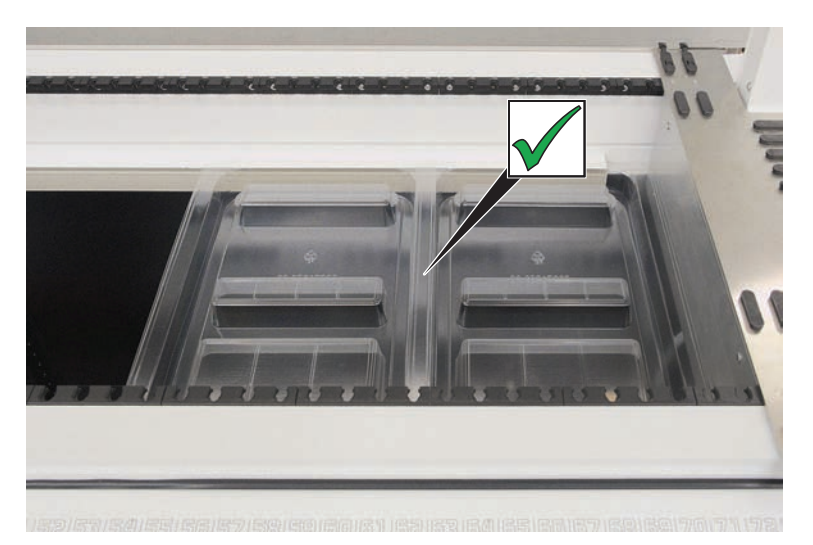

Fig. 46: Posizionamento corretto delle vaschette di raccolta

#### 7.5.9 Sostituzione della pellicola riflettente di Fluent ID

- ✓ Pellicola riflettente autoadesiva
- 1. Scaldare la pellicola riflettente. Utilizzare un soffiatore ad aria calda.
- 2. Rimuovere la pellicola riflettente.

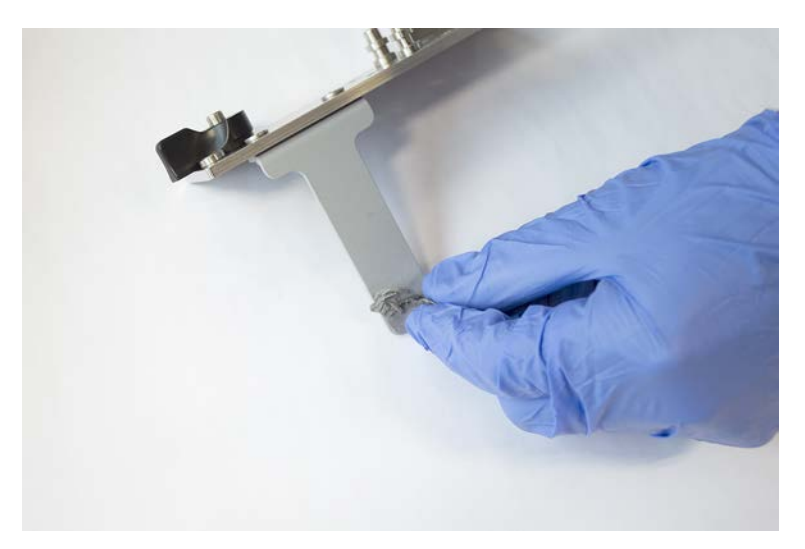

3. Rimuovere i residui eventualmente presenti con l'impiego di alcool.

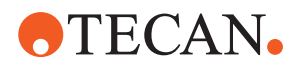

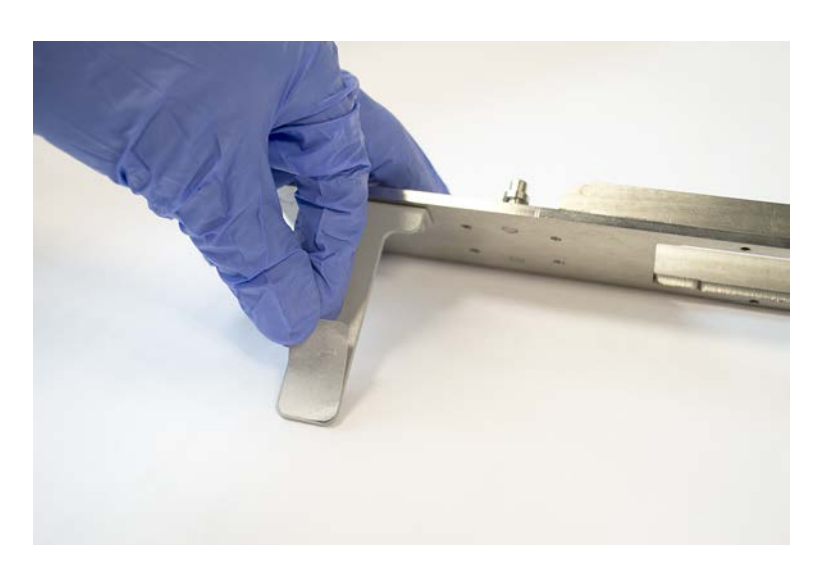

4. Applicare la nuova pellicola riflettente autoadesiva sull'estremità superiore del riflettore.

# 7.5.10 Applicazione della pellicola riflettente di Fluent ID sullo scivolo di scarico per puntali usati

- ✓ Pellicola riflettente autoadesiva
- 1. Applicare del nastro adesivo sullo scivolo di scarico per puntali usati secondo la figura sottostante.

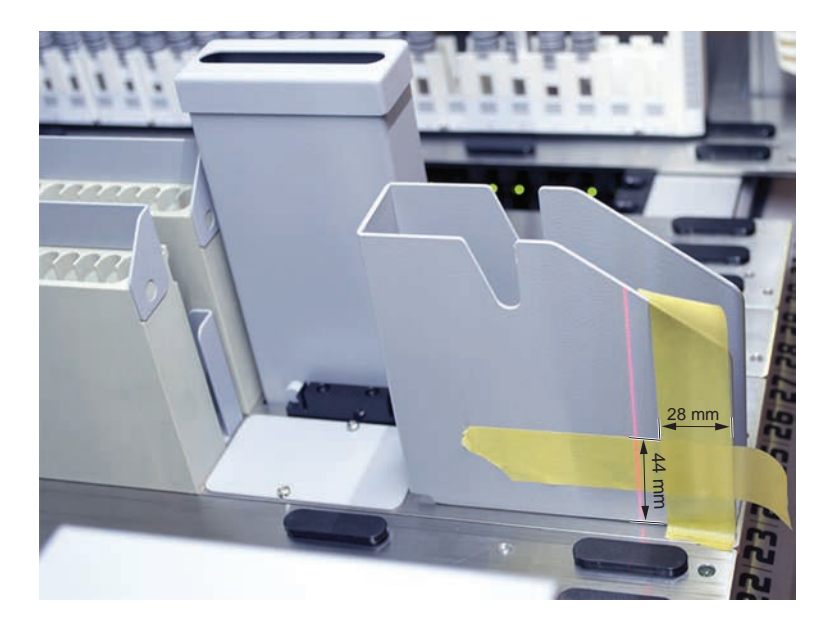

2. Applicare la nuova pellicola riflettente autoadesiva sullo scivolo di scarico per puntali usati secondo la figura sottostante.
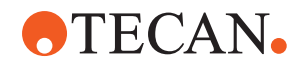

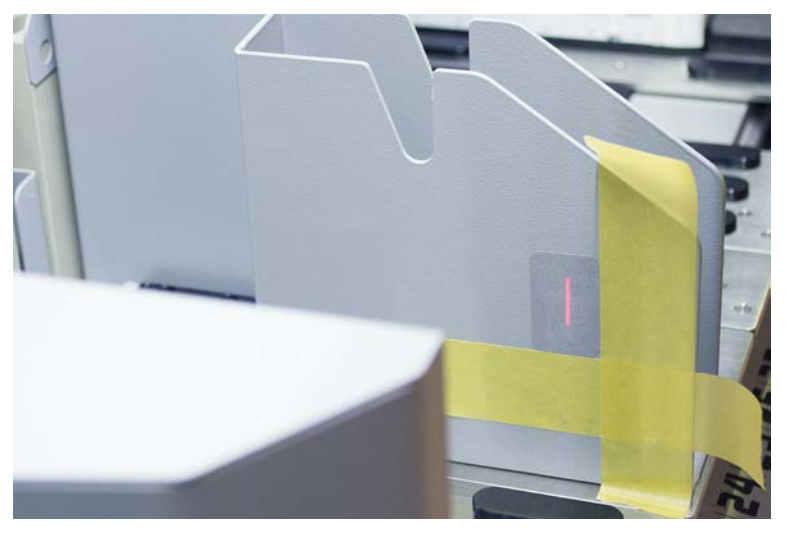

Il raggio laser deve trovarsi al centro della pellicola riflettente.

3. Rimuovere il nastro adesivo dallo scivolo di scarico per puntali usati.

## 7.5.11 Pulizia dei pannelli di sicurezza

Per pulire i pannelli di sicurezza, procedere nel modo seguente:

1. Pulire la superficie interna ed esterna dei pannelli di sicurezza con un detergente.

# 7.5.12 Pulizia del contenitore di raccolta per puntali usati e dell'unità di lavaggio

Per pulire il contenitore di raccolta per puntali usati e l'unità di lavaggio, procedere nel modo seguente:

- 1. Premere il pulsante di sgancio rapido (B).
- 2. Far scorrere indietro la stazione di lavaggio.

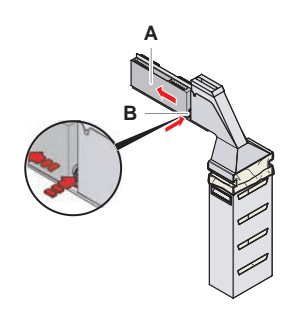

Fig. 47: Linguetta per la rimozione del vano porta-sacchetto

3. Rimuovere la stazione di lavaggio dal contenitore di raccolta per puntali usati e dall'unità di lavaggio.

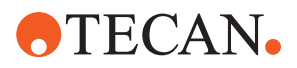

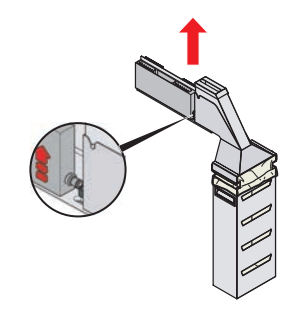

Fig. 48: Rimozione della stazione di lavaggio

- 4. Pulire la superficie della stazione di lavaggio con un detergente e rimuovere le tracce di reagente versato.
- 5. Premere il pulsante di sgancio rapido (B).
- 6. Posizionare la stazione di lavaggio (A) nella posizione specifica.
- 7. Spingere in avanti la stazione di lavaggio.

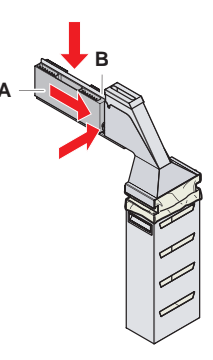

Fig. 49: Reinstallazione della stazione di lavaggio

## 7.5.13 Pulizia dello scivolo di scarico per puntali usati

Per pulire lo scivolo di scarico per puntali usati, procedere nel modo seguente:

- ✓ Il pannello di sicurezza anteriore è aperto.
- 1. Rimuovere il coperchio (A) dallo scivolo di scarico per puntali usati.

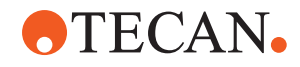

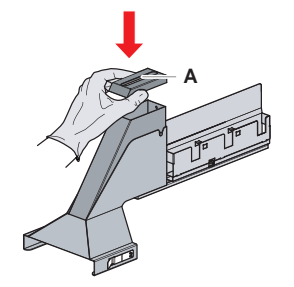

Fig. 50: Rimozione del coperchio dallo scivolo di scarico per puntali usati

2. Rimuovere lo scivolo di scarico per puntali usati (B) dal supporto.

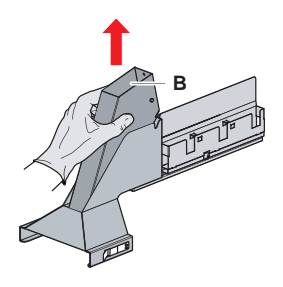

- Fig. 51: Rimozione dello scivolo di scarico per puntali usati
- 3. Tenere un fazzoletto sotto l'apertura sul fondo dello scivolo di scarico per puntali usati (C).

Impedire che sostanze contaminate possano gocciolare fuori.

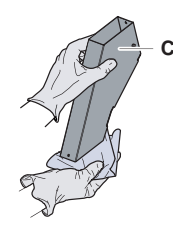

Fig. 52: Movimentazione dello scivolo di scarico per puntali usati

- 4. Posizionare lo scivolo di scarico per puntali usati e il coperchio in una bacinella riempita di detergente.
- 5. Lasciare in ammollo per un periodo di tempo compreso fra 30 minuti e 4 ore.
- 6. Togliere lo scivolo di scarico per puntali usati e il coperchio dalla bacinella e posizionarli su un asciugamano asciutto e pulito.

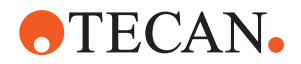

- 7. Farli asciugare.
- 8. Reinstallare lo scivolo di scarico per puntali usati (B) sul supporto.

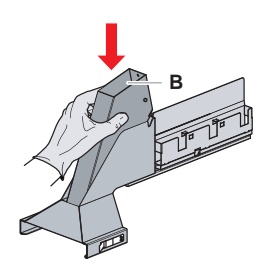

- Fig. 53: Reinstallazione dell'inserto dello scivolo di scarico per puntali usati
- 9. Accertarsi che il perno di posizionamento sia correttamente inserito nella fessura (D).
- 10. Posizionare il coperchio (A) sulla sommità dello scivolo di scarico.

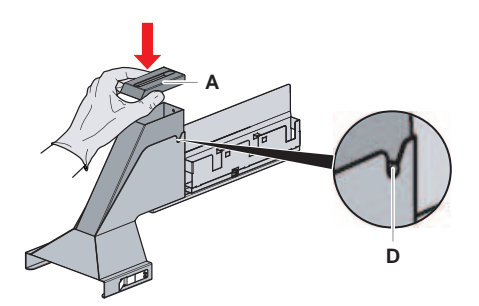

Fig. 54: Perno di posizionamento e coperchio

## 7.5.14 Sostituzione del sacchetto di raccolta per puntali usati

Per sostituire il sacchetto di raccolta dei puntali usati, procedere come segue:

1. Sollevare la linguetta (A) e spingere in avanti il vano porta-sacchetto.

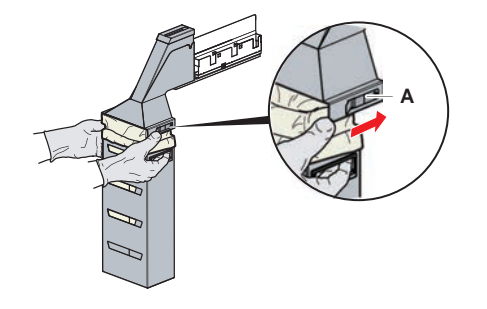

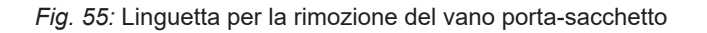

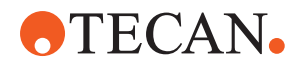

- 2. Rimuovere il vano porta-sacchetto monouso (A).
- 3. Rimuovere il sacchetto di raccolta dei puntali usati (B).
- 4. Smaltire il sacchetto di raccolta dei puntali usati conformemente alle linee guida del proprio laboratorio.
- 5. Inserire un nuovo sacchetto di raccolta dei puntali monouso (B) nel vano portasacchetto (B).

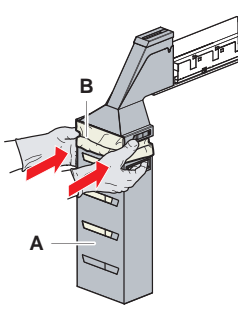

Fig. 56: Vano porta-sacchetto e sacchetto di raccolta dei puntali usati

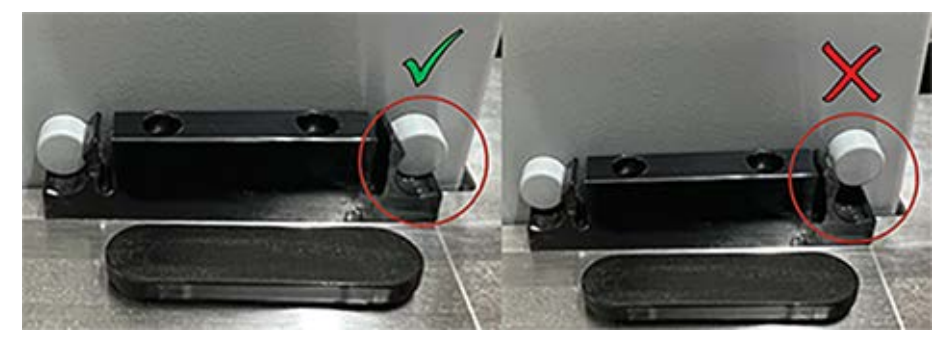

Fig. 57: Montaggio corretto dello scivolo di scarico sul piano di lavoro

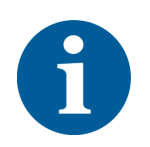

## **▲ ATTENZIONE**

Il posizionamento scorretto dello scivolo di scarico può causare il blocco del braccio e/o l'espulsione non corretta dei puntali. Accertarsi che gli scivoli di scarico siano posizionati correttamente come illustrato di seguito: <inserire le immagini> ed eventualmente correggerne la posizione seguendo le istruzioni relative.

6. Inserire il vano porta-sacchetto in posizione e chiudere con la linguetta (A).

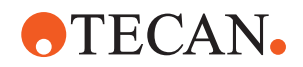

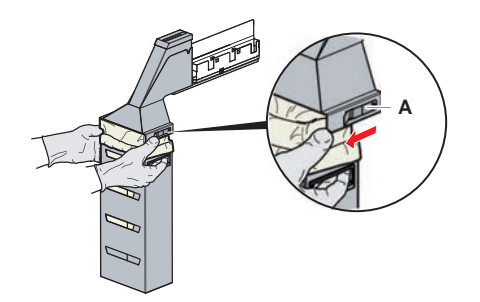

Fig. 58: Chiusura della linguetta

### 7.5.15 Pulizia della tubazione del liquido

- Per rimuovere i residui di proteine dall'interno dei puntali fissi, utilizzare un acido debole seguito da un detergente base.
- Per rimuovere i residui di acidi nucleici dall'interno dei puntali fissi, utilizzare un detergente base.
- Detergenti, come Decon o Contrad, possono incidere sul processo. Per questo motivo, se vengono utilizzati questi agenti, validare attentamente il processo.
- L'isopropanolo è un disinfettante estremamente efficace. Evapora rapidamente, lasciando la superficie pronta per essere utilizzata.
- Utilizzare solo i detergenti consentiti. Non utilizzare soluzioni a base di candeggina per lavare l'intero sistema di dispensazione del liquido.

Per la pulizia della tubazione del liquido, procedere nel modo seguente:

- 1. Scollegare il tubo del liquido di sistema dal recipiente del liquido.
- 2. Collegare il tubo di manutenzione (30043739) al tubo del sistema.
- Posizionare l'estremità aperta del tubo di manutenzione in una bottiglia con del detergente.
- 4. Lavare con il detergente (20 ml di RapidWash e 10 ml di diluitore).
- 5. Lasciare in ammollo per 20 minuti.
- 6. Collocare il tubo in un flacone riempito con acqua distillata/deionizzata.
- 7. Lavare due volte con acqua distillata/deionizzata (20 ml con RapidWash e 10 ml con il diluitore).

## **AVVERTENZA**

#### Liquidi infiammabili!

Pericolo di incendio dovuto a liquidi infiammabili o al liquido di sistema.

- Evitare la formazione e l'accumulo di vapori infiammabili.
- Non mettere in funzione il sistema senza le vaschette di raccolta.
- 8. Collocare il tubo in un flacone riempito con alcool.
- 9. Lavare con alcool (20 ml con RapidWash e 10 ml con il diluitore).
- 10. Rimuovere il tubo di manutenzione dal tubo del sistema e collegare il tubo del sistema al recipiente del liquido di sistema.

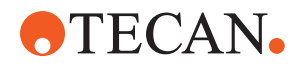

- 11. Lavare due volte con acqua distillata/deionizzata (20 ml con RapidWash e 5 volte il volume del diluitore).
- 12. Controllare che non siano presenti bolle nel tubo.
- 13. Lavare nuovamente se sono visibili delle bolle.

# 7.5.16 Collegamento del recipiente del liquido di sistema e del recipiente degli scarti

Per preparare il recipiente del liquido di sistema e il recipiente degli scarti, procedere nel modo seguente:

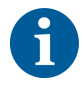

Il perfetto funzionamento è garantito solo se si utilizzano i recipienti originali con sistema di controllo di Tecan. Prima dell'utilizzo iniziale, il recipiente del liquido di sistema deve essere sciacquato manualmente e accuratamente per rimuovere eventuali residui solidi dall'interno della bottiglia. Consultare il paragrafo "Pulizia del recipiente del liquido di sistema e del recipiente degli scarti" [> 151].

- ✓ Recipiente Tecan con una capacità superiore a 20 litri
- 1. Assicurarsi che il sistema di rilevamento di dispensazione del liquido (A, B) sia collegato correttamente.
- 2. Assicurarsi che i tubi (C, D) siano collegati correttamente.

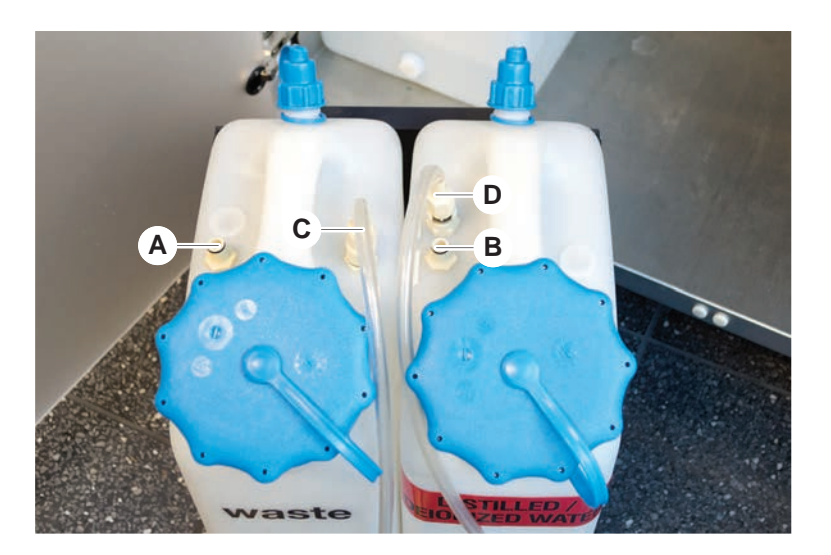

## 7.5.17 Pulizia del recipiente del liquido di sistema e del recipiente degli scarti

Per pulire il recipiente del liquido di sistema e il recipiente degli scarti, procedere nel modo seguente:

- 1. Svuotare manualmente il recipiente del liquido di lavaggio.
- 2. Lavare il recipiente del liquido in una bacinella riempita di detergente e sciacquare con acqua.
- 3. Disinfettare il recipiente del liquido con alcool.

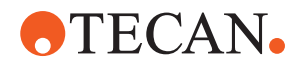

4. Per il collegamento del recipiente del liquido di sistema e del recipiente degli scarti, consultare il paragrafo "Collegamento del recipiente del liquido di sistema e del recipiente degli scarti" [▶ 151].

## 7.5.18 Controllo del serraggio delle siringhe

Per verificare che le siringhe siano serrate correttamente, procedere come segue:

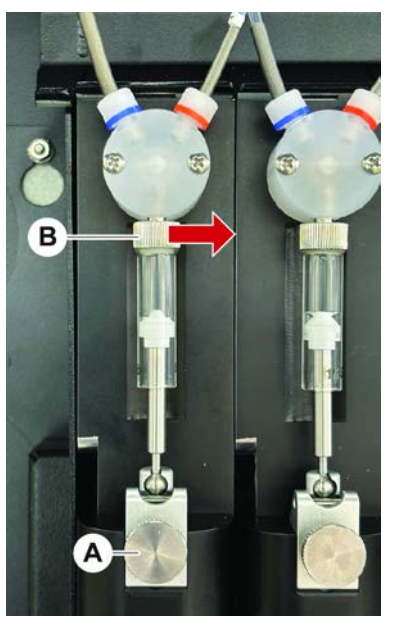

Fig. 59: Controllo del serraggio

- A Vite di blocco dello stantuffo B Vite della siringa
- Spostare gli stantuffi al centro delle siringhe utilizzando uno script di manutenzione che aspira l'aria.
  Nota: lo script di manutenzione deve essere fornito dall'amministratore FluentControl del laboratorio.
- 2. Serrare la vite della siringa (B), girandola verso destra.
- 3. Ruotare in senso orario la vite di blocco dello stantuffo per serrarla.

## 7.5.19 Controllo delle guarnizioni (MCA 384)

Per controllare le guarnizioni (MCA), procedere nel modo seguente:

1. Effettuare un controllo delle guarnizioni (A) per accertare l'assenza di danni.

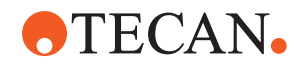

Assicurarsi che le guarnizioni non siano danneggiate. Sostituire sempre una guarnizione guasta. Consultare il paragrafo "Sostituzione delle guarnizioni (MCA 384)" [> 153].

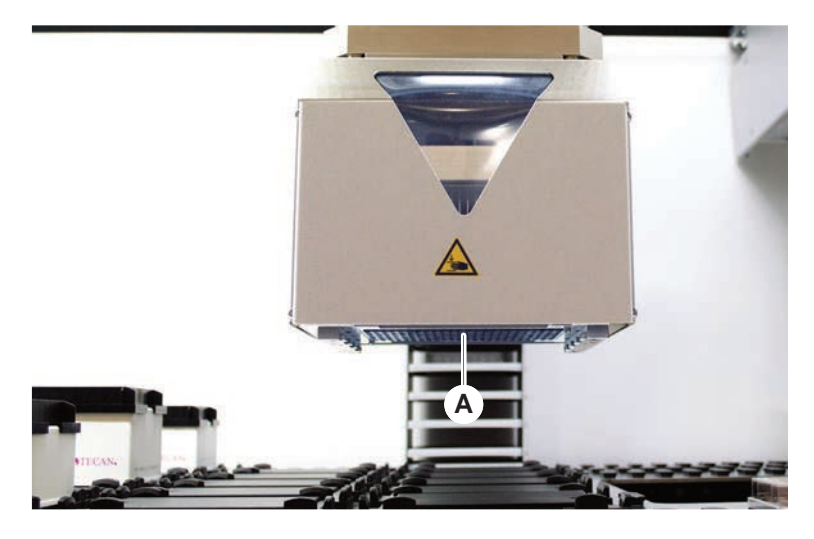

7.5.20 Sostituzione delle guarnizioni (MCA 384)

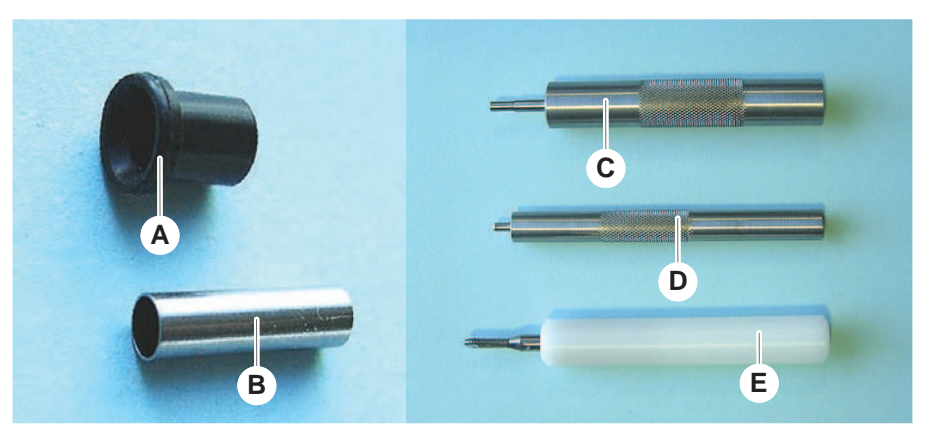

Fig. 60: Parti e strumenti

- A Guarnizione
- C Strumento per l'inserimento del tubo smussato
- E Strumento per la rimozione del tubo smussato
- **B** Tubo smussato
  - Strumento per l'inserimento della guarnizione

Per sostituire le guarnizioni (MCA), procedere nel modo seguente:

- 1. Rimuovere la piastra adattatrice.
- 2. Spostare la testa meccanica per pipettaggio sul lato anteriore e sollevare il più in alto possibile.

D

3. Spingere lo strumento per la rimozione del tubo smussato nel canale per ca. 2 mm.

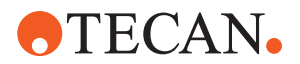

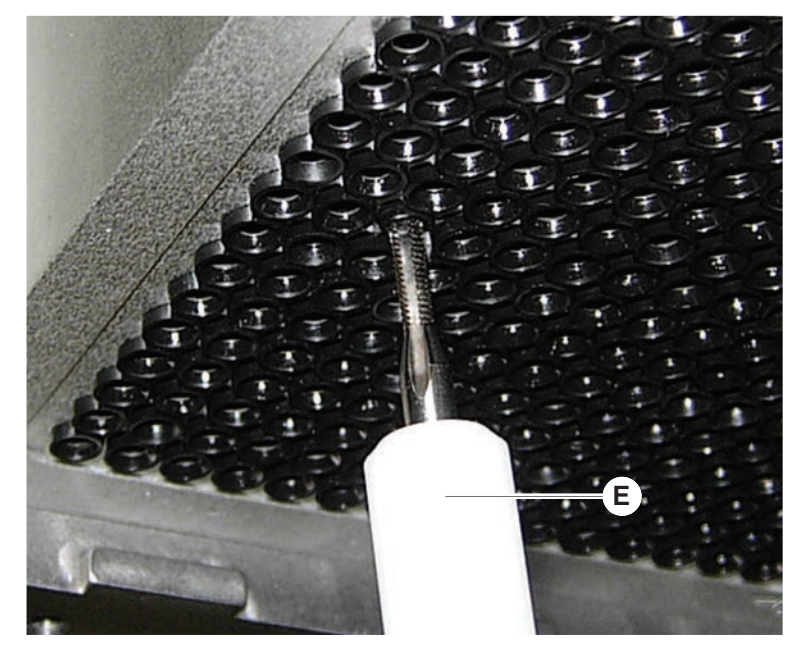

4. Bloccare il tubo smussato ruotando lo strumento in senso orario.

5. Tirare il tubo smussato fuori dal canale.

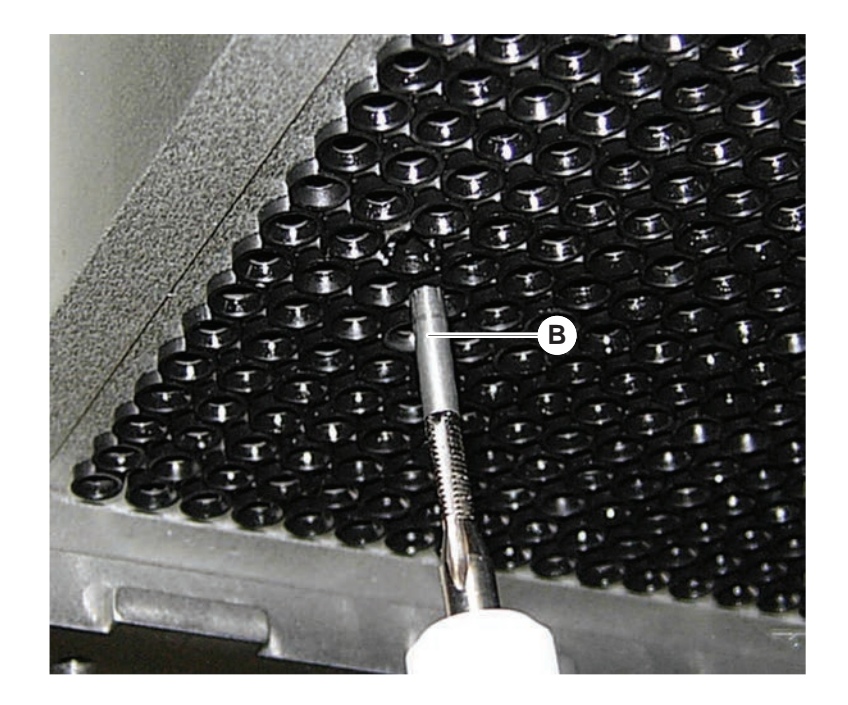

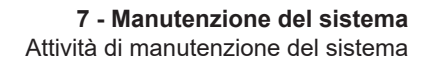

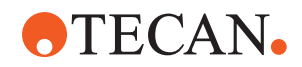

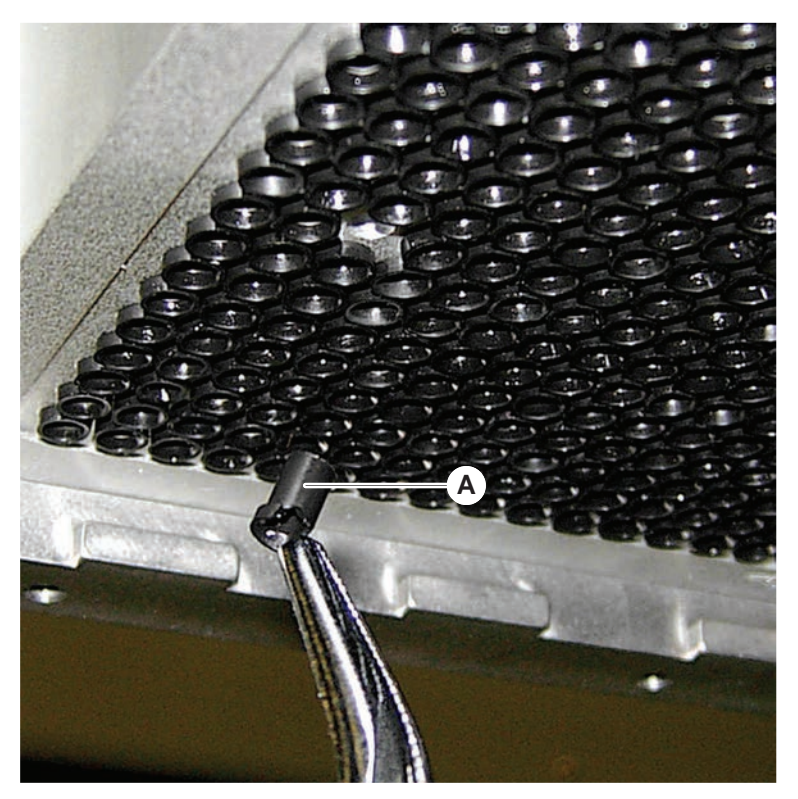

6. Utilizzare una pinza a becchi lunghi per rimuovere la guarnizione dal canale.

- 7. Lubrificare la guarnizione nuova con uno strato di olio minerale.
- 8. Inserire la guarnizione lubrificata nel canale utilizzando lo strumento per l'inserimento della guarnizione.

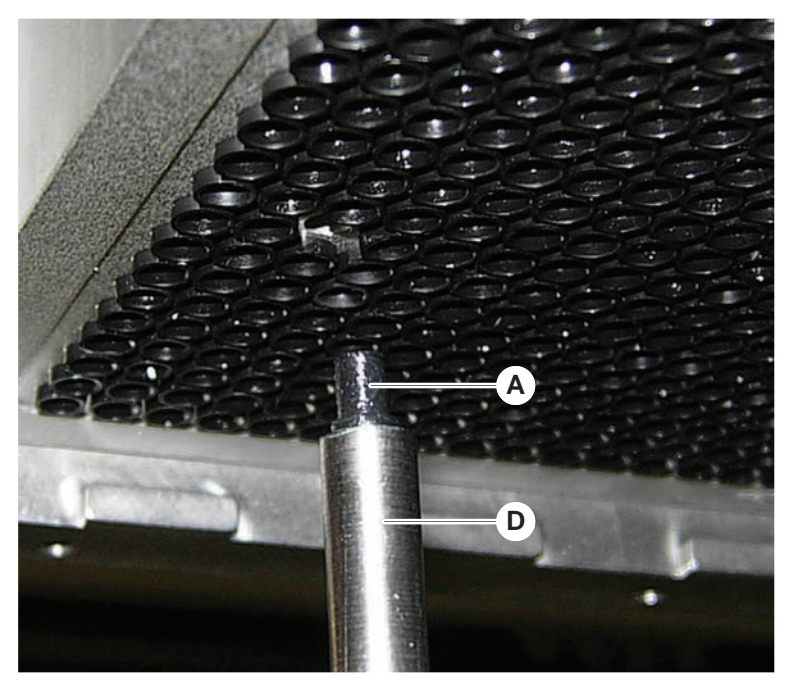

9. Lubrificare la superficie esterna di un nuovo tubo smussato con olio minerale.

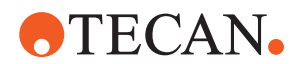

10. Inserire con cautela il tubo smussato lubrificato nel canale utilizzando lo strumento per l'inserimento del tubo smussato.

Il tubo smussato deve essere inserito completamente nel canale.

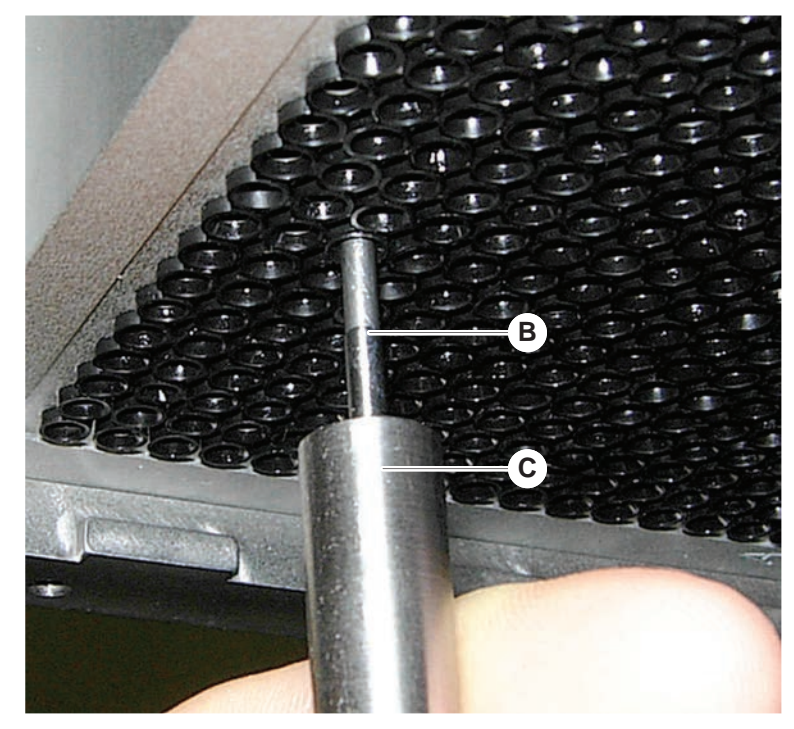

- 11. Controllare la nuova guarnizione per assicurarsi che risulti scorrevole assieme alle altre guarnizioni.
- 12. Eseguire il metodo Prova di tenuta interna MCA.

#### 7.5.21 Pulizia del blocco di puntali fissi (MCA 384)

- 1. Pulire il blocco di puntali fissi (MCA) con alcool, utilizzando un panno privo di pelucchi.
- 2. Asciugare il blocco di puntali con un panno privo di pelucchi o usando aria compressa priva di olio.
- 3. Accertarsi che il blocco di puntali fissi (MCA) sia pulito e privo di depositi.
- 4. Conservare il blocco di puntali nell'apposita scatola.

Per scongiurare possibili contaminazioni durante la movimentazione del blocco di puntali:

- Conservare il blocco di puntali in un luogo privo di polvere.
- Non toccare mai i puntali con le mani. Il blocco di puntali deve essere sempre tenuto fermo dal blocco in PEEK.
- Non posizionare mai il blocco di puntali con i puntali a contatto con il tavolo.

#### 7.5.22 Pulizia dell'adattatore piastra (MCA 384)

Per la pulizia della piastra adattatrice, procedere nel modo seguente:

- 1. Controllare che non vi siano tracce di sporco nei canali.
- 2. Rimuovere eventuali tracce di grasso con l'impiego di alcool.

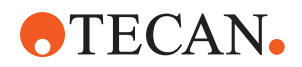

3. Asciugare con aria compressa.

## 7.5.23 Pulizia della guida del braccio

Per la pulizia della guida del braccio, procedere nel modo seguente:

- 1. Pulire il rullo della guida del braccio (A) con un cotton fioc o con un panno privo di pelucchi avvolto su un cacciavite.
- 2. Pulire le rotaie del braccio (B) con un panno privo di pelucchi.
- 3. Pulire, se presente, la superficie superiore della rotaia di guida sulla guida del braccio MCA con un panno privo di pelucchi.

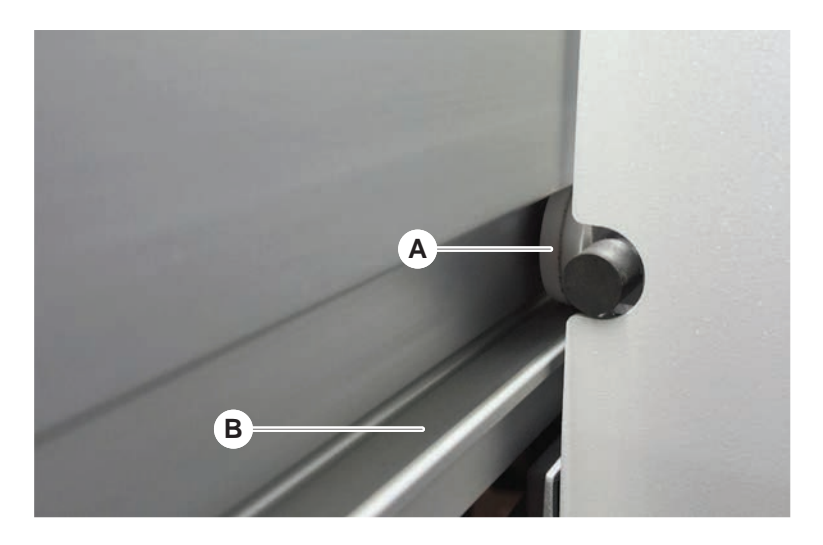

## 7.5.24 Serraggio di un cono del puntale monouso

Per il serraggio del cono del puntale monouso FCA, procedere nel modo seguente:

- 1. Tenere fermi l'adattatore del puntale (D) e il tubo di espulsione del puntale (C).
- 2. Serrare il cono del puntale monouso (A) utilizzando la chiave per coni dei puntali monouso (B).

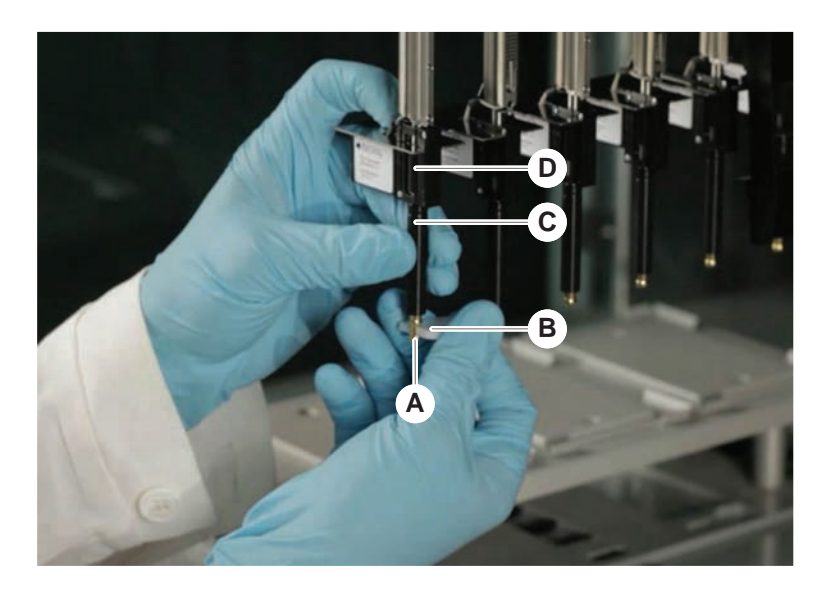

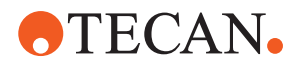

3. Eseguire il metodo Metodo di manutenzione di routine di FCA.

## 7.5.25 Frida Reader

#### Inserto

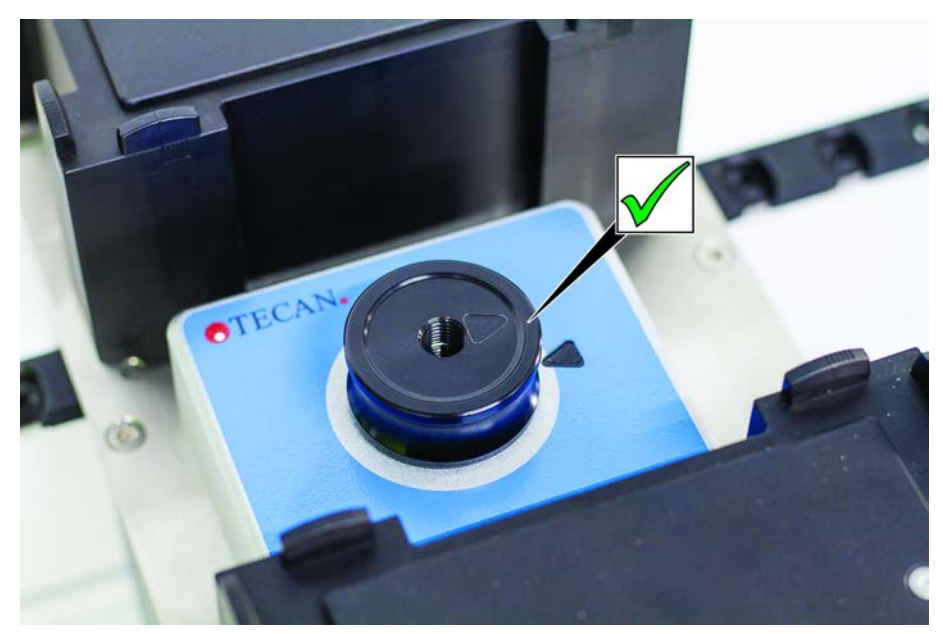

*Fig. 61:* Inserto Frida Reader Per l'installazione, inserire l'inserto nel Frida Reader e allineare le marcature.

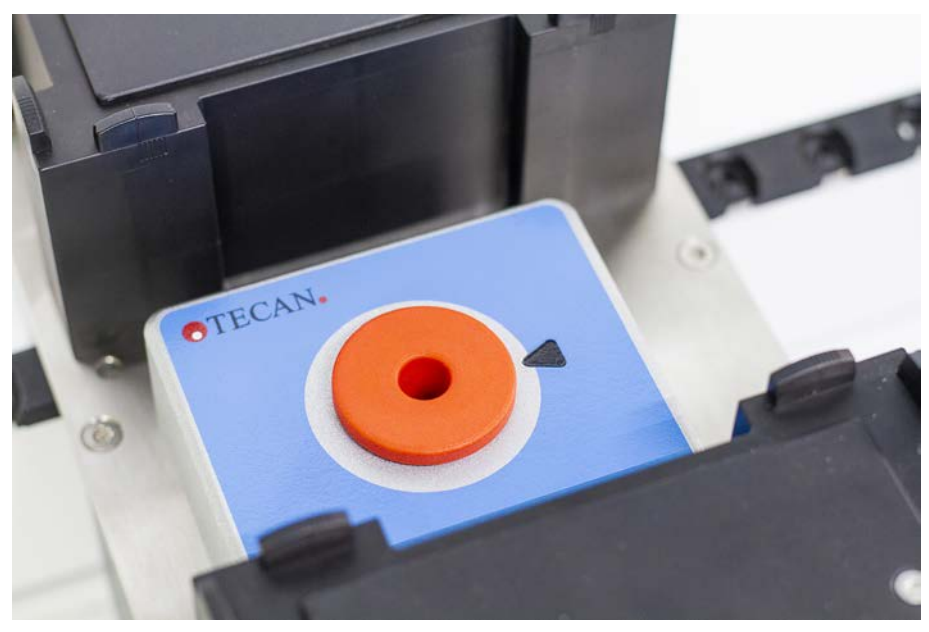

Fig. 62: Vite cieca Frida Reader

La vite cieca protegge il Frida Reader quando l'inserto viene rimosso. Per l'installazione, inserire la vite cieca nel Frida Reader.

#### Vite cieca

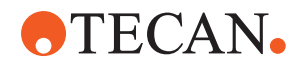

### 7.5.26 Pulizia di MCH 96

Controllare che la piastra di espulsione (A) non presenti danni visibili. La fuoriuscita di alcuni liquidi di processo (come DMSO o acetonitrile) o di agenti detergenti (come la candeggina) potrebbe danneggiare la piastra. In questo caso, contattare il servizio di assistenza locale per la sostituzione.

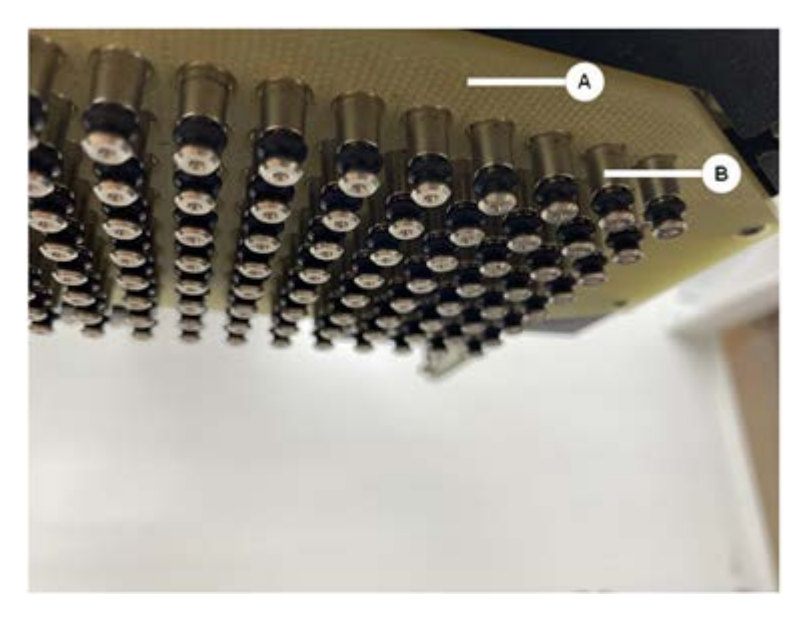

- 1. Utilizzare il tool di movimentazione per spostare l'asse di espulsione verso il basso. 2. . 3.
- 2. Utilizzare aria compressa oil-free per pulire la superficie superiore della piastra di espulsione (C), la piastra conica e i coni (B).
- 3. Utilizzare un panno privo di pelucchi e alcol per pulire la superficie inferiore della piastra di espulsione (D).

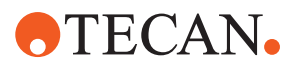

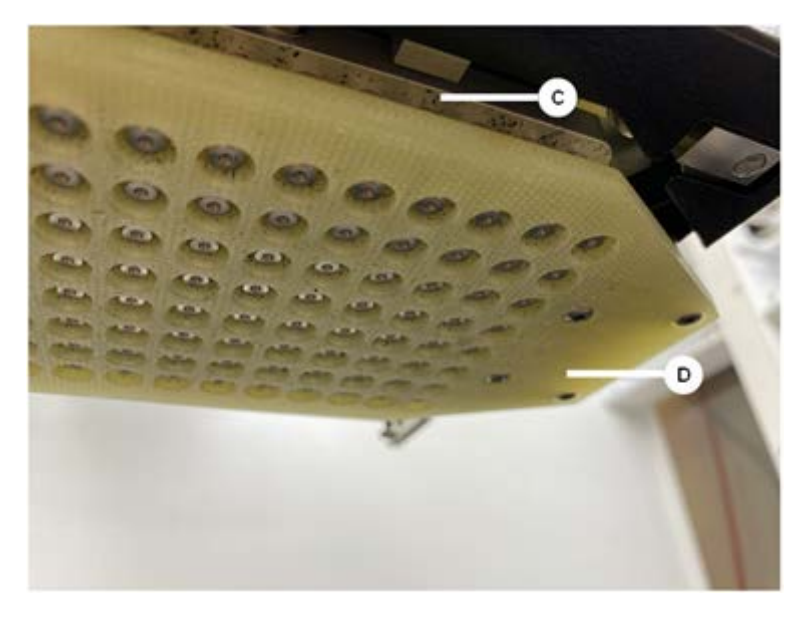

L'immagine a sinistra mostra la piastra di espulsione prima della pulizia, mentre l'immagine a destra mostra la piastra di espulsione dopo la pulizia.

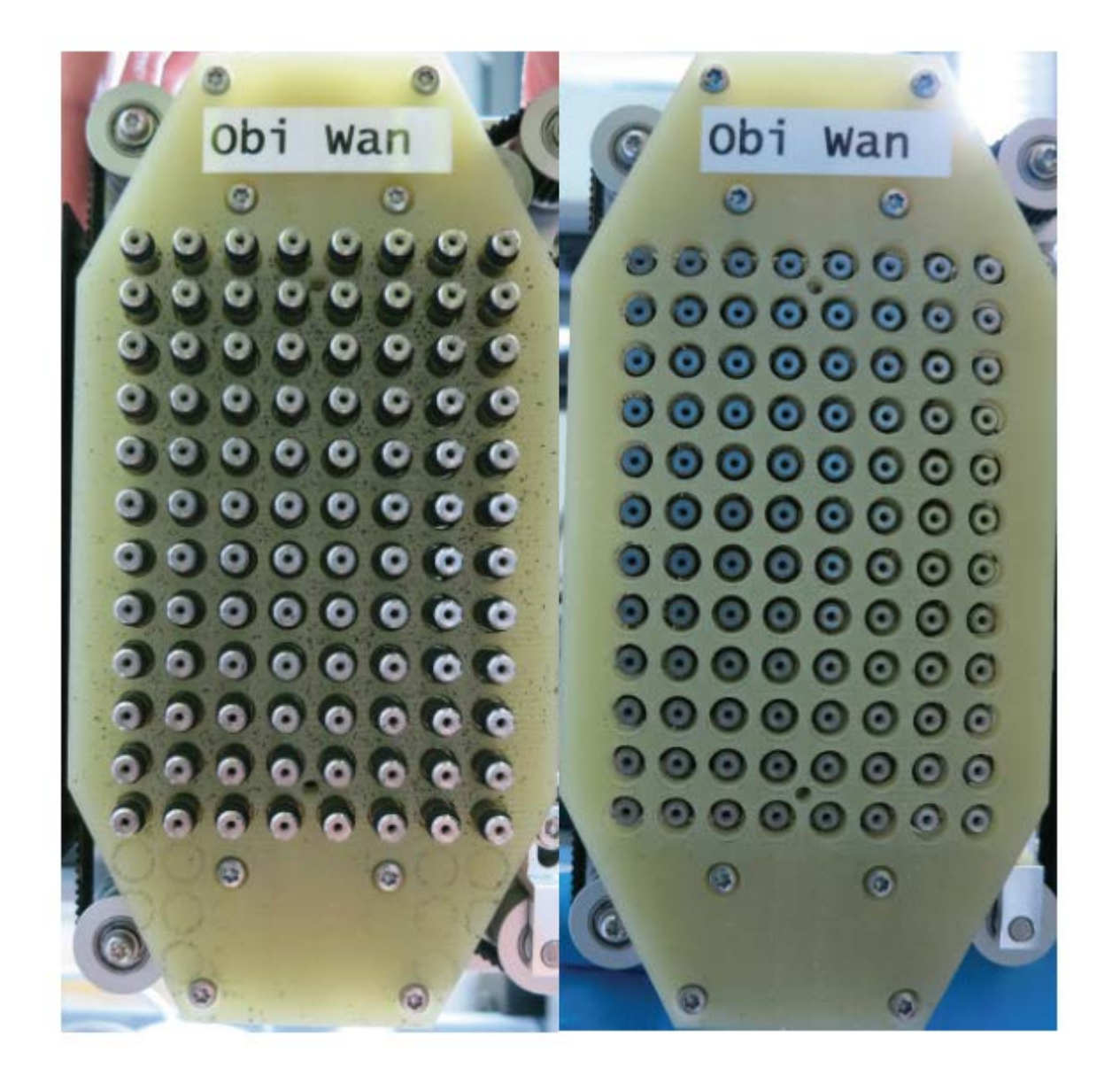

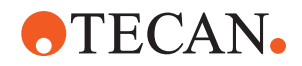

# 8 Risoluzione dei problemi

Questo capitolo spiega su come riprendere l'operatività normale dopo un problema con il sistema Fluent. Per ulteriori informazioni, in caso di problemi non illustrati nel presente manuale o qualora le informazioni fornite non fossero sufficienti, consultare la sezione "Assistenza clienti" [> 211].

## 8.1 Istruzioni di sicurezza per questo capitolo

## **▲** ATTENZIONE

# Contaminazione incrociata in seguito al danneggiamento dei puntali dopo una collisione!

Puntali piegati o un rivestimento del puntale danneggiato determinano l'inaccuratezza del processo di pipettaggio ed errori di rilevamento del liquido.

 Controllare i puntali fissi dopo una collisione. Consultare il paragrafo "Controllo dei puntali fissi" [> 185].

## 8.2 Tabelle di risoluzione dei problemi

G

Le tabelle di risoluzione dei problemi elencano possibili problemi, cause e misure correttive. Per ulteriori informazioni o in caso di problemi non trattati nel presente manuale o di carenza di informazioni, consultare il paragrafo "Assistenza clienti" [> 211].

## 8.2.1 Risoluzione dei problemi relativi all'apparecchio

| Problema/erro-<br>re               | Possibile causa                                                                                                    | Misura correttiva                                                                                                    |
|------------------------------------|----------------------------------------------------------------------------------------------------|----------------------------------------------------------------------------------------------------|
| Perdita di liqui-<br>do di sistema | Tubazioni e/o raccor-<br>di non serrati.<br>La siringa perde.                                                            | Consultare il paragrafo "Assistenza clien-<br>ti" [▶ 211].                                                                                                    |
| Errore di comu-<br>nicazione       | L'alimentazione non è<br>attivata.<br>Alimentazione o co-<br>municazione interrot-<br>ta.<br>Comunicazione as-<br>sente. | Spegnere l'apparecchio.<br>Attendere finché la spia di stato dell'ap-<br>parecchio e la spia dell'alimentazione<br>non si spengono.<br>Spegnere il PC.<br>Controllare il cavo e le spine.<br>Accendere l'apparecchio e il computer. |
|                                    | Gli azionamenti X, Y o<br>Z sono bloccati.                                                                               | Controllare se sono presenti ostacoli.<br>AVVISO! Accertarsi che i bracci possano<br>muoversi liberamente.                                                                                                    |

Tab. 28: Tabella di risoluzione dei problemi relativi all'apparecchio

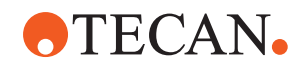

| Problema/erro-<br>re                                                                                                    | Possibile causa                                                                                                    | Misura correttiva                                                                                                    |
|----------------------------------------------------------------------------------------------------|----------------------------------------------------------------------------------------------------|----------------------------------------------------------------------------------------------------|
| Errore di inizia-<br>lizzazione                                                                                         | l bracci non possono<br>essere inizializzati.                                                                                                    | Controllare se sono presenti ostacoli.<br>AVVISO! Accertarsi che i bracci possano                                                                                              |
|                                                                                                    |                                                                                                    | muoversi liberamente.                                                                                                    |
|                                                                                                    | Problema di hard-<br>ware.                                                                                                    | Consultare il paragrafo "Assistenza clien-<br>ti" [▶ 211].                                                                                                    |
| Il sensore del<br>pannello di si-<br>curezza ante-<br>riore e la serra-<br>tura del pannel-<br>lo sono dan-<br>neggiati | Guasto meccanico<br>delle serrature dei<br>pannelli di sicurezza.                                                                                                  | Spegnere l'apparecchio.<br>Consultare il paragrafo "Assistenza clien-<br>ti" [▶ 211].                                                                                          |
| Pannello di si-<br>curezza assente<br>o danneggiato                                                                     | Non può essere ga-<br>rantita la sicurezza.                                                                                                    | Spegnere l'apparecchio.<br>Consultare il paragrafo "Assistenza clien-<br>ti" [▶ 211].                                                                                          |
| Errore del rile-<br>vamento capa-<br>citivo del livello<br>del liquido<br>(cLLD)                                        | Superficie di contatto<br>sporca.<br>Scarso contatto fra il<br>materiale da labora-<br>torio e il segmento.                                                        | Preparare il piano di lavoro. Consultare<br>il paragrafo .<br>Pulire la superficie di contatto. Consul-<br>tare il paragrafo "Pulizia di portaprovette<br>e segmenti" [> 141]. |
|                                                                                                    | Il liquido di sistema<br>presenta una condu-<br>cibilità > 10 μS/cm<br>per la compatibilità<br>del rilevamento capa-<br>citivo del livello di li-<br>quido (cLLD). | Contattare l'operatore principale.                                                                                                    |

## 8.2.2 Risoluzione dei problemi del braccio a canali flessibili (FCA)

| Problema/erro-<br>re                                                                                                    | Possibile causa                                             | Misura correttiva                    |
|----------------------------------------------------------------------------------------------------|-------------------------------------------------------------|--------------------------------------|
| Allentare il cono<br>del puntale mo-<br>nouso <b>ATTEN-</b><br><b>ZIONE! Volumi</b><br><b>di pipettaggio</b><br><b>inesatti!</b> | Cono per puntale<br>monouso non ade-<br>guatamente serrato. | Serrare il cono per puntale monouso. |

Tab. 29: Tabella di risoluzione dei problemi del braccio a canali flessibili

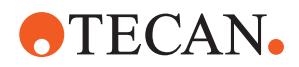

| Problema/erro-<br>re                                                                   | Possibile causa                                                                                                    | Misura correttiva                                                                                                    |
|----------------------------------------------------------------------------------------|----------------------------------------------------------------------------------------------------|----------------------------------------------------------------------------------------------------|
| Puntale mo-<br>nouso non cari-<br>cato                                                 | Cono per puntale<br>monouso non ade-<br>guatamente serrato.                                                                                                    | Serrare il cono per puntale monouso.                                                                                                    |
| Puntale mo-<br>nouso non<br>espulso                                                    | Cono per puntale<br>monouso non ade-<br>guatamente serrato.                                                                                                    | Serrare il cono per puntale monouso.                                                                                                    |
|                                                                                        | Puntali monouso riuti-<br>lizzati                                                                                                    | Accertarsi che i puntali siano nuovi. Si<br>sconsiglia di riutilizzare i puntali monou-<br>so.<br>Puntali monouso non espulsi nello sci-<br>volo di scarico/Scivolo di scarico non<br>caricato correttamente                                |
| Puntali monou-<br>so non espulsi<br>nello scivolo di<br>scarico                        | Scivolo di scarico non<br>caricato correttamen-<br>te                                                                                                    | Accertarsi che gli scivoli di scarico siano<br>posizionati correttamente. Consultare il<br>paragrafo "Pulizia dello scivolo di scarico<br>per puntali usati" [> 146].                                                                       |
| l puntali non<br>sono allineati al<br>materiale da la-<br>boratorio su un<br>supporto  | Il supporto si trova<br>nella posizione errata.<br>Il segmento non è<br>bloccato in posizione.<br>Il materiale da labo-<br>ratorio non è posizio-<br>nato correttamente. | Accertarsi che la posizione del supporto<br>sia corretta. Consultare il paragrafo "Ca-<br>rico di portaprovette standard" [▶ 89].<br>Bloccare il segmento in posizione. Con-<br>sultare il paragrafo "Controllo del seg-<br>mento" [▶ 204]. |
| l puntali non<br>sono allineati al<br>materiale da la-<br>boratorio su più<br>supporti | Allineamento errato<br>del braccio dovuto a<br>collisione.                                                                                                    | Consultare il paragrafo "Assistenza clien-<br>ti" [▶ 211].                                                                                                    |
| Il puntale urta la<br>parte inferiore<br>del materiale da<br>laboratorio               | Materiale da labora-<br>torio errato.<br>Il materiale da labo-<br>ratorio non è posizio-<br>nato correttamente.                                                          | Assicurarsi che il materiale da laborato-<br>rio sul piano di lavoro corrisponda all'al-<br>lestimento del piano di lavoro indicato<br>nel metodo.                                                                                          |
| Gocciolamento<br>dei puntali mo-<br>nouso                                              | Un cono per puntale<br>monouso sporco<br>causa una perdita.                                                                                                    | Pulire il cono per puntale monouso.                                                                                                    |
|                                                                                        | Puntali monouso riuti-<br>lizzati                                                                                                    | Accertarsi che i puntali siano nuovi. Si<br>sconsiglia di riutilizzare i puntali monou-<br>so.                                                                                                    |

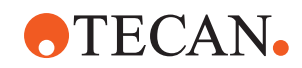

| Problema/erro-<br>re                                                                                      | Possibile causa                                                                               | Misura correttiva                                                                                                    |
|----------------------------------------------------------------------------------------------------|-----------------------------------------------------------------------------------------------|----------------------------------------------------------------------------------------------------|
| Messaggio di<br>errore:<br>Pressione fuori<br>intervallo (Air<br>FCA)                                     | Filtro in linea bagnato<br>dopo l'aspirazione<br>con puntale monouso<br>di dimensioni errate. | Accertarsi che la dimensione del puntale<br>monouso sul piano di lavoro corrispon-<br>da a quella stabilita nel metodo. Accer-<br>tarsi che i coni dei puntali monouso sia-<br>no serrati correttamente<br>Controllare il filtro in linea. Consultare il<br>paragrafo "Controllo del filtro in linea (Air<br>FCA)" [> 178]. |
| Messaggi di er-<br>rore:<br>Puntale mo-<br>nouso non cari-<br>cato<br>Puntale mo-<br>nouso non<br>espulso | Il campo magnetico<br>interferisce con il<br>sensore di presenza<br>del puntale monouso.      | _                                                                                                    |
| Rilevamento del<br>liquido:<br>Il puntale non<br>rileva il liquido                                        | Cono per puntale<br>monouso allentato                                                         | Serrare il cono per puntale monouso<br>(consultare il paragrafo "Serraggio di un<br>cono del puntale monouso" [> 157]).                                                                                                    |
| O-ring usurati                                                                                            | Adattatori del puntale<br>MultiSense                                                          | Sostituire gli O-ring e l'X-ring sugli<br>adattatori per puntali MultiSense.                                                                                                    |

## 8.2.3 Mix and Pierce

Tab. 30: Risoluzione dei problemi

| Sintomo                                                                             | Possibile causa                                   | Misure correttive                                                                                                    |
|-------------------------------------------------------------------------------------|---------------------------------------------------|----------------------------------------------------------------------------------------------------|
| Il puntale perforante<br>non può essere re-<br>tratto con i comandi<br>del software | Puntale perforante bloccato                       | Consultare il paragrafo "Ri-<br>trarre i puntali perforanti bloc-<br>cati" [> 196].                                                                                   |
| Puntale perforante<br>danneggiato                                                   | Puntale perforante piegato<br>Puntale danneggiato | Sostituire il puntale perfo-<br>rante. Consultare i paragrafi<br>"Rimozione dei puntali perfo-<br>ranti" [> 189] e "Installazione<br>dei puntali perforanti" [> 192]. |

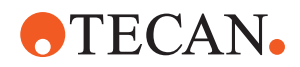

| Sintomo                                                     | Possibile causa                                     | Misure correttive                                                                                                    |
|-------------------------------------------------------------|-----------------------------------------------------|----------------------------------------------------------------------------------------------------|
| Errori di perforazione                                      | Puntale perforante troppo<br>asciutto               | Lubrificazione con acqua<br>(stazione di lavaggio)                                                                                                    |
|                                                             | Puntale danneggiato                                 | Sostituire il puntale perfo-                                                                                                    |
|                                                             | Puntale perforante piegato                          | "Rimozione dei puntali perfo-<br>ranti" [▶ 189] e "Installazione<br>dei puntali perforanti" [▶ 192].                                                                  |
|                                                             | Parametro di perforazione<br>errato                 | Contattare l'operatore prin-<br>cipale.                                                                                                    |
|                                                             | Tipo di movimento errato<br>utilizzato              | Contattare l'operatore prin-<br>cipale.                                                                                                    |
|                                                             | Tubi errati utilizzati                              | Utilizzare tubi supportati.<br>Consultare il paragrafo <b>"Por-</b><br>taprovette per agitatori rotan-<br>ti" [▶ 66].                                                 |
|                                                             | Il braccio ha esaurito la sua<br>vita utile         | Consultare il paragrafo "As-<br>sistenza clienti" [▶ 211].                                                                                                    |
| Problemi di manipo-<br>lazione automatizzata<br>dei liquidi | Puntali perforanti otturati                         | Lavare i puntali perforanti.<br>Controllare la procedura di<br>lavaggio in generale.                                                                                  |
|                                                             | Puntale danneggiato                                 | Sostituire il puntale perfo-<br>rante. Consultare i paragrafi<br>"Rimozione dei puntali perfo-<br>ranti" [▶ 189] e "Installazione<br>dei puntali perforanti" [▶ 192]. |
|                                                             | Siringhe non montate cor-<br>rettamente             | Controllare il serraggio delle<br>siringhe. Consultare il para-<br>grafo "Controllo del serraggio<br>delle siringhe" [> 152].                                         |
|                                                             | Bolle nel sistema di dispen-<br>sazione del liquido | Lavare.<br>Consultare il paragrafo "As-<br>sistenza clienti" [▶ 211].                                                                                                 |

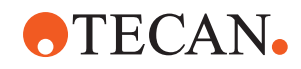

| Sintomo             | Possibile causa           | Misure correttive                                                                                                    |
|---------------------|---------------------------|----------------------------------------------------------------------------------------------------|
| Problemi di emolisi | Diluizione del campione   | Volume in eccesso o volu-<br>me di partizione maggiore                                                                                                    |
|                     |                           | Soluzione salina allo 0,9%<br>come volume di partizione                                                                                                    |
|                     |                           | Velocità di pipettaggio più<br>basse                                                                                                    |
|                     | Puntale danneggiato       | Sostituire il puntale perfo-<br>rante. Consultare i paragrafi<br>"Rimozione dei puntali perfo-<br>ranti" [> 189] e "Installazione<br>dei puntali perforanti" [> 192]. |
|                     | Parametri di miscelazione | Assicurarsi che i parametri<br>di rotazione/oscillazione<br>dell'agitatore rotante utiliz-<br>zati non causino l'emolisi                                              |

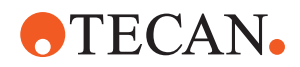

| Sintomo                                                                 | Possibile causa                                                                                                    | Misure correttive                                                                                                    |
|-------------------------------------------------------------------------|----------------------------------------------------------------------------------------------------|----------------------------------------------------------------------------------------------------|
| Campione in siringa                                                     | Qualsiasi                                                                                                    | Pulire il sistema. Consultare<br>il paragrafo "Pulizia della tu-<br>bazione del liquido" [> 150].                                        |
|                                                                         | Spazio d'aria errato.                                                                                                    | Convalidare la procedura di<br>lavaggio.                                                                                                 |
|                                                                         | Le siringhe non sono mon-<br>tate correttamente.                                                                                                    | Controllare il serraggio delle<br>siringhe. Consultare il para-<br>grafo "Controllo del serraggio<br>delle siringhe" [> 152].            |
|                                                                         |                                                                                                    | Eseguire il metodo <b>Perdite</b><br>FCA.                                                                                                |
|                                                                         |                                                                                                    | Spazio d'aria di testa mag-<br>giore.                                                                                                    |
|                                                                         |                                                                                                    | Velocità di aspirazione più<br>lente.                                                                                                    |
|                                                                         | Preparazione errata del<br>campione per la manipola-<br>zione automatizzata dei li-<br>quidi. Le provette di origine<br>del campione contengono<br>particelle solide come coa-<br>guli, detriti cellulari, ecc.                                                                   | Garantire una corretta pre-<br>parazione del campione per<br>consentire il pipettaggio del<br>liquido campione.                          |
|                                                                         |                                                                                                    | Assicurarsi che le provette<br>di origine del campione non<br>contengano particelle solide<br>come coaguli, detriti cellu-<br>lari, ecc. |
|                                                                         | Preparazione errata del<br>campione per la manipola-<br>zione automatizzata dei li-<br>quidi. Le provette non sono<br>riempite correttamente e al<br>loro interno è ancora pre-<br>sente del vuoto parziale che<br>riduce lo spazio d'aria di te-<br>sta durante la perforazione. | Assicurarsi che le provette<br>di origine del campione sia-<br>no riempite correttamente<br>con il volume target della<br>provetta.      |
|                                                                         |                                                                                                    | Assicurarsi che nelle pro-<br>vette di origine del campio-<br>ne non sia presente del<br>vuoto.                                          |
|                                                                         |                                                                                                    | Aumentare lo spazio d'aria<br>di testa per compensare<br>l'eventuale vuoto residuo.                                                      |
| Il puntale perforante si<br>piega durante la pro-<br>cedura di lavaggio | Il puntale perforante non è<br>centrato nei fori del pulitore<br>della stazione di lavaggio                                                                                                    | Creare una copia della sta-<br>zione di lavaggio e inizializ-<br>zare le posizioni di pipet-<br>taggio.                                  |

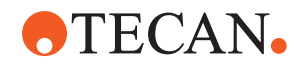

| Sintomo                                                                                                    | Possibile causa                                                                                                    | Misure correttive                                                                                                    |
|----------------------------------------------------------------------------------------------------|----------------------------------------------------------------------------------------------------|----------------------------------------------------------------------------------------------------|
| Rilevamento errato<br>del livello del liquido:<br>solo su canali specifi-<br>ci                                                                     | Puntale perforante piegato:<br>il puntale perforante è pie-<br>gato, di conseguenza tocca<br>la parete della provetta du-<br>rante la perforazione                                                                                                    | Sostituire il puntale perfo-<br>rante. Consultare i paragrafi<br>"Rimozione dei puntali perfo-<br>ranti" [> 189] e "Installazione<br>dei puntali perforanti" [> 192].                        |
|                                                                                                    | La posizione di perforazione<br>non è corretta, di conse-<br>guenza il puntale perforante<br>tocca la parete della pro-<br>vetta durante la perforazio-                                                                                                    | Utilizzare il materiale da la-<br>boratorio di Tecan. Consul-<br>tare il paragrafo "Portapro-<br>vette per agitatori rotanti"<br>[▶ 66].                                                     |
|                                                                                                    | ne.                                                                                                    | Inizializzazione/regolazione<br>della posizione di pipettag-<br>gio del materiale da labora-<br>torio                                                                                        |
|                                                                                                    | L'orientamento del puntale<br>perforante non è corretto.                                                                                                    | Montare il puntale perforan-<br>te con l'apertura rivolta ver-<br>so la parte anteriore<br>dell'apparecchio. Consulta-<br>re il paragrafo "Installazione<br>dei puntali perforanti" [> 192]. |
| Rilevamento errato<br>del livello del liquido:<br>scostamento costante<br>del livello del liquido<br>previsto e del livello<br>del liquido rilevato | Le tolleranze di fabbricazio-<br>ne del braccio, dell'agitato-<br>re rotante e/o dell'apparec-<br>chio in combinazione con la<br>forza di perforazione pos-<br>sono determinare un note-<br>vole Z-offset durante il rile-<br>vamento del livello del liqui-<br>do. | Inizializzare/regolare l'attri-<br>buto personalizzato "Com-<br>pensazioneAltezzaRileva-<br>mentoPerforazione" nella<br>definizione del materiale da<br>laboratorio per provette             |

## 8.2.4 Risoluzione dei problemi del braccio multicanale (MCA)

| Problema/errore                                                                          | Possibile causa        | Misura correttiva                                                                                                    |
|------------------------------------------------------------------------------------------|------------------------|----------------------------------------------------------------------------------------------------|
| l puntali non sono al-<br>lineati con i supporti                                         | Guasto meccanico       | Consultare il paragrafo "Assistenza clien-<br>ti" [▶ 211].                                                                       |
|                                                                                          | Collisione del braccio |                                                                                                    |
| La micropiastra e la<br>testa meccanica per<br>pipettaggio non sono<br>parallele al 100% | Collisione             | Contattare l'operatore principale per<br>controllare il parallelismo fra testa mec-<br>canica per pipettaggio e piano di lavoro. |

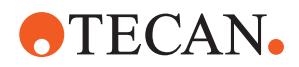

| Problema/errore Possibile causa                                                   |                                                                                                    | Misura correttiva                                                                                                    |  |
|-----------------------------------------------------------------------------------|----------------------------------------------------------------------------------------------------|----------------------------------------------------------------------------------------------------|--|
| Durante il pipettaggio,<br>la testa meccanica<br>per pipettaggio si ar-           | L'aspirazione e l'accelerazione<br>della dispensazione sono troppo<br>rapide in relazione alla velocità.                    | L'accelerazione deve essere proporzio-<br>nata alla velocità di aspirazione e di di-<br>spensazione.                                                              |  |
| resta generando un<br>errore                                                      | L'aspirazione e la decelerazione<br>della dispensazione sono troppo<br>rapide in relazione alla velocità.                   | La decelerazione deve essere propor-<br>zionata alla velocità di aspirazione e di<br>dispensazione.                                                               |  |
|                                                                                   |                                                                                                    | Il problema non può essere risolto.<br>Consultare il paragrafo "Assistenza clien-<br>ti" [▶ 211].                                                                 |  |
| Rilevate perdite da<br>parte di alcuni o di<br>tutti i canali di pipet-<br>taggio | Puntali monouso, blocco di pun-<br>tali fissi, adattatore per puntale<br>fisso, guarnizioni del cono del<br>puntale errati. | Utilizzare sempre i puntali monouso, il<br>blocchi di puntali fissi, l'adattatore per<br>puntale fisso e le guarnizioni del cono<br>del puntale forniti da Tecan. |  |
|                                                                                   |                                                                                                    | Contattare l'operatore principale per il<br>lavaggio e il controllo dell'eventuale<br>presenza di perdite del sistema.                                            |  |
|                                                                                   | Guarnizioni del cono del puntale vecchie o difettose.                                                                       | Consultare il paragrafo "Assistenza clien-<br>ti" [▶ 211].                                                                                                    |  |
|                                                                                   |                                                                                                    | Contattare l'operatore principale per il<br>lavaggio e il controllo dell'eventuale<br>presenza di perdite del sistema.                                            |  |
|                                                                                   | La testa meccanica per pipettag-<br>gio è difettosa.                                                                        | Consultare il paragrafo "Assistenza clien-<br>ti" [▶ 211].                                                                                                    |  |
| Perdita da parte di un<br>unico canale                                            | La guarnizione del cono del pun-<br>tale o altre guarnizioni nella testa<br>meccanica per pipettaggio sono                  | Contattare l'operatore principale per il<br>lavaggio e il controllo dell'eventuale<br>presenza di perdite del sistema.                                            |  |
|                                                                                   | difettose.                                                                                                    | Consultare il paragrafo "Assistenza clien-<br>ti" [▶ 211].                                                                                                    |  |
| Singolo puntale mo-<br>nouso non prelevato<br>correttamente                       | Il singolo puntale monouso è di-<br>fettoso.                                                                                | Sostituire i puntali monouso.                                                                                                    |  |
|                                                                                   | La guarnizione del cono del pun-<br>tale in questa posizione del pun-<br>tale monouso è difettosa.                          | Consultare il paragrafo "Assistenza clien-<br>ti" [▶ 211].                                                                                                    |  |
| Singolo puntale mo-<br>nouso non scaricato                                        | Il singolo puntale monouso è di-<br>fettoso.                                                                                | Il problema non può essere risolto.<br>Consultare il paragrafo " <mark>Assistenza clien-</mark>                                                                   |  |
|                                                                                   | La guarnizione del cono del pun-<br>tale in questa posizione del pun-<br>tale monouso è difettosa.                          | ti" [▶ 211].                                                                                                    |  |
|                                                                                   | Umidità errata                                                                                                    | Assicurarsi che l'umidità rientri nei limiti<br>dell'umidità operativa. Consultare il pa-<br>ragrafo "Condizioni ambientali" [> 47].                              |  |

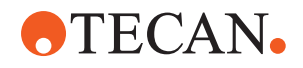

| Problema/errore Possibile causa                                                                                      |                                                                                                    | Misura correttiva                                                                                                    |  |
|----------------------------------------------------------------------------------------------------|----------------------------------------------------------------------------------------------------|----------------------------------------------------------------------------------------------------|--|
| Alcuni o tutti i puntali<br>monouso non sono<br>stati scaricati                                                      | Vengono utilizzati i puntali mo-<br>nouso errati.                                                                                                    | Utilizzare sempre i puntali monouso for-<br>niti da Tecan.<br>Il problema non può essere risolto.<br>Consultare il paragrafo "Assistenza clien-<br>ti" []> 211]                                                                                                    |  |
| La scatola dei puntali<br>monouso è sollevata<br>con i puntali monouso<br>durante il prelievo dei<br>puntali monouso | Il supporto non è regolato corret-<br>tamente.<br>Offset di X e/o Y specificato in<br>modo errato.                                                                                                    | Regolare i supporti (meccanici) in modo<br>preciso.<br>Sostituire il supporto per puntali monou-<br>so.<br>Il problema non può essere risolto.<br>Consultare il paragrafo "Assistenza clien-<br>ti" [▶ 211].                                                                                                    |  |
| Risultati di pipettaggio<br>inesatti                                                                                 | La scatola dei puntali monouso<br>non soddisfa le specifiche.                                                                                                    | Utilizzare sempre scatole di puntali mo-<br>nouso conformi agli standard della<br>SLAS (Society for Laboratory Automa-<br>tion and Screening).<br>Il problema non può essere risolto.<br>Consultare il paragrafo "Assistenza clien-<br>ti" [▶ 211].                                                                    |  |
|                                                                                                    | Il supporto per puntali monouso è<br>difettoso (malfunzionamento sui<br>fermi della scatola di puntali mo-<br>nouso).                                                                                                    | Utilizzare sempre scatole di puntali mo-<br>nouso conformi agli standard della<br>SLAS (Society for Laboratory Automa-<br>tion and Screening).<br>Il problema non può essere risolto.<br>Consultare il paragrafo "Assistenza clien-<br>ti" [▶ 211].                                                                    |  |
|                                                                                                    | I puntali monouso non possono<br>essere prelevati correttamente.<br>I parametri di manipolazione au-<br>tomatizzata dei liquidi sono errati.<br>I supporti non sono regolati cor-<br>rettamente.<br>La testa meccanica per pipettag-<br>gio è difettosa. | Contattare l'operatore principale per<br>controllare lo script dell'applicazione e i<br>supporti.<br>Contattare l'operatore principale per<br>controllare i parametri ambientali e l'al-<br>tezza di dispensazione.<br>Controllare il rivestimento del puntale.<br>All'occorrenza, sostituire il blocco di<br>puntali. |  |
|                                                                                                    | Il rivestimento dei puntali standard<br>è danneggiato.                                                                                                    | Contattare l'operatore principale per<br>controllare lo script dell'applicazione e i<br>supporti.<br>Controllare il rivestimento del puntale.<br>All'occorrenza, sostituire il blocco di<br>puntali.                                                                                                    |  |

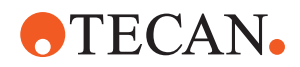

| Problema/errore                     | Possibile causa                                        | Misura correttiva                                                                                                    |  |
|-------------------------------------|--------------------------------------------------------|----------------------------------------------------------------------------------------------------|--|
| Contaminazione per<br>trascinamento | Il rivestimento dei puntali standard<br>è danneggiato. | Controllare il rivestimento. Sostituire il<br>blocco di puntali fissi o l'adattatore.                                                                                              |  |
|                                     | Script non adatto per l'applicazio-<br>ne.             | Contattare l'operatore principale per re-<br>golare le impostazioni di lavaggio o di<br>manipolazione automatizzata dei liquidi<br>e utilizzare un altro tampone di lavag-<br>gio. |  |
|                                     | I canali di lavaggio sono ostruiti.                    | Pulire la stazione di lavaggio.<br>Il problema non può essere risolto.<br>Consultare il paragrafo "Assistenza clien-<br>ti" [▶ 211].                                               |  |

## 8.2.5 Risoluzione dei problemi del braccio robotico con pinza (RGA)

| Problema/errore                                                 | Possibile causa                                                                           | Misura correttiva                                                                                                    |  |
|-----------------------------------------------------------------|-------------------------------------------------------------------------------------------|----------------------------------------------------------------------------------------------------|--|
| Micropiastra non pre-<br>levata                                 | Nessuna micropiastra sul suppor-<br>to.                                                   | Posizionare la micropiastra sul suppor-<br>to.                                                                                                    |  |
|                                                                 | a prelevare la micropiastra.                                                              | Pulire i becchi della pinza del braccio<br>RGA.                                                                                                    |  |
| Rumore insolito du-<br>rante la movimenta-<br>zione del braccio | Parti danneggiate o usurate.                                                              | Consultare il paragrafo "Assistenza clien-<br>ti" [▶ 211].                                                                                                    |  |
| Pinze per presa ec-<br>centriche non allinea-<br>te             | Collisione delle griffe di ricambio.<br>Viti delle griffe non adeguatamen-<br>te serrate. | Allineare le pinze per presa eccentriche.<br>Consultare il paragrafo "Controllo dell'alli-<br>neamento dei becchi della pinza" [> 198].                                                                  |  |
|                                                                 |                                                                                           | Utilizzare una chiave dinamometrica per<br>serrare le viti a 3 Nm secondo quando<br>prescritto al paragrafo "Allineamento di<br>base dei becchi della pinza per i becchi<br>della pinza di FES" [> 200]. |  |

Tab. 32: Tabella di risoluzione dei problemi del braccio RGA

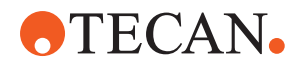

## 8.2.5.1 Risoluzione dei problemi del braccio RGA con asse Z lungo (RGA-Z)

Tab. 33: Tabella di risoluzione dei problemi del braccio RGA con asse Z lungo

| Problema/errore                                                 | Possibile causa                                                   | Misura correttiva                                          |
|-----------------------------------------------------------------|-------------------------------------------------------------------|------------------------------------------------------------|
| Micropiastra non pre-<br>levata                                 | Nessuna micropiastra sul suppor-<br>to.                           | Posizionare la micropiastra sul suppor-<br>to.             |
|                                                                 | l becchi della pinza non riescono<br>a prelevare la micropiastra. | Impostare la posizione della pinza.                        |
|                                                                 |                                                                   | Pulire i becchi della pinza del braccio<br>RGA.            |
|                                                                 | l becchi della pinza sono scivolo-<br>si.                         | Pulire i becchi della pinza del braccio<br>RGA.            |
| Rumore insolito du-<br>rante la movimenta-<br>zione del braccio | Parti danneggiate o usurate.                                      | Consultare il paragrafo "Assistenza clien-<br>ti" [> 211]. |

## 8.2.6 Risoluzione dei problemi per il sistema di lavaggio

| Tab. | 34: | Tabella | di ri | isoluzione | dei | problemi | per il | sistema | di lavaggio |
|------|-----|---------|-------|------------|-----|----------|--------|---------|-------------|
|------|-----|---------|-------|------------|-----|----------|--------|---------|-------------|

| Problema/errore                                                                                                    | Possibile causa                                                                                                    | Misura correttiva                                                                                                    |
|----------------------------------------------------------------------------------------------------|----------------------------------------------------------------------------------------------------|----------------------------------------------------------------------------------------------------|
| Traboccamento errato<br>ed errori di segnala-<br>zione del vuoto du-<br>rante l'esecuzione del<br>processo                   | Il sensore di troppo pieno non è<br>pulito.<br>I sensori non sono collegati o so-<br>no difettosi.                   | Controllare che il sensore sia collegato.<br>Consultare il manuale del produttore.                                                                                                    |
| Troppo pieno costan-<br>te della stazione di<br>lavaggio                                                                     | La pompa di scarico è guasta.<br>Le tubazioni della pompa di scari-<br>co sono piegate, otturate o dan-<br>neggiate. | Controllare il tubo flessibile di scarico.<br>All'occorrenza, sostituire il tubo flessibi-<br>le di scarico. Consultare il paragrafo<br>"Assistenza clienti" [> 211].                                                      |
| Nella stazione di la-<br>vaggio non viene<br>pompato alcun liquido<br>di lavaggio o il siste-<br>ma di lavaggio è vuo-<br>to | Le tubazioni di scarico della pom-<br>pa di scarico sono piegate, ottu-<br>rate o danneggiate.                       | Controllare il tubo flessibile di scarico.<br>All'occorrenza, sostituire la pompa di<br>scarico. Consultare il paragrafo "Assi-<br>stenza clienti" [> 211].                                                                |
|                                                                                                    | La stazione di lavaggio non è col-<br>legata.<br>Il recipiente/i recipienti di lavaggio<br>sono vuoti o assenti.     | Rabboccare o sostituire il recipiente/i<br>recipienti di lavaggio.<br>Collegare correttamente la stazione di<br>lavaggio (MCA). Consultare il paragrafo<br>"Collegamento della stazione di lavaggio<br>(MCA 384)" [▶ 176]. |
|                                                                                                    | La pompa di scarico è guasta.                                                                                        | Controllare la pompa di scarico.<br>All'occorrenza, sostituire la pompa di<br>scarico. Consultare il paragrafo "Assi-<br>stenza clienti" [> 211].                                                                          |

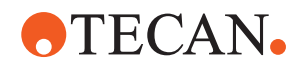

| Problema/errore                            | Possibile causa                                                                                           | Misura correttiva                                                                                                    |
|--------------------------------------------|----------------------------------------------------------------------------------------------------|----------------------------------------------------------------------------------------------------|
| Troppo pieno della<br>stazione di lavaggio | Il tubo flessibile di scarico si trova<br>sotto la superficie del liquido nel<br>recipiente degli scarti. | Utilizzare un recipiente di lavaggio con<br>ingresso del tubo flessibile di lavaggio<br>fisso.                                                                          |
|                                            | Puntali monouso o alghe blocca-<br>no la stazione di lavaggio.                                            | Pulire la stazione di lavaggio.<br>Consultare il paragrafo <b>"Pulizia del reci-<br/>piente del liquido di sistema e del recipien-<br/>te degli scarti" [&gt; 151].</b> |
|                                            | Il tubo flessibile di scarico è pie-<br>gato.                                                             | Controllare che il tubo flessibile non sia piegato.                                                                                                    |
|                                            |                                                                                                    | Consultare il paragrafo "Controllo del tu-<br>bo flessibile sul recipiente del liquido di si-<br>stema e sul recipiente degli scarti" [> 95].                           |

## 8.2.7 Risoluzione dei problemi per Fluent ID

| Problema/errore                                         | Possibile causa                                                                   | Misura correttiva                                                                                                    |
|---------------------------------------------------------|-----------------------------------------------------------------------------------|----------------------------------------------------------------------------------------------------|
| Codice a barre non<br>letto                             | L'etichetta con il codice a barre<br>non è rivolta verso il lettore.              | Scaricare il portaprovette, ruotare le<br>provette in modo che le etichette con il<br>codice a barre siano rivolte a sinistra.<br>Ricaricare il portaprovette su Fluent. |
|                                                         | Il portaprovette è stato caricato troppo rapidamente.                             | Scaricare il portaprovette e ricaricarlo<br>lentamente.                                                                                                    |
|                                                         | Scarsa qualità dell'etichetta.                                                    | Immettere manualmente il codice a<br>barre o comunicare il problema all'ope-<br>ratore principale.                                                                       |
|                                                         | La finestrella del lettore è sporca.                                              | Pulire la finestrella del lettore. Consulta-<br>re il paragrafo "Weekly System Care"<br>[▶ 126].                                                                         |
|                                                         | Il riflettore è sporco.                                                           | Pulire il riflettore. Consultare il paragrafo<br>"Weekly System Care" [1 126].                                                                                           |
|                                                         | Tipo o lunghezza del codice a<br>barre non predefiniti per il meto-<br>do.        | Comunicare il problema all'operatore principale.                                                                                                    |
| Non è stata rilevata la<br>presenza della pro-<br>vetta | Etichetta con il codice a barre<br>posizionata troppo in basso sulla<br>provetta. | Comunicare il problema all'operatore principale.                                                                                                    |

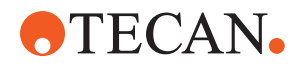

## 8.2.8 Risoluzione dei problemi legati al software

Tab. 36: Tabella di risoluzione dei problemi legati al software

| Problema/errore                                                                                                    | Possibile causa                                                                                                    | Misura correttiva                                                                                                    |
|----------------------------------------------------------------------------------------------------|----------------------------------------------------------------------------------------------------|----------------------------------------------------------------------------------------------------|
| La schermata di login<br>utente non viene vi-<br>sualizzata nel mo-<br>mento atteso.                                               | La gestione utenti non è stata at-<br>tivata in FluentControl.                                                                                    | Contattare l'operatore principale per at-<br>tivare la gestione utenti.                                                                             |
| L'utente non riesce a effettuare il login.                                                                                         | La password è errata o l'account<br>è bloccato.                                                                                                   | Contattare l'operatore principale per ri-<br>pristinare la password o l'account.                                                                    |
| Non sono state com-<br>pletate tutte le opera-<br>zioni di assistenza.<br>Compare un avviso a<br>ogni avvio di Fluent-<br>Control. | Non tutte le operazioni di assi-<br>stenza previste sono state con-<br>trassegnate come completate<br>nella configurazione dell'apparec-<br>chio. | Consultare il paragrafo "Assistenza clien-<br>ti" [> 211].                                                                                          |
| ll touch screen non<br>reagisce quando vie-<br>ne sfiorato.                                                                        | Driver del software non installati.                                                                                                    | Contattare l'amministratore del compu-<br>ter per l'integrazione dei driver sul CD di<br>installazione e per la configurazione del<br>touch screen. |
|                                                                                                    | Interfaccia del touch screen non<br>configurata correttamente.                                                                                    | Aprire le impostazioni dei driver del tou-<br>ch screen e assicurarsi che il touch<br>screen sia correttamente mappato.                             |
| L'interfaccia del touch<br>screen non è visualiz-<br>zata su quest'ultimo.                                                         | Il touch screen non era acceso<br>quando il software è stato avvia-<br>to.                                                                        | Accendere l'apparecchio e riavviare il<br>software oppure controllare le imposta-<br>zioni del touch screen in FluentControl.                       |
| Errore all'avvio di<br>FluentControl.                                                                                              | FluentControl (SystemSW.exe) è<br>già avviato sullo sfondo (Task<br>Manager).                                                                     | Aprire il Task Manager, eseguire il file<br>SystemSW.exe e riavviare FluentCon-<br>trol.<br>Oppure riavviare il computer.                           |
| FluentControl non co-<br>munica con i disposi-<br>tivi hardware collega-<br>ti.                                                    | FluentControl non è configurato<br>correttamente per la comunica-<br>zione con i dispositivi hardware.                                            | Contattare la persona responsabile per<br>la configurazione del sistema per attiva-<br>re lo stato I/O dei dispositivi hardware.                    |

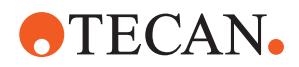

## 8.3 Attività di risoluzione dei problemi

## 8.3.1 Collegamento della stazione di lavaggio (MCA 384)

Per collegare la stazione di lavaggio del sistema di lavaggio dell'MCA 384, procedere nel modo seguente:

- 1. Spegnere lo strumento.
- 2. Collegare il tubo flessibile di lavaggio (A) e il tubo flessibile di scarico (B) alla stazione di lavaggio.

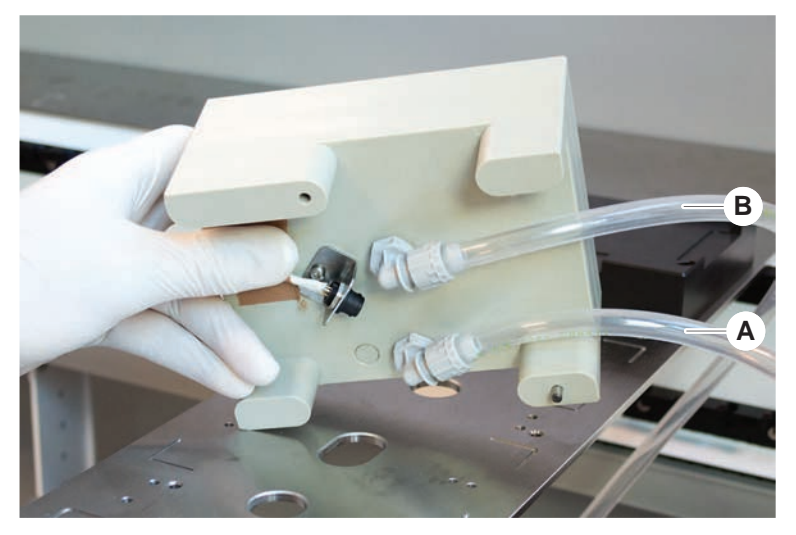

3. Collegare il tubo flessibile di lavaggio (A) e il tubo flessibile di scarico (B).

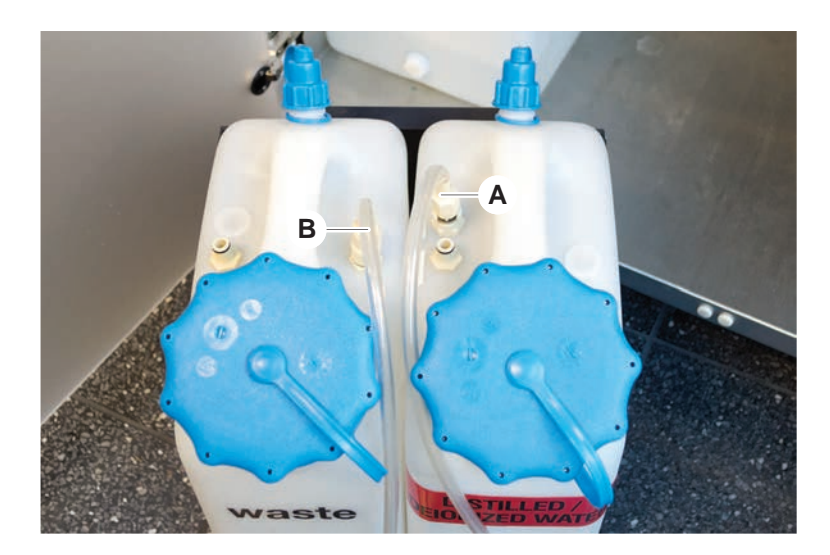

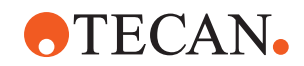

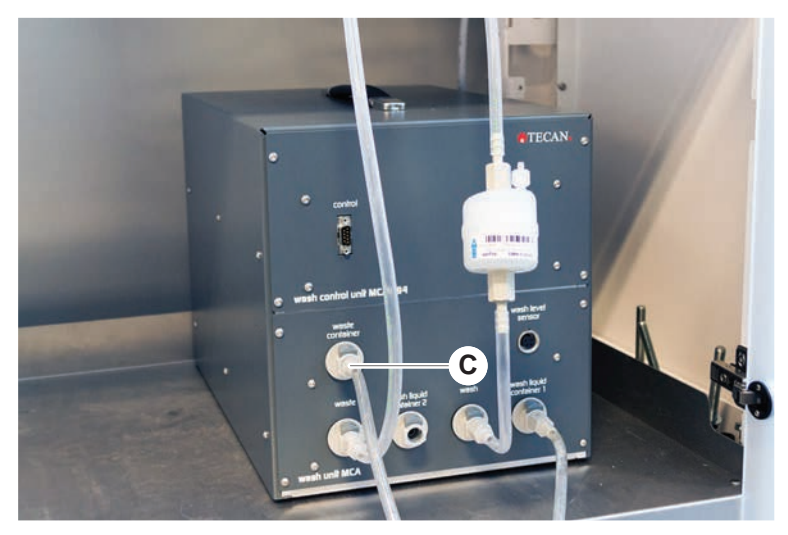

4. Collegare tutti i tubi (C) all'unità di controllo del lavaggio dell'MCA 384.

5. Contattare l'operatore principale per controllare che il sistema sia pronto per il funzionamento.

### 8.3.2 Posizione del materiale da laboratorio

Per assicurarsi che il materiale da laboratorio sia posizionato correttamente sulla stazione per micropiastra per consentire al braccio di accedervi in modo preciso, procedere nel modo seguente:

1. Posizionare il materiale da laboratorio (A) sulla stazione per micropiastra (B).

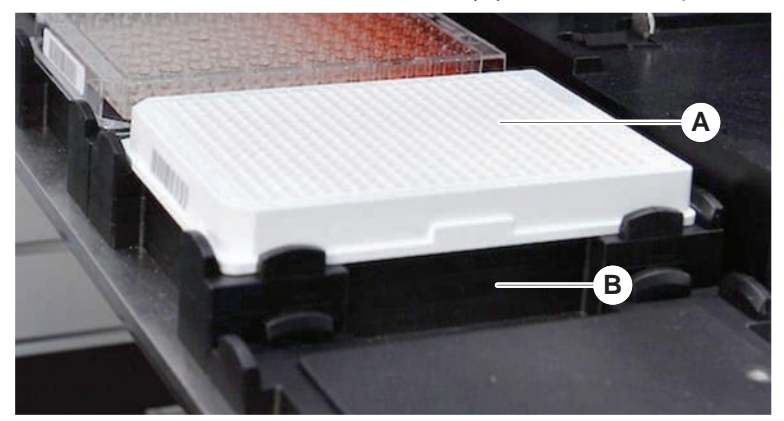

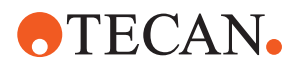

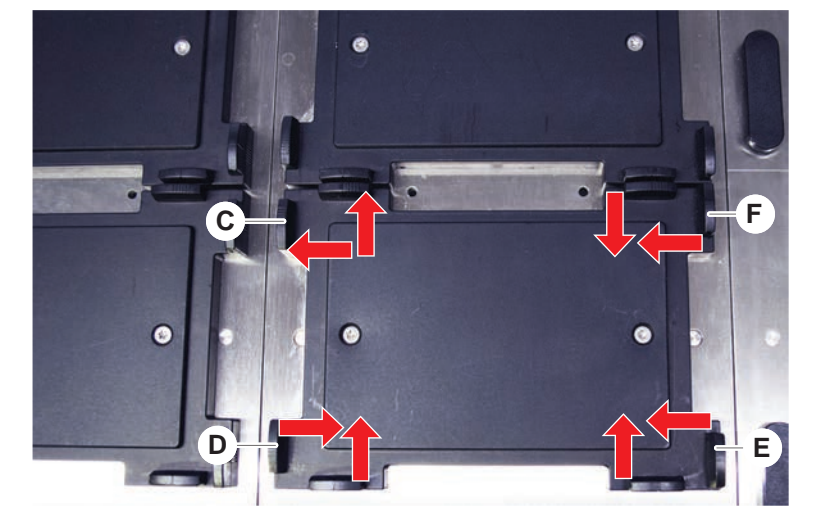

2. Spingere delicatamente il materiale da laboratorio contro il blocco fisso (C).

- 3. Spostare il blocco scorrevole in senso diagonale (E) verso il materiale da laboratorio o allontanarlo da quest'ultimo per consentire il posizionamento preciso del materiale.
- Spostare il blocco scorrevole in senso verticale e il blocco scorrevole in senso orizzontale (D, F) verso il materiale da laboratorio o allontanarli da esso per fissare il materiale.
- 5. Sollevare il materiale da laboratorio sulla stazione per micropiastra.

Assicurarsi che non si generi attrito durante il posizionamento o la rimozione della piastra.

#### 8.3.3 Controllo del filtro in linea (Air FCA)

Un sistema di controllo è installato su ciascun canale per proteggere i canali di pipettaggio di Air FCA da un'eccessiva aspirazione di liquido.

- Il metodo Manutenzione di routine di Air FCA include un controllo del filtro in linea, al fine di rilevare filtri bagnati, danneggiati o posizionati in modo errato, nonché filtri mancanti.
- 1. Eseguire il metodo **Manutenzione di routine di Air FCA** per il controllo del filtro in linea all'interno del cono del puntale monouso su un canale di pipettaggio di Air FCA.

In caso di errore, sostituire il filtro in linea. Consultare il paragrafo "Sostituzione del filtro in linea (Air FCA)" [> 178].

#### 8.3.4 Sostituzione del filtro in linea (Air FCA)

Per sostituire il filtro in linea, procedere nel modo seguente:

- ✓ Cono del puntale monouso decontaminato.
- ✓ Cono del puntale monouso rimosso dal canale. Consultare il paragrafo "Rimozione del cono del puntale monouso (Air FCA)" [▶ 180].

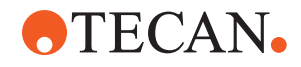

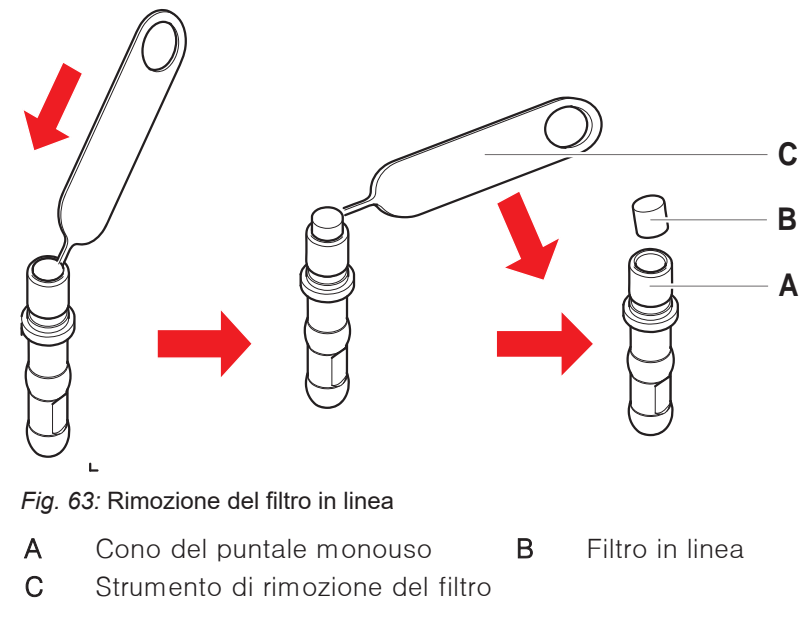

- 1. Inserire lo strumento di rimozione del filtro (C) sul filtro in linea (B).
- 2. Rimuovere il filtro in linea con lo strumento di rimozione del filtro. Considerare che il filtro può essere contaminato dai liquidi di processo.
- 3. Smaltire il filtro in linea.

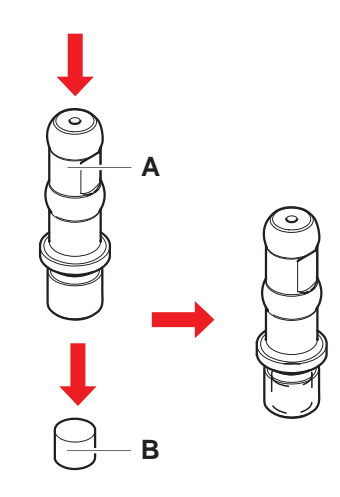

4. Pulire il cono del puntale monouso (A) con alcool.

Il cono del puntale monouso deve essere asciutto prima di essere reinserito.

- 5. Posizionare il nuovo filtro in linea su una superficie pulita e piana.
- 6. Premere il filtro in linea nel cono del puntale monouso.

Il filtro in linea non deve sporgere dal cono del puntale monouso.

7. Controllare il filtro in linea in base al metodo stabilito dall'operatore principale.

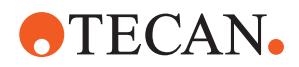

## 8.3.5 Rimozione del cono del puntale monouso (Air FCA)

Per rimuovere il cono del puntale monouso (Air FCA), procedere nel modo seguente:

- ✓ Chiave per coni dei puntali monouso disponibile.
- 1. Spegnere l'apparecchio.
- 2. Aprire il pannello di sicurezza anteriore.
- 3. Sollevare manualmente tutte le barre di supporto fino alla rispettiva posizione più alta.
- 4. Spostare le barre di supporto verso la parte anteriore dell'apparecchio.
- 5. Distanziare il più possibile tra loro le barre di supporto.
- 6. Tenere fermi l'adattatore del puntale (D) e il tubo di espulsione del puntale (C).
- 7. Svitare il cono del puntale monouso (A), utilizzando la chiave apposita (B).

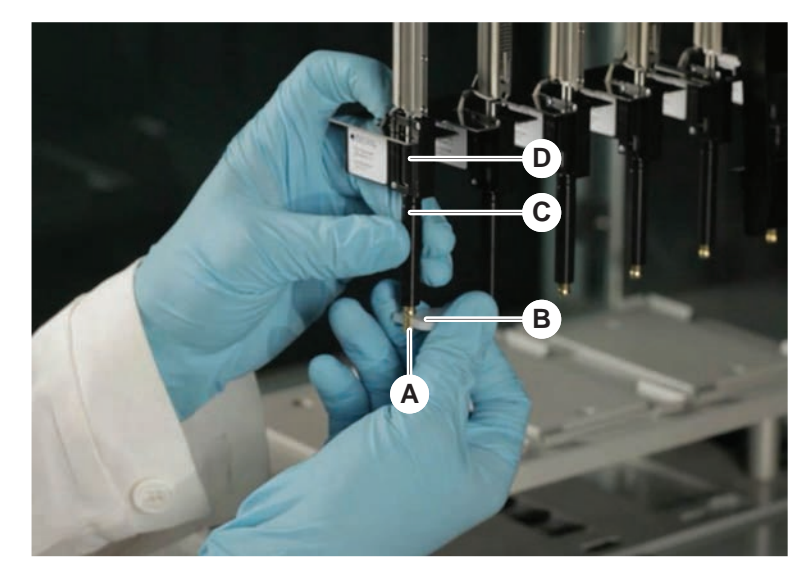

8. Tirare con cautela verso il basso il cono del puntale monouso.

In alcuni casi il tubo di espulsione del puntale (C) o il cilindro adattatore (B) potrebbe essere ancora inserito sul cono del puntale monouso (A). Consultare il paragrafo "Assemblaggio del tubo di espulsione dei puntali monouso (Air
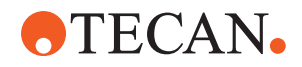

FCA)" [> 181].

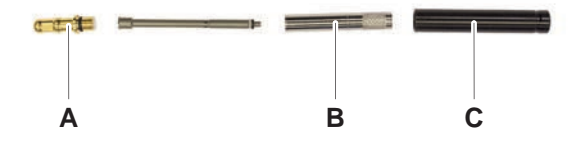

#### 8.3.6 Assemblaggio del tubo di espulsione dei puntali monouso (Air FCA)

Per assemblare il tubo di espulsione dei puntali monouso (Air FCA), procedere nel modo seguente:

- Il tubo di espulsione dei puntali monouso è stato rimosso conformemente alle istruzioni.
- ✓ Chiave per coni dei puntali monouso disponibile.
- 1. Inserire il manicotto di tenuta (B) nel cilindro adattatore (A).

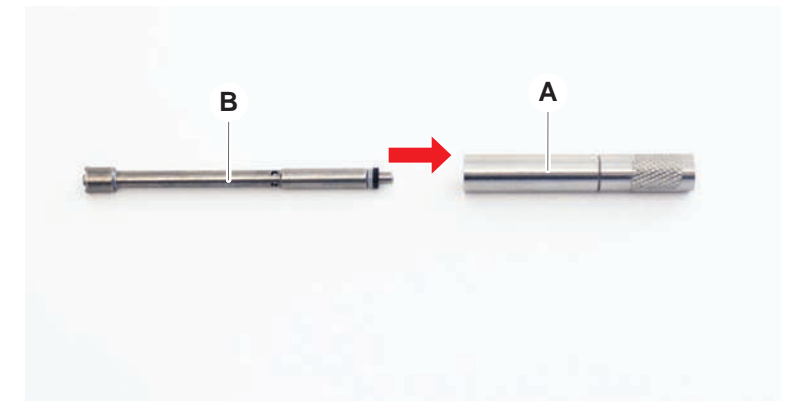

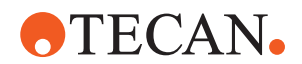

che l'O-ring nero non sia visibile, come illustrato nella figura seguente.

2. Avvitare il cono del puntale monouso (C) nel cilindro assemblato. Accertarsi

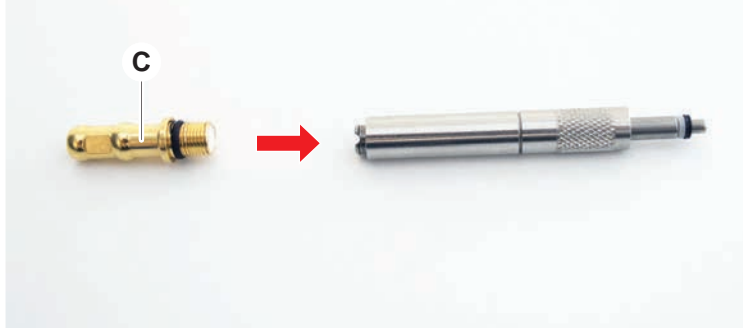

3. Inserire il tubo di espulsione del puntale (D) con il lato liscio nel cilindro assemblato come mostrato di seguito.

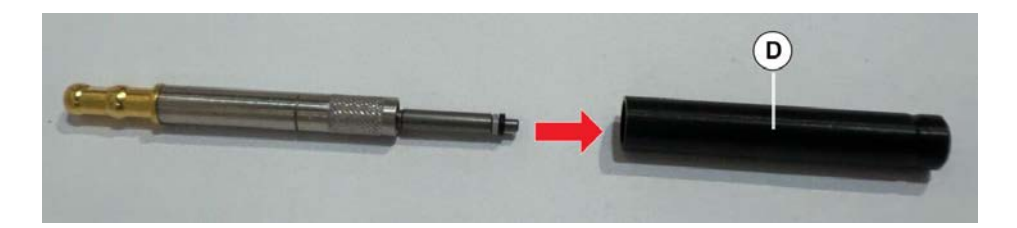

#### 8.3.7 Installazione del cono del puntale monouso (Air FCA)

Per l'installazione del cono del puntale monouso Air FCA, procedere nel modo seguente:

- ✓ Il cono del puntale monouso è completamente assemblato: consultare il paragrafo "Assemblaggio del tubo di espulsione dei puntali monouso (Air FCA)"
   [▶ 181].
- ✓ Chiave per coni dei puntali monouso disponibile.
- 1. Inserire il cilindro adattatore nel tubo di espulsione del puntale (C).
- 2. Tenere fermi l'adattatore del puntale (D) e il tubo di espulsione del puntale (C).

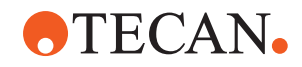

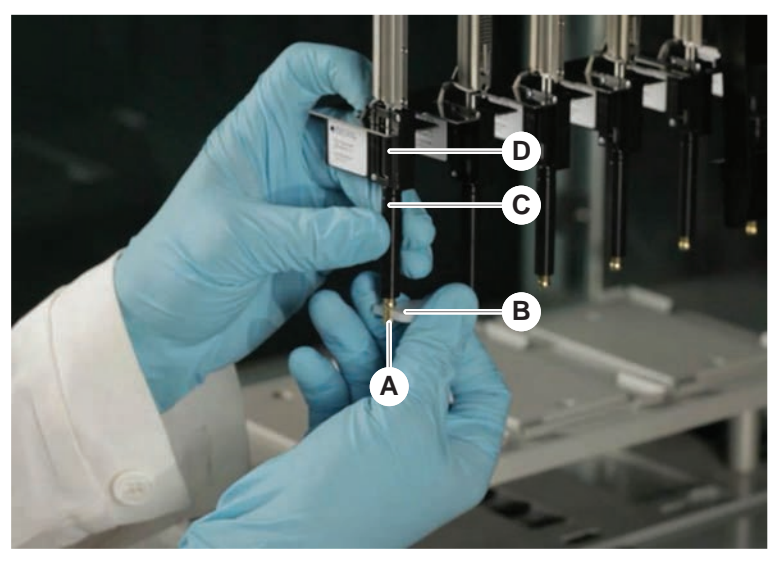

3. Avvitare il cono del puntale monouso (A), utilizzando la chiave apposita (B).

4. Eseguire il metodo Manutenzione di routine di Air FCA .

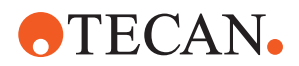

#### 8.3.8 Rimozione dell'accessorio per puntali monouso (FCA)

Per rimuovere l'accessorio per puntali monouso, procedere nel modo seguente:

- ✓ Chiave per coni dei puntali monouso
- 1. Spegnere l'apparecchio.
- 2. Aprire il pannello di sicurezza anteriore.
- 3. Sollevare manualmente tutte le barre di supporto fino alla rispettiva posizione più alta.
- 4. Spostare le barre di supporto verso la parte anteriore dell'apparecchio.
- 5. Distanziare il più possibile tra loro le barre di supporto.
- 6. Tenere fermi l'adattatore del puntale (D) e il tubo di espulsione del puntale (C).
- 7. Svitare il cono del puntale monouso (A), utilizzando la chiave apposita (B).

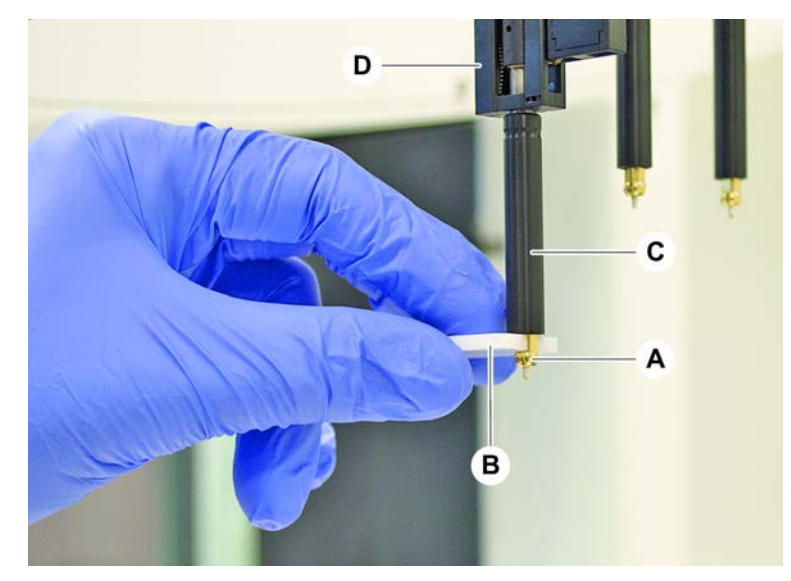

8. Tirare con cautela verso il basso il cono del puntale monouso.

#### 8.3.9 Installazione dell'accessorio per puntali monouso (FCA)

Per installare l'accessorio per puntali monouso, procedere nel modo seguente:

- 1. Avvitare il cilindro adattatore (B) nel tubo di espulsione del puntale (C).
- 2. Avvitare il cono del puntale monouso (A) nel cilindro adattatore. Utilizzare la chiave per coni dei puntali monouso.

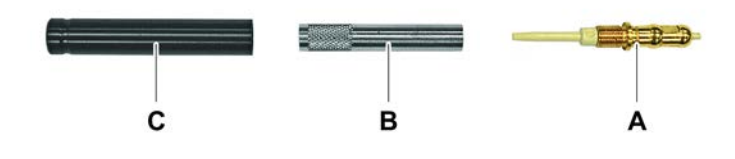

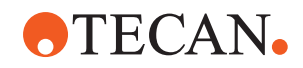

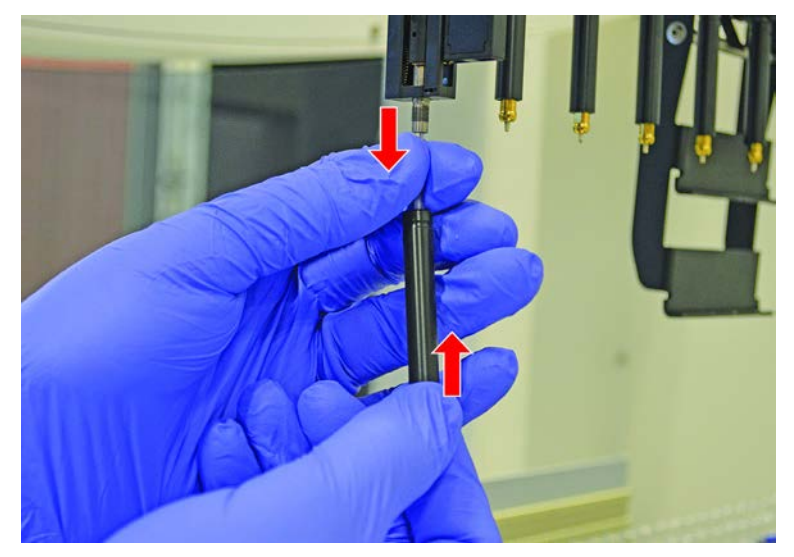

3. Spingere il tubo sull'ago di plastica finché non si innesta saldamente nell'accessorio per puntali monouso.

- 4. Tenere fermi l'adattatore del puntale (D) e il tubo di espulsione del puntale (C).
- 5. Avvitare il cono del puntale monouso (A), utilizzando la chiave apposita (B).

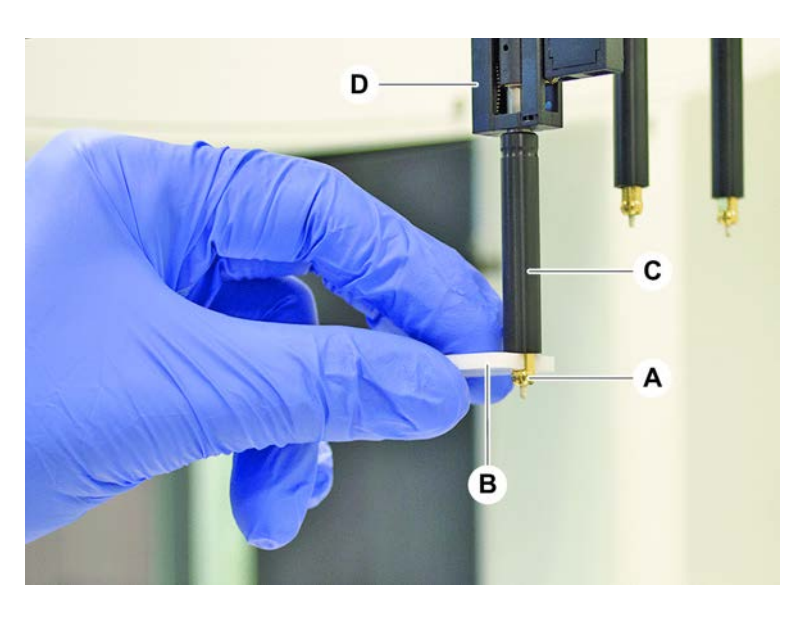

#### 8.3.10 Controllo dei puntali fissi

Per controllare i puntali fissi, procedere nel modo seguente:

## **AVVISO**

#### Inaccuratezza del pipettaggio ed errori di rilevamento del liquido!

In presenza di rivestimento del puntale piegato o danneggiato, le conseguenze sono l'inaccuratezza del pipettaggio ed errori di rilevamento del liquido.

• Non utilizzare mai puntali danneggiati o piegati.

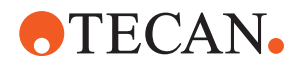

- 1. Spegnere l'apparecchio.
- 2. Aprire il pannello di sicurezza anteriore.
- 3. Ispezionare i puntali fissi.
- 4. Ispezionare il rivestimento del puntale fisso con uno specchietto.

Assicurarsi che i puntali fissi non siano piegati. Se il rivestimento del puntale fisso è danneggiato o se il puntale fisso è piegato, sostituirlo. Consultare il paragrafo "Rimozione dei puntali fissi" [> 186].

#### 8.3.11 Rimozione dei puntali fissi

Per rimuovere i puntali fissi, procedere nel modo seguente:

- ✓ I puntali fissi sono stati puliti. Consultare il paragrafo "Tabelle di manutenzione del sistema" [▶ 120].
- I puntali fissi sono stati controllati. Consultare il paragrafo "Controllo dei puntali  $\checkmark$ fissi" [> 185].

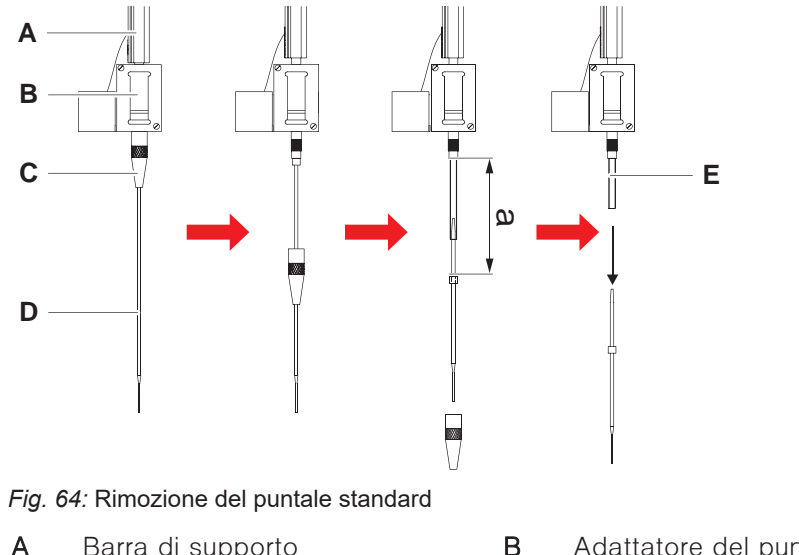

Α Barra di supporto

- С Controdado
- Е Tubo di pipettaggio

Adattatore del puntale Puntale

- 1. Spegnere l'apparecchio.
- 2. Aprire il pannello di sicurezza anteriore.
- 3. Sollevare manualmente tutte le barre di supporto (A) fino alla rispettiva posizione più alta.
- 4. Distanziare il più possibile tra loro le barre di supporto.
- 5. Se è installato un puntale fisso regolabile, allentare le quattro viti di regolazione del puntale.

D

- 6. Svitare il controdado (C), tenendo con l'altra mano il puntale fisso sottostante.
- 7. Rimuovere il controdado (C) spostandolo lungo l'asse del puntale. Evitare il contatto fra il controdado e il rivestimento del puntale.

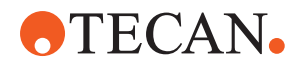

- 8. Se il puntale (D) è regolabile, capovolgere il controdado (D) su una superficie pulita e rimuovere l'O-ring e la rondella.
- Se il canale è equipaggiato con un accessorio Low Volume, svitare la flangia sulla sommità della valvola solenoide per liberare il tubo di pipettaggio (E) che si muove nella barra di supporto (A).
- 10. Estrarre il tubo di pipettaggio (E) dall'adattatore del puntale (B) di una certa distanza (a), tirando il puntale (D).

Utilizzare un foglio di carta abrasiva asciutto per migliorare la presa sul tubo di pipettaggio (non adoperarlo sul puntale).

#### 8.3.12 Installazione dei puntali fissi

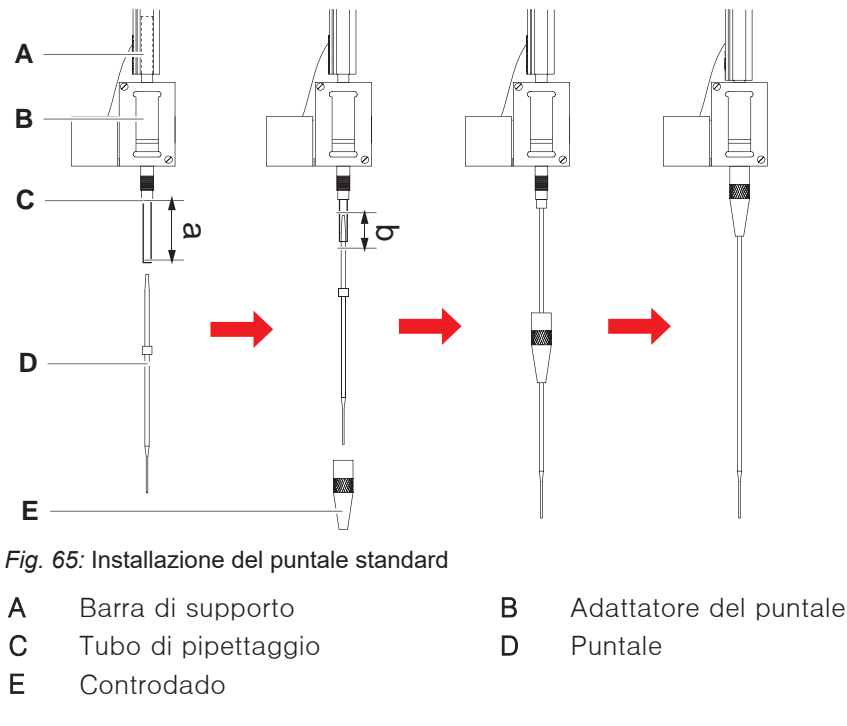

Per installare i puntali fissi, procedere nel modo seguente:

1. Estrarre con cautela il tubo di pipettaggio per ca. 25 mm (a) dall'adattatore del puntale.

Utilizzare un piccolo pezzo di carta abrasiva per far aderire il tubo all'estremità in modo da garantire una migliore presa.

Se in precedenza era già stato installato un puntale, tagliare circa 5 mm (b) di tubo di pipettaggio, utilizzando un coltello affilato per realizzare un taglio netto.

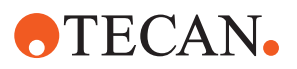

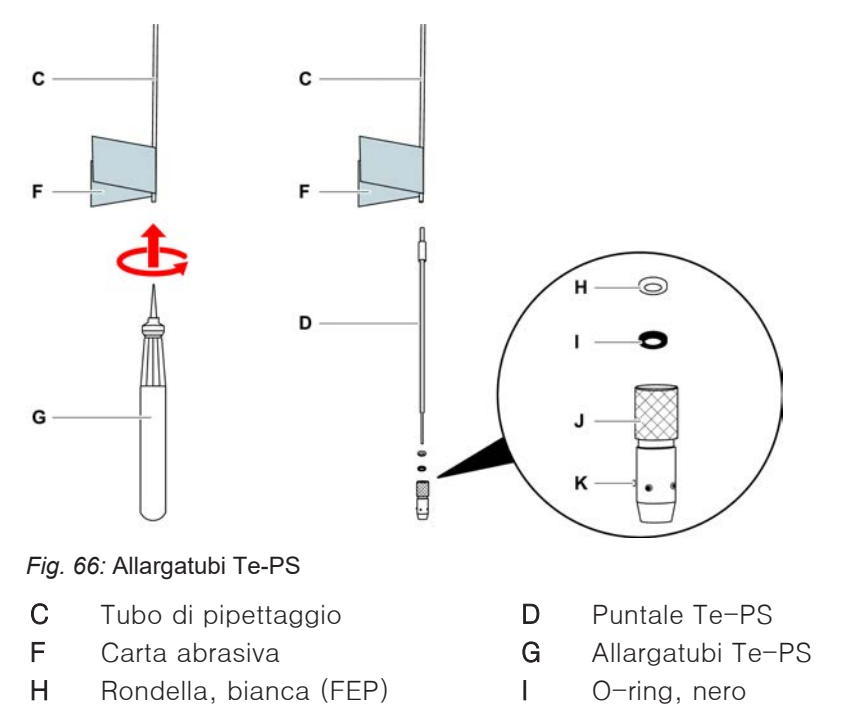

K Vite di regolazione del puntale

2. In caso di puntali Te-PS o di puntali Low Volume:

Utilizzare l'allargatubi Te-PS (G) per allargare l'estremità del tubo inserendo l'allargatubi nel tubo fino all'impugnatura e ruotando contemporaneamente. Mentre il tubo viene allargato, spingere il puntale Te-PS nell'estremità del tubo per ca. 4 mm.

3. Inserire il controdado sul puntale.

Controdado regolabile

J

Se il puntale è regolabile (ad es. Te-PS), inserire il controdado sulla rondella (H) e sull'O-ring (I).

AVVISO! Evitare il contatto con la delicata estremità del puntale e il rispettivo rivestimento.

- 4. Inserire il puntale e il tubo di pipettaggio nell'adattatore del puntale.
- 5. Avvitare il controdado sull'adattatore del puntale e serrare.

Se il puntale è regolabile (ad es. Te-PS), serrare il controdado in modo che le quattro viti di regolazione del puntale (K) siano posizionate a 45° rispetto al sistema di coordinate X/Y del piano di lavoro.

- 6. Pulire i puntali fissi. Consultare il paragrafo "Fine giornata" [> 123].
- 7. Eseguire un test di precisione del processo di pipettaggio secondo quanto stabilito dall'operatore principale.

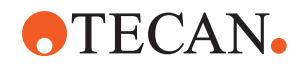

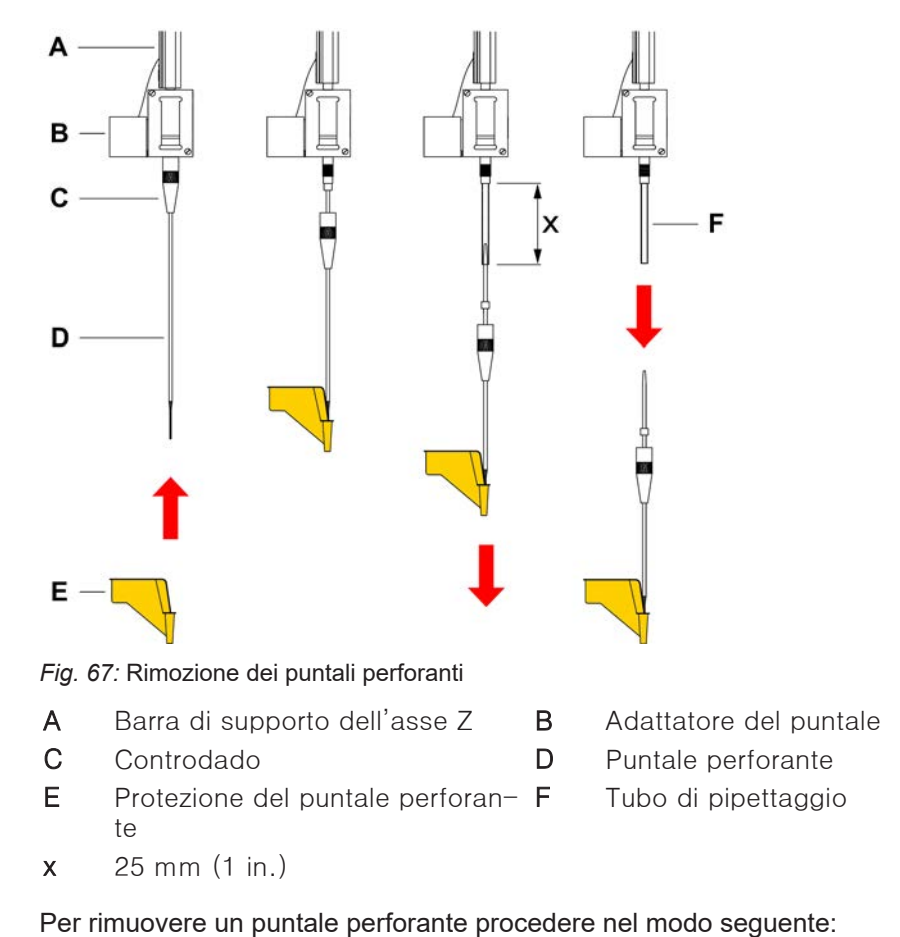

#### 8.3.13 Rimozione dei puntali perforanti

r el findovere un pundie periorante procedere nel modo seg

- L'apparecchio è spento.
- 1. Aprire il pannello di sicurezza anteriore.
- 2. Sollevare manualmente tutte le barre di supporto fino alla rispettiva posizione più alta.
- 3. Spostare le barre di supporto verso la parte anteriore dell'apparecchio.
- 4. Distanziare il più possibile tra loro le barre di supporto dell'asse Z.

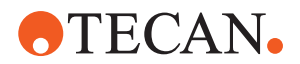

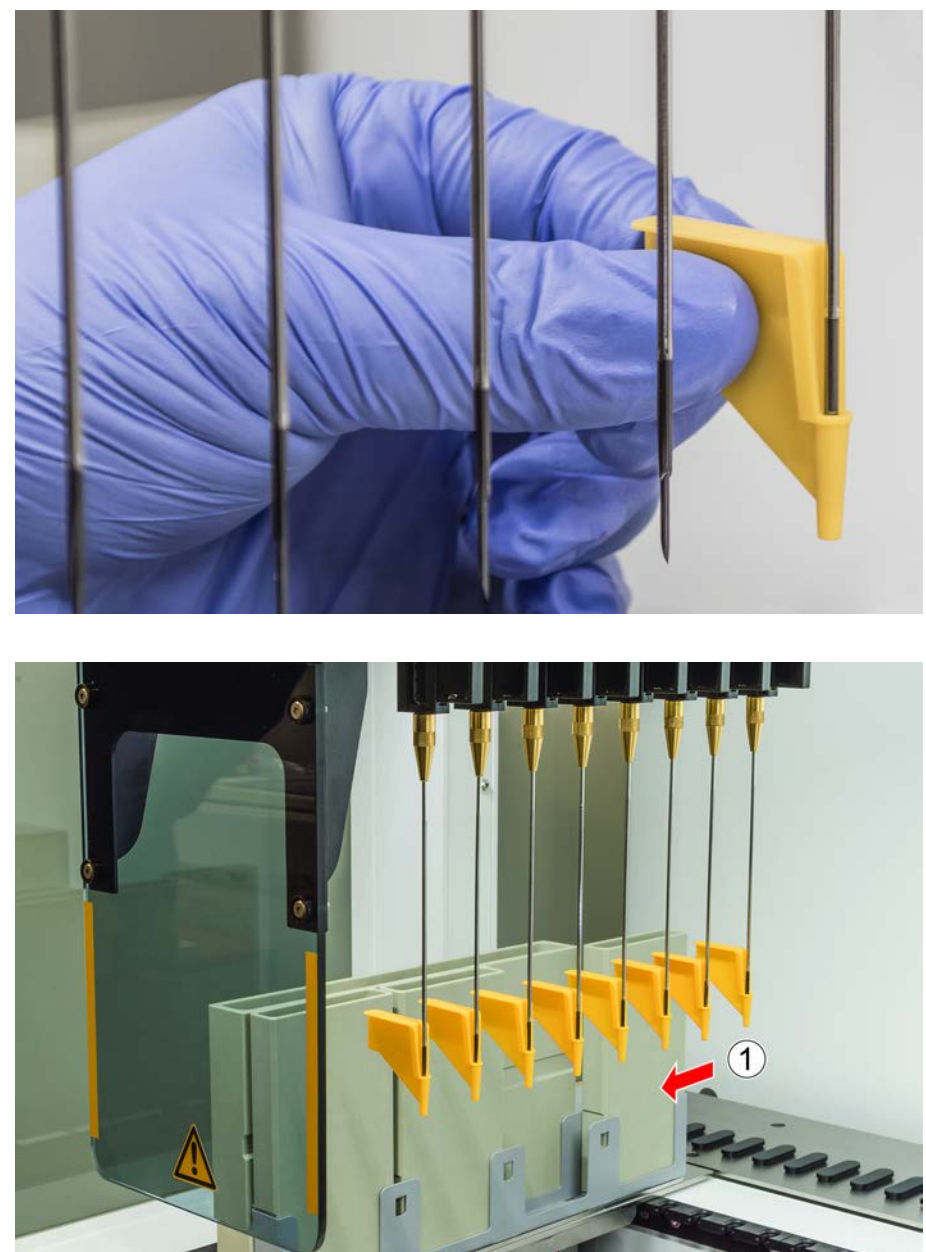

5. Coprire i puntali perforanti con apposite protezioni. Iniziare con il puntale perforante più arretrato.

6. Svitare il controdado, reggendo con l'altra mano il puntale perforante immediatamente sottostante.

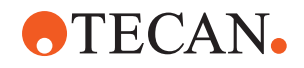

7. Estrarre il tubo di pipettaggio dall'adattatore del puntale di circa 25 mm tirando il puntale. Tenere il puntale perforante per l'estremità superiore quando lo si tira.

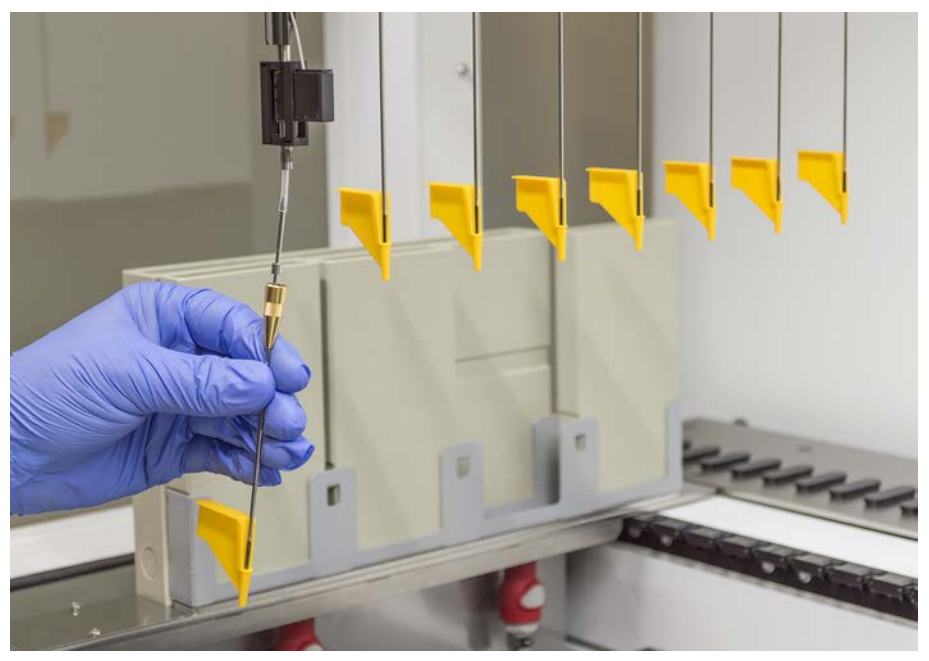

- 8. Estrarre il puntale perforante dal tubo reggendo il tubo con l'altra mano.
- 9. Non rimuovere la protezione del puntale perforante. Smaltirla assieme al puntale perforante nel recipiente degli scarti biologici.

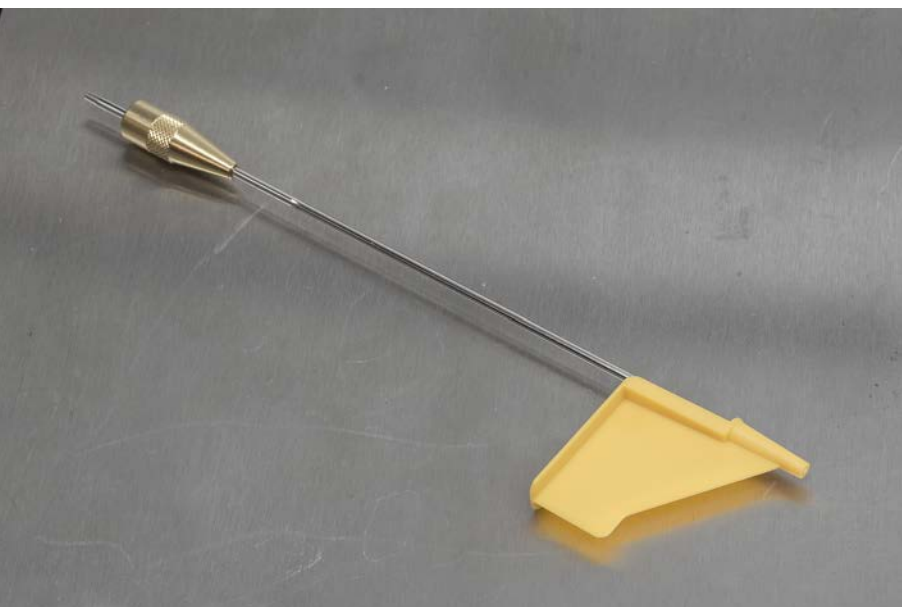

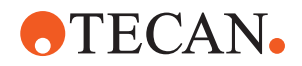

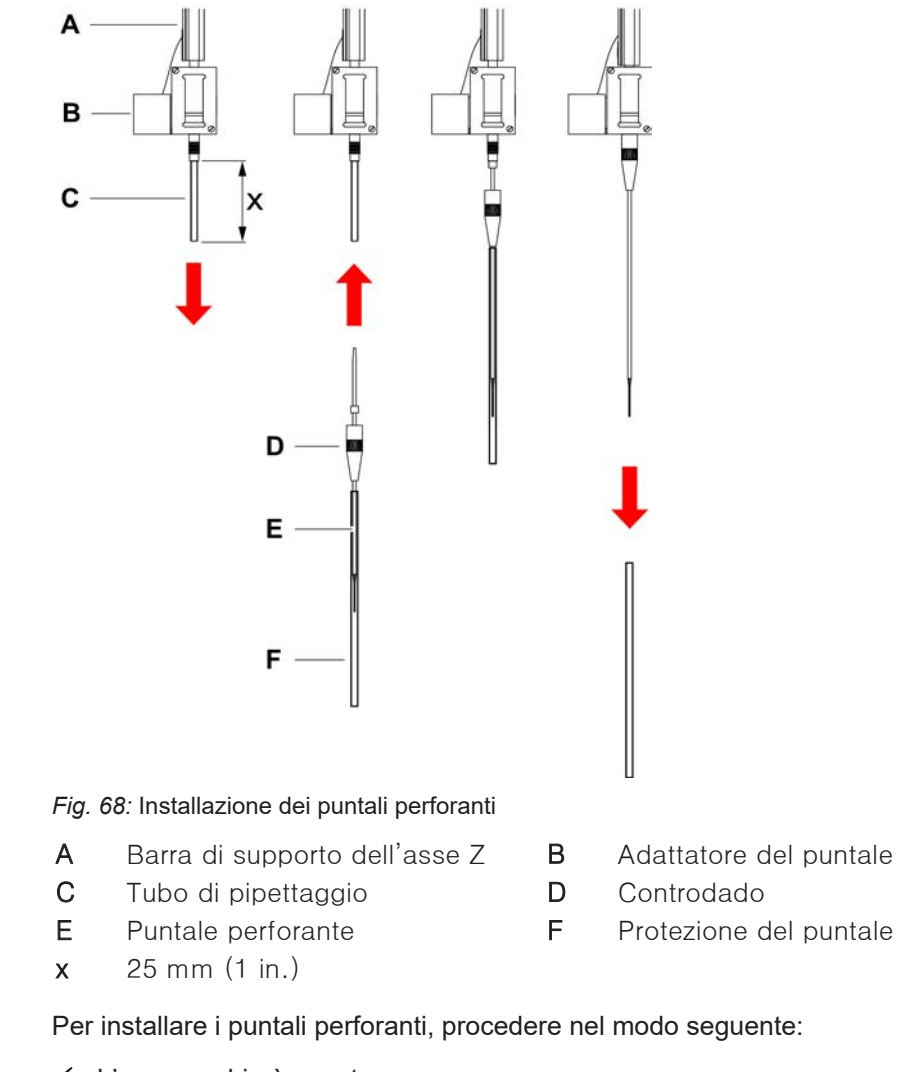

#### 8.3.14 Installazione dei puntali perforanti

- ✓ L'apparecchio è spento.
- ✓ È disponibile un operatore principale.
- 1. Aprire il pannello di sicurezza anteriore.
- 2. Sollevare manualmente tutte le barre di supporto fino alla rispettiva posizione più alta.
- 3. Spostare le barre di supporto verso la parte anteriore dell'apparecchio.
- 4. Distanziare il più possibile tra loro le barre di supporto dell'asse Z.

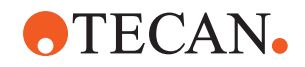

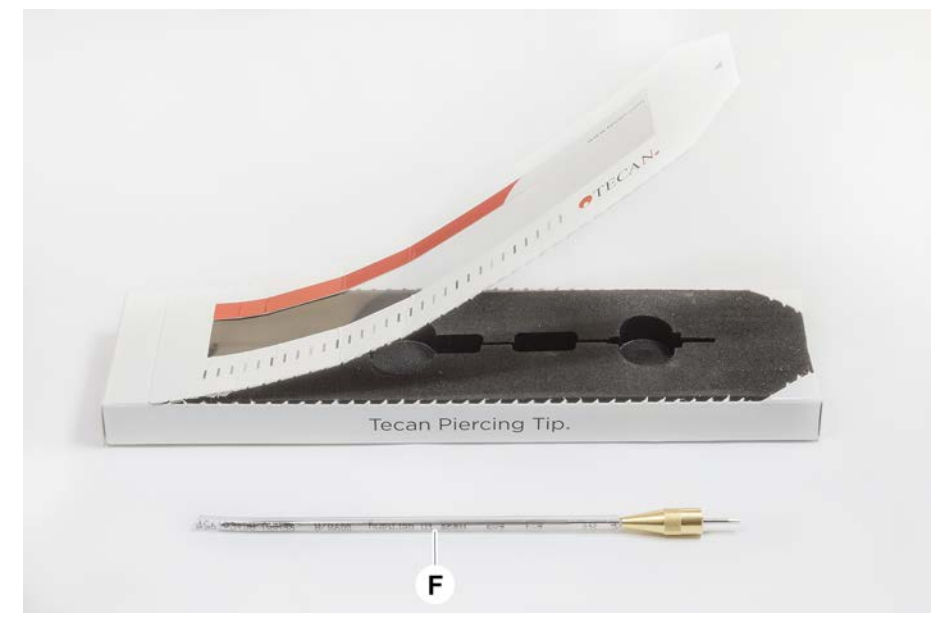

5. Aprire la confezione del puntale perforante. Non rimuovere la protezione del puntale (F).

Sequenza di installazione dei puntali perforanti: da dietro a davanti

- 6. Estrarre con cautela il tubo di pipettaggio per circa 25 mm dall'adattatore del puntale.
- 7. Spingere l'estremità vuota e conica del puntale perforante nell'estremità del tubo.

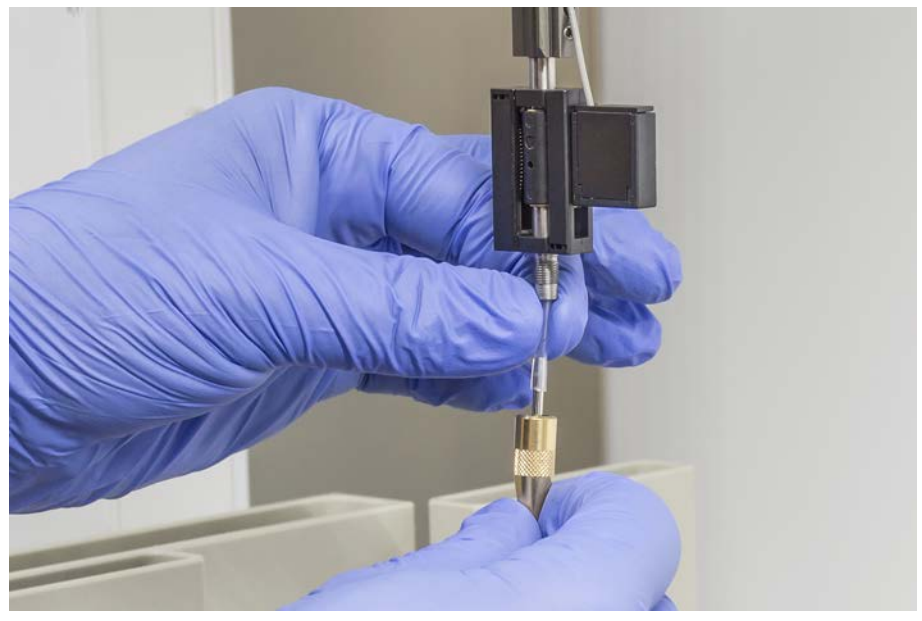

8. Inserire il puntale perforante e il tubo di pipettaggio nell'adattatore del puntale.

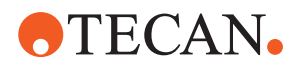

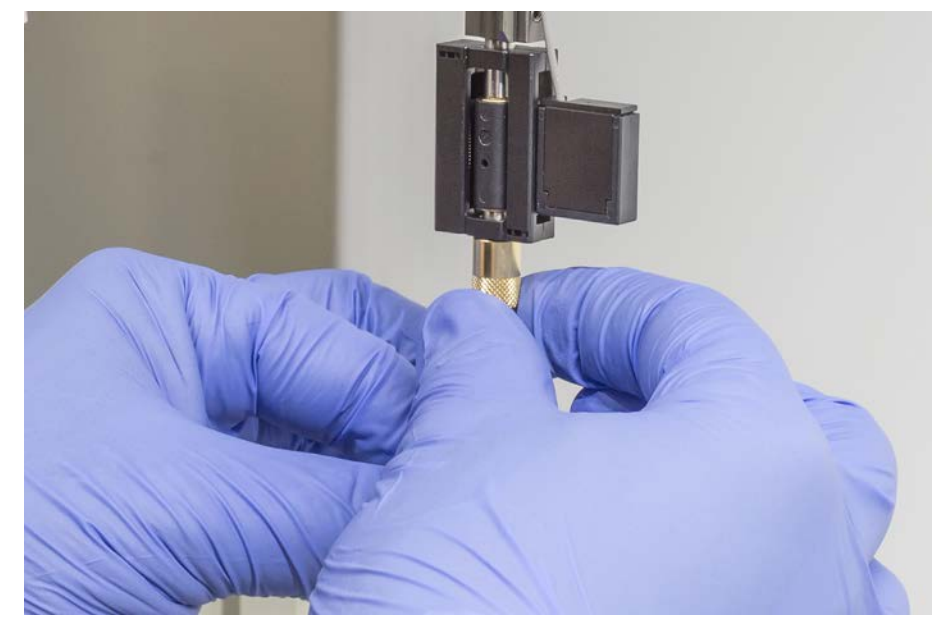

9. Avvitare il controdado sull'adattatore del puntale e serrarlo manualmente.

- 10. Aprire leggermente il controdado. Spostare leggermente verso il basso la protezione del puntale per accedere al corpo del puntale perforante. Non rimuovere ancora completamente la protezione del puntale.
- 11. Ruotare il puntale perforante fino a quando l'apertura del puntale è rivolta verso il lato anteriore dell'apparecchio. Mantenere il puntale perforante in questa direzione con una mano e stringere il controdado con l'altra.
- 12. Controllare che tutte le aperture dei puntali siano rivolte verso il lato anteriore dell'apparecchio.

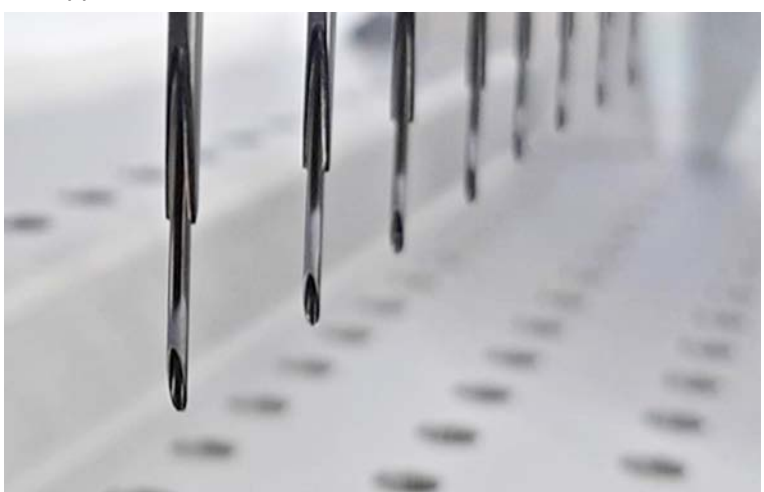

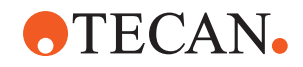

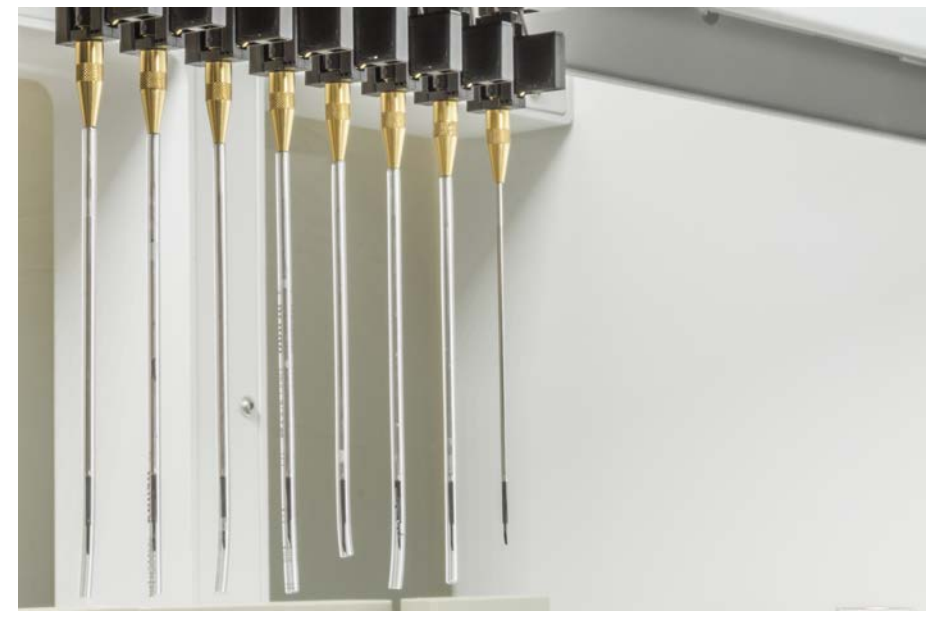

13. Dopo aver installato tutti i puntali perforanti, rimuovere tutte le protezioni dei puntali. Iniziare con il puntale perforante più arretrato.

- 14. Contattare un operatore principale per il reset del contatore nel FluentControl.
- 15. Contattare un operatore principale per eseguire un test del kit QC. Consultare la Documentazione di riferimento.
- 16. Eseguire il metodo Metodo Perdite FCA perforazione .
- 17. Eseguire un test di precisione di pipettaggio (consiglio: usare il kit QC) secondo quanto stabilito dall'operatore principale.

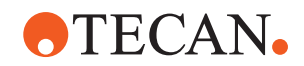

#### 8.3.15 Ritrarre i puntali perforanti bloccati

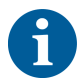

Nel caso in cui un puntale perforante si blocchi in modo da non poter essere retratto con i comandi del software, deve essere rimosso manualmente.

Per ritrarre i puntali perforanti bloccati, procedere nel modo seguente:

- ✓ L'apparecchio è spento.
- 1. Aprire il pannello di sicurezza anteriore.
- 2. Sollevare manualmente tutte le barre di supporto dell'asse Z retratte fino alla rispettiva posizione più alta.

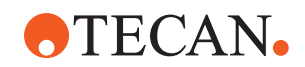

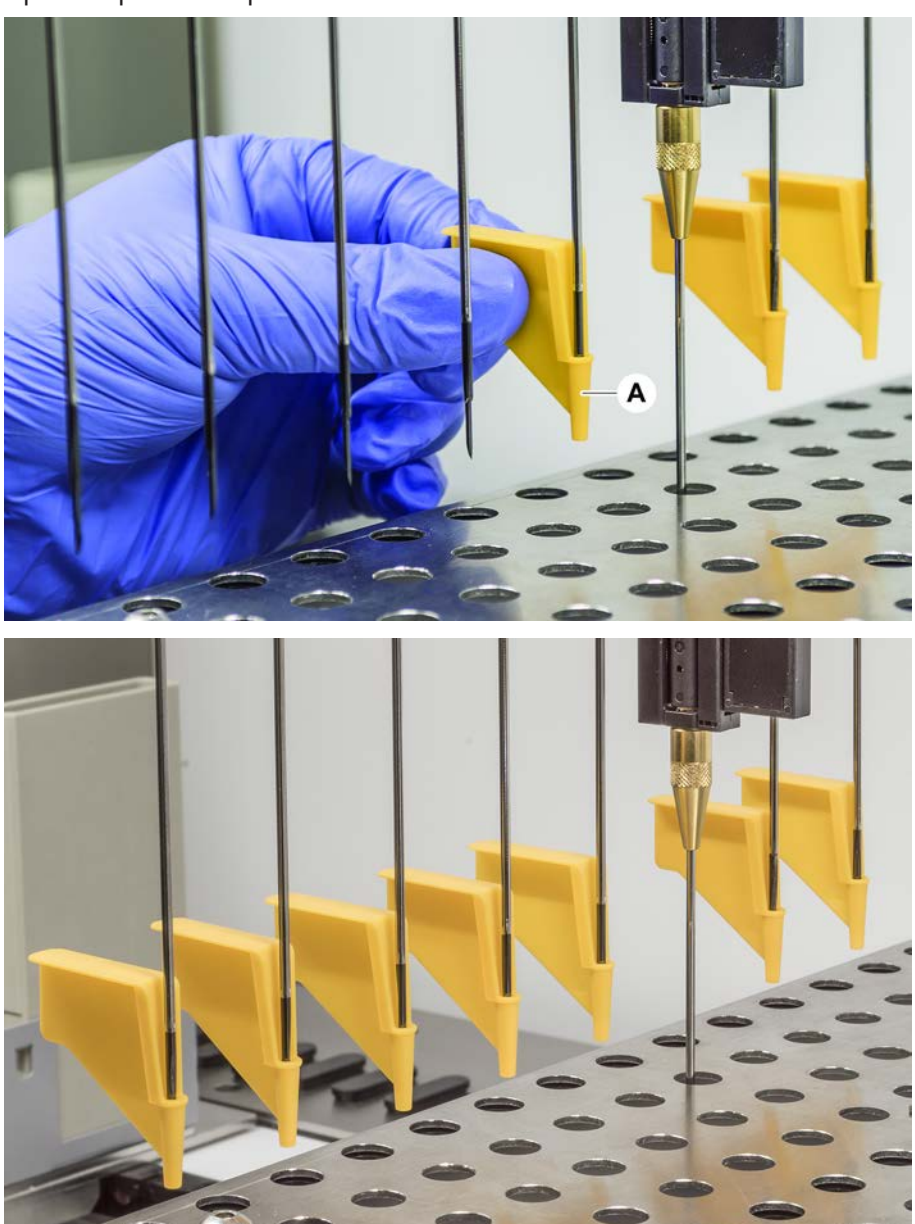

3. Coprire tutti i puntali perforanti retratti con apposite protezioni (A). Iniziare con il puntale perforante più arretrato.

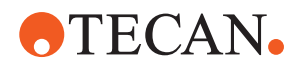

4. Posizionare lo strumento per la rimozione dei puntali perforanti vicino al puntale bloccato su una superficie solida e stabile e inserirlo sotto il controdado.

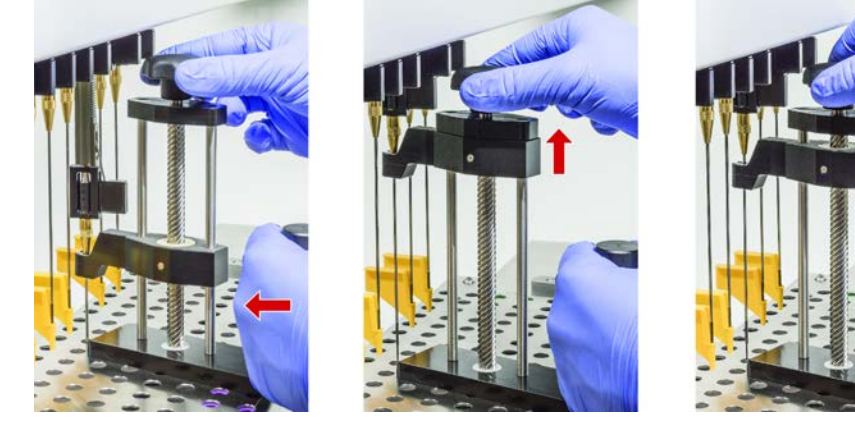

- 5. Ruotare la manopola dello strumento per la rimozione dei puntali perforanti fino a quando il puntale non è completamente retratto.
- 6. Ruotare la manopola nella direzione opposta e abbassare il retrattore di circa 1 cm.
- 7. Rimuovere lo strumento per la rimozione dei puntali perforanti.
- Il puntale perforante bloccato è ora retratto.
- 8. Pulire lo strumento per la rimozione dei puntali perforanti con alcool.
- 9. Controllare che il puntale perforante non sia danneggiato (ad es. puntale perforante piegato, puntale danneggiato).
- Sostituire il puntale perforante se è danneggiato. Consultare i paragrafi "Rimozione dei puntali perforanti" [▶ 189] e "Installazione dei puntali perforanti" [▶ 192].
- 11. Rimuovere tutte le protezioni dei puntali perforanti tenendo il controdado con una mano e rimuovendo le protezioni dei puntali con l'altra. Iniziare con il puntale perforante più arretrato.
- 12. Pulire lo strumento per la rimozione dei puntali perforanti con alcool.

#### Also see about this

- "Rimozione dei puntali perforanti" > 189
- "Installazione dei puntali perforanti" > 192

#### 8.3.16 Controllo dell'allineamento dei becchi della pinza

Potrebbe essere necessario riallineare i braccetti delle pinze dopo una collisione o quando si implementano braccetti delle pinze di ricambio. Questo vale per tutti i bracci che utilizzano pinze con braccetti.

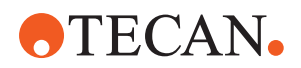

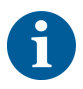

Disallineamento dopo una collisione:

- Analizzare la situazione.
- Valutare le possibili cause della collisione o la causa del disallineamento del braccetto, come un cassetto non allineato di un lettore, una rondella, uno scomparto a ripiani non programmato/posizionato correttamente o un altro segmento.
- Selezionare una delle procedure riportate di seguito in base ai requisiti di precisione.
- Se i braccetti delle pinze non devono necessariamente soddisfare un livello di precisione superiore alla media, eseguire un allineamento di base. Consultare il paragrafo "Allineamento di base dei becchi della pinza per i becchi della pinza di FES" [▶ 200] o il paragrafo "Allineamento di base dei becchi della pinza per i becchi della pinza fissi" [▶ 200].
- Se i braccetti delle pinze devono soddisfare standard avanzati (Zdeviation < ±0,2 mm), eseguire una procedura di allineamento avanzato. Consultare il paragrafo "Allineamento avanzato dei becchi della pinza per i becchi della pinza di FES" [▶ 201] o il paragrafo "Allineamento avanzato dei becchi della pinza per i becchi della pinza fissi" [▶ 202].
- I braccetti delle pinze possono essere montati con due viti diverse:
   a) Vite Torx M4x12, serrata a una coppia di 3 Nm.

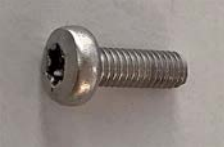

b) Vite a esagono incassato M4x12 in combinazione con una rondella di tensione (osservare la posizione come da figura seguente), serrata a una coppia di 3,5 Nm.

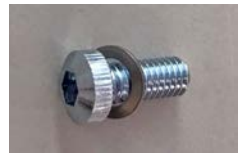

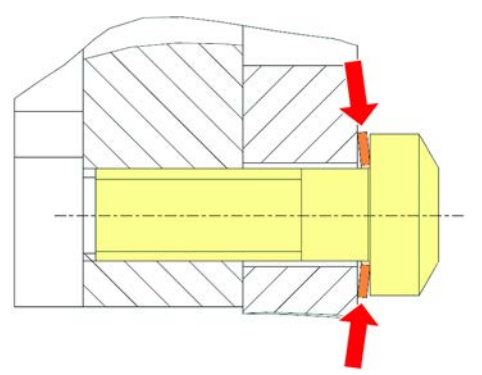

Se non è disponibile un cacciavite dinamometrico, serrare la vite fino a quando la rondella non è piatta e la resistenza aumenta. Quindi serrare ulteriormente di  $1/_{12}$  di giro. Questo corrisponde a circa 3,5 Nm.

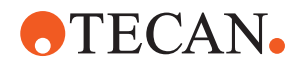

# 8.3.17 Allineamento di base dei becchi della pinza per i becchi della pinza di FES

Questo vale per tutti i bracci che utilizzano pinze con braccetti.

Per l'allineamento di base, procedere nel modo seguente:

- ✓ Il disallineamento è chiaramente visibile.
- ✓ Non è richiesto un livello di precisione superiore alla media.
- ✓ Cacciavite dinamometrico disponibile (con opzione 3 o 3,5 Nm). Se non è disponibile un cacciavite dinamometrico: Vite Torx: serrare saldamente le viti ma senza esercitare una forza eccessiva. Vite a esagono incassato: vedere "Controllo dell'allineamento dei becchi della pinza" [▶ 198].
- 1. Rimuovere il braccetto della pinza dalla testa della pinza.
- 2. Allentare la vite tra il braccetto della pinza e l'adattatore per il montaggio pinza FES.
- 3. Spingere il braccetto della pinza contro l'arresto superiore e posteriore dell'adattatore come illustrato nella figura riportata di seguito e serrare la vite con una chiave dinamometrica (3 o 3,5 Nm).

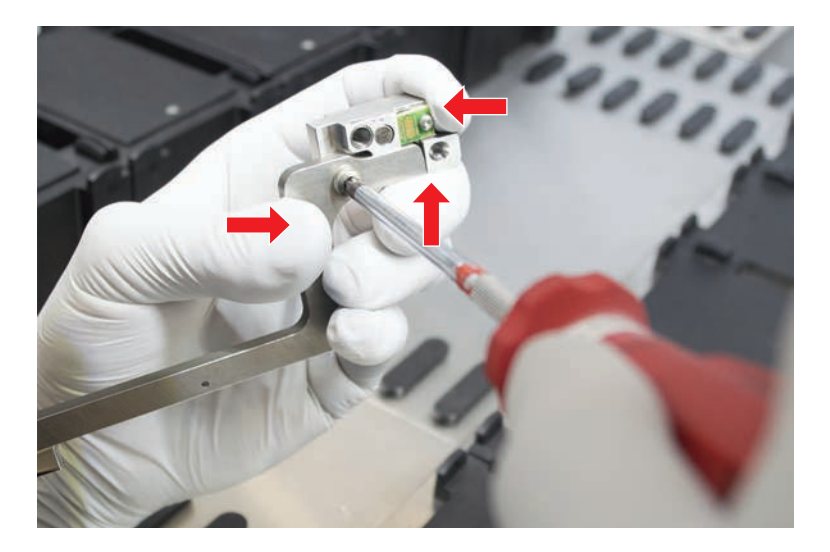

# 8.3.18 Allineamento di base dei becchi della pinza per i becchi della pinza fissi

Per l'allineamento di base, procedere nel modo seguente:

- ✓ Il disallineamento è chiaramente visibile.
- ✓ Non è richiesto un livello di precisione superiore alla media.
- ✓ Cacciavite dinamometrico disponibile (con opzione 3 o 3,5 Nm).

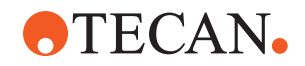

1. Allentare la vite di fissaggio (A).

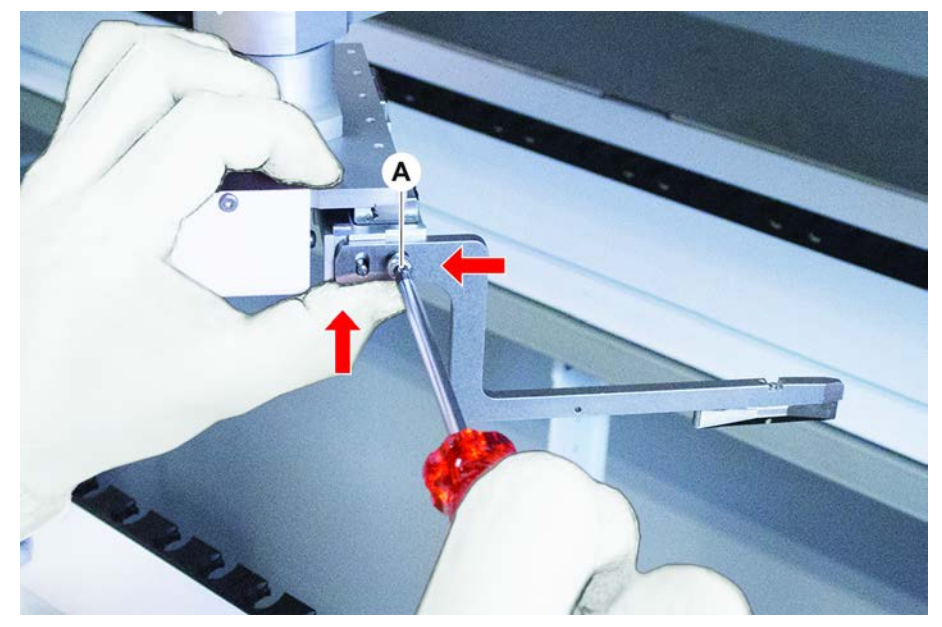

 Spingere il becco della pinza contro l'arresto superiore e posteriore del supporto della testa della pinza e serrare la vite con una chiave dinamometrica (3 o 3,5 Nm).

# 8.3.19 Allineamento avanzato dei becchi della pinza per i becchi della pinza di FES

Questo vale per tutti i bracci che utilizzano pinze con braccetti.

- ✓ Cacciavite dinamometrico disponibile (con opzione 3 o 3,5 Nm). Se non è disponibile un cacciavite dinamometrico: Vite Torx: serrare saldamente le viti ma senza esercitare una forza eccessiva. Vite a esagono incassato: vedere "Controllo dell'allineamento dei becchi della pinza" [▶ 198].
- 1. Utilizzare lo strumento di movimentazione per regolare la Z-height a un'altezza di circa 3 mm sopra il piano di lavoro.

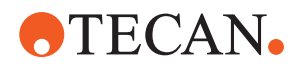

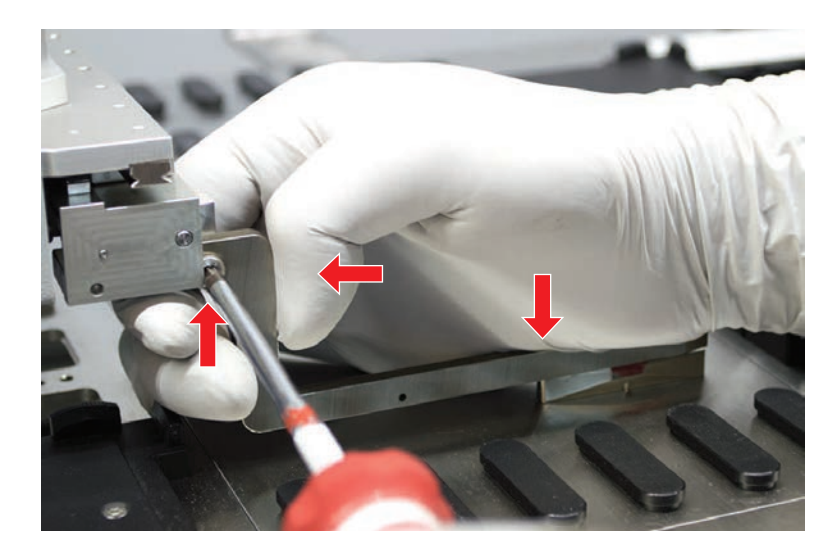

2. Allentare la vite tra il braccetto della pinza e l'adattatore per il montaggio pinza FES.

3. Assicurarsi che l'adattatore per il montaggio pinza FES sia collegato saldamente alla testa della pinza.

Gli adattatori per il montaggio pinza sono tenuti fermi in una direzione da un magnete.

- Utilizzare lo strumento di movimentazione per spostare la Z-height a un'altezza di 0 mm sopra il piano di lavoro. Spostare lentamente per l'ultimo decimo di millimetro. Nota: se non si sa come accedere o utilizzare lo strumento di movimentazione, contattare l'operatore principale.
- Spingere il braccetto della pinza contro la testa della pinza e la superficie di riferimento, come illustrato in figura, e serrare la vite con una coppia di 3 o 3,5 Nm.
- 6. Controllare la regolazione ruotando a mano la testa a 90°, 180°, 270°. Un disallineamento nelle diverse posizioni indica un disallineamento della testa o del braccio. In questo caso, un tecnico addetto all'assistenza deve controllare l'allineamento.

# 8.3.20 Allineamento avanzato dei becchi della pinza per i becchi della pinza fissi

- ✓ Cacciavite dinamometrico disponibile (con opzione 3 o 3,5 Nm).
- 1. Utilizzare il tool di movimentazione per spostare la Z-height a un'altezza di circa 3 mm.
- 2. Allentare la vite tra il becco della pinza e la testa della pinza.
- Utilizzare il tool di movimentazione per regolare la Z-height a un'altezza di 0 mm.
   Spostare lentamente per l'ultimo decimo di millimetro.

**Nota:** se non si sa come accedere o utilizzare il tool di movimentazione, contattare l'operatore principale di fiducia.

4. Spingere il becco della pinza contro la testa della pinza e la superficie di riferimento e serrare la vite con una coppia di 3 o 3,5 Nm.

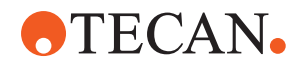

5. Controllare la regolazione ruotando a mano la testa a 90°, 180°, 270°. Un disallineamento nelle diverse posizioni indica un disallineamento della testa o del braccio. In questo caso, un tecnico addetto all'assistenza deve controllare l'allineamento.

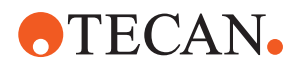

#### 8.3.21 Controllo del segmento

Controllare che il segmento sia chiuso.

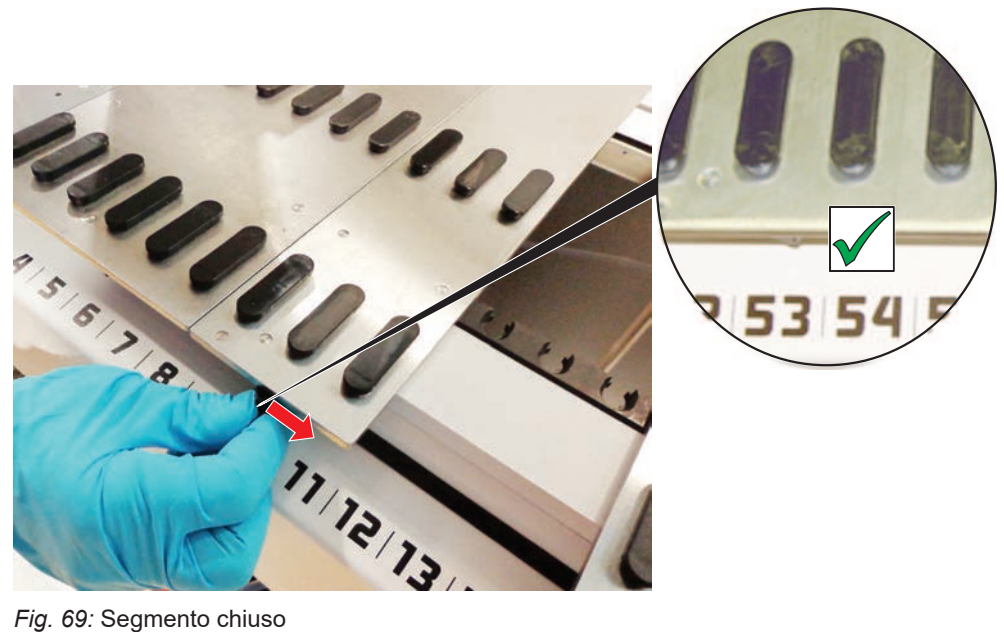

Fig. 69: Segmento chiuso

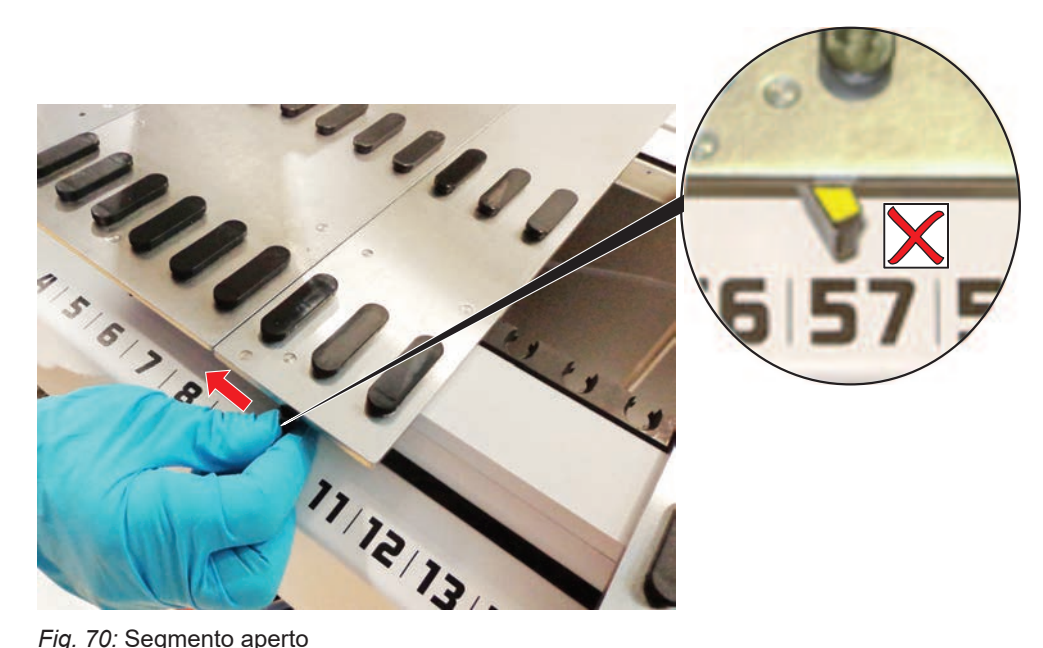

Fig. 70: Segmento aperto

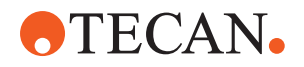

#### 8.3.22 Rimozione dei perni di posizionamento

Per rimuovere i perni di posizionamento, procedere nel modo seguente:

# **AVVISO**

#### Collisione o errore di processo!

Collisioni e altri errori di processo possono risultare nel caso in cui gli elementi non siano stati posizionati in modo preciso su un segmento del piano di lavoro a causa dei perni di posizionamento allentati.

- Non mettere in funzione Fluent senza i perni di posizionamento.
- ✓ I perni di posizionamento sono rotti.
- 1. Inserire l'estrattore di perni sul perno di posizionamento.

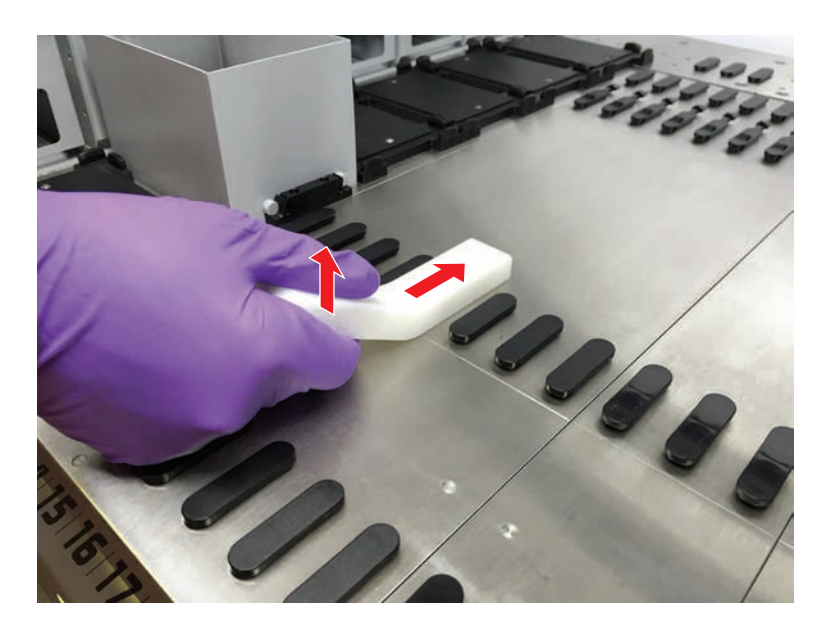

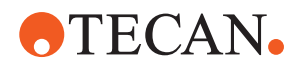

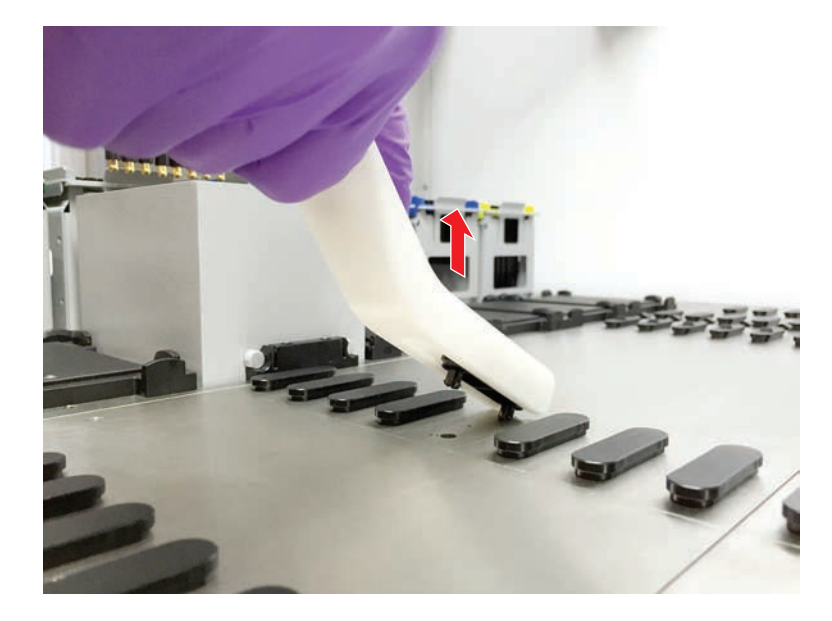

2. Sollevare l'impugnatura dell'estrattore di perni ed estrarre il perno dal segmento del piano di lavoro.

8.3.23 Sostituzione dei perni di bloccaggio e dei perni di posizionamento

## AVVISO

#### Collisione o errore di processo!

Collisioni e altri errori di processo possono risultare nel caso in cui gli elementi non siano stati posizionati in modo preciso su un segmento del piano di lavoro a causa dei perni di posizionamento allentati.

- Non mettere in funzione Fluent senza i perni di posizionamento.
- ✓ Sono disponibili i perni di posizionamento indicati nella tabella di manutenzione del sistema.
- Rimuovere il segmento dal piano di lavoro: Consultare il paragrafo "Rimozione dei segmenti" [▶ 87].
- 2. Premere il nuovo perno di bloccaggio (B) nel foro (A).

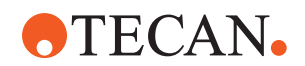

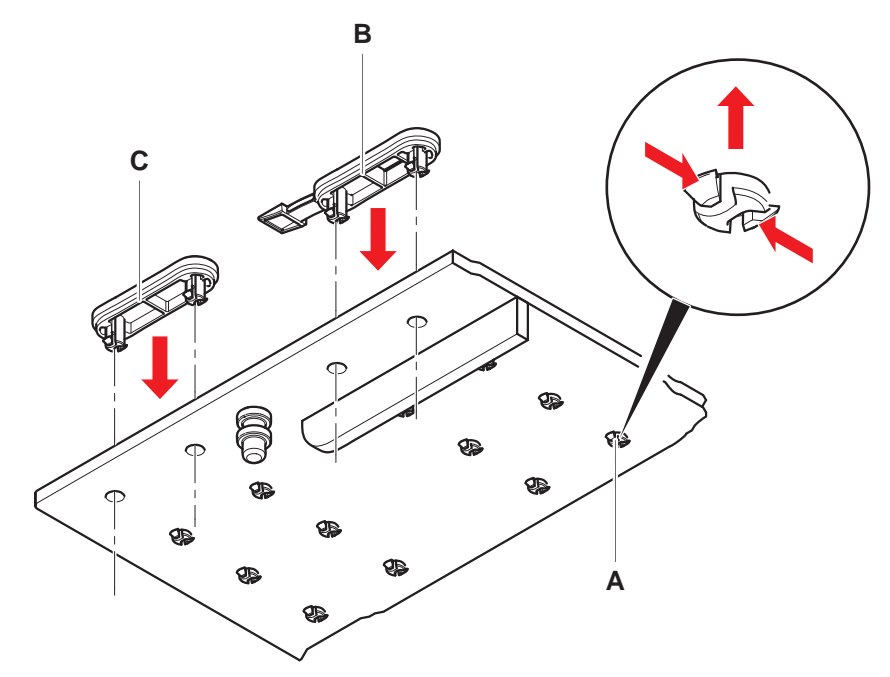

3. Premere il nuovo perno di posizionamento (C) nel foro (A).

 Posizionare il segmento sul piano di lavoro: Consultare il paragrafo "Posizionamento dei segmenti" [▶ 86].

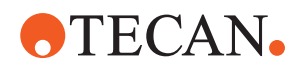

# 9 Imballaggio, disimballaggio, trasporto, stoccaggio e smaltimento

Questo capitolo contiene informazioni sulle etichette di riciclaggio e sulle etichette per imballaggio da rispettare.

## **AVVISO**

#### Evitare danni causati da personale non qualificato e non autorizzato!

L'imballaggio, il disimballaggio, il trasporto e lo stoccaggio possono essere eseguiti esclusivamente dal personale di o autorizzato da Tecan!

Consultare l'"Assistenza clienti" [> 211].

Per informazioni sulla movimentazione del mobile base, consultare il paragrafo "Movimentazione dell'apparecchio su un mobile base all'interno del laboratorio" [> 131].

# 9.1 Etichette per imballaggio

Utilizzando etichette per imballaggio corrette e complete, è possibile limitare il rischio di movimentazioni errate, incidenti, consegne sbagliate, perdita di peso e danneggiamenti durante lo stoccaggio.

| Simbolo          | Significato                        | Descrizione                                                                                                    |
|------------------|------------------------------------|----------------------------------------------------------------------------------------------------|
|                  | Riciclaggio                        | Il materiale dell'imballaggio può essere rici-<br>clato. Non smaltire come rifiuto domestico.                                                               |
|                  |                                    | Le informazioni relative al materiale utilizzato<br>per l'imballaggio sono riportate sotto il sim-<br>bolo.                                                 |
| <u><b>11</b></u> | Questo lato in al-<br>to           | Assicurarsi che l'imballaggio venga traspor-<br>tato e stoccato con il lato superiore, indicato<br>dalle frecce, rivolto verso l'alto. Non rove-<br>sciare. |
|                  | Mantenere<br>asciutto              | Assicurarsi che l'imballaggio non si bagni<br>durante il trasporto e lo stoccaggio.                                                                         |
|                  | Fragile                            | Maneggiare con cautela. Contiene prodotti<br>fragili.                                                                                                    |
| *                | Tenere lontano<br>dai raggi solari | Assicurarsi che l'imballaggio non venga<br>esposto al calore durante il trasporto e lo<br>stoccaggio. Proteggere dalle radiazioni solari<br>forti.          |

Tab. 37: Simboli di imballaggio

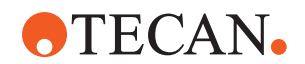

| Simbolo | Significato  | Descrizione                                                                                        |  |  |
|---------|--------------|----------------------------------------------------------------------------------------------------|--|--|
|         | Non impilare | Non impilare gli imballaggi. L'imballaggio<br>non è concepito per supportare pesi aggiun-<br>tivi. |  |  |

## 9.2 Smaltimento

Questo paragrafo contiene informazioni sulle norme vincolanti per il riciclaggio.

# **AVVISO**

**Il riciclaggio deve essere eseguito nel rispetto delle leggi applicabili.** Rispettare le leggi sul riciclaggio applicabili nel proprio Paese.

#### 9.2.1 Disposizioni locali dell'Unione Europea

La Commissione Europea ha promulgato una Direttiva sui rifiuti di apparecchiature elettriche ed elettroniche (RAEE, 2012/19/UE).

A partire da agosto 2005, i produttori sono responsabili di ritirare e riciclare le apparecchiature elettriche ed elettroniche.

| Marcatura | Spiegazione                                                                                                    |  |  |
|-----------|----------------------------------------------------------------------------------------------------|--|--|
|           | <ul> <li>Effetti ambientali negativi associati al trattamento dei ri-<br/>fiuti.</li> <li>È vietato smaltire le apparecchiature elettriche ed<br/>elettroniche insieme ai rifiuti urbani indifferenziati.</li> <li>Le apparecchiature elettriche ed elettroniche devono<br/>essere raccolte separatamente.</li> </ul> |  |  |

#### 9.2.2 Disposizioni locali della Repubblica Popolare Cinese

#### Marcatura RoHS per i prodotti elettrici ed elettronici

Lo standard SJ/T11364-2014 per il settore elettronico in vigore nella Repubblica Popolare Cinese **Marcatura RoHS per i prodotti elettrici ed elettronici** richiede la marcatura per la restrizione dell'uso di sostanze pericolose nei prodotti elettrici ed elettronici.

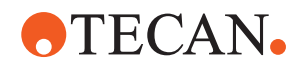

Conformemente ai requisiti specificati nello standard settoriale SJ/T11364-2014, tutti i prodotti elettrici ed elettronici di Tecan venduti nella Repubblica Popolare Cinese riportano la marcatura RoHS.

| Marcatura | Spiegazione                                                                                                    |
|-----------|----------------------------------------------------------------------------------------------------|
| 25        | Questa marcatura indica che il prodotto elettronico con-<br>tiene alcune sostanze pericolose e può essere utilizzato<br>in modo sicuro durante il periodo di utilizzo eco-compa-<br>tibile, al termine del quale deve essere riciclato. |

#### 9.2.3 Altri requisiti

| Marcatura | Spiegazione                                                                                                    |
|-----------|----------------------------------------------------------------------------------------------------|
| Hg        | <ul> <li>Questa lampada contiene mercurio</li> <li>Riciclare o smaltire secondo le normative locali vigenti.</li> </ul> |

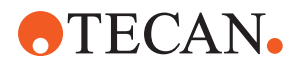

# 10 Assistenza clienti

In questo capitolo sono indicati i file e le informazioni richiesti da Tecan per svolgere una valutazione iniziale del problema.

# 10.1 Contatti

Contattare il distributore o l'importatore locale, oppure uno dei distributori elencati di seguito.

Visitare anche la nostra homepage online: www.tecan.com

Tab. 38: Contatti dell'Assistenza clienti

| Paese/regione                                         | Indirizzo                                                                                                    | Telefono/fax/e-mail                   |                                                                                               |
|-------------------------------------------------------|----------------------------------------------------------------------------------------------------|---------------------------------------|-----------------------------------------------------------------------------------------------|
| Asia                                                  | Tecan Asia Pte Ltd.<br>18 Boon Lay Way,<br>#10-106 TradeHub 21<br>Singapore 609966<br>Singapore                                             | Telefono<br>Fax<br>E-mail             | +65 6444 1886<br>+65 6444 1836<br>tecan@tecan.com.sg                                          |
| Australia<br>Nuova Zelanda<br>Isole del Pacifi-<br>co | Tecan Australia Pty Ltd<br>Unit 2, 475 Blackburn Road<br>Mount Waverly VIC 3149<br>Australia                                                | Telefono<br>Telefono<br>Fax<br>E-mail | Numero verde:<br>1300 808 403<br>+61 3 9647 4100<br>+61 3 9647 4199<br>helpdesk-aus@tecan.com |
| Austria                                               | Tecan Sales Austria GmbH<br>Untersbergstrasse 1a<br>5082 Grödig<br>Austria                                                                  | Telefono<br>Fax<br>E-mail             | +43 6246 8933 256<br>+43 6246 72770<br>helpdesk-at@tecan.com                                  |
| Belgio                                                | Tecan Benelux B.V.B.A.<br>Mechelen Campus<br>Schaliënhoevedreef 20A<br>2800 Mechelen<br>Belgio                                              | Telefono<br>Fax<br>E-mail             | +32 15 42 13 19<br>+32 15 42 16 12<br>tecan-be@tecan.com                                      |
| Cina                                                  | Tecan (Shanghai) Laboratory Equip-<br>ment Co., Ltd.<br>1F, T 15-4, #999, Ningqiao Road,<br>Pilot Free Trade Zone,<br>Shanghai, PRC, 201206 | Telefono<br>E-mail                    | +86 40 0821 38 88<br>helpdesk-cn@tecan.com                                                    |

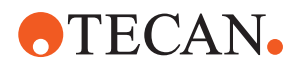

| Paese/regione | Indirizzo                                                                                                    | Telefono/fax/e-mail                   |                                                                                                    |
|---------------|----------------------------------------------------------------------------------------------------|---------------------------------------|----------------------------------------------------------------------------------------------------|
| Danimarca     | Tecan Denmark, Filial af Tecan Nor-<br>dic AB, Sverige<br>Lejrvej 29<br>3500 Værløse<br>Danimarca                           | Telefono<br>E-mail                    | +46 8 7503940<br>info-dk@tecan.com                                                                                      |
| Francia       | Tecan France S.A.S.U<br>Tour Swiss Life<br>1 bd Marius Vivier Merle<br>F- 69 003 Lione<br>Francia                           | Telefono<br>Fax<br>E-mail             | +33 4 72 76 04 80<br>+33 4 72 76 04 99<br>helpdesk-fr@tecan.com                                                         |
| Germania      | Tecan Deutschland GmbH<br>Werner-von-Siemens-Straße 23<br>74564 Crailsheim<br>Germania                                      | Telefono<br>Fax<br>E-mail             | +49 1805 8322 633 o<br>+49 1805 TECAN DE<br>+49 7951 9417 92<br>helpdesk-de@tecan.com                                   |
| Italia        | Tecan Italia, S.r.I.<br>Via Brescia, 39<br>20063 Cernusco Sul Naviglio (MI)<br>Italia                                       | Telefono<br>Fax<br>E-mail             | +39 800 11 22 91<br>+39 (02) 92 72 90 47<br>helpdesk-it@tecan.com                                                       |
| Giappone      | Tecan Japan Co., Ltd.<br>Kawasaki Tech Center<br>580-16, Horikawa-cho, Saiwai-ku<br>Kawasaki, Kanagawa 212-0013<br>Giappone | Telefono<br>Fax<br>Telefono<br>E-mail | +81 44 556 7311 (Kawasa-<br>ki)<br>+81 44 556 7312 (Kawasa-<br>ki)<br>+81(0) 6305 8511 (Osaka)<br>helpdesk-jp@tecan.com |
| Paesi Bassi   | Tecan Benelux B.V.B.A.<br>Industrieweg 30<br>NL-4283 GZ Giessen<br>Paesi Bassi                                              | Telefono<br>Fax<br>E-mail             | +31 20 708 4773<br>+31 183 44 80 67<br>helpdesk.benelux<br>@tecan.com                                                   |
| Scandinavia   | Tecan Nordic AB<br>Sveavägen 159, 1tr<br>SE-113 46 Stockholm<br>Svezia                                                      | Telefono<br>Fax<br>E-mail             | +46 8 750 39 40<br>+46 8 750 39 56<br>info@tecan.se                                                                     |
| Corea del Sud | Tecan Korea Ltd.<br>149 Gasan digital 1-ro<br>Geumcheon-gu<br>Seul<br>Corea del Sud                                         | Telefono<br>E-mail                    | +82-2-818-3301<br>helpdesk-kr@tecan.com                                                                                 |

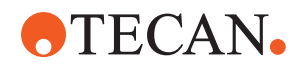

| Paese/regione               | Indirizzo                                                                                     | Telefono/fax/e-mail                   |                                                                                                    |
|-----------------------------|-----------------------------------------------------------------------------------------------|---------------------------------------|----------------------------------------------------------------------------------------------------|
| Spagna<br>Portogallo        | Tecan Ibérica Instrumentación S.L.<br>C/ Lepanto 151 Bajos<br>E-08013 Barcelona<br>Spagna     | Telefono<br>E-mail                    | +34 93 595 25 31<br>helpdesk-sp@tecan.com                                                                                                 |
| Svizzera                    | Tecan Schweiz AG<br>Seestrasse 103<br>8708 Männedorf<br>Svizzera                              | Telefono<br>Fax<br>E-mail             | +41 44 922 82 82<br>+41 44 922 89 23<br>helpdesk-ch@tecan.com                                                                             |
| Regno Unito                 | Tecan UK Ltd.<br>Theale Court<br>11-13 High Street<br>Theale, Reading, RG7 5AH<br>Regno Unito | Telefono<br>Fax<br>E-mail             | +44 118 930 0300<br>+44 118 930 5671<br>helpdesk-uk@tecan.com                                                                             |
| USA                         | Tecan US, Inc.<br>9401 Globe Center Drive, Suite 140,<br>Morrisville, NC 27560<br>USA         | Telefono<br>Fax<br>Telefono<br>E-mail | +1 919 361 5200<br>+1 919 361 5201<br>Numero verde negli Stati<br>Uniti:<br>+1 800 TECAN US o<br>+1 800 832 2687<br>helpdesk-us@tecan.com |
| USA<br>(Tecan Sy-<br>stems) | Tecan Systems, Inc.<br>2450 Zanker Road<br>San Jose, CA 95131<br>USA                          | Telefono<br>Fax<br>E-mail             | +1 408 953 3100<br>Numero verde:<br>+1 800 231 0711<br>+1 408 953 3101<br>helpdesk-sy@tecan.com                                           |

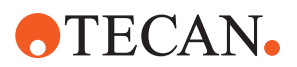

# Abbreviazioni

#### ADT

Air Displacement Technology (tecnologia a spostamento d'aria)

#### Air FCA

Braccio a canali flessibili con sistema dell'aria

#### ASM

Manuale d'uso del software applicativo

#### BPL

Buona pratica di laboratorio

#### CE

Conformità europea

#### cLLD

Rilevamento capacitivo del livello del liquido

#### CNS

**Common Notification System** 

#### EMC

Compatibilità elettromagnetica

#### EN

Norma europea

#### FCA

Braccio a canali flessibili

#### FES

Sistema di cambio griffa

#### HEPA

High-Efficiency Particulate Arrestance

### IEC

Commissione elettrotecnica internazionale

#### IQ

Installation Qualification (qualifica dell'installazione)

#### ISO

Organizzazione internazionale per la normazione

## LED

Light Emitting Diode (diodo luminoso)

#### Liquid FCA

Braccio a canali flessibili con sistema di dispensazione del liquido

#### MCA

Braccio multicanale

#### MCA

Braccio multicanale

#### MCH

Multiple Channel Head (testa multicanale)

#### MET

Marchio registrato di Eurofins EE come laboratorio di test riconosciuto a livello nazionale

#### MIO

Incubatori con opzione per monitoraggio temperatura

#### MP

Microplate (micropiastra)

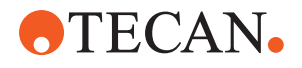

#### NRTL

Nationally Recognized Test Laboratory, Laboratorio di test riconosciuto a livello nazionale

#### OM

Manuale d'uso

#### OQ

Operating Qualification (qualifica operativa)

#### PC

Personal computer

#### PP

Polipropilene

#### Puntale monouso

Disposable Tip (puntale monouso)

#### rcf

forza centrifuga di rotazione

#### RF

Radiofrequenza

#### RGA

Braccio robotico con pinza

#### RGA long Z

Altezza extra del braccio robotico con pinza

## **RGA standard Z**

Altezza standard del braccio robotico con pinza

#### RUO

Solo a fini di ricerca

#### **RWP**

Pompa RapidWash

#### SN

Serial Number (numero di serie)

#### Tecnico addetto all'assistenza

Tecnico addetto all'assistenza

#### **Te-Shake**

Agitatore Tecan

#### **Te-VacS**

Separatore del vuoto Tecan

#### USB

Universal Serial Bus

#### WEEE

Rifiuti di apparecchiature elettriche ed elettroniche

#### **WRC**

Centro di lavaggio e riempimento